# Tru64 UNIX

System Administration

Part Number: AA-PS2RF-TE

April 1999

**Product Version:** 

Tru64 UNIX Version 4.0F or higher

This guide describes the tasks you perform in order to maintain a Compaq Tru64 UNIX (formerly DIGITAL UNIX) operating system running on an Alpha server or workstation. You use UNIX commands, scripts, and the SysMan graphical user interfaces to perform the system administration tasks described in this manual. © 1994,1995,1996,1999 Digital Equipment Corporation

COMPAQ, the Compaq logo, and the Digital logo are registered in the U.S. Patent and Trademark Office. The following are trademarks of Digital Equipment Corporation: ALL–IN–1, Alpha AXP, AlphaGeneration, AlphaServer, AltaVista, ATMworks, AXP, Bookreader, CDA, DDIS, DEC, DEC Ada, DECevent, DEC Fortran, DEC FUSE, DECnet, DECstation, DECsystem, DECterm, DECUS, DECwindows, DTIF, Massbus, MicroVAX, OpenVMS, POLYCENTER, PrintServer, Q–bus, StorageWorks, Tru64, TruCluster, TURBOchannel, ULTRIX, ULTRIX Mail Connection, ULTRIX Worksystem Software, UNIBUS, VAX, VAXstation, VMS, and XUI. Other product names mentioned herein may be the trademarks of their respective companies.

NFS is a registered trademark of Sun Microsystems, Inc. Open Look is a registered trademark of UNIX System Laboratories, Inc. Open Software Foundation, OSF, OSF/1, OSF/Motif, and Motif are trademarks of the Open Software Foundation, Inc. Adobe, Acrobat Reader, PostScript, and Display PostScript are registered trademarks of Adobe Systems Incorporated. OpenGL is a trademark of Silicon Graphics, Inc. Sun is a registered trademark of Sun Microsystems, Inc. UNIX and The Open Group are trademarks of The Open Group.

All other trademarks and registered trademarks are the property of their respective holders.

Compaq Computer Corporation makes no representations that the use of its products in the manner described in this publication will not infringe on existing or future patent rights, nor do the descriptions contained in this publication imply the granting of licenses to make, use, or sell equipment or software in accordance with the description.

Possession, use, or copying of the software described in this publication is authorized only pursuant to a valid written license from Compaq or an authorized sublicensor.

# Contents

#### **About This Guide**

2.2.1.2

2.2.1.3

2.2.1.4

2.2.2

2.2.2.1

| 1 | Overvi  | ew of Tru64 UNIX System Administration    |     |
|---|---------|-------------------------------------------|-----|
|   | 1.1     | The Tru64 UNIX System Administrator       | 1–1 |
|   | 1.2     | Starting Up and Shutting Down the System  | 1–2 |
|   | 1.3     | Customizing the System Environment        | 1–2 |
|   | 1.4     | Configuring the Kernel                    | 1–3 |
|   | 1.5     | Administering Dynamic Device Recognition  | 1–3 |
|   | 1.6     | Administering the UNIX File System        | 1–4 |
|   | 1.7     | Administering the Logical Storage Manager | 1–4 |
|   | 1.8     | Administering User Accounts and Groups    | 1–4 |
|   | 1.9     | Administering the Print Services          | 1–4 |
|   | 1.10    | Administering the Archiving Services      | 1–5 |
|   | 1.11    | Administering System Accounting Services  | 1–5 |
|   | 1.12    | Administering Events and Errors           | 1–5 |
|   | 1.13    | Appendixes                                | 1–6 |
|   | 1.13.1  | Device Mnemonics                          | 1–6 |
|   | 1.13.2  | SCSI/CAM Utility Program                  | 1–6 |
|   | 1.13.3  | CI and HSC Hardware                       | 1–6 |
|   | 1.13.4  | Using the uerf Error Logger               | 1–6 |
|   | 1.13.5  | Administering Specific Hardware Devices   | 1–6 |
|   | 1.13.6  | Using System Exercisers                   | 1–7 |
| 2 | Syster  | n Administration Tools and Methods        |     |
|   | 2.1     | CDE Graphical User Interface              | 2–2 |
|   | 2.1.1   | CDE Administration Tools                  | 2–2 |
|   | 2.1.2   | Accessing the SysMan Tools                | 2–3 |
|   | 2.2     | Remote System Administration              | 2–4 |
|   | 2.2.1   | Setting Up a Console Port                 | 2–5 |
|   | 2.2.1.1 | Connecting the Modem to COMM1             | 2–5 |

Connecting the Modem to COMM1 .....

Setting the Configurable DCD Timer Value .....

2-5

2–5

| 2.2.2.1.1 | Turning Off Console Log Messages | 2–7 |
|-----------|----------------------------------|-----|
| 2.2.2.1.2 | Shutting Down the Remote System  | 2–7 |
| 2.2.2.1.3 | Ending a Remote Session          | 2–8 |
| 2.2.3     | Troubleshooting                  | 2–8 |

# 3 Starting Up and Shutting Down the System

| 3.1     | Understanding the Boot Operation                       | 3–1  |
|---------|--------------------------------------------------------|------|
| 3.2     | Preparing to Boot Installed System                     | 3–3  |
| 3.2.1   | Preparing to Boot a Powered-Down System                | 3–3  |
| 3.2.2   | Preparing to Boot a Powered-Up, Halted System          | 3–4  |
| 3.2.3   | Preparing to Transition from Single-User Mode          | 3–5  |
| 3.2.4   | Preparing to Boot a Crashed System                     | 3–5  |
| 3.3     | Booting the System                                     | 3–6  |
| 3.3.1   | Defining Console Environment Variables and Using Boot  |      |
|         | Commands                                               | 3–6  |
| 3.3.2   | Overriding Boot Commands                               | 3–9  |
| 3.4     | Identifying System Run Levels                          | 3–10 |
| 3.5     | Changing System Run Levels                             | 3–10 |
| 3.5.1   | Changing Run Levels from Single-User Mode              | 3–11 |
| 3.5.2   | Changing Run Levels from Multiuser Mode                | 3–11 |
| 3.5.2.1 | Changing to a Different Multiuser Run Level            | 3–12 |
| 3.5.2.2 | Changing to Single-User Mode                           | 3–12 |
| 3.5.2.3 | Reexamining the inittab File                           | 3–12 |
| 3.6     | Symmetric Multiprocessing                              | 3–13 |
| 3.6.1   | Adding CPUs to an Existing System                      | 3–13 |
| 3.6.2   | Unattended Reboots on Multiprocessor Systems           | 3–13 |
| 3.7     | Setting and Resetting the System Clock                 | 3–13 |
| 3.8     | Resolving Booting Problems                             | 3–14 |
| 3.9     | Shutting Down the System                               | 3–15 |
| 3.10    | Stopping Systems While in Multiuser Mode               | 3–16 |
| 3.10.1  | Shutting Down the System and Warning Other Users       | 3–17 |
| 3.10.2  | Shutting Down and Halting the System                   | 3–17 |
| 3.10.3  | Shutting Down and Automatically Rebooting the System . | 3–18 |
| 3.10.4  | Shutting Down and Halting Systems Immediately          | 3–18 |
| 3.11    | Stopping Systems While in Single-User Mode             | 3–19 |
|         |                                                        |      |

# 4 Customizing the System Environment

| 4.1     | Identifying and Modifying System Initialization Files | 4–1 |
|---------|-------------------------------------------------------|-----|
| 4.1.1   | Using the /etc/inittab File                           | 4–4 |
| 4.1.1.1 | Specifying the Initialization Default Run Level       | 4–6 |
| 4.1.1.2 | Specifying wait Run Levels                            | 4–6 |

| 4.1.1.3 | Specifying bootwait Run Levels                         | 4–6  |
|---------|--------------------------------------------------------|------|
| 4.1.1.4 | Specifying Console Run Levels                          | 4–7  |
| 4.1.1.5 | Specifying Terminals and Terminal Run Levels           | 4–7  |
| 4.1.1.6 | Specifying Process Run Levels                          | 4–8  |
| 4.1.1.7 | Securing a Terminal Line                               | 4–8  |
| 4.1.2   | Using the init and rc Directory Structure              | 4–9  |
| 4.1.2.1 | The init.d Directory                                   | 4–9  |
| 4.1.2.2 | The rc0.d Directory and rc0 Run Command Script         | 4–9  |
| 4.1.2.3 | The rc2.d Directory and rc2 Run Command Script         | 4–10 |
| 4.1.2.4 | The rc3.d Directory and rc3 Run Command Script         | 4–11 |
| 4.1.3   | Using the crontabs Directory                           | 4–12 |
| 4.2     | Identifying and Managing National Language Support     |      |
|         | Directories and Files                                  | 4–14 |
| 4.2.1   | Setting a Locale                                       | 4–15 |
| 4.2.2   | Modifying Locale Categories                            | 4–16 |
| 4.2.3   | Limitations of Locale Variables                        | 4–18 |
| 4.2.4   | Setting Environment Variables for Message Catalogs and |      |
|         | Locales                                                | 4–18 |
| 4.3     | Customizing Internationalization Features              | 4–18 |
| 4.4     | Customizing Your Time Zone                             | 4–19 |
| 4.5     | Customizing System Security                            | 4–22 |
| 4.6     | Customizing Performance Monitors                       | 4–22 |
| 4.6.1   | Using the Monitoring Performance History (MPH) Utility | 4–22 |
| 4.6.2   | Performance Monitor                                    | 4–23 |
| 4.6.3   | Using Performance Manager                              | 4–24 |
| 4.6.4   | Using Graphical Tools                                  | 4–24 |
| 4.6.5   | Using sys_check                                        | 4–25 |
| 4.7     | Administering CPU Resources Using the Class Scheduler  | 4–25 |
| 4.7.1   | Class Scheduler Overview                               | 4–27 |
| 4.7.2   | Utilities Related to Class Scheduling                  | 4–27 |
| 4.7.3   | Planning Class Scheduling                              | 4–28 |
| 4.7.4   | Configuring Class Scheduling                           | 4–28 |
| 4.7.5   | Creating and Managing Classes                          | 4–30 |
| 4.7.5.1 | Creating a Class                                       | 4–30 |
| 4.7.5.2 | Managing Identifier Types Within Classes               | 4–31 |
| 4.7.5.3 | Enabling the Class Scheduler                           | 4–32 |
| 4.7.5.4 | Adding Members to a Class                              | 4–32 |
| 4.7.5.5 | Deleting Members From a Class                          | 4–33 |
| 4.7.5.6 | Other Class Management Options                         | 4–33 |
| 4.7.6   | Using the runclass Command                             | 4–34 |
| 4.8     | Customizing Power Management                           | 4–34 |
| 4.8.1   | Display Monitors and DPMS                              | 4–34 |

| 4.8.2   | Using the dxpower Utility's Graphical User Interface | 4–35 |
|---------|------------------------------------------------------|------|
| 4.8.3   | Implementing Power Management from the Command       |      |
|         | Line                                                 | 4–35 |
| 4.8.3.1 | Changing Power Management Values                     | 4–36 |
| 4.8.3.2 | Changing a Running Kernel or X Server                | 4–38 |

# 5 Configuring the Kernel

| 5.1     | System Configuration at Installation Time           | 5–1  |
|---------|-----------------------------------------------------|------|
| 5.2     | Deciding When and How to Reconfigure Your Kernel    | 5–2  |
| 5.2.1   | Dynamic Subsystems and Attributes                   | 5–3  |
| 5.2.1.1 | Configuring Subsystems at the Command Line          | 5–3  |
| 5.2.1.2 | Using dxkerneltuner to Configure Subsystem          |      |
|         | Attributes                                          | 5–4  |
| 5.3     | Dynamic System Configuration                        | 5–6  |
| 5.3.1   | Configuring Subsystems                              | 5–7  |
| 5.3.2   | Querying Subsystem State                            | 5–7  |
| 5.3.3   | Determining Subsystem Type                          | 5–8  |
| 5.3.4   | Unloading a Subsystem                               | 5–8  |
| 5.3.5   | Maintaining the List of Automatically Configured    |      |
|         | Subsystems                                          | 5–9  |
| 5.3.6   | Managing Subsystem Attributes                       | 5–9  |
| 5.3.6.1 | Determining the Value of Subsystem Attributes       | 5–10 |
| 5.3.6.2 | Identifying Dynamic Subsystem Attributes            | 5–10 |
| 5.3.6.3 | Modifying Dynamic Subsystem Attributes at Run       |      |
|         | Time                                                | 5–11 |
| 5.3.7   | Managing Subsystems and Attributes Remotely         | 5–11 |
| 5.3.8   | Managing the Subsystem Attributes Database          | 5–12 |
| 5.3.8.1 | Listing Attributes in the Database                  | 5–13 |
| 5.3.8.2 | Adding Attributes to the Database                   | 5–13 |
| 5.3.8.3 | Merging New Definitions into Existing Database      |      |
|         | Entries                                             | 5–14 |
| 5.3.8.4 | Updating Attributes in the Database                 | 5–15 |
| 5.3.8.5 | Removing Attribute Definitions from the Database    | 5–15 |
| 5.3.8.6 | Deleting Subsystem Entries from the Database        | 5–16 |
| 5.4     | Static System Configuration                         | 5–16 |
| 5.4.1   | Building the Kernel to Add Support for a New Device | 5–18 |
| 5.4.2   | Building the Kernel to Add Selected Kernel Options  | 5–21 |
| 5.4.3   | Building a Kernel After Editing System Files        | 5–24 |
| 5.5     | Static Configuration Files                          | 5–25 |
| 5.5.1   | System Configuration Files                          | 5–26 |
| 5.5.2   | Extensions to the Target Configuration File         | 5–27 |
| 5.5.3   | The param.c File                                    | 5–29 |

| 5.6      | Configuration File Entries                   | 5–31 |
|----------|----------------------------------------------|------|
| 5.6.1    | Global Keywords                              | 5–37 |
| 5.6.1.1  | Kernel Identification                        | 5–37 |
| 5.6.1.2  | Time Zone                                    | 5–37 |
| 5.6.1.3  | Process Memory Size Limits                   | 5–38 |
| 5.6.1.4  | System V Functionality                       | 5–38 |
| 5.6.1.5  | System V IPC                                 | 5–39 |
| 5.6.1.6  | Expected Number of Simultaneous Users        | 5–40 |
| 5.6.1.7  | Maximum Number of clists                     | 5–41 |
| 5.6.1.8  | Maximum Number of Open Files                 | 5–41 |
| 5.6.1.9  | Maximum Number of Threads                    | 5–42 |
| 5.6.1.10 | Maximum Number of System Threads             | 5–42 |
| 5.6.1.11 | Maximum Number of Processes                  | 5–42 |
| 5.6.1.12 | Maximum Number of User Processes             | 5–43 |
| 5.6.1.13 | Maximum Number of Callouts                   | 5–43 |
| 5.6.1.14 | File System Metadata Cache Size              | 5–43 |
| 5.6.1.15 | Machine Architecture                         | 5–44 |
| 5.6.1.16 | Machine Type                                 | 5–44 |
| 5.6.1.17 | System SCS Identifier                        | 5–44 |
| 5.6.1.18 | Virtual Memory                               | 5–44 |
| 5.6.2    | System Definition Keyword                    | 5–45 |
| 5.6.3    | Device Definition Keywords                   | 5–46 |
| 5.6.4    | The callout Keyword Definitions              | 5–46 |
| 5.6.5    | The options Keyword Definitions              | 5–48 |
| 5.6.5.1  | Symmetrical Multiprocessing                  | 5–48 |
| 5.6.5.2  | Real-Time Processing                         | 5–48 |
| 5.6.5.3  | Maximum Size of Switch Tables                | 5–49 |
| 5.6.5.4  | File System Configuration                    | 5–49 |
| 5.6.5.5  | File System Types, File Formats, and Locking | 5–49 |
| 5.6.5.6  | Standard Tru64 UNIX Kernel Features and      |      |
|          | Dependencies                                 | 5–50 |
| 5.6.5.7  | Remote Kernel Debugging                      | 5–51 |
| 5.6.5.8  | Network Time Protocol Daemon                 | 5–51 |
| 5.6.5.9  | Autonice Threads Prioritizing                | 5–51 |
| 5.6.5.10 | Statistics Functionality                     | 5–51 |
| 5.6.5.11 | Network and Communications Protocols and     |      |
|          | Dependencies                                 | 5–52 |
| 5.6.5.12 | 2 Terminal Subsystem                         | 5–53 |
| 5.6.6    | The makeoptions Keywords                     | 5–53 |
| 5.6.7    | The pseudo-device Keywords                   | 5–53 |
| 5.6.7.1  | Mandatory Definitions                        | 5–54 |
| 5.6.7.2  | Graphics                                     | 5-54 |

| 5.6.7.3  | Prestoserve                    | 5–54 |
|----------|--------------------------------|------|
| 5.6.7.4  | Terminal Service               | 5–54 |
| 5.6.7.5  | Logical Storage Manager        | 5–55 |
| 5.6.7.6  | Ethernet ARP                   | 5–56 |
| 5.6.7.7  | Gateway Screen                 | 5–56 |
| 5.6.7.8  | Packetfilter                   | 5–56 |
| 5.6.7.9  | Network Loopback Device        | 5–56 |
| 5.6.7.10 | Additional STREAMS Definitions | 5–57 |

# 6 Administering Devices with Dynamic Device Recognition

| 6.1   | Understanding Dynamic Device Recognition             | 6–1 |
|-------|------------------------------------------------------|-----|
| 6.1.1 | Conforming to Standards                              | 6–2 |
| 6.1.2 | Understanding DDR Messages                           | 6–2 |
| 6.1.3 | Getting Help with ddr_config Options                 | 6–2 |
| 6.2   | Changing the DDR Database                            | 6–3 |
| 6.3   | Converting Customized cam_data.c Information         | 6–3 |
| 6.4   | Adding Pseudoterminals and Devices without Using DDR | 6–4 |
| 6.4.1 | Adding Pseudoterminals                               | 6–4 |
| 6.4.2 | Adding Disk and Tape Drives                          | 6–6 |

# 7 Administering the UNIX File System

| 7.1     | File Systems and Logical Storage           | 7–1  |
|---------|--------------------------------------------|------|
| 7.1.1   | Disk Partitions                            | 7–2  |
| 7.1.2   | Adding Swap Space                          | 7–4  |
| 7.1.2.1 | How Swap Space Is Allocated                | 7–5  |
| 7.1.2.2 | Estimating Swap Space Requirements         | 7–5  |
| 7.1.2.3 | Selecting the Swap Space Allocation Method | 7–6  |
| 7.1.3   | UNIX File System Structure                 | 7–6  |
| 7.1.4   | File System and Directory Hierarchy        | 7–8  |
| 7.1.5   | Directories and File Types                 | 7–12 |
| 7.1.6   | Device Special Files                       | 7–12 |
| 7.1.7   | Administering Log Files                    | 7–14 |
| 7.2     | Creating File Systems                      | 7–14 |
| 7.3     | Checking File Systems                      | 7–15 |
| 7.4     | Accessing File Systems                     | 7–16 |
| 7.4.1   | Using the mount Command                    | 7–18 |
| 7.4.2   | Using the umount Command                   | 7–19 |
| 7.5     | Tuning File Systems                        | 7–20 |
| 7.6     | Maintaining Disks                          | 7–20 |
| 7.7     | Monitoring Disk Use                        | 7–21 |
| 7.7.1   | Checking Available Free Space              | 7–21 |
|         |                                            |      |

| 7.7.2   | Checking Disk Use                     | 7–22 |
|---------|---------------------------------------|------|
| 7.7.3   | Setting User and Group Quotas for UFS | 7–24 |
| 7.7.3.1 | Hard and Soft Quota Limits            | 7–24 |
| 7.7.3.2 | Activating File System Quotas         | 7–25 |
| 7.7.4   | Verifying Disk Quotas                 | 7–26 |
| 7.8     | Partitioning Disks                    | 7–26 |
| 7.9     | Cloning Disks                         | 7–29 |
| 7.10    | Checking for Overlapping Partitions   | 7–31 |

# 8 Administering the Logical Storage Manager

| 8.1   | Features and Benefits                          | 8–1  |
|-------|------------------------------------------------|------|
| 8.2   | Understanding the LSM Components               | 8–2  |
| 8.2.1 | LSM Objects                                    | 8–3  |
| 8.2.2 | LSM Disks                                      | 8–5  |
| 8.2.3 | Naming LSM Disks                               | 8–6  |
| 8.2.4 | LSM Disk Groups                                | 8–8  |
| 8.2.5 | LSM Configuration Databases                    | 8–8  |
| 8.2.6 | Moving and Replacing LSM Disks in a Disk Group | 8–9  |
| 8.3   | LSM System Administration                      | 8–9  |
| 8.4   | LSM System Administration Commands             | 8–10 |
| 8.4.1 | Top-Down Command                               | 8–10 |
| 8.4.2 | Bottom-Up Commands                             | 8–11 |
| 8.4.3 | Information Command                            | 8–11 |
| 8.5   | Planning an LSM Configuration                  | 8–11 |
| 8.6   | Implementing an LSM Configuration              | 8–13 |
| 8.6.1 | Reenabling LSM                                 | 8–13 |
| 8.6.2 | Setting up LSM                                 | 8–13 |
| 8.6.3 | Adding a Disk to a Disk Group                  | 8–14 |
| 8.6.4 | Creating a Volume in a Disk Group              | 8–15 |
| 8.6.5 | Mirroring a Volume                             | 8–15 |
| 8.6.6 | Changing the Size of a Volume                  | 8–16 |
|       |                                                |      |

# 9 Administering User Accounts and Groups

| 9.1     | Understanding User Accounts and Groups             | 9–1 |
|---------|----------------------------------------------------|-----|
| 9.1.1   | The Password File                                  | 9–2 |
| 9.1.2   | The Group File                                     | 9–3 |
| 9.1.3   | The Administrative Tools                           | 9–4 |
| 9.1.4   | UIDs and GIDs                                      | 9–5 |
| 9.1.4.1 | Enabling or Disabling Extended UID and GID Support |     |
|         |                                                    | 9–5 |

| 9.1.4.2 | Checking for Extended UID and GID Support               | 9–6  |
|---------|---------------------------------------------------------|------|
| 9.1.4.3 | Applications Affected by Extended UIDs and GIDs $\dots$ | 9–6  |
| 9.2     | Adding a User Account                                   | 9–8  |
| 9.2.1   | Adding a User Account Manually                          | 9–9  |
| 9.2.1.1 | Adding a User Account to the passwd File                | 9–9  |
| 9.2.1.2 | Adding an Entry to the group File                       | 9–11 |
| 9.2.1.3 | Providing the Default Shell Scripts                     | 9–12 |
| 9.2.1.4 | Assigning a Password                                    | 9–12 |
| 9.2.1.5 | Verifying the Accuracy of the group and passwd Files    | 9–13 |
| 9.3     | Changing Information in a User Account                  | 9–14 |
| 9.3.1   | Changing Passwords                                      | 9–14 |
| 9.3.2   | Changing the user_info Field                            | 9–15 |
| 9.3.3   | Changing the Login Shell                                | 9–15 |
| 9.3.4   | Setting File System Quotas                              | 9–16 |
| 9.3.4.1 | Understanding User Account and Group Quota              |      |
|         | Limits                                                  | 9–16 |
| 9.3.4.2 | Setting File System Quotas for User Accounts            | 9–16 |
| 9.4     | Removing a User Account                                 | 9–17 |
| 9.4.1   | Removing a User Account with the removeuser Utility     | 9–17 |
| 9.4.2   | Removing a User Account Manually                        | 9–18 |
| 9.4.3   | Removing a User's Files and Directories                 | 9–18 |
| 9.4.4   | Removing a User's Account from the group File           | 9–19 |
| 9.4.5   | Removing a User's Account from the passwd File          | 9–20 |
| 9.5     | Adding and Removing Groups                              | 9–20 |
| 9.5.1   | Adding a Group with the addgroup Utility                | 9–21 |
| 9.5.2   | Adding a Group Manually                                 | 9–21 |
| 9.5.3   | Removing a Group                                        | 9–22 |

# 10 Administering the Print Services

| 10.1 Administrative Tasks                      | 10–1 |
|------------------------------------------------|------|
| 10.2 Interfaces to Print Services              | 10–1 |
| 10.2.1 Using Print Configuration Manager       | 10–2 |
| 10.3 Print Services Commands                   | 10–2 |
| 10.4 Advanced Printing Software                | 10–3 |
| 10.5 Using lprsetup to Set Up the Print System | 10–3 |
| 10.5.1 Gathering Information                   | 10–3 |
| 10.5.1.1 Printer Name                          | 10–4 |
| 10.5.1.2 Printer Type                          | 10–5 |
| 10.5.1.3 Printer Synonyms                      | 10–6 |
| 10.5.1.4 Device Special File                   | 10–7 |
| 10.5.1.5 Printer Accounting                    | 10–7 |
| 10.5.1.6 Spooler Directory                     | 10–8 |

| 10.5.1.7 | Error Log File                                   | 10–8  |
|----------|--------------------------------------------------|-------|
| 10.5.1.8 | Connection Type                                  | 10–8  |
| 10.5.1.9 | Baud Rate                                        | 10–9  |
| 10.5.2   | Using lprsetup to Install a Printer              | 10–9  |
| 10.5.2.1 | Print Symbols for Advanced Printing Software     | 10–13 |
| 10.5.3   | Setting Up Remote Printers                       | 10–13 |
| 10.5.4   | Testing Printers                                 | 10–13 |
| 10.6 Ro  | utine Operations                                 | 10–14 |
| 10.6.1   | Adding Printers                                  | 10–14 |
| 10.6.2   | Modifying Printers                               | 10–15 |
| 10.6.3   | Removing Printers                                | 10–15 |
| 10.6.4   | Enabling Printer Accounting                      | 10–16 |
| 10.6.5   | Controlling Local Print Jobs and Queues          | 10–16 |
| 10.7 Re  | ference Information                              | 10–19 |
| 10.7.1   | Line Printer Daemon                              | 10–19 |
| 10.7.2   | Spooling Directories                             | 10–20 |
| 10.7.2.1 | Spooling Directory Files                         | 10–20 |
| 10.7.2.2 | Creating a Spooling Directory                    | 10–21 |
| 10.7.3   | The /etc/printcap File                           | 10–21 |
| 10.7.4   | Line Printer Daemon Filter Directory             | 10–25 |
| 10.7.4.1 | General Purpose Print Filter                     | 10–26 |
| 10.7.5   | Flag Bits                                        | 10–26 |
| 10.7.6   | Mode Bits                                        | 10–28 |
| 10.7.7   | Remote Printer Characteristics                   | 10–29 |
| 10.7.8   | Pagination and Imaging Parameters                | 10–29 |
| 10.8 Tre | oubleshooting                                    | 10–30 |
| 10.8.1   | Installation and Routine Operations              | 10–30 |
| 10.8.2   | Printer Error Logging                            | 10–31 |
| 10.9 TC  | P/IP (telnet) Printing                           | 10–31 |
| 10.9.1   | Setting Up TCP/IP Printing                       | 10–31 |
| 10.9.2   | Using TCP/IP Printing                            | 10–33 |
| 10.9.3   | Known Restrictions on the Use of TCP/IP Printing | 10–33 |

# 11 Administering the Archiving Services

| 11.1    | NetWorker SingleServer Save and Restore                | 11–2 |
|---------|--------------------------------------------------------|------|
| 11.2    | Creating a Standalone System Kernel on Tape            | 11–3 |
| 11.2.1  | Restrictions on Building a Standalone System Kernel on |      |
|         | Таре                                                   | 11–3 |
| 11.2.2  | Using the btcreate Utility                             | 11–4 |
| 11.2.2. | 1 Gathering Information                                | 11–4 |
| 11.2.2. | 2 Creating the SAS Kernel                              | 11–5 |
|         |                                                        |      |

| 11.2.2.3 | Disk Space Requirements                                | 11–5  |
|----------|--------------------------------------------------------|-------|
| 11.2.3   | Using the btextract Utility                            | 11–6  |
| 11.2.4   | Supported Devices for Standalone System Kernel on Tape | 11–7  |
| 11.2.4.1 | Tape Device Requirements                               | 11–7  |
| 11.2.4.2 | Supported Software and Devices                         | 11–8  |
| 11.3 Ba  | cking Up Data                                          | 11–8  |
| 11.3.1   | Choosing a Backup Schedule                             | 11–10 |
| 11.3.2   | Performing a Full Backup                               | 11–11 |
| 11.3.3   | Performing an Incremental Backup                       | 11–13 |
| 11.3.4   | Performing a Remote Backup                             | 11–14 |
| 11.3.5   | Using Backup Scripts                                   | 11–14 |
| 11.4 Re  | storing Data                                           | 11–15 |
| 11.4.1   | Restoring a File System                                | 11–17 |
| 11.4.2   | Restoring Files                                        | 11–18 |
| 11.4.3   | Restoring Files Interactively                          | 11–19 |
| 11.4.4   | Performing Remote Restores                             | 11–22 |
| 11.4.5   | Restoring the root and /usr File Systems               | 11–22 |
| 11.4.5.1 | Local Restoration Example                              | 11–27 |
| 11.4.5.2 | Remote Restoration Example                             | 11–28 |

# 12 Administering the System Accounting Services

| 12.1   | Accounting Overview                       | 12–1  |
|--------|-------------------------------------------|-------|
| 12.1.1 | Accounting Shell Scripts and Commands     | 12–2  |
| 12.1.2 | Accounting Files                          | 12–4  |
| 12.2   | Setting Up Accounting                     | 12–9  |
| 12.2.1 | Enabling Accounting in the rc.config File | 12–10 |
| 12.2.2 | Creating qacct and pacct Files            | 12–10 |
| 12.2.3 | Editing the holidays File                 | 12–10 |
| 12.2.4 | Modifying crontab Files                   | 12–10 |
| 12.3   | Starting and Stopping Accounting          | 12–12 |
| 12.4   | Connect Session Accounting                | 12–12 |
| 12.4.1 | The wtmpfix Command                       | 12–14 |
| 12.4.2 | The fwtmp Command                         | 12–15 |
| 12.4.3 | The acctwtmp Command                      | 12–16 |
| 12.4.4 | The ac Command                            | 12–16 |
| 12.4.5 | The acctcon1 Command                      | 12–17 |
| 12.4.6 | The acctcon2 Command                      | 12–18 |
| 12.4.7 | The prctmp Shell Script                   | 12–19 |
| 12.4.8 | The lastlogin Shell Script                | 12–19 |
| 12.4.9 | The last Command                          | 12–19 |
| 12.5   | Process Accounting                        | 12–20 |
|        |                                           |       |

| -22 |
|-----|
| -22 |
| -23 |
| -24 |
| -25 |
| -26 |
| -27 |
| -28 |
| -29 |
| -29 |
| -30 |
| -30 |
| -31 |
| -32 |
| -32 |
| -33 |
| -34 |
| -34 |
| -35 |
| -37 |
| -38 |
| -39 |
| -39 |
| -40 |
|     |

# 13 Administering Events and Errors

| 13.1 Understanding the Event-Logging Facilities    | 13–1  |
|----------------------------------------------------|-------|
| 13.1.1 System Event Logging                        | 13–2  |
| 13.1.2 Binary Event Logging                        | 13–2  |
| 13.2 Configuring Event Logging                     | 13–3  |
| 13.2.1 Editing the Configuration Files             | 13–3  |
| 13.2.1.1 The syslog.conf File                      | 13–3  |
| 13.2.1.2 The binlog.conf File                      | 13–7  |
| 13.2.2 Creating the Special Files                  | 13–9  |
| 13.2.3 Starting and Stopping Event-Logging Daemons | 13–9  |
| 13.2.3.1 The syslogd Daemon                        | 13–9  |
| 13.2.3.2 The binlogd Daemon                        | 13–11 |
| 13.2.4 Configuring the Kernel Binary Event Logger  | 13–11 |
| 13.3 Recovering Event Logs After a System Crash    | 13–12 |
| 13.4 Maintaining Log Files                         | 13–13 |
| 13.5 Enhanced Core File Naming                     | 13–13 |

| 13.6     | Administering Crash Dumps                         | 13–15 |
|----------|---------------------------------------------------|-------|
| 13.6.1   | Related Documentation and Utilities               | 13–15 |
| 13.6.2   | Files Created and Used During Crash Dumps         | 13–16 |
| 13.6.3   | Crash Dump Creation                               | 13–17 |
| 13.6.3.1 | Crash Dump File Creation                          | 13–17 |
| 13.6.3.2 | Crash Dump Logging                                | 13–17 |
| 13.6.3.3 | Writing the Dump to Swap Space                    | 13–18 |
| 13.6.4   | Choosing the Content and Method of Crash Dumps    | 13–20 |
| 13.6.4.1 | Adjusting the Primary Swap Partition's Crash Dump |       |
|          | Threshold                                         | 13–21 |
| 13.6.4.2 | Selecting and Using Noncompressed Crash Dumps     | 13–22 |
| 13.6.5   | Generating a Crash Dump Manually                  | 13–22 |
| 13.6.6   | Compressing Crash Dump Files for Archiving        | 13–23 |
| 13.6.6.1 | Compressing a Crash Dump File                     | 13–23 |
| 13.6.6.2 | Uncompressing a Partial Crash Dump File           | 13–24 |
| 13.7     | Environmental Monitoring                          | 13–24 |
| 13.7.1   | Environmental Monitoring Framework                | 13–25 |
| 13.7.1.1 | Loadable Kernel Module                            | 13–25 |
| 13.7.1.1 | 1 Specifying Loadable Kernel Attributes           | 13–25 |
| 13.7.1.1 | 2 Obtaining Platform Specific Functions           | 13–26 |
| 13.7.1.1 | .3 Server System MIB Subagent                     | 13–26 |
| 13.7.1.2 | Monitoring Environmental Thresholds               | 13–27 |
| 13.7.1.2 | 1 Environmental Monitoring Daemon                 | 13–27 |
| 13.7.1.2 | 2 Customizing the envmond Daemon                  | 13–28 |
| 13.7.1.3 | Customizing Environmental Monitoring Messages     | 13–28 |

#### **A** Device Mnemonics

# B SCSI/CAM Utility Program

| B.1 | Introduction                        | B–1 |
|-----|-------------------------------------|-----|
| B.2 | SCU Utility Conventions             | B–1 |
| B.3 | General SCU Commands                | B–3 |
| B.4 | Device and Bus Management Commands  | B–6 |
| B.5 | Device and Bus Maintenance Commands | B–9 |

#### C Support of the CI and HSC Hardware

| C.1 | Hardware Setup, Restrictions, and Revision Levels | C–1 |
|-----|---------------------------------------------------|-----|
| C.2 | Software Installation and Restrictions            | C-2 |
| C.3 | Configuration File Entries                        | C-2 |
| C.4 | Booting an HSC Controller or HSC Disk             | C-2 |

| Using        | the uerf Event Logger                               |            |
|--------------|-----------------------------------------------------|------------|
| D.1          | Specifying the Report Source                        | D–4        |
| D.1.1        | Selecting the Event Class                           | D–4        |
| D.1.2        | Selecting Disk Events                               | D–4        |
| D.1.3        | Selecting Mainframe Events                          | D–5        |
| D.1.4        | Selecting Events As They Occur                      | D–5        |
| D.1.5        | Selecting Operating System Events                   | D–5        |
| D.1.6        | Selecting Tape Events                               | D–6        |
| D.1.7        | Generating Reports from Files                       | D–6        |
| D.1.8        | Generating Reports for Hosts                        | D–7        |
| D.1.9        | Selecting Events by Record Code                     | D–7        |
| D.2          | Restricting Events                                  | D–8        |
| D.2.1        | Specifying Sequence Numbers                         | D–8        |
| D.2.2        | Specifying a Time Range                             | D–9        |
| D.2.3        | Specifying Unit Numbers                             | D–10       |
| D.2.4        | Excluding Reported Events                           | D–10       |
| D.3          | Controlling the Report Output                       | D–10       |
| D.3.1        | Generating Summary Reports                          | D–10       |
| D.3.2        | Specifying the Type of Output                       | D–11       |
| D.3.3        | Generating Reports in Reverse Chronological Order   | D–11       |
| D.3.4        | Displaying Hexadecimal Output                       | D–11       |
| Admir        | nistering Specific Hardware                         |            |
| F 1          | Introduction                                        | F_1        |
| E.1          | PCMCIA Support                                      | F_1        |
| E.2<br>F 2 1 | Restrictions                                        | F_1        |
| E.2.1        | Configuring a PCMCIA Adapter Board from the Console | F-2        |
| E.2.2        | Configuring a PCMCIA on an ISA Bus System           | F_3        |
| F 2 2 2      | Configuring a PCMCIA on an EISA Bus System          | E 0<br>F-4 |
| E 2.3        | Configuring and Using a PCMCIA Modem PC Card        | F-4        |
| F 2 4        | Creating a Device Special File for the Modern Card  | E-5        |
| E.2.5        | The /etc/remote File                                | E-5        |
| E.2.6        | Inserting a PCMCIA Modem Card                       | = 0<br>E–6 |
| E.2.7        | Removing a PCMCIA Modem Card                        | = •<br>E–6 |
| E.3          | CalComp Graphics Tablet                             | E-7        |
| E.3.1        | Configuring the CalComp DrawingBoard III Tablet     | E–7        |

Sharing Disk and Tape Units Among Several Hosts .....

C.5

D

Ε

| E.3   | CalComp Graphics Tablet                         | E–7  |
|-------|-------------------------------------------------|------|
| E.3.1 | Configuring the CalComp DrawingBoard III Tablet | E–7  |
| E.3.2 | Notes and Restrictions                          | E–9  |
| E.4   | AlphaServer GS140 Logical Partitions            | E–10 |
| E.4.1 | Hardware Requirements                           | E–10 |

C-3

| E.4.2     | Preparing to Install and Operate Logical Partitions     | E–11 |
|-----------|---------------------------------------------------------|------|
| E.4.2.1   | Definition of Commonly Used Terms                       | E–12 |
| E.4.3     | Logical Partitions Configuration and Installation Tasks | E–14 |
| E.4.3.1   | Verifying Your System's Hardware Configuration          | E–14 |
| E.4.3.2   | Verify the Firmware Revision Level                      | E–16 |
| E.4.3.3   | Configuring Logical Partitions                          | E–16 |
| E.4.3.4   | Determining and Setting Environment Variables           | E–17 |
| E.4.3.5   | Displaying Console Environment Variables                | E–19 |
| E.4.3.6   | Correcting Console Environment Variables                | E–19 |
| E.4.3.7   | Disabling Automatic Boot Reset                          | E–19 |
| E.4.3.8   | Set Memory Interleave Mode                              | E–20 |
| E.4.3.9   | Set the Operating System Type to UNIX                   | E–20 |
| E.4.3.10  | Set the auto_action Console Environment Variable        | E–20 |
| E.4.4     | Initializing Partitions                                 | E–20 |
| E.4.5     | Installing the Operating System                         | E–21 |
| E.4.6     | Managing a Partitioned System                           | E–22 |
| E.4.6.1   | Operational Characteristics                             | E–22 |
| E.4.6.1.1 | Console init command (P##>>>init)                       | E–22 |
| E.4.6.1.2 | Shutting Down or Rebooting the Operating                |      |
|           | System                                                  | E–22 |
| E.4.6.2   | Recovering an Interrupted Operating System Boot         | E–22 |
| E.4.6.3   | Halting Processors                                      | E–23 |
| E.4.6.4   | Power OFF/ENABLE Switch Position                        | E–24 |
| E.4.6.5   | Reconfiguring Partitions by Changing Console EVs        | E–24 |
| E.4.6.6   | Checking Other Console EVs Before Booting               | E–25 |
| E.4.6.7   | Logical Partitioning Informational Messages at Boot     |      |
|           | Time                                                    | E–25 |
| E.4.7     | Hardware Management and Maintenance                     | E–26 |
| E.4.7.1   | Interfacing with Compaq Customer Service                | E–26 |
| E.4.7.2   | Performing Hardware Management and Maintenance          |      |
|           | Tasks                                                   | E–27 |
| E.4.8     | Hardware Changes Requiring a UNIX Kernel Rebuild        | E–28 |
| E.4.8.1   | How to Rebuild the UNIX Kernel for a Partition          | E–29 |
| E.4.9     | Handling Nonrecoverable Hardware Error Machine          |      |
|           | Checks                                                  | E–30 |
| E.4.10    | Logical Partitioning Error Messages                     | E–31 |
| E.4.11    | Understanding Console Firmware Error or Informational   |      |
|           | Messages                                                | E–32 |
|           |                                                         |      |

# F Using the System Exercise Tools

| F.1   | System Exercisers         | F–1 |
|-------|---------------------------|-----|
| F.1.1 | Running System Exercisers | F–1 |

| F.1.2 | Using Exerciser Diagnostics                  | F–2  |
|-------|----------------------------------------------|------|
| F.1.3 | Exercising a File System                     | F–3  |
| F.1.4 | Exercising System Memory                     | F–3  |
| F.1.5 | Exercising Shared Memory                     | F–5  |
| F.1.6 | Exercising a Disk Drive                      | F–6  |
| F.1.7 | Exercising a Tape Drive                      | F–11 |
| F.1.8 | Exercising the Terminal Communication System | F–18 |

# Index

# Figures

| 5–1 | Configuration Files Directory Hierarchy | 5–26 |
|-----|-----------------------------------------|------|
| 7–1 | RZ73 Default Disk Partitions            | 7–3  |
| 7–2 | Partial Tru64 UNIX Directory Hierarchy  | 7–9  |
| 8–1 | LSM Disk Storage Management             | 8–3  |
| 8–2 | LSM Objects and Their Relationships     | 8–5  |
| 8–3 | Types of LSM Disks                      | 8–6  |

#### Tables

| 3–1  | Console Environment Variables          | 3–6   |
|------|----------------------------------------|-------|
| 3–2  | Options to the boot_osflags Variable   | 3–7   |
| 4–1  | Locale Support Files                   | 4–14  |
| 4–2  | Locale Environment Variables           | 4–17  |
| 5–1  | Tunable param.c File Entries           | 5–30  |
| 5–2  | Configuration File Entries             | 5–32  |
| 7–1  | Contents of the Tru64 UNIX Directories | 7–9   |
| 8–1  | LSM Features and Benefits              | 8–1   |
| 8–2  | LSM Objects                            | 8–4   |
| 8–3  | LSM Administration Interfaces          | 8–10  |
| 8–4  | LSM Configuration Options              | 8–12  |
| 9–1  | Shells and Their Startup Files         | 9–12  |
| 10–1 | Supported Printer Types                | 10–5  |
| 10–2 | lprsetup Options                       | 10–10 |
| 10–3 | lpc Command Arguments                  | 10–17 |
| 10–4 | The printcap File Symbols              | 10–23 |
| 10–5 | The printcap File Symbols, continued   | 10–24 |
| 10–6 | Flag Bits                              | 10–27 |
| 10–7 | Mode Bits                              | 10–28 |
| 10–8 | TCP/IP Socket Numbers                  | 10–32 |
| 10–9 | Non-PostScript and PostScript Filters  | 10–33 |
|      |                                        |       |

| 12–1 | Accounting Commands and Shell Scripts                     | 12–3  |
|------|-----------------------------------------------------------|-------|
| 12–2 | Database Files in the /var/adm Directory                  | 12–5  |
| 12–3 | Daily Files in the /var/adm/acct/nite Directory           | 12–6  |
| 12–4 | Summary Files in the /var/adm/acct/sum Directory          | 12–8  |
| 12–5 | Monthly Files in the /var/adm/acct/fiscal Directory       | 12–9  |
| 12–6 | The utmp ASCII Conversion Structure Members               | 12–14 |
| 12–7 | The tacct File Format                                     | 12–21 |
| 13–1 | Parameters Defined in the Kernel Module                   | 13–25 |
| 13–2 | get info() Function Types                                 | 13–26 |
| 13–3 | Mapping of Server Subsystem Variables                     | 13–27 |
| A–1  | Device Mnemonics                                          | A–2   |
| D–1  | Options to the uerf Command                               | D–2   |
| E–1  | CalComp DrawingBoard III Tablet Configuration Options and |       |
|      | Values                                                    | E–8   |
| F–1  | The tapex Options and Option Parameters                   | F–13  |

# **About This Guide**

This manual describes the tasks you perform in order to administer the Compaq Tru64 UNIX (formerly DIGITAL UNIX) operating system running on a workstation or server.

#### Audience

This guide is intended for system administrators. Administrators should have knowledge of the operating system concepts and commands, and the hardware and software configuration. Experienced administrators are expected to be very familiar with UNIX commands and utilities

#### **New and Changed Features**

This revision of the manual documents the following new features, changed features, and retiring interfaces.

#### The Common Desktop Environment GUI

The Common Desktop Environment (CDE) is the preferred operating system interface and the SysMan graphical user interface, which runs under the CDE, becomes the preferred method of system administration. The SysMan Checklist is the preferred interface for system configuration and customization. See *Chapter 2* for more information about the interfaces. The graphical interfaces will run under any X-compliant windowing environment. Graphical user interfaces have on-line help volumes describing how the interfaces are used.

#### New Information In this Book

This manual includes the following new topics:

- System administration tools and methods, which describes the SysMan graphical user interface, and remote administration. See *Chapter 2*.
- SCSI Device Dynamic Device Recognition (DDR). See Chapter 6.
- The Class Scheduler, which allows you to manage processor time for classes of processes. See *Chapter 4*.
- Enabling or disabling extended UIDs and GIDs See Chapter 9.
- Bootable Tape. Since the 4.0B release, this topic has been updated with information on usage restrictions. Note that an updated version of

NetWorker SingleServer Save and Restore is included with this release. See *Chapter 11*.

- Telnet (TCP/IP) printing was added to the chapter on printing. The lprsetup program has been updated to support TruCluster software and Compaq Advanced Print Software (CAPS). Many new printer configuration files were added to support new printers. See *Chapter 10*.
- The chapter on administering events and errors has been updated as follows:
  - Announcing the retirement of uerf in favor of the DECEvent error logging facility, Compaq Analyze, and the sys\_check system checking tool.
  - Managing log files, such as /var/adm/syslog.dated
  - Environmental (thermal) monitoring
  - Enhanced core file naming

- Crash dump management, including compressed dumps Information on the System Exercisers has be relocated to an appendix. See *Chapter 13*.

- There are enhancements to the power management software for reducing energy consumption. See *Chapter 4*.
- There are improvements to performance monitors and an updated version of Performance Manager. The new sys\_checkutility provides you with a way of establishing a system-wide baseline record for many system parameters, performing performance analysis and troubleshooting, and escalating problems to Compaq Technical Support. See *Chapter 4*.
- The explanation of device mnemonics has been updated to provide pointers to definitive sources of device lists, such as lprsetup.dat. See Appendix A.
- Information on administering specific hardware devices and hardware features has been updated, and now includes a new section on Logical Partitions. See *Appendix E*.

The following chapters were revised in the V4.0 and V4.0B releases to document new features and to correct documentation errors:

#### New and Changed Information Provided Outside this Book

The following new and changed information can be found in detail in the reference pages and supplementary sources this information is not provided in this book in detail:

• Support for the DVDFS file system has been implemented. Refer to new information in fstab(4), mount(8), and dvdfs(4). The maxtimo NFS parameter was added to the mount(8) reference page.

• Support for the Fibre Channel interconnection is implemented and a technology overview is documented on the supplementary bookshelf of the documentation CD-ROM.

A reference pages for the Emulex driver, emx(7) and  $\texttt{emx\_data.c}(4)$  are new for this release.

- The binlogd(8) and syslogd(8) reference pages have minor changes due to the new error log formatting tool options.
- The mtio(7) reference page documents support for tape positioning.

#### Changed Information

The chapter on using the setld utility to install and manage software has been moved from this manual to the *Installation Guide*.

The information about adding third party SCSI devices has been replaced with Dynamic Device Recognition (DDR), which performs the same functions. DDR is described in *Chapter 6*.

The chapter on AdvFS has been removed. Refer to the reference pages and to the *AdvFS Administration* guide.

The Logical Volume Manager (LVM) appendix has been removed from the manual because the LVM functionality has been retired from the operating system. Most support for the Logical Volume Manager (LVM) was retired in a previous release of the operating system. Volume management functions are now provided by the Logical Storage Manager (LSM) as described in *Chapter 8* and the *Logical Storage Manager* guide. All LVM functionality has been disabled with the exception of the support necessary to encapsulate LVM volumes under LSM.

Warning

In a future release of the operating system, remaining support for LVM encapsulation will be dropped and any data remaining under control of LVM software will be lost.

A new appendix has been created for the information on system exercisers. See *Appendix F*.

#### **Unchanged Information**

With the exception of minor documentation problem fixes, the information in the following chapters and appendixes have not changed since the last version of the manual:

• *Chapter 3*, Starting Up and Shutting Down the System.

- Chapter 12, Administering the System Accounting Services
- Appendix B, SCSI/CAM Utility Program
- *Appendix C*, Support of the CI and HSC Hardware

#### **Organizational Changes**

Chapter 1 has been expanded and several chapters have been renamed.

# Organization

This guide consists of 13 chapters and six appendixes:

| Chapter 1  | Defines the tasks that make up the job of a Digital UNIX<br>system administrator and points to sources of information<br>about these tasks in this manual and other places.                                                                            |
|------------|----------------------------------------------------------------------------------------------------|
| Chapter 2  | Describes methods and tools for system administration tasks.                                                                                                    |
| Chapter 3  | Explains how to start up and shut down the operating<br>system. Additionally, explains how to recover from<br>an unexpected shutdown.                                                                                                    |
| Chapter 4  | Describes how to customize certain operating system files<br>and diverse operating system components in order to tailor<br>the operating system environment.                                                                                           |
| Chapter 5  | Describes how to dynamically and statically configure an operating system kernel.                                                                                                    |
| Chapter 6  | Describes how to administer the SCSI Dynamic Device Recognition<br>capabilities of the operating system. Additionally, it explains<br>how to administer the terminals and other mass storage devices<br>that are configured into the operating system. |
| Chapter 7  | Explains how to administer the UNIX file system (UFS).                                                                                                    |
| Chapter 8  | Explains how to administer the Logical Storage Manager (LSM).                                                                                                    |
| Chapter 9  | Explains how to administer accounts for operating system users and groups of users.                                                                                                    |
| Chapter 10 | Explains how to administer the print services of the operating system.                                                                                                    |
| Chapter 11 | Explains how to administer the archiving services of the operating system in order to backup and restore mass storage devices.                                                                                                    |
| Chapter 12 | Explains how to administer the resource accounting services of the operating system.                                                                                                    |
| Chapter 13 | Explains how to administer the error logging services of the operating system.                                                                                                    |
| Appendix A | Contains information about device mnemonics.                                                                                                    |
| Appendix B | Contains information about the SCSI/CAM Utility Program.                                                                                                    |

| Appendix C | Contains information about the CI bus and the Hierarchical Storage Controller (HSC) configuration.                                                                                                    |
|------------|----------------------------------------------------------------------------------------------------|
| Appendix D | Contains information about the uerf event logger, a component that will be retired in a future version of the operating system.                                                                                                    |
| Appendix E | Contains information about platform-specific hardware devices<br>and features that are supported in this release, such as hardware<br>partitions on the on the Alphaserver GS140 (8400). Instructions<br>for installing and configuring features is also provided |
| Appendix F | Contains information on testing system components using exercisers.                                                                                                    |

#### **Related Documents**

The *Installation Guide* guide describes how to install Tru64 UNIX. The *Network Administration* guide describes how to set up, configure, and troubleshoot your network. The *System Configuration and Tuning* guide provides information on tuning the kernel. The *Logical Storage Manager* and *AdvFS Administration* guides provide information on file system configuration and maintenance

The printed version of the Tru64 UNIX documentation set is color coded to help specific audiences quickly find the books that meet their needs. (You can order the printed documentation from Compaq.) This color coding is reinforced with the use of an icon on the spines of books. The following list describes this convention:

| Audience                          | lcon | Color Code |
|-----------------------------------|------|------------|
| General users                     | G    | Blue       |
| System and network administrators | S    | Red        |
| Programmers                       | Р    | Purple     |
| Device driver writers             | D    | Orange     |
| Reference page users              | R    | Green      |

Some books in the documentation set help meet the needs of several audiences. For example, the information in some system books is also used by programmers. Keep this in mind when searching for information on specific topics.

The *Documentation Overview* provides information on all of the books in the Tru64 UNIX documentation set.

#### **Reader's Comments**

Compaq welcomes any comments and suggestions you have on this and other Tru64 UNIX manuals.

You can send your comments in the following ways:

- Fax: 603-884-0120 Attn: UBPG Publications, ZKO3-3/Y32
- Internet electronic mail: readers comment@zk3.dec.com

A Reader's Comment form is located on your system in the following location:

/usr/doc/readers\_comment.txt

• Mail:

Compaq Computer Corporation UBPG Publications Manager ZKO3-3/Y32 110 Spit Brook Road Nashua, NH 03062-2698

A Reader's Comment form is located in the back of each printed manual. The form is postage paid if you mail it in the United States.

Please include the following information along with your comments:

- The full title of the book and the order number. (The order number is printed on the title page of this book and on its back cover.)
- The section numbers and page numbers of the information on which you are commenting.
- The version of Tru64 UNIX that you are using.
- If known, the type of processor that is running the Tru64 UNIX software.

The Tru64 UNIX Publications group cannot respond to system problems or technical support inquiries. Please address technical questions to your local system vendor or to the appropriate Compaq technical support office. Information provided with the software media explains how to send problem reports to Compaq.

#### Conventions

This guide uses the following conventions:

%

```
    A percent sign represents the C shell system prompt.
    A dollar sign represents the system prompt for the
Bourne, Korn, and POSIX shells.
```

#

A number sign represents the superuser prompt.

| file       | Italic (slanted) type indicates variable values, placeholders, and function argument names.                                                                                                    |
|------------|----------------------------------------------------------------------------------------------------|
| [ ]<br>{ } | In syntax definitions, brackets indicate items that<br>are optional and braces indicate items that are<br>required. Vertical bars separating items inside<br>brackets or braces indicate that you choose one item<br>from among those listed. |
|            | In syntax definitions, a horizontal ellipsis indicates<br>that the preceding item can be repeated one or<br>more times.                                                                                                    |
| ÷          | A vertical ellipsis indicates that a portion of an example that would normally be present is not shown.                                                                                                    |
| cat(1)     | A cross-reference to a reference page includes<br>the appropriate section number in parentheses.<br>For example, $cat(1)$ indicates that you can find<br>information on the $cat$ command in Section 1 of<br>the reference pages.             |
| Ctrl/x     | This symbol indicates that you hold down the first named key while pressing the key or mouse button that follows the slash. In examples, this key combination is enclosed in a box (for example, Ctrl/C).                                     |
| Return     | In an example, a key name enclosed in a box indicates that you press that key.                                                                                                    |

# 1

# Overview of Tru64 UNIX System Administration

This chapter surveys many of the tasks that are performed by Tru64 UNIX system administrators and points to the places in this manual and in other sources that describe these tasks.

#### 1.1 The Tru64 UNIX System Administrator

As administrator of a Tru64 UNIX operating system, you work in the following environment:

• The hardware and software

The hardware environment is a client Alpha workstation in a local area network being served by an Alpha server. The client and server machines are running supported versions of the Tru64 UNIX operating system software.

You should be familiar with, and have access to, the hardware documentation for your system. In particular, you may periodically need to enter SRM (system reference manual) console commands at the console prompt. These commands are documented in the hardware owner's or operator's manuals. You may also need to run the environment configuration utility (ECU) to temporarily or permanently change the basic hardware configuration. Note that if you do not have access to the hardware documentation in printed form, it is often possible to access on-line versions via the world-wide web.

• The administrative tasks

As administrator, you perform operational tasks to set up, monitor, maintain, and exploit available software and hardware resources.

The user interface to the operating system

For many system administration tasks, you can choose to use the UNIX command line interface or the SysMan graphical user interface.

This manual describes the UNIX command line interface for the tasks.

The SysMan interface is now recommended by Compaq for interacting with the operating system. If possible, you should examine whether or not you can use this interface for your administrative tasks. See Section 2.1 for more information. This manual does not include information about planning an operating system environment. For information about planning operating system environments, see your local Compaq representative.

Information about administering network-related tasks is documented in the Tru64 UNIX *Network Administration* manual.

The information you need to install the Tru64 UNIX operating system is contained in the Tru64 UNIX *Installation* guide, and all the information you need to update the Tru64 UNIX operating system is contained in the Tru64 UNIX *Update Installation* card.

The following sections survey the contents of the chapters in this manual. In general, the first few chapters contain information about the setup tasks you perform the first few hours after installing or updating new operating system software.

The several remaining chapters contain information about the schedule- and event-driven tasks that make up the bulk of a system administrator's work. These tasks use the operating system components, its services, or features to maintain the performance of the operating system and the satisfaction of its users.

### 1.2 Starting Up and Shutting Down the System

Chapter 3 contains instructions for booting and for shutting down systems. You will need this information for the following tasks:

• System testing or troubleshooting

When you test or troubleshoot your system, you need to move between run levels, for example, from multiuser mode to single-user mode.

• Setting the system clock

If your system has been powered down for an extended amount of time, you will need to set the system clock.

# **1.3 Customizing the System Environment**

Periodically, you will need to tailor your system to fit your needs. For example, you might need to:

- Modify system files to add information about new devices or to invoke certain programs when the system moves from one run level to another.
- Specify commands to be run automatically at a specific time.
- Set your system to a different locale. The Tru64 UNIX operating system includes National Language Support (NLS) for multiple environments.

Chapter 4 describes how to customize your system for these purposes, and also discusses how to customize:

- Internationalization features for programmers and users
- Your time zone
- The environment needed to establish a system that meets the requirements of your site's security policy
- The tools you use to maintain adequate performance for operating system components and for user applications
- Allocating processing (CPU) resources with the Class Scheduler
- The power consumption of certain hardware subsystems

#### 1.4 Configuring the Kernel

You may need to tune your system to enhance performance, add new devices, or install new software. These changes may require you to modify your system configuration file. If you modify the system configuration file, thereby reconfiguring the kernel, you must compile and boot a new system image for the changes to take effect. Chapter 5 includes the following information:

- Descriptions of the configuration files and the tunable options in the files
- Instructions for configuring, compiling, and booting a new kernel
- Instructions for configuring a STREAMS module or driver into your system
- Instructions for administering loadable drivers

#### **1.5 Administering Dynamic Device Recognition**

Chapter 6 describes the components you use and the tasks you perform in order to administer the Dynamic Device Recognition capabilities of your operating system. Dynamic Device Recognition (DDR) is a framework for describing the operating parameters and characteristics of SCSI devices to the SCSI CAM I/O subsystem.

You use the ddr\_config(8) utility and the ddr.dbase(4) text database to make changes to the subsystem whenever you change the devices in the SCSI CAM I/O subsystem. You make these changes after the operating system is installed and without needing to reboot the operating system.

The administrative tasks are:

- Compiling the DDR database
- Converting the cam\_data.c file to entries in the DDR database You use the ddr\_config utility to accomplish both tasks.

In addition, this chapter contains instructions for maintaining other terminals and mass storage devices on your system. The tasks involved include the following:

- Making a new kernel (for disk and tape devices only)
- Modifying the proper system files
- Making devices known to your system

#### 1.6 Administering the UNIX File System

Chapter 7 contains information to help you perform the following file system and disk management tasks:

- Allocate more swap space or change your method of swap space allocation
- Create, check, tune, maintain, and mount file systems
- Determine how your disk space is being utilized
- Repartition the file systems on a disk

For information on administering the AdvFS fiile system, refer to *AdvFS Administration* and the reference pages.

### 1.7 Administering the Logical Storage Manager

The Logical Storage Manager (LSM) software has disk management capabilities that increase data availability and improve disk I/O performance. System administrators use LSM to perform disk management functions dynamically without disrupting users or applications accessing data on those disks. Chapter 8 describes the elements of LSM that are most commonly used by a system administrator.

#### **1.8 Administering User Accounts and Groups**

Use the information in Chapter 9 to perform the following tasks:

- Add, modify, and remove user accounts
- Add and remove groups

#### 1.9 Administering the Print Services

Use the information in Chapter 10 to perform the following printer management tasks:

- Add and remove printers and change the configuration of an existing printer
- Show the status of a printer and control the printer; for example, delete print requests and enable and disable printers

• Enable printer accounting

#### 1.10 Administering the Archiving Services

Use the information in Chapter 11 to perform the following tasks:

- Creating a bootable tape
- Choose which file systems to back up so that all the files on your system, data files as well as system files, are protected from loss
- Choose a backup schedule so that you do not have to back up all the files in a file system at each backup
- Set up a schedule for performing a full backup of each file system on your entire system, including all the system software
- Set up a routine backup schedule to make it easier to remember which backup to do each day
- Use the rdump command to make backups on a remotely located tape device
- Automate the backup process by using shell scripts
- Restore a file system by using the restore or the vrestore command
- Restore files from a remote tape device by using the rrestore command
- Restore the root and /usr file systems

#### 1.11 Administering System Accounting Services

Chapter 12 describes how to set up and use accounting to track system resources. It describes how to perform the following accounting administration tasks:

- Set up the resource accounting software
- Enable automatic accounting
- Create accounting reports
- Make sure that the accounting files are a manageable size

#### 1.12 Administering Events and Errors

Chapter 13 contains information on system events and errors, describing system events, logging, and the components you employ to react to these events. Use the information in this chapter to perform the following tasks:

- Change the default event-logging configuration
- Examine the event-logging files to ensure that problems do not exist

- Make sure that the event-logging files are a manageable size
- Set the naming options for core files
- Administer crash dumps
- Configure environmental monitoring on certain processors

#### 1.13 Appendixes

The appendixes to this manual describe auxiliary information, seldom-used utilities, and components which are scheduled for retirement, but that are documented for backward compatibility.

#### 1.13.1 Device Mnemonics

Appendix A identifies and defines the mnemonics that you use to attach any hardware or software device to your system. You specify the mnemonics when you create the character or block special files that represent each of the devices.

#### 1.13.2 SCSI/CAM Utility Program

Appendix B describes the SCSI/CAM Utility Program (SCU), which interfaces with the Common Access Method (CAM) I/O subsystem and the peripheral devices attached to Small Computer System Interface (SCSI) busses. This utility implements the SCSI commands necessary for manual maintenance and diagnosis of SCSI peripheral devices and the CAM I/O subsystem.

#### 1.13.3 CI and HSC Hardware

Appendix C describes the CI bus and Hierarchical Storage Controller (HSC) hardware. This appendix contains information about hardware and software installation, setup, and restrictions. It also describes how to boot an HSC controller and disk and how to share HSCs among hosts.

#### 1.13.4 Using the uerf Error Logger

The uerf error logging utility has been scheduled for retirement. Its use is described here for backward compatibility purposes.

#### 1.13.5 Administering Specific Hardware Devices

Appendix E Explains how to install specific hardware devices available on some processors.

#### 1.13.6 Using System Exercisers

Appendix F Describes tools you use to test system components when you see error messages that relate to a component (or if you observe unexpected behavior).

# 2 System Administration Tools and Methods

This chapter explains the various tool options and administration methods available to you. Choices may be limited by the hardware, or by a particular task that you are performing. For example, you cannot use the graphical tools if you only have a character-cell terminal, or if the system is at the single-user prompt in standalone mode. Under these circumstances, you are limited to the command-line and to scripts that have character-cell interfaces.

Most administrative tasks can be accomplished using individual commands, by running a character-cell script, or by running a graphical interface under X windows. However, not all tools may offer all three types of interface, and there may be slight differences in the options offered by each interface. For example, a command may have a large number of options (flags) when used from the command line, but not all these options are presented in the graphical interface.

Avoid making manual edits to files. Experienced administrators may want to avoid using an interface or script, but this can often lead to changes to the format of the file. While these errors might not cause problems when running the system, they may cause problems during future update installations, when new information is automatically merged into the existing files. If you do make changes to individual system files, always use a command line utility such as rcmgr or sysconfig. If you need to correct a problem with a file by editing the file in single-user mode (using ed or vi) ensure that you preserve the format of the file. Section 4 reference pages document the correct formats of the various system files.

This chapter describes:

- Administration tools available from the Common Desktop Environment (CDE) graphical user interface. Use of this interface requires a graphics (windowing) terminal or workstation, and the installation of the CDE software subsets.
- Remote system administration, using a modem connected to the console of the remote system

#### 2.1 CDE Graphical User Interface

CDE is the preferred operating system interface and the SysMan graphical user interface becomes the preferred system administration tool on systems that can display the CDE. A command line interface to these tools is included for users of systems that have only character-cell displays or for users who prefer to use a command line interface to the CDE in a terminal window.

Documentation on using the tools is provided in the form of on-line help, and context-sensitive messages. The SysMan interfaces are not documented in this book However, you will find information relating to administrative tasks, and instructions for using alternative methods.

#### 2.1.1 CDE Administration Tools

The following SysMan tools are available from the CDE control panel:

• Installation Applications

You can use these applications to set up installations, (re)configure some software subsystems, and access the UNIX shell.

Configuration Applications

After a system has been installed, you can use these applications to perform:

- Network Configuration with netconfig
- BIND Configuration with bindconfig
- NFS Configuration with nfsconfig
- Mail Configuration with mailconfig
- Print Configuration with printconfig
- Disk Configuration with diskconfig
- Daily Administration Applications

After a system has been configured, you can use these applications to perform routine administrative tasks:

- Account Manager with dxaccounts
- Archiver with dxarchiver
- File Share with dxfileshare
- Host Manager with dxhosts
- License Manager with dxlicenses
- Shutdown Manager with dxshutdown
- System Information with dxsysinfo
- Monitoring and Tuning Applications

While a system is running, you can use these applications to monitor and tune its resources:

- Kernel Tuner with dxkerneltuner
- Process Tuner with dxproctuner
- Display Window Help Application

You can use the  ${\tt dxdw}$  application to access the CDE commands from the graphical user interface.

# 2.1.2 Accessing the SysMan Tools

The SysMan applications are also available in the DECwindows Motif and base X Windows graphical environments. In CDE, the SysMan applications are available in the Application Manager. You can access the Application Manager from the CDE Front Panel by clicking on its icon. The SysMan applications are organized into five groups within the System\_Admin group. Double click on the System\_Admin group to access the SysMan Configuration Checklist, the Welcome to SysMan online help volume, and the five application groups.

Online help is available for the SysMan applications without running the applications. Click on the Help Manager icon on the CDE front panel to display the online help browser. The browser includes help families for CDE, the CDE Desktop, and Tru64 UNIX System Management.

In DECwindows, the SysMan applications are listed in the Session Manager's Options menu. You can use the Applications Definitions menu item to add frequently used SysMan applications to the Applications menu. You can also customize your CDE workspace with the Create Action utility in the Desktop\_Apps folder. Customized icons enable you to start SysMan applications directly from the workspace.

In other X Windows environments, the SysMan applications can be invoked from the command line. See the sysman\_intro(8X) reference page for a list of the SysMan applications. This reference page also describes how to display the online help browser in graphical environments other than CDE.

To support nongraphical (terminal) environments, some SysMan applications offer command line and question and answer interfaces. The following applications have a command line interface. A single command starts the application, which then performs the actions specified by the command-line arguments.

- Network Configuration
- BIND Configuration

- NFS Configuration
- Mail Configuration
- Account Manager

The following applications have a question and answer interface invoked using the command-line argument -ui menu. The application prompts you interactively.

- Network Configuration
- BIND Configuration
- NFS Configuration
- Printer Configuration

The menu interface for Mail Configuration is called mailsetup.

# 2.2 Remote System Administration

You can manage remote systems through a modem connection. A serial line console enables you to connect a local terminal to the remote system console through modems attached to your local system and to the communications port COMM1 of the remote system. The local system can be any terminal or terminal emulation device that enables a modem connection such as a dumb terminal, an X terminal window, or a personal computer (PC). To perform administrative tasks, you must be able to log in as root (or an account with administration privileges).

This connection is referred to as the **console port**. The terminal connection supports a limited set of communication rates up to 57,600, depending on the console firmware supported by your processor. Currently, this feature is only available on systems that support modems as console devices, such as the AlphaServer 1000A. Consult your system hardware documentation to find out if your system has such capabilities.

The console port enables you to do the following:

- Connect to a remote system using a utility such as tip, telnet, or a PC terminal emulation utility
- · Remotely boot or shut down a system and observe all the boot messages
- · Start the kernel debugger and observe debugging messages
- · Perform any system administration tasks using commands and utilities

Note that running the Environment Configuration Utility (ECU) on the remote system will cause the modem to disconnect. For this reason, you should use the ECU to complete any environment configuration before setting up and using a modem as a console device.

# 2.2.1 Setting Up a Console Port

The following sections provide an overview of the steps required to set up a serial line console port and set up the remote modem for dial-in. It is assumed that your local (dial-out) modem is already installed and configured for use.

# 2.2.1.1 Connecting the Modem to COMM1

The CONSOLE environment variable on the remote system should be set to serial.

Refer the hardware documents supplied with your modem for connecting the modem to your system. Consult the modem(7) reference page to obtain the correct modem settings and for instructions on how to create the appropriate system file entries. In particular, the cons entry in /etc/inittab file should be modified so that the getty or ungetty process sets up the COMM port correctly. This line is similar to the following example:

cons:1234:respawn:/usr/sbin/getty console console vt100

This line should be changes as follows if you are using a modem set to run at a baud rate of 38,400 as a console device:

cons:1234:respawn:/usr/sbin/getty console M38400 vt100

# 2.2.1.2 Setting the Configurable DCD Timer Value

The Tru64 UNIX serial driver has been modified to allow the Carrier Detect (DCD) timeout value to be configurable. The default value for this timer is 2 seconds, which is in accordance with the DEC STD-052 standard and is acceptable for most modems. This timer is used to determine how long the driver must wait when the DCD signal drops, before declaring the line disconnected and dropping the DTR and RTS signals. Some modems expect DTR to drop in a shorter time interval, so refer to your modem documentation to verify the interval.

The timer can be modified via the /etc/sysconfigtab file or the sysconfig command to set the timer to 0 (no timeout period), 1, or 2 seconds. To set the timer via /etc/sysconfigtab, edit the file and include the following:

```
ace:
    dcd_timer=n
Where n = 0, 1, or 2
```

The syntax for modifying the timer via the sysconfig command is as follows:

# sysconfig -r ace dcd\_timer=n

Where n = 0, 1, or 2

Note that by modifying the value with the sysconfig command, the setting is lost when the system is rebooted. To preserve the setting across reboots, edit the /etc/sysconfigtab file.

#### 2.2.1.3 Setting the Console Environment Variables

The COM1\_MODEM, COM1\_FLOW, and COM1\_BAUD console environment variable settings must be equivalent to the getty or ungetty settings used when you created your system file entries for the modem.

Consult your hardware documentation for information on how to set the console environment variables. Typically, the variables are set when the system is shut down and in console mode, as shown in the following example:

>>> set COM1\_MODEM ON
>>> set COM1\_FLOW SOFTWARE
>>> set COM1\_BAUD 9600

Valid settings are as follows:

- COM1\_MODEM: ON or OFF
- COM1 FLOW: NONE, HARDWARE, SOFTWARE, BOTH
- COM1 BAUD: Consult your system hardware documentation.

Note that if you change the baud rate, flow control, or modem setting (for example, using the getty command), the change will be propagated down to the console level and the environment variables will change automatically.

#### 2.2.1.4 Verifying the Modem Setup

Dial the remote system and obtain a log-in prompt or console prompt, if the system is not booted. Log out or disconnect and ensure that the line hangs up correctly. Dial in again to ensure that you can reconnect.

# 2.2.2 Initiating a Console Port Connection

You can initiate a connection between the local and remote systems by different methods. A tip, kermit, or cu connection can be initiated from a terminal or X-terminal window or you can use a PC-based terminal emulator.

For example, use the tip command as follows:

```
# tip [telephone number]
```

```
# tip cons
```

Where telephone\_number is the telephone number of the remote system, including any prefixes for outside lines and long-distance codes. The second line is an example of an entry in the /etc/remote file, which you can use to specify details of remote systems and tip settings.

Once you have initiated the dial-out command, and the two modems have established a connection, the word connect is displayed on your local terminal window. Press the Return key and the console prompt (>>>) or the login: prompt will be displayed.

See the tip(1) reference page for more information.

# 2.2.2.1 Using the Console Port

Once you have access to the system and are logged in to a privileged account, you can perform any of the administration tasks described in this volume that do not require access to a graphical user interface, such as using commands and running utilities. Note that the following Tru64 UNIX features may be useful for remote administration:

- The UNIX-to-UNIX system copy utility, uucp for copying scripts and files to the remote system. See the uucp(1) reference page for more information.
- A kernel debugging tool, ikdebug can be invoked and used remotely. See the ikdebug((8)) reference page for more information. You may need to change an entry in the /etc/remote file to correct the baud rate. For example you may need to change the baud rate from 9600 baud in the following lines:

```
# access line for kernel debugger
kdebug:dv=/dev/tty00:br#9600:pa=none:
```

See the Kernel Debugging manual for additional information.

# 2.2.2.1.1 Turning Off Console Log Messages

The syslogd daemon now has an internal switch to disable and enable messages to the console. This feature is invoked by the -s flag on the syslogd command line, or by running the following command:

# /usr/sbin/syslog

See the syslog(1) reference page.

# 2.2.2.1.2 Shutting Down the Remote System

When you shut down the remote system, the modem connection will be dropped. To avoid this, use the following command before you shut down the system:

# stty -hupcl

See the stty(1) reference page for more information.

When the shutdown is complete, you will still have access to the console prompt.

# 2.2.2.1.3 Ending a Remote Session

To end a remote session from the Tru64 UNIX operating system shell prompt, type Ctrl-D to log out and terminate the remote session. Otherwise, type +++ to put the modem into local command level, and type ATH followed by the Return key to hang up the connection.

# 2.2.3 Troubleshooting

If you have problems setting up your systems and connecting, check the set up as follows::

• The local modem does not dial out.

Check the cables and connections and ensure that the telephone lines are plugged into the correct sockets, and that you have a dial tone.

• The remote modem fails to answer.

Ensure that the remote modem is set to auto-answer, ATSO=n, where n is the number of rings before the modem answers.

Review the modem(7) reference page and verify the settings for dial-in access.

• The remote modem answers and then disconnects.

This is most likely to be due to incorrect settings for dial-in access. Review the modem(7) reference page and verify the settings for dial-in access.

• The remote modem answers but only random characters are printed.

This problem is usually caused by a mismatch between the baud rate of the COMM port and that of the modem. Review the modem(7) reference page and verify the settings for dial-in access.

• The connection is dropped when the remote system is shut down via the shutdown command.

The stty attribute hupcl is at the default setting. To prevent the line from disconnecting during a shut down, use the following command:

# stty -hupcl

# 3

# Starting Up and Shutting Down the System

This chapter describes procedures for starting up and shutting down the operating system and includes a discussion of:

- Boot operation
- Different startup states and the corresponding boot preparation
- Run levels
- Resolving problems that occur during the boot operation

Refer to the *Installation Guide* for information about installing the system and performing the initial boot operation. The information in this chapter assumes that you are booting or rebooting an installed operating system.

Shutting down the system is a routine task that you should perform periodically. Usually, you can shut down the system easily and with minimal disruption to system users. Occasionally, you must shut down the system rapidly, causing a moderate degree of disruption to users. Under some circumstances (that are out of your control), the system shuts itself down suddenly, causing substantial disruption to users.

# 3.1 Understanding the Boot Operation

When you boot the operating system, you initiate a set of tasks that the system must perform to operate successfully. The system is vulnerable during startup since it is loading the kernel into memory and initializing routines that it depends on for operation. Consequently, you should understand what is happening during the system boot, and be prepared to respond if problems occur.

Although certain boot operations are hardware dependent, some features typically apply to all systems. For example:

The system always boots either automatically or manually.

In an automatic boot, the system controls the entire operation. When you boot the system to multiuser mode, or shut down the system with the reboot flag, or when the system panics and recovers, you are relying on an automatic boot. With an automatic boot, the system begins the initialization process and continues until completion or failure. Manual intervention may be required if the automatic boot fails for some reason, for example, if the fsck command fails.

In a manual boot, the system controls the initial operation, turns control of the procedure over to you, then reinstates control to complete the operation. When you boot the system to single-user mode, you are relying on a manual boot. In an automatic or a manual boot, the operation either succeeds or fails:

- If the boot operation succeeds, the system is initialized. In single-user mode, the system displays the root prompt (#) on the console or on the terminal screen. In multiuser mode, the system displays the login prompt or a startup display. The prompt or startup display differs according to hardware capability and available startup software.
- If the boot operation fails, the system displays an error message followed by a console firmware prompt (>>>). In the worst case, the system hangs without displaying a console prompt.
- The system boots to either single-user or multiuser mode.
  - In a boot to single-user mode, the software loads the kernel and proceeds through the initialization tasks associated with process 0 (initialization) and process 1 (init). The init program creates a Bourne shell (sh), turns control over to you, and waits for you to exit from the shell with the exit command or Ctrl/d before continuing with its startup tasks.

Because init does not invoke the startup script prior to turning control over to you, the root file system is mounted read only, startup of the network and other daemons does not occur, file checking and correction are not enabled, and other operations necessary for full system use are not automatically available to you.

Usually you boot to single-user mode to perform specific administrative tasks that are best accomplished without the threat of parallel activity by other users. You perform these tasks manually before exiting from the Bourne shell. For example, you might check new hardware, mount and check aberrant file systems, change disk partitions, or set the system clock. When you finish your work, you return control to the system, and init continues with its startup tasks and boots to multiuser mode.

In a boot to multiuser mode, the system loads the kernel and moves through various phases such as hardware and virtual memory initialization, resource allocation, scheduling, configuration, module loading, and so on. At the conclusion of the main initialization tasks (process 0), init (process 1) starts an additional set of tasks that includes reading the /etc/inittab file, acting on instructions found there, and executing the relevant run command scripts. These scripts contain entries that initiate activities such as mounting and checking file systems, removing temporary files, initializing the clock daemon, initializing the network daemon, setting up printer spooling directories and daemons, enabling error logging, and performing other tasks specified within the scripts or in related directories. At the conclusion of these activities, the system is enabled and accessible to users.

The Tru64 UNIX operating system allows you to boot an alternate kernel. For example, if you cannot boot your system, you could boot /genvmunix to troubleshoot the problem with your system. You could also boot an alternate kernel to test new drivers or to add options to the existing kernel.

# 3.2 Preparing to Boot Installed System

As the system administrator, you set up or encounter various preboot or postshutdown states. This section describes and recommends procedures for preparing and initiating a reboot from a variety of system states. The states discussed here include the following:

- A powered-down system
- A powered-up, halted system
- A powered-up system in single-user mode
- A crashed system

Note

If the system is running in single-user mode and you want to use the ed editor, you must change the protections of the root file system to read-write. At the prompt, enter the following command:

# mount -u /

# 3.2.1 Preparing to Boot a Powered-Down System

A system is powered down when the hardware (processor, devices, and peripherals) is turned off. Administrators power down the hardware periodically for routine maintenance or to configure new devices.

If you are preparing to reboot your system from a powered-down state, follow these steps:

1. Confirm that the hardware and all peripheral devices are connected. Refer to the operator's guide for your hardware for information and instructions for interpreting diagnostic output.

- 2. Power up the hardware and peripheral devices. Remember to power up all devices that you powered down earlier. Refer to the operator's manual or the hardware user's guide for instructions on starting your hardware and peripherals.
- 3. Confirm that the hardware completed its restart and diagnostic operations. Most hardware provides a diagnostic check as a routine part of its startup operation. Refer to the operator's manual for your hardware for information about your hardware's restart and diagnostic operations.
- 4. Wait for the console prompt (>>>). If you have enabled your system to boot automatically upon powerup, press the halt button to display the console prompt. Refer to the hardware operator's guide for the location of the halt button on your system. See Section 3.3 for more information on setting the default boot action for your system.
- 5. Decide which startup mode you want to initiate:
  - If you have tasks you need to accomplish and want the system to restrict access to all users but root, plan to boot to single-user mode.
  - If you do not require single-user access and you want the system to initialize full functionality, plan to boot to one of the multiuser modes: multiuser without networking or multiuser with networking.
- 6. Enter the boot command that corresponds to the desired startup mode.

Refer to Section 3.3 for the commands and procedures required to boot your system.

# 3.2.2 Preparing to Boot a Powered-Up, Halted System

When your machine is powered up and enabled but the processor is halted, the system is in console mode. For example, after you shut down the processor with the shutdown -h command or when you run the halt command, your system displays the console prompt (>>>).

When the system displays the console prompt, follow these steps to prepare to boot your system:

- 1. Decide which startup mode you want to initiate:
  - If you have tasks you need to accomplish and you want the system to restrict access to all users but root, plan to boot to single-user mode.
  - If you do not require single-user access and you want the system to initialize full functionality, plan to boot to one of the multiuser modes: multiuser without networking or multiuser with networking.
- 2. Enter the boot command that corresponds to the desired startup mode.

Refer to Section 3.3 for the commands and procedures required to boot your system.

# 3.2.3 Preparing to Transition from Single-User Mode

When your machine is powered up and enabled, the processor is running, and access is limited to root, the system is in single-user mode.

When the system displays the single-user prompt (#), follow these steps to prepare to go to multiuser mode:

- 1. Decide if you should continue in single-user mode or if you should go to multiuser mode:
  - If you have additional tasks that you need to perform and you want the system to deny access to all users but root, plan to continue in single-user mode.
  - If you do not require single-user access, or if you have completed your tasks and you want the system to initialize full functionality, plan to go to one of the multiuser modes: multiuser without networking or multiuser with networking.
- 2. When you are ready to go to multiuser mode, press Ctrl/d. Refer to Section 3.3 for the commands and procedures required to boot your system.

# 3.2.4 Preparing to Boot a Crashed System

If your system crashes and is unable to recover automatically and reboot itself, follow these steps to prepare to boot the system:

- 1. Confirm that the hardware and all peripheral devices are connected.
- 2. Power up the hardware, if necessary. Always power up peripherals and devices before the processor.
- 3. Monitor the hardware restart and diagnostic operations. Refer to the operator's guide for your hardware for information and instructions for interpreting diagnostic output.
  - In the unlikely event that the diagnostic test indicates hardware failure, contact your Compaq field representative. Because hardware damage is a serious problem, do not continue or try to bypass the defective hardware.
  - If you have enabled your system to boot automatically, press the halt button to display the console prompt. Refer to the hardware operator's guide for the location of the halt button on your system.
- 4. Decide which startup mode you want to initiate:

- If you need to deny access to all users but root, plan to work in single-user mode. After a crash, it is wise to work initially in single-user mode. You should check all file systems thoroughly for inconsistencies and perform other postcrash operations before enabling system access to other users.
- If you need to allow access to you and to all other users with login permission, plan to boot to one of the multiuser modes: multiuser without networking or multiuser with networking.
- 5. Enter the required boot command.

Refer to Section 3.3 for the commands and procedures required to boot your system.

# 3.3 Booting the System

The command that you use to boot the kernel depends on several factors:

- Processor type
- Run level
- Location of the kernel that you are booting (on the system disk or on a remote server)
- Whether you are booting all processors or a single processor (in a multiprocessor system)
- Whether any console environment variables are defined
- Whether you are booting the default kernel or an alternate kernel

# 3.3.1 Defining Console Environment Variables and Using Boot Commands

To boot your system you need to understand the use of certain console environment variables and their role in affecting the boot process. Table 3–1 lists each of the console environment variables and their associated actions. If you are booting a DEC 2000 processor, refer to the hardware manual that accompanied the processor for information on boot commands.

| Variable     | Action                                                            |  |  |
|--------------|-------------------------------------------------------------------|--|--|
| boot_reset   | When set to on, resets the hardware on boot                       |  |  |
| boot_osflags | A combination of flags used to control the boot loader and kernel |  |  |
| bootdef_dev  | Identifies the boot device                                        |  |  |

Table 3–1: Console Environment Variables

| Variable   | Action                                                              |  |  |
|------------|---------------------------------------------------------------------|--|--|
| boot_file  | Identifies the kernel to boot (on DEC 4000 and DEC 7000 processors) |  |  |
| cpu_enable | Selectively enables particular processors from the console          |  |  |

Table 3–1: Console Environment Variables (cont.)

To prepare the hardware:

1. Set the auto\_action variable to halt:

```
>>> set auto_action halt
```

The previous command will halt the system at the console prompt each time your system is turned on, when the system crashes, or when you press the halt button.

2. For DEC 3000 and DEC 7000 processors, set the boot\_reset variable to on to force the resetting of the hardware before booting:

>>> set boot\_reset on

3. For DEC 3000 processors, set the time to wait to reset the SCSI device before booting:

>>> set scsi\_reset 4

- 4. Use the following procedure to set the boot\_osflags variable and the boot device:
  - a. Determine which options to the  $boot_osflags$  variable you want. Table 3-2 lists the options.

 Table 3–2: Options to the boot\_osflags Variable

| Option | Action                                                                             |
|--------|------------------------------------------------------------------------------------|
| a      | Boot to multiuser mode. (By default, the kernel boots to single-user mode.)        |
| k      | Use the kdebug debugger to debug the kernel. (By default, kdebug is not used.)     |
| d      | Use full crash dumps. (By default, partial dumps are used.)                        |
| i      | Prompt for the kernel and special arguments. (By default, no questions are asked.) |

The options are concatenated into the boot\_osflags variable to achieve the desired effect. For example, to boot to multiuser mode and use full crash dumps, enter:

>>> set boot\_osflags ad

If you want the defaults, clear the variable as shown in the following example:

>>> set boot osflags ""

b. Determine the unit numbers for your system's devices:

```
>>> show device
```

If you want to boot from the dual SCSI TURBOchannel option card (PMAZB or PMAZC), complete the following steps:

i. Identify the slot number of the PMAZB or PMAZC option card:

>>> show conf

The previous command displays the system configuration.

ii. Determine the unit number of your system's devices:

Use the conf command with the slot number to identify the unit numbers of the devices attached to that controller. For example, to look at the devices attached to the controller in slot 1, enter:

>>> t tcl cnfg

A display appears identifying the unit number of each device attached to that controller. Identify the unit number of the device from which you want to boot.

c. Set the default boot device:

By default, you must provide a boot device when you boot your system. If you always boot from the same device, use the following command syntax with the bootdef\_dev variable to set a default boot device:

#### set bootdef\_dev device

For example, to boot the system off of disk dka0, enter:

```
>>> set bootdef_dev dka000
```

To boot the system from the first disk on the PMAZB or PMAZC option card in TURBOchannel slot 1, enter the following command. Note that the double quotes (") are necessary for the console to understand where it is booting from.

>>> set bootdef\_dev "1/dka000"

d. You have the option of booting from an alternate kernel. If you want to do this, enter:

>>> set boot\_osflags i

When booting, the system prompts you to enter a file name. For example:

Enter [kernel\_name] [option\_1 ... option\_n]: genvmunix The system will display informational messages. On DEC 4000 and DEC 7000 processors, you can also boot an alternate kernel by setting the boot\_file variable to the name of the kernel you want to boot. For example, to boot a genvmunix kernel, enter:

>>> set boot\_file genvmunix

On DEC 4000 and DEC 7000 processors, you must clear the boot\_file variable if you want to boot the default kernel, /vmunix. For example:

>>> set boot file ""

In a multiprocessor configuration, you can use the set cpu\_enable command to selectively enable processors from the console. The mask is a bit field, where each bit represents a slot position. The easiest way to ensure all processors are enabled is to set the CPU mask to ff. After setting the mask, turn the power on the system off and then back on again.

The operating system also provides a mechanism for enabling or disabling processors at system boot time. See the description of the cpu-enable-mask attribute in the *System Configuration and Tuning* guide for information.

After you have set the console variables, use the following command to boot the system:

>>> b

# 3.3.2 Overriding Boot Commands

The previous section described how to set the boot commands. This section describes how to override those commands.

• Overriding bootdef dev

To override the <code>bootdef\_dev</code> variable, supply the desired boot device as an argument to the boot command. For example, if your boot device is set to boot from disk <code>dka0</code> and you want to boot from disk <code>dkb0</code>, enter:

>>> b dkb0

Overriding boot\_osflags

The boot\_osflags variables are ignored if you specify the -fl option to the boot command, as follows:

```
>>> b -fl
```

To override the boot\_osflags variables, pass the desired choices to the -fl option. For example, the following command boots to the interactive prompt so you can specify an alternate kernel, and then boots to multiuser mode:

>>> b -fl ai

• Overriding boot\_file

To boot a kernel other than that specified by boot\_file, enter the boot command with the following syntax:

**b**-fi kernel

For example, to boot the genvmunix kernel, enter:

>>> b -fi genvmunix

# 3.4 Identifying System Run Levels

A run level (mode) specifies the state of the system and defines which processes are allowed to run at that state. There are four basic run levels available, as follows:

| 0      | Specifies the halt state                          |
|--------|---------------------------------------------------|
| S or s | Specifies single-user mode                        |
| 2      | Specifies multiuser mode without network services |
| 3      | Specifies multiuser mode with network services    |
|        | Specifies the console mode                        |

The inittab file contains line entries that define the specific run levels and the run command scripts that are associated with the run level. When the init process starts, it reads the inittab file and executes the relevant run command scripts. The scripts, in turn, define which processes are to run (and which processes are to be killed if the system is changing from one level to another) at a specific run level. Refer to the init(8) and inittab(4) reference pages and to Chapter 4 for information about reading and modifying the inittab file.

# 3.5 Changing System Run Levels

Before changing to a new run level, check the inittab file to confirm that the run level to which you intend to change supports the processes you need. Of particular importance is the getty process since it controls the terminal line access for the system console and other logins. Make sure that the getty entry in the inittab file allows system console access at all run levels. Refer to the inittab(4) reference page for more information about defining run levels. Refer to the getty(8) reference page for more information about defining terminal lines and access.

Before changing to a new run level, use the wall or write command to warn users that you intend to change the run level. Since a change in run level could result in termination of the user's getty process (which disables their login capability) as well as termination of other processes that they are running, you should communicate the change to each logged in user. Check the getty entry for user terminals to verify that the new run level is specified in the entry. If it is not, request that users log off so that their processes will not terminate in response to a kill signal from init.

When the system is initialized for the first time, it enters the default run level that is defined by the initdefault line entry in the inittab file. The system continues at that run level until init receives a signal to change run levels. The following sections describe these signals and provide instructions for changing run levels.

# 3.5.1 Changing Run Levels from Single-User Mode

Use the Bourne shell when working in single-user mode and press Ctrl/d to change run levels. The shell terminates in response to Ctrl/d and displays the following message if transitioning from single-user mode to multiuser mode during a boot operation:

#### INIT: New run level: 3

If this transition is made from single-user mode with the previous state having been multiuser mode, then a prompt is issued for input of the desired run level. The init process searches the inittab file for entries (at the new run level) with the boot or bootwait keywords, and then acts on these entries before it continues with the normal processing of the inittab file. The init process next scans the file for other entries with processes that are allowed to run at the new run level, and then acts on these entries.

# 3.5.2 Changing Run Levels from Multiuser Mode

When the system is running at one of the two multiuser run levels, you can use the init command to change run levels. To use the command, log in as root and use the following syntax:

init [0 | s | 2 | 3 | q]

The init command invokes the following run levels:

| 0 | Specifies the halt state                                          |
|---|-------------------------------------------------------------------|
| S | Specifies the single-user run level                               |
| 2 | Specifies a multiuser run level with local processes and daemons  |
| 3 | Specifies a multiuser run level with remote processes and daemons |
| q | Specifies that init should reexamine the inittab file             |

#### 3.5.2.1 Changing to a Different Multiuser Run Level

To change from the current multiuser run level to a different multiuser run level, enter the init command with the argument that corresponds to the run level that you want to enter. For example, to change from run level 2 to run level 3, enter the following command:

# init 3

In response to your entry, init reads the inittab file and follows the instructions that correspond to the change in run level.

# 3.5.2.2 Changing to Single-User Mode

The init command provides a way to change from the current multiuser mode to single-user mode by using the s run level argument. For example, to change from the current run level to single-user mode, enter:

# init s

To change from a multiuser mode to single-user mode, giving users a 10-minute warning, enter:

# /usr/sbin/shutdown +10 Bringing system down to single-user for testing

To return to multiuser mode from single-user mode, use Ctrl/d or enter exit at the prompt. This causes the init command as process 1 to prompt you for the run level. In response to the prompt, enter 2 to return to multiuser mode without networking daemons activated, or enter 3 to return to multiuser mode with networking daemons activated.

Alternatively, you can reboot the system by using one of the following commands:

# /usr/sbin/shutdown -r now

# /sbin/reboot

#### 3.5.2.3 Reexamining the inittab File

To reexamine the inittab file, enter the init command with the q argument, as follows:

# init q

In response, init reexamines the inittab file and starts new processes, if necessary. For example, if you recently added new terminal lines, init activates the getty process for these terminal lines in response to the init q command.

Refer to the getty(8) reference page for further information about the relationship between terminal lines and the init command.

# 3.6 Symmetric Multiprocessing

Symmetric MultiProcessing (SMP) consists of two or more processors that execute the same copy of the operating system, address common memory, and can execute instructions simultaneously. In a multiprocessor system, multiple threads can run concurrently through simultaneous execution on multiple processors.

If your system is a multiprocessor system and it is running Tru64 UNIX, it is running in an SMP environment. The objective of the operating system in an SMP environment is to take advantage of the incremental computes available to the system as additional processors are added. To do this, the operating system must allow multiple threads of execution to operate concurrently across the available processors.

From a system administrator's point of view, this additional computing power requires little to no additional system management work. All the administrator should see is additional available computes. It may be that additional I/O capabilities will be required to more efficiently utilize these extra computes.

# 3.6.1 Adding CPUs to an Existing System

At boot time, the system determines the number of CPUs available. Adding computing power to your multiprocessing systems is as simple as installing the processor board and rebooting the system. You do not have to reconfigure the kernel; you may have to modify any tuning that was done to limit the number of processors available, and you may need to install a Product Authorization Key (PAK). For more information on PAKs, see the *Software License Management* manual.

# 3.6.2 Unattended Reboots on Multiprocessor Systems

If a processor in a multiprocessor system fails, the operating system notes which processor failed, then automatically reboots the system. Although the operating system continues, you must manually restart the failed processor. For instructions, see the *Installation Guide*.

# 3.7 Setting and Resetting the System Clock

The system has an internal clock that you set when you install the system. The clock maintains the time and date whether the power is on or off. Nevertheless, there are occasions when you might need to reset the time or date. For example, with battery-powered clocks, you might need to reset the time as a result of battery failure; or you may need to synchronize system time with standard time. To set the date and time, log in as root and use the following syntax with the date command:

date [[cc]yy]mmddHHMM[.ss]

| CC | Designates the first two numbers of the year (century) as a 2-digit integer. |
|----|------------------------------------------------------------------------------|
| YY | Designates the year as a 2-digit integer                                     |
| MM | Designates the month as a 2-digit integer                                    |
| dd | Designates the day as a 2-digit integer                                      |
| HH | Designates the hour as a 2-digit integer, using a 24-hour clock              |
| mm | Designates the minutes as a 2-digit integer                                  |
|    | Serves as a delimiter                                                        |
| SS | Designates the seconds as a 2-digit integer (this field is optional)         |

To set the date to 09:34:00 AM Jan 7, 2000 using the mmddHHMM[[cc]yy][.ss] format:

# date 010709342000
# date 0107093400.00
# date 010709342000.00

Note

If you are changing the year, the system disk must be updated with the new year information. In single-user mode, enter the mount -u / command after you enter a date containing a new year. This command writes the new year into the superblock on the system disk. Note also that the root file system will now be mounted read-write.

Refer to the date(1) reference page for more information.

# 3.8 Resolving Booting Problems

Should your system not boot, the following list suggests some areas for further investigation:

• Hardware failure

Check the hardware manual accompanying your system for hardware test procedures. If a hardware problem exists, follow the instructions in the guide for resolving the problem.

• Software failure

Software can fail for the following reasons:

- An incorrect boot path was specified

Refer to Section 3.3 or your system's hardware guide for instructions on specifying the correct boot path.

- The kernel is corrupt

If you suspect that the kernel may be corrupt, try booting the generic kernel, /genvmunix. This will provide you with a fully functional system and you can begin debugging procedures using the kdbx or dbx utilities to analyze crash dumps. Refer to the kdbx(8) or dbx(1) reference pages for more information. Refer to Section 3.3.1 for information on booting an alternate kernel.

A disk or file system is corrupt

If a disk or file system is corrupt, run the fsck command on the file system. The fsck command checks and repairs UNIX File Systems (UFS). If fsck finds something wrong, it prompts you for an action to take. Use extreme care under these circumstances so that you do not inadvertently overwrite or remove any files. Refer to the fsck(8) reference page for more information. If you have an Advanced File System (AdvFS), disk corruption is very unlikely.

AdvFS provides disk recovery during the mount procedure that corrects the disk structures. You do not need to run the fsck command or any other command. Consequently, recovery of AdvFS is very rapid.

# 3.9 Shutting Down the System

The following sections describe the shutdown procedures and the recovery strategies that you use in both controlled and unexpected shutdowns. The first part discusses procedures for handling controlled shutdowns. The second part discusses guidelines and recommendations for handling and recovering from unexpected shutdowns.

Note

You can also use the SysMan dxshutdown command for some of these tasks.

There are several good reasons to stop the system in a controlled shutdown. For example:

• You need to upgrade your software or add new hardware to your configuration. You shut down the system to set up the new additions, make the necessary adjustments to your configuration files, and build a new kernel.

- You have been monitoring the hardware error log and have noticed repeated warnings. You suspect that your hardware may soon fail so you shut down the system and examine the problem.
- You notice that system performance is degrading rapidly. You check the system statistics and conclude that some changes to the system would improve performance. You shut down and tune the system.
- You notice signs of possible file system corruption. You shut down the system and run the fsck program to fix problems or to confirm that none exist.

In each of these and similar situations a variety of options are available to you. Regardless of how you decide to resolve the situation, your first step is to initiate a controlled shutdown of the system. There are practical and reasonable ways to shut down your system from single-user mode or multiuser mode.

A system that has panicked or crashed presents you with a different set of circumstances than a system that has shut down in an orderly fashion. However, this chapter discusses orderly shutdowns only.

# 3.10 Stopping Systems While in Multiuser Mode

To shut down the system while running in multiuser mode, use the shutdown command. When you issue the shutdown command with the -h or -r flags, the program typically performs the following operations:

- 1. Runs the wall program to notify all users of the impending shutdown
- 2. Disables new logins
- 3. Stops all accounting and error-logging processes
- 4. Runs the killall program to stop all other processes
- 5. Runs the sync program to synchronize the disk(s)
- 6. Logs the shutdown in the log file
- 7. Unmounts file systems
- 8. Halts the system

The following sections describe typical shutdown operations and provide examples of what happens when you use the command flags. Refer to the shutdown(8) reference page for more information.

# 3.10.1 Shutting Down the System and Warning Other Users

To shut down the system from multiuser mode to single-user mode at a specific time and warn users of the shutdown:

1. Log in as root and change to the root directory:

# cd /

2. Use the following syntax with the shutdown command:

shutdown time [warning-message]

For example, to shut down the system in 10 minutes with a warning to users that the system is going down for routine maintenance tasks, enter:

# shutdown +10 Maintenance shutdown

The system begins to notify users of the impending shutdown. Next, it disables logins, stops accounting and error logging, stops all remaining processes, logs the shutdown in the log file, and sends the init program a signal that causes the system to transition to single-user mode.

When the system's shutdown completion message appears, the shutdown is complete. You can access the system through the console to perform the desired administrative tasks. When you are finished, reboot the system.

# 3.10.2 Shutting Down and Halting the System

To shut down the system from multiuser mode, warn all users, and halt all systems:

1. Log in as root and change to the root directory:

# cd /

2. Use the following syntax with the shutdown command:

shutdown -h time [warning-message]

For example, to shut down and halt the system in 5 minutes with a warning to users that the system is going down for maintenance, enter:

# shutdown -h +5 Maintenance shutdown in five minutes

The shutdown program begins to notify users of the impending shutdown, disables logins, and proceeds with the standard shutdown activities. At the specified shutdown time, the systems are halted.

# 3.10.3 Shutting Down and Automatically Rebooting the System

To shut down the system from multiuser mode, warn all users, and automatically reboot the system to multiuser mode:

1. Log in as root and change to the root directory:

# cd /

2. Use the following syntax with the shutdown command:

shutdown -r time [warning-message]

For example, to shut down and automatically reboot the system in 15 minutes with a warning to users that the system is going down for a reboot, enter the following command:

# shutdown -r +15 Shutdown and reboot in 15 minutes

In this case, the system begins to notify users of the impending shutdown, disables logins, and proceeds with the standard shutdown activities. When it completes these activities, shutdown automatically starts the reboot operation, which involves running fsck for a consistency check on all mounted file systems. If problems are not encountered, the system reboots to multiuser mode.

Note \_\_\_\_\_

If fsck finds file system inconsistencies, it displays a warning message, recommending that you run fsck again from single-user mode before operating the system in multiuser mode.

# 3.10.4 Shutting Down and Halting Systems Immediately

To shut down and halt the system immediately:

1. Log in as root and change to the root directory. For example, enter the following command:

# cd /

2. Enter the shutdown command as follows:

# shutdown -h now

In response to this command, the system shuts down immediately and halts the system.

Note

Do not use this command when there are other users on the system. Users get no warning messages and their processes are immediately stopped.

# 3.11 Stopping Systems While in Single-User Mode

Although the shutdown command is your best choice for shutting down systems, you can also use the halt command. This command should be invoked only from single-user mode. If you are working in single-user mode, you can stop systems by entering the following commands:

# sync

- # sync
- # halt

In response to the halt command, the program logs the shutdown in the log file, kills all running processes, executes the sync system call and waits for all information to be written to disk, then halts the systems. Note that entering the sync command at least twice ensures that all data in memory is safely written to disk. Refer to the halt(8) reference page for a description of the command and its flags.

# 4

# **Customizing the System Environment**

This chapter describes how you can customize your system environment in the following areas:

- System initialization files, which you use to initialize and control the system's run levels
- National language directories, which you use to supply support for language-specific and country-specific programs
- Internationalization features, which you tailor to support programmers and users developing and running programs for international audiences
- System time zone directories and environment variables, which you use to administer local and worldwide time zone information on your system
- System security tasks, which you employ to administer the security policy of your organization
- Performance monitors, which you set up and use to measure diverse aspects of system performance
- The Class Scheduler provides you with a method of controlling the execution of tasks or applications, by restricting the length of time that they can access the processor (CPU)
- Power manager elements, which you set up and use to control power consumption in Energy Star-compliant peripherals and processors

# 4.1 Identifying and Modifying System Initialization Files

To define and customize the system environment, you modify certain initialization files that specify and control processes and run levels. Tru64 UNIX provides you with default files that define the available run levels and the processes associated with each run level. You can easily change or customize the system environment by using these files as templates. In addition, if you support internationalization standards, you must be familiar with the structure and requirements of the corresponding files on your system.

This section describes the Tru64 UNIX software and provides instructions for identifying, using, and modifying the files that initialize and control the system environment. To understand and utilize available functionality, you should familiarize yourself with the init program and the specific files and commands associated with the program. Refer to the init(8) reference page for a description of the program and its behavior.

Before you make any changes to the system initialization files, you should examine the default setup, evaluate the needs of your system, and make a copy of the entire set of default files. Taking precautions is wise when making changes to system files or to files that alter the working environment. If you discover that your modifications do not create the environment that you intended, you can reinstate the default files while you fix the problems in your customized environment.

The following system files and directories influence system startup and operation:

#### /etc/inittab

One of the key initialization files whose entries define run levels and associated processes and administer terminals. Section 4.1.1 describes this file.

#### /etc/securettys

A text file that marks whether a given tty line allows root logins. Section 4.1.1.7 describes this file.

# /sbin/bcheckrc

A system initialization run command script associated with checking and mounting file systems at startup time. Section 4.1.1.2 describes this file.

#### /sbin/init.d

The initialization directory that contains executable files associated with system startup and the available run levels. Section 4.1.2.1 describes the directory structure and contents.

#### /sbin/rcn.d

A set of individual directories that correspond to the various run levels. Each directory contains linked files that the system acts on when starting or changing a particular run level. There are three /sbin/rcn.d directories available: /sbin/rc0.d, /sbin/rc2.d, and /sbin/rc3.d. Section 4.1.2.2, Section 4.1.2.3, and Section 4.1.2.4 describe the rc directory structure and contents.

#### /sbin/rcn

The run command script that corresponds to a particular run level. There are three /sbin/rcn scripts available: /sbin/rc0,

/sbin/rc2, and /sbin/rc3. Section 4.1.2.2, Section 4.1.2.3, and Section 4.1.2.4 describe the contents and use of these scripts.

#### /etc/rc.config

A file that contains run-time configuration variables. Scripts in the /sbin/init.d directory use these variables to configure various subsystems (for example, NFS or NTP). You (or a program) can use the rcmgr command to define or access variables in the /etc/rc.config file. Refer to the rcmgr(8) reference page and the *Network Administration* manual for more information.

#### /etc/sysconfigtab

The database file that contains information about the subsystems that can be dynamically configured. Chapter 5 describes this file.

#### /usr/sbin/getty

The executable file that sets and manages terminal lines. Section 4.1.1.4 and Section 4.1.1.5 describe this program. Refer to the getty(8) reference page for more information.

#### /etc/gettydefs

The file used by getty that contains entries to identify and define terminal line attributes. Refer to the gettydefs(4) reference page for more information.

#### /var/spool/cron/crontabs/\*

The files that contain entries to identify and define the regular or periodic activation of specific processes. Refer to Section 4.1.3 for more information about these files.

#### /var/spool/cron/atjobs/\*

The file that contains entries to identify and define the once-only activation of specific processes. See the at(1) reference page for more information.

The following files contain information on kernel configuration:

#### /usr/sys/conf/NAME

The text file that defines the components that the system builds into your configuration. The *NAME* variable usually specifies the system name. Chapter 5 describes this file.

/usr/sys/conf/NAME .list

The optional configuration file that stores information about the layered product subsystems and is used to automatically configure static subsystems. The *NAME* variable usually specifies the system name. Chapter 5 describes this file.

#### /usr/sys/conf/param.c

The text file that contains default values for some tunable system parameters used in building the system's kernel. Chapter 5 describes this file.

# 4.1.1 Using the /etc/inittab File

One of the first actions taken by the init program is to read the /etc/inittab file. The inittab file supplies the init program with instructions for creating and running initialization processes. The init program reads the inittab file each time init is invoked. The file typically contains instructions for the default initialization, the creation and control of processes at each run level, and the getty line process that controls the activation of terminal lines.

The Tru64 UNIX software provides you with a basic /etc/inittab file that contains line entries for the most common and necessary initialization processes. For example, the /etc/inittab file available with the distribution software would look similar to the following:

```
is.3.initdefault.
ss:Ss:wait:/sbin/rc0 shutdown < /dev/console > /dev/console 2>&1
s0:0:wait:/sbin/rc0 off < /dev/console > /dev/console 2>&1
fs:23:wait:/sbin/bcheckrc < /dev/console > /dev/console 2>&1
# Dynamic loading not supported in this release.
#kls:23:bootwait:/sbin/kloadsrv < /dev/console > /dev/console 2>&1
#cfg:23:wait:/sbin/cfgmgr -1 < /dev/console > /dev/console 2>&1
update:23:wait:/sbin/update > /dev/console 2>&1
it:23:wait:/sbin/it < /dev/console > /dev/console 2>&1
kmk:3:bootwait:/sbin/kmknod > /dev/console 2>&1
s2:23:wait:/sbin/rc2 < /dev/console > /dev/console 2>&1
s3:3:wait:/sbin/rc3 < /dev/console > /dev/console 2>&1
cons:1234:respawn:/usr/sbin/getty console console vt100
lat02:3:respawn:/usr/sbin/getty
                                      /dev/tty02
lat03:3:respawn:/usr/sbin/getty
                                        /dev/tty03
```

The inittab file is composed of an unlimited number of lines, each with four fields; each field is separated by a colon. The fields and syntax for entries in the inittab file are as follows:

Identifier: Runlevel: Action: Command

Identifier

This 14-character field uniquely identifies an object entry.

#### Runlevel

This 20-character field defines the run levels in which the object entry is to be processed. The *Runlevel* variable corresponds to a configuration of processes in a system. Each process spawned by the init command is assigned one or more run levels in which it is allowed to exist. The run levels are as follows:

| 0      | Specifies the halt state                          |
|--------|---------------------------------------------------|
| s or S | Specifies single-user mode                        |
| 2      | Specifies multiuser mode without network services |
| 3      | Specifies multiuser mode with network services    |
|        |                                                   |

The *Runlevel* field can define multiple run levels for a process by specifying more than one run level character in any combination.

#### Action

This 20-character field tells init how to treat the specified process. The most common actions that init recognizes are as follows:

| respawn     | If the process does not exist or dies, init starts it. If<br>the process currently exists, init does nothing and<br>continues scanning the inittab file.                                                                                                    |
|-------------|----------------------------------------------------------------------------------------------------|
| wait        | When init enters a run level that matches the run level of<br>the entry, it starts the process and waits for its termination<br>As long as init continues in this run level, it does not act<br>on subsequent reads of the entry in the inittab file.                                                                                                    |
| bootwait    | When init first executes and reads the inittab file,<br>it processes this line entry. The init program starts<br>the process, waits for its termination and, when it<br>dies, does not restart the process.                                                                                                    |
| initdefault | A line with this action is processed when init is first<br>invoked. The init program uses this line to determine<br>which run level to enter. To do this, it takes the highest<br>run level specified in the run-level field and uses that<br>as its initial state. If the run-level field is empty, this is<br>interpreted as 0s23, so init enters run level 3. If init<br>does not find an initdefault line in the inittab file,<br>it requests an initial run level from the operator. |

Other action keywords are available and recognized by the init program. See the inittab(4) reference page for more information.

#### Command

This 1024-character field holds the sh command to be executed. The entry in the command field is prefixed with exec. Any legal sh syntax can appear in the command field.

You can insert comments in the inittab file by specifying a # (number sign) at the beginning of a line. You can also place a  $\setminus$  (line continuation character) at the end of a line.

If you intend to change or add entries to the /etc/inittab file, make certain that you are familiar with the function and contents of the associated files and run command scripts.

The following sections provide information that will help you to use the /etc/inittab file.

#### 4.1.1.1 Specifying the Initialization Default Run Level

At boot time, the init program looks in the inittab file for the initdefault keyword to find the definition of the run level to enter. If there is no entry for initdefault, the system prompts you for a run level. In the previous inittab file example, the following line indicates that the run level for initdefault is set to 3, which is the multiuser with network services mode:

is:3:initdefault:

# 4.1.1.2 Specifying wait Run Levels

The init program looks in the inittab file for the wait entries. In the previous inittab file example, the following line contains a wait entry:

fs:23:wait:/sbin/bcheckrc < /dev/console > /dev/console 2>&1

In this case, the init program invokes the /sbin/bcheckrc script for the fs entry. Processes associated with this entry execute at run levels 2 and 3. Input comes from the system console (/dev/console). System and process error messages are sent to the console (> /dev/console 2>&1).

The bcheckrc run command script contains procedures associated with file system checking and mounting. See the /sbin/bcheckrc file for details.

#### 4.1.1.3 Specifying bootwait Run Levels

The init program looks in the inittab file for the bootwait entry. In the previous inittab file example, the following line contains a bootwait entry:

kmk:3:bootwait:/sbin/kmknod > /dev/console 2>&1

In this case, the init program invokes the /sbin/kmknod script for the kmk entry.

# 4.1.1.4 Specifying Console Run Levels

Before you or anyone else can log in to your system, the getty program for nonworksystems and the xdm program for worksystems must set up the process that runs the login and shell programs for each terminal and workstation, respectively. Because a large portion of your initial work is done at the system console, the /etc/inittab file contains an entry for setting up a getty process for the console. The xdm process is started with a run-level script in the /sbin/rc3.d directory.

In the previous example of the inittab file, the following line contains the entry for the system console:

cons:1234:respawn:/usr/sbin/getty console console vt100

The init program is instructed to invoke the getty program, which sets the terminal line attributes for the system console (/dev/console). The run-level field specifies that the getty process executes at run levels 1, 2, 3, and 4. The respawn keyword tells init to re-create the getty process if the active process terminates. If the process is active, init does not respawn the process; if it terminates, the process is re-created.

Note

In general, you should not modify the system console entry in the inittab file unless you want to limit the system console's access to different run levels. By placing limitations on the range of run levels for this terminal line, you risk disabling the system console if the system enters a run level that prohibits execution of the console's getty process.

# 4.1.1.5 Specifying Terminals and Terminal Run Levels

To enable user logins at each terminal supported by your system, you must maintain support for the terminal types available at your site and define the run level and getty process for each supported terminal type. Use the following database and file:

- The /usr/lib/terminfo database (a symbolic link to /usr/share/lib/terminfo) defines the various terminal types.
- Entries in the /etc/inittab file define the run level and getty process for the supported terminal types.

The Tru64 UNIX system supports a wide variety of terminal types. The terminfo database contains entries that describe each terminal type and its capabilities. The database is created by the tic program, which compiles the source files into data files. The terminfo source files typically consist of at least one device description that conforms to a particular format. See the terminfo(4) reference page for specific details on creating and compiling source files.

The /usr/lib/terminfo directory contains the source files, each of which has a .ti suffix, for example name.ti. After you compile the source files with the tic command, it places the output in a directory subordinate to /usr/lib/terminfo.

Various commands and programs rely on the files in these directories. Set your TERMINFO environment variable to the /usr/lib/terminfo directory to instruct programs that rely on the database for information to look there for relevant terminal information.

See the getty(8), gettydefs(4), and inittab(4) reference pages for information about defining terminal lines and managing terminal access.

#### 4.1.1.6 Specifying Process Run Levels

Specific entries in the inittab file define the run command scripts that are to be executed when the system enters or changes to a particular run level. For example, the following inittab file entries specify the action to be taken by the init program at each of the available run levels:

ss:Ss:wait:/sbin/rc0 shutdown < /dev/console > /dev/console 2>&1
s0:0:wait:/sbin/rc0 off < /dev/console > /dev/console 2>&1
s2:23:wait:/sbin/rc2 < /dev/console > /dev/console 2>&1
s3:3:wait:/sbin/rc3 < /dev/console > /dev/console 2>&1

These entries are associated with the rc directory structure and are discussed in detail in Section 4.1.2.

# 4.1.1.7 Securing a Terminal Line

The /etc/securettys file indicates to the system whether terminals or pseudoterminals can be used for root logins. To enable root logins on a terminal line, include the pathname in the /etc/securettys file. To enable root login on pseudoterminals, include the ptys keyword. You enable X displays for root login by including their display name, for example :0. By default, only the console and the X server line are set secure.

The following example of an /etc/securettys file shows root logins enabled on the console, on the X display, on two hard-wired or LAT lines, and on all pseudoterminals:

```
/dev/console
:0
/dev/tty00
/dev/tty01
ptys
```

# 4.1.2 Using the init and rc Directory Structure

The Tru64 UNIX system provides you with an initialization and run command directory structure. The structure has four main components: the init.d, rc0.d, rc2.d, and rc3.d directories. In addition, each of the rcn.d directories has a corresponding rcn run command script.

# 4.1.2.1 The init.d Directory

The /sbin/init.d directory contains the executable files associated with system initialization. For example, a listing of the directory contents would look similar to the following:

| acct    | inetd    | motd     | preserve   | savecore | syslog |
|---------|----------|----------|------------|----------|--------|
| crashdc | kloadsrv | named    | quota      | sendmail | uucp   |
| cron    | kmod     | nfs      | recpasswd  | settime  | xdm    |
| enlogin | lat      | nfsmount | rmtmpfiles | sia      | xntpd  |
| gateway | loader   | nis      | route      | snmpd    |        |
| inet    | lpd      | paging   | rwho       | startlmf |        |

# 4.1.2.2 The rc0.d Directory and rc0 Run Command Script

The /sbin/rc0 script contains run commands that enable a smooth shutdown and bring the system to either a halt state or single-user mode. As described previously, the inittab file contains entries that the init program reads and acts on when the system is shutting down to single-user mode (level s) or halting (level 0). For example:

ss:Ss:wait:/sbin/rc0 shutdown < /dev/console > /dev/console 2>&1
s0:0:wait:/sbin/rc0 off < /dev/console > /dev/console 2>&1

Notice that in both cases, the rc0 script is the specified command. In addition to commands listed in the script itself, rc0 contains instructions to run commands found in the /sbin/rc0.d directory. These commands are linked to files in the init.d directory. The script defines the conditions under which the commands execute; some commands run if the system is being halted while others run if the system is being shut down and rebooted to single-user mode.

By convention, files in the /sbin/rc0.d directory begin with either the letter "K" or the letter "S" and are followed by a 2-digit number and a file name. For example, a long listing of the rc0.d directory contents would look similar to the following:

```
lrwxr-xr-x 1 root staff 17 Jan 04 10:31 K00enlogin -> ../init.d/enlogin
lrwxr-xr-x 1 root staff 13 Jan 04 10:44 K05lpd -> ../init.d/lpd
lrwxr-xr-x 1 root staff 13 Jan 04 10:51 K07lat -> ../init.d/lat
lrwxr-xr-x 1 root staff 15 Jan 04 10:37 K10inetd -> ../init.d/inetd
lrwxr-xr-x 1 root staff 15 Jan 04 10:37 K15snmpd -> ../init.d/snmpd
lrwxr-xr-x 1 root staff 13 Jan 04 10:31 K19xdm -> ../init.d/xdm
lrwxr-xr-x 1 root staff 15 Jan 04 10:37 K20xntpd -> ../init.d/xntpd
lrwxr-xr-x 1 root staff 14 Jan 04 10:31 K22cron -> ../init.d/cron
lrwxr-xr-x 1 root staff 18 Jan 04 10:31 K25sendmail -> ../init.d/sendmail
lrwxr-xr-x 1 root staff 13 Jan 04 10:41 K30nfs -> ../init.d/nfs
lrwxr-xr-x 1 root staff 18 Jan 04 10:41 K35nfsmount -> ../init.d/nfsmount
lrwxr-xr-x 1 root staff 13 Jan 04 10:37 K38nis -> ../init.d/nis
lrwxr-xr-x 1 root staff 15 Jan 04 10:41 K40named -> ../init.d/named
lrwxr-xr-x 1 root staff 14 Jan 04 10:37 K42rwho -> ../init.d/rwho
lrwxr-xr-x 1 root staff 15 Jan 04 10:37 K43route -> ../init.d/route
lrwxr-xr-x 1 root staff 17 Jan 04 10:37 K44gateway -> ../init.d/gateway
lrwxr-xr-x 1 root staff 16 Jan 04 10:31 K45syslog -> ../init.d/syslog
lrwxr-xr-x 1 root staff 14 Jan 04 10:52 K46uucp -> ../init.d/uucp
lrwxr-xr-x 1 root staff 14 Jan 04 10:37 K50inet -> ../init.d/inet
lrwxr-xr-x 1 root staff 15 Jan 04 10:31 K52quota -> ../init.d/quota
```

In general, the system starts commands that begin with the letter "S" and stops commands that begin with the letter "K." The numbering of commands in the /sbin/rc0.d directory is important since the numbers are sorted and the commands are run in ascending order.

See the rc0(8) reference page for additional information.

#### 4.1.2.3 The rc2.d Directory and rc2 Run Command Script

The /sbin/rc2 script contains run commands that enable initialization of the system to a nonnetworked multiuser state, run level 2. As described previously, the inittab file contains entries that the init program reads and acts on when the system is booting or changing its state to run level 2. For example:

s2:23:wait:/sbin/rc2 < /dev/console > /dev/console 2>&1

Notice that the rc2 script is the specified command. In addition to commands listed in the script itself, rc2 contains instructions to run commands found in the /sbin/rc2.d directory. These commands are linked to files in the init.d directory. The script defines the conditions under which the commands execute; some commands run if the system is booting, other commands run if the system is changing run levels.

By convention, files in the /sbin/rc2.d directory begin with either the letter "K" or the letter "S" and are followed by a 2-digit number and a file name. For example, a listing of the /sbin/rc2.d directory contents would look similar to the following:

lrwxr-xr-x 1 root staff 13 Jan 04 10:44 K00lpd -> ../init.d/lpd lrwxr-xr-x 1 root staff 13 Jan 04 10:51 K03lat -> ../init.d/lat lrwxr-xr-x 1 root staff 15 Jan 04 10:37 K05inetd -> ../init.d/inetd lrwxr-xr-x 1 root staff 15 Jan 04 10:37 K10snmpd -> ../init.d/snmpd lrwxr-xr-x 1 root staff 15 Jan 04 10:37 K15xntpd -> ../init.d/xntpd lrwxr-xr-x 1 root staff 14 Jan 04 10:31 K20cron -> ../init.d/cron
```
lrwxr-xr-x 1 root staff 18 Jan 04 10:31 K30sendmail -> ../init.d/sendmail
lrwxr-xr-x 1 root staff 13 Jan 04 10:41 K35nfs -> ../init.d/nfs
lrwxr-xr-x 1 root staff 18 Jan 04 10:41 K40nfsmount -> ../init.d/nfsmount
lrwxr-xr-x 1 root staff 13 Jan 04 10:37 K43nis -> ../init.d/nis
lrwxr-xr-x 1 root staff 15 Jan 04 10:41 K45named -> ../init.d/named
lrwxr-xr-x 1 root staff 14 Jan 04 10:37 K47rwho -> ../init.d/rwho
lrwxr-xr-x 1 root staff 15 Jan 04 10:37 K48route -> ../init.d/route
lrwxr-xr-x 1 root staff 17 Jan 04 10:37 K49gateway -> ../init.d/gateway
lrwxr-xr-x 1 root staff 16 Jan 04 10:31 K50syslog -> ../init.d/syslog
lrwxr-xr-x 1 root staff 14 Jan 04 10:52 K51uucp -> ../init.d/uucp
lrwxr-xr-x 1 root staff 14 Jan 04 10:37 K55inet -> ../init.d/inet
lrwxr-xr-x 1 root staff 15 Jan 04 10:31 K57quota -> ../init.d/quota
lrwxr-xr-x 1 root staff 18 Jan 04 10:31 S00savecore -> ../init.d/savecore
lrwxr-xr-x 1 root staff 16 Jan 04 10:31 S05paging -> ../init.d/paging
lrwxr-xr-x 1 root staff 19 Jan 04 10:31 S10recpasswd -> ../init.d/recpasswd
lrwxr-xr-x 1 root staff 14 Jan 04 10:52 S15uucp -> ../init.d/uucp
lrwxr-xr-x 1 root staff 17 Jan 04 10:31 S25enlogin -> ../init.d/enlogin
```

In general, the system starts commands that begin with the letter "S" and stops commands that begin with the letter "K." Commands that begin with the letter "K" run only when the system is changing run levels from a higher to a lower level. Commands that begin with the letter "S" run in all cases. The numbering of commands in the /sbin/rc2.d directory is important since the numbers are sorted and the commands are run in ascending order.

Refer to the rc2(8) reference page for more information.

#### 4.1.2.4 The rc3.d Directory and rc3 Run Command Script

The /sbin/rc3 script contains run commands that enable initialization of the system to a networked multiuser state, run level 3. As described previously, the inittab file contains entries that the init program reads and acts on when the system is booting or changing its state to run level 3. For example:

s3:3:wait:/sbin/rc3 < /dev/console > /dev/console 2>&1

Notice that the rc3 script is the specified command. In addition to commands listed in the script itself, rc3 contains instructions to run commands found in the /sbin/rc3.d directory. These commands are linked to files in the init.d directory. The script defines the conditions under which the commands execute; some commands run if the system is booting, other commands run if the system is changing run levels.

By convention, files in the /sbin/rc3.d directory begin with the letter "S" and are followed by a 2-digit number and a file name. For example, a long listing of the rc3.d directory contents would look similar to the following:

```
lrwxr-xr-x 1 root staff 14 Jan 04 10:37 S00inet -> ../init.d/inet
lrwxr-xr-x 1 root staff 15 Jan 04 10:31 S01quota -> ../init.d/quota
lrwxr-xr-x 1 root staff 14 Jan 04 10:52 S04uucp -> ../init.d/uucp
lrwxr-xr-x 1 root staff 17 Jan 04 10:31 S05settime -> ../init.d/settime
lrwxr-xr-x 1 root staff 18 Jan 04 10:31 S08startlmf -> ../init.d/startlmf
lrwxr-xr-x 1 root staff 16 Jan 04 10:31 S10syslog -> ../init.d/syslog
lrwxr-xr-x 1 root staff 17 Jan 04 10:37 S11gateway -> ../init.d/gateway
lrwxr-xr-x 1 root staff 15 Jan 04 10:37 S12route -> ../init.d/route
```

```
lrwxr-xr-x 1 root staff 14 Jan 04 10:37 S13rwho -> ../init.d/rwho
lrwxr-xr-x 1 root staff 15 Jan 04 10:41 S15named -> ../init.d/named
lrwxr-xr-x 1 root staff 13 Jan 04 10:37 S18nis -> ../init.d/nis
lrwxr-xr-x 1 root staff 18 Jan 04 10:41 S20nfsmount -> ../init.d/nfsmount
lrwxr-xr-x 1 root staff 16 Jan 04 10:31 S22loader -> ../init.d/loader
lrwxr-xr-x 1 root staff 18 Jan 04 10:31 S23kloadsrv -> ../init.d/kloadsrv
lrwxr-xr-x 1 root staff 14 Jan 04 10:31 S24kmod -> ../init.d/kmod
lrwxr-xr-x 1 root staff 18 Jan 04 10:31 S25preserve -> ../init.d/preserve
lrwxr-xr-x 1 root staff 13 Jan 04 10:31 S26sia -> ../init.d/sia
lrwxr-xr-x 1 root staff 20 Jan 04 10:31 S30rmtmpfiles -> ../init.d/rmtmpfiles
lrwxr-xr-x 1 root staff 13 Jan 04 10:41 S35nfs -> ../init.d/nfs
lrwxr-xr-x 1 root staff 18 Jan 04 10:31 S40sendmail -> ../init.d/sendmail
lrwxr-xr-x 1 root staff 15 Jan 04 10:37 S45xntpd -> ../init.d/xntpd
lrwxr-xr-x 1 root staff 15 Jan 04 10:37 S50snmpd -> ../init.d/snmpd
lrwxr-xr-x 1 root staff 15 Jan 04 10:37 S55inetd -> ../init.d/inetd
lrwxr-xr-x 1 root staff 14 Jan 04 10:31 S57cron -> ../init.d/cron
lrwxr-xr-x 1 root staff 13 Jan 04 10:30 S58lat -> ../init.d/lat
lrwxr-xr-x 1 root staff 14 Jan 04 10:30 S60motd -> ../init.d/motd
lrwxr-xr-x 1 root staff 13 Jan 04 10:44 S65lpd -> ../init.d/lpd
lrwxr-xr-x 1 root staff 14 Jan 04 10:42 S75acct -> ../init.d/acct
lrwxr-xr-x 1 root staff 17 Jan 04 10:30 S80crashdc -> ../init.d/crashdc
lrwxr-xr-x 1 root staff 13 Jan 04 10:30 S95xdm -> ../init.d/xdm
```

In general, the system starts commands that begin with the letter "S" and stops commands that begin with the letter "K." Commands that begin with the letter "K" run only when the system is changing run levels from a higher to a lower level. Commands that begin with the letter "S" run in all cases.

Usually, only commands that begin with the letter "S" are placed in the rc3.d directory. By default, run level 3 is the highest run level. The numbering of commands in the /sbin/rc3.d directory is important since the numbers are sorted and the commands are run in ascending order.

Refer to the rc3(8) reference page for more information.

# 4.1.3 Using the crontabs Directory

The crontab command submits a schedule of commands to the cron system clock daemon. The cron daemon runs shell commands according to the dates and times specified in the files in the /var/spool/cron/crontabs directory. Commands that you want to run on a regular schedule are in these files. Commands that you want to run only once are in the /var/spool/cron/atjobs/\* files and are submitted with the at command.

The following example of an entry from a file in the /var/spool/cron/crontabs directory specifies that the runacct command runs at 2:00 a.m., Monday through Saturday, and output is sent to the /var/adm/acct/nite/fd2log file:

1 2 3 0 2 \* \* 1-6 /usr/sbin/acct/runacct > /var/adm/acct/nite/fd2log& Each entry has the following syntax:

- I Specifies the minutes past the hour, the hour, day of month, month, and day of week. Note that for the day of week, the value 0 (zero) indicates Sunday, the value 1 indicates Monday, and so on. You can specify a single value, more than one value separated by commas, or two values separated by a dash (−) to indicate a range of values. You can also specify an asterisk (\*) to indicate no specific value. For example, if an asterisk (\*) is specified for the hour, the command is run every hour.
- **2** Specifies the command to be executed at the specified time.
- **3** Specifies, optionally, arguments to the command.

To add a comment to a file, specify a # (number sign) at the beginning of the line.

The files in the /var/spool/cron/crontabs directory are named for system users, and the commands in the files are run under the authority of the user. For example, the commands in the adm file are run under adm authority.

To use the crontab command, you must be the user that matches the file name you want to act upon. For example, if you are user adm and you run the crontab command, the action is performed on the /var/spool/cron/crontabs/adm file.

To submit commands to the cron daemon to be run under adm authority:

- 1. Become user adm.
- Enter the crontab command with the -1 option to copy the /usr/spool/cron/crontabs/adm file to a temporary file in your home directory.
  - % crontab -1 > temp\_adm
- 3. Edit the temporary file and add the commands you want to run at a specified time.
- 4. Enter the crontab command and specify the temporary file to submit the commands to the cron daemon.

% crontab temp\_adm

The /var/adm/cron/log file contains a history of the commands executed by the cron daemon. This file should be monitored to prevent it from becoming excessively large.

Refer to the crontab(1) reference page for more information.

# 4.2 Identifying and Managing National Language Support Directories and Files

Tru64 UNIX provides language-specific and country-specific information or support for programs.

The support components that concern you most directly as system administrator are the directories and files that reside at /usr/lib/nls.

An internationalized system presents information in a variety of ways. The word "locale" refers to the language, territory, and code set requirements that correspond to a particular part of the world. The system stores locale-specific data in two kinds of files:

- Locale files, which contain month and day names, date formats, monetary and numeric formats, valid yes/no strings, character classification data, and collation sequences. These files reside in the /usr/lib/nls/loc directory.
- Message catalogs, which contain translations of messages used by programs. These files reside in the /usr/lib/nls/msg/locale-name directory.

Table 4–1 lists the locales moved to the /usr/lib/nls/loc directory when you install the optional Single-Byte European Locales subset. Additional locales are installed by language variant subsets with special licensing requirements.

| Language/Territory | Locale Filename |  |
|--------------------|-----------------|--|
| Danish-Denmark     | da_DK.ISO8859-1 |  |
| Dutch-Netherlands  | nl_NL.ISO8859-1 |  |
| Dutch_Belgium      | nl_BE.ISO8859-1 |  |
| English_U.K        | en_GB.ISO8859-1 |  |
| English_U.S.A.     | en_US.ISO8859-1 |  |
| Finnish-Finland    | fi_FI.ISO8859-1 |  |
| French_Belgium     | fr_BE.ISO8859-1 |  |
| French_Canada      | fr_CA.ISO8859-1 |  |
| French_France      | fr_FR.ISO8859-1 |  |
| French_Switzerland | fr_CH.ISO8859-1 |  |
| German Belgium     | de BE.ISO8859-1 |  |

Table 4–1: Locale Support Files

| Table 4–1: Locale Support Files (co |
|-------------------------------------|
|-------------------------------------|

| Language/Territory  | Locale Filename |  |
|---------------------|-----------------|--|
| German_Germany      | de_DE.ISO8859-1 |  |
| German_Switzerland  | de_CH.ISO8859-1 |  |
| Greek-Greece        | el_GR.ISO8859-7 |  |
| Italian-Italy       | it_IT.ISO8859-1 |  |
| Norwegian-Norway    | no_NO.ISO8859-1 |  |
| Portuguese-Portugal | pt_PT.ISO8859-1 |  |
| Spanish-Spain       | es_ES.ISO8859-1 |  |
| Swedish-Sweden      | sv_SV.ISO8859-1 |  |
| Turkish-Turkey      | tr_TR.ISO8859-1 |  |

Note

The /usr/lib/nls/loc directory also contains environment tables (.en files), character tables (.8859\* files), and DEC variants (@DEC files) that correspond to some of the files listed in Table 4–1. These tables and variants are provided only to ensure system compatibility for old programs and should not be used by new applications.

## 4.2.1 Setting a Locale

The default system-wide locale for internationalization is the C locale. The default system-wide locale is the one that the setlocale function uses when a user does not set the internationalization environment variables, such as LANG, LC\_COLLATE, and so on.

To change the system-wide default locale for Bourne and Korn shell users, edit the /etc/profile file and include the name of the locale you want to be the system-wide default. The setlocale function will then use the locale specified in this file. Those using the C shell can set a system-wide locale by editing the /etc/csh.login file and including the name of the locale you want to be the default system-wide locale.

You can set the native locale to any of the locales in the /usr/lib/nls/loc directory.

To set a locale, assign a locale name to one or more environment variables in the appropriate shell startup file. The simplest way is to assign a value to the LANG environment variable because it covers all components of a locale.

Note

The C locale mentioned in Table 4–1 is the system default. The C locale specifies U.S. English and uses the 7-bit ASCII codeset. The main difference between the C locale and the U.S. English locale (en\_US.ISO8859-1) is that the latter has enhanced error messages.

The following example sets the locale to French for the C shell in which it is invoked and for all child processes of that shell:

```
% setenv LANG fr_FR.ISO8859-1
```

If you want another shell to have a different locale, you can reset the LANG environment variable in that particular shell. The following example sets the locale to French for the Korn and Bourne shells:

```
$ LANG=fr_FR.ISO8859-1
$ export LANG
```

Note that setting the LANG environment variable on the command line sets the locale for the current process only.

In most cases, assigning a value to the LANG environment variable is the only thing you need to do to set the locale. This is because when you set the locale with the LANG environment variable, the appropriate defaults are automatically set for the following functions:

- Collation
- Character classification
- Date and time conventions
- Numeric and monetary formats
- Program messages
- Yes/no prompts

In the unlikely event that you need to change the default behavior of any of the previous categories within a locale, you can set the variable that is associated with that category. See the following section for more information.

# 4.2.2 Modifying Locale Categories

When you set the locale with the LANG environment variable, defaults are automatically set for the collation sequence, character classification functions, date and time conventions, numeric and monetary formats, program messages, and the yes/no prompts appropriate for that locale. However, should you need to change any of the default categories, you can set the environment variables that are associated with one or more categories.

Table 4–2 describes the environment variables that influence locale categories.

| Environment Variable | Description                                                                                                    |
|----------------------|----------------------------------------------------------------------------------------------------|
| LC_ALL               | Overrides the setting of all other internationalization environment variables, including LANG.                                                        |
| LC_COLLATE           | Specifies the collating sequence to use when sorting names and when character ranges occur in patterns.                                               |
| LC_CTYPE             | Specifies the character classification information to use.                                                                                            |
| LC_NUMERIC           | Specifies the numeric format.                                                                                                    |
| LC_MONETARY          | Specifies the monetary format.                                                                                                    |
| LC_TIME              | Specifies the date and time format.                                                                                                    |
| LC_MESSAGES          | Specifies the language in which system messages<br>will appear. In addition, specifies the strings that<br>indicate "yes" and "no" in yes/no prompts. |

 Table 4–2: Locale Environment Variables

As with the LANG environment variable, you can assign all of the category variables locale names. For example, suppose that your company's main language is Spanish. You can set the locale with the LANG environment variable for Spanish, but set the numeric and monetary format for U.S. English. To do this for the C shell, you would make the following variable assignments:

```
% setenv LANG es_ES.ISO8859-1
% setenv LC_NUMERIC en_US.ISO8859-1
% setenv LC_MONETARY en_US.ISO8859-1
```

Locale names may include @modifiers to indicate versions of the locales that meet special requirements for different categories.

For example, a locale might exist in two versions to sort data two ways: in dictionary order and in telephone-book order. Suppose your site is in France, uses the default French locale, and the standard setup for this locale uses dictionary order. However, your site also needs to use a site-defined locale that collates data in telephone-book order. You might set your environment variables for the C shell as follows:

% setenv LANG fr\_FR.ISO8859-1
% setenv LC\_COLLATE fr\_FR.ISO8859-1@phone

The explicit setting of LC\_COLLATE overrides LANG's implicit setting of that portion of the locale.

# 4.2.3 Limitations of Locale Variables

The LANG and LC\_\* environment variables allow you to set the locale the way you want it, but they do not protect you from mistakes. There is nothing to protect you from setting LANG to a Swedish locale and LC\_CTYPE to a Portuguese locale.

Also, there is no way to tie locale information to data. This means that the system has no way of knowing what locale you set when you created a file, and it does not prevent you from processing that data in inappropriate ways later. For example, suppose LANG was set to a German locale when you created file foo. Now suppose you reset LANG to a Spanish locale and then use the grep command for something in foo. The grep command will use Spanish rules on the German data in the file.

# 4.2.4 Setting Environment Variables for Message Catalogs and Locales

To define the location of message catalogs, set the NLSPATH environment variable. The default path is as follows:

NLSPATH=/usr/lib/nls/msg/%L/%N:

In this example, L specifies the current locale name, and N specifies the value of name of the message catalog.

There is also a LOCPATH environment variable that defines the search path for locales. The default path is as follows:

LOCPATH=/usr/lib/nls/loc:

# 4.3 Customizing Internationalization Features

Tru64 UNIX is an internationalized operating system. Your site's planners determine which elements of the operating system's internationalization features, commonly called worldwide support features, are required. The worldwide support features are optional subsets that you can select during installation. Your job as an administrator is to set up and maintain these features for:

- · Software developers who produce internationalized applications
- · Users who run internationalized applications on your system

The Tru64 UNIX product provides three sources of information about worldwide support:

- For a list of optional software subsets that support internationalization, see the Tru64 UNIX *Installation Guide*.
- For information about setting up and maintaining an operating system environment for programmers who write internationalized software, see the Tru64 UNIX manual *Writing Software for the International Market*.
- To set up and maintain your system for users of internationalized applications, see the SysMan graphical interface and click on the Configuration icon and then the internationalization icon. From the internationalization window, you can select tasks to configure or modify several of the worldwide support capabilities on your system.

# 4.4 Customizing Your Time Zone

Information about configuring your system's time zone is in Chapter 5. This section describes how to administer local and worldwide time zone information on your system.

Time zone information is stored in files in the /etc/zoneinfo directory. The /etc/zoneinfo/localtime file is linked to a file in the /etc/zoneinfo directory and specifies the local time zone. These files are linked during system installation, but, as superuser, you can change your local time zone by relinking the /etc/zoneinfo/localtime file. For example, the following command changes the local time zone to Canada's Atlantic time zone:

# ln -sf /etc/zoneinfo/Canada/Atlantic /etc/zoneinfo/localtime

The /etc/zoneinfo/sources directory contains source files that specify the worldwide time zone and daylight savings time information that is used to generate the files in the /etc/zoneinfo directory. You can change the information in the source files and then use the zic command to generate a new file in the /etc/zoneinfo directory. Refer to the zic(8) reference page for more information.

You can also change the default time zone information by setting the TZ environment variable in your .login file or shell environment file. If you define the TZ environment variable, its value overrides the default time zone information specified by /etc/zoneinfo/localtime. By default, the TZ variable is not defined.

The TZ environment variable has the following syntax:

stdoffset [dst[offset] [, start[/ time], end[/ time]]]

You can also specify the following syntax:

stdoffset [ dst[ offset]]

The TZ environment variable syntaxes have the following parameters:

| std and dst   | Specifies the three or more characters that designate the standard ( $std$ ) or daylight savings time ( $dst$ ) zone.                                                                                                    |
|---------------|----------------------------------------------------------------------------------------------------|
|               | Note                                                                                                    |
|               | Daylight savings time is called daylight summer time in some locales.                                                                                                    |
|               | The <i>dst</i> variable is not specified, daylight savings<br>time time does not apply. You can specify any<br>uppercase and lowercase letters. A leading colon<br>(:), comma (,), hyphen (-), plus sign(+), and ASCII<br>NUL are not allowed.                                                                                                    |
| offset        | Specifies the value to be added to the local time to arrive at GMT. The <i>offset</i> variable uses 24-hour time and has the following syntax:                                                                                                    |
|               | <i>hh</i> [ : <i>mm</i> [ : <i>ss</i> ]]                                                                                                    |
|               | If you do not specify the <i>offset</i> variable after the <i>dst</i> variable, daylight savings time is assumed to be 1 hour ahead of standard time. You can specify a minus sign (-) before the <i>offset</i> variable to indicate that the time zone is east of the prime meridian; west is the default, which you can specify with a plus sign (+). |
| start and end | Specifies when daylight savings time starts and ends. The <i>start</i> and <i>end</i> variable has the following syntaxes:                                                                                                    |
|               | Jj<br>N                                                                                                    |
|               | Mm.w.d                                                                                                    |
|               | In the first syntax, the $j$ variable specifies the Julian day, which is between 1 and 365. The extra day in a leap year (February 29) is not counted.                                                                                                    |
|               | In the second syntax, the $n$ variable specifies the zero-based Julian day, which is between zero (0) and 365. The extra day in a leap year is counted.                                                                                                    |
|               | In the third syntax, the $m$ variable specifies the month number (from 1 to 12), the $w$ variable specifies the week number (from 1 to 5), and the $d$ variable                                                                                                    |

specifies the day of the week (from 0 to 6), where zero (0) specifies Sunday and six (6) specifies Saturday.

time Specifies the time, in local time, when the change occurs to or from daylight savings time. The time variable uses 24-hour time and has the following syntax: hh [ :mm [ :ss ] ] The default is 02:00:00.

The following example of the TZ environment variable specification specifies:

- EST (eastern standard time) specifies the standard time, which is 5 hours behind GMT.
- EDT (eastern daylight time) specifies the daylight savings time, which is 4 hours behind GMT.
- EDT starts on the first Sunday in April and ends on the last Sunday in October; the change to and from daylight savings time occurs at 2:00, which is the default time.

EST5EDT4,M4.1.0,M10.5.0

You can also specify the following syntax:

#### :pathname

The *pathname* variable specifies the pathname of a file that is in the tzfile file format and that contains the time conversion information. For example:

#### :US/Eastern

Refer to the tzfile(4) reference page for more information on the file format.

If the pathname begins with a slash (/), it specifies an absolute pathname; otherwise, the pathname is relative to the /etc/zoneinfo directory. If the specified file is unavailable or corrupted, the system defaults to the offset stored in the kernel tz structure.

The time zone formats differ for SVID 2 and SVID 3. For SVID 2, /usr/sbin/timezone creates the /etc/svid2\_tz file. The contents of the TZ and TZC variables are based on the information you supply when you run /usr/sbin/timezone.

For SVID 3, the /etc/svid3\_tz file is created during the installation process. The contents of the TZ variable is based upon answers you supply to time zone-related questions at installation time.

Refer to the timezone(3) reference page for more information.

Refer to Chapter 5 for information about configuring a time zone for your system.

# 4.5 Customizing System Security

The system security tasks of the administrator range from the protection of physical components of the system and its environment to the implementation of an organization's security policies.

Two manuals in the Tru64 UNIX documentation set describe security-related tasks. Refer to the following documents for information about administering local system security:

- The *Technical Overview* briefly describes the security components of the Tru64 UNIX operating system.
- The *Security* manual is the principal source of security-related information for Tru64 UNIX users, administrators, and programmers dealing with the security components. Use this manual to administer security on an Tru64 UNIX operating system.

# 4.6 Customizing Performance Monitors

The following sections discuss how you set up and use some of the performance monitoring components of the Tru64 UNIX operating system:

- Monitoring Performance History
- Performance Monitor
- Performance Manager
- X-windows graphical interfaces.
- Tru64 UNIX performance monitoring commands and scripts
- The sys\_check utility

# 4.6.1 Using the Monitoring Performance History (MPH) Utility

The Monitoring Performance History (MPH) utility gathers timely and accurate information on the reliability and availability of the Tru64 UNIX operating system and its hardware environment.

MPH is a suite of shell scripts that copy error log and crash dump information twice per week. The information is automatically copied to Compaq for analysis via Internet Mail. After analysis, reports are generated and distributed to the users of this information, namely Software and Hardware Engineering, Manufacturing, and Compaq Services. This data is internally secure to Compaq and will be used exclusively for monitoring purposes. The MPH process is automatic, requiring no human intervention and no training. The installation time is approximately 10 minutes.

This software will not impact or degrade your system's performance. MPH runs as a background task, using very negligible CPU resources and is invisible to the user. The disk space required for the collected data and the application is approximately 300 blocks per system. This could be slightly higher in the case of a high number of errors.

Before running MPH, review the following information:

- The Software Development Environment subset (OSFPGMR) must be installed.
- The MPH software kit is contained in the mandatory base software subset OSFHWBASE400. This subset is installed automatically during the operating system installation. Full documentation is located in /usr/field/mph/user\_guide\*.
- Disk space requirements for MPH is approximately 100 blocks.
- If the operating system needs to be shut down for any reason, an orderly shutdown process must be followed. Otherwise, you will have to restart the MPH script.

To run MPH on your system, complete the following steps:

- 1. Enter the following command to run the MPH script:
  - # MPH\_OSF\_020.CSH
- 2. Enter the information requested by the script.

Running the MPH OSF 020.CSH script does the following:

- Creates an MPH directory. The default directory location is /var/mph.
- Updates the system crontab files to execute the MPH files at the appropriate times. The binary error log extractor runs daily at 2:00 a.m. The data is mailed to Compag at 3:00 a.m. every Wednesday and Sunday.

## 4.6.2 Performance Monitor

The Performance Monitor is a real-time performance monitor that allows you to detect and correct performance problems. You can display graphs and counters to monitor dozens of different system values, including CPU performance, memory usage, disk transfers, file-system capacity, network efficiency, and buffer cache hit rates. In addition, thresholds can be set to alert you to, or correct, a problem when it occurs, and archives of data can be kept for high-speed playback or compression into charts, showing resource usage trends. The Performance Monitor is an optional subset in the Tru64 UNIX software kit. For information about establishing and using the Performance Monitor, see the *Performance Monitor User's Guide*.

## 4.6.3 Using Performance Manager

Performance Manager is a real-time performance monitor that allows users to detect and correct performance problems. Graphs and charts can show hundreds of different system values, including CPU performance, memory usage, disk transfers, file-system capacity, and network efficiency. Thresholds can be set to alert you to correct a problem when it occurs, commands can be run on multiple nodes from the graphical user interface, and archives of data can be kept for high-speed playback or long-term trend analysis.

A new maintenance release of Performance Manager, Version 4.0D, is included with this release and includes the following enhancements:

- Dash node name support
- FDDI network support
- Support for TruCluster Software Products Version 1.5 configurations
- Documentation available in Adobe Acrobat (pdf) format

If you are upgrading from any of the Version 2.x releases, you will also benefit from the following enhancements that were introduced in Version 4.0B:

- More features for the graphical user interface, including a toolbar
- Support for monitoring thresholds that have been exceeded for specified metrics
- Support for invoking commands and user-supplied scripts once a threshold has been crossed
- More system management and thresholding scripts
- Performance analysis, system management scripts, and cluster analysis
- Per-process and per-thread metrics
- Oracle7 database support

The release notes for Performance Manager are included on the Associated Products, Volume 2 CD-ROM. The PostScript file is PMGR\*\*\*\_RELNOTES.ps and the text file is PMGR\*\*\*\_RELNOTES.txt.

## 4.6.4 Using Graphical Tools

Several graphical tools are provided for fast checking of one or more aspects of system performance. These are X-based utilities that will display under any X-compliant windowing interface. Under the Common Desktop Environment, (CDE) the interfaces are organized under the Tool Drawer icon, on the CDE front panel. This icon displays the Application\_Manager folder, which contains monitoring tools in the following sub-folders:

- Desktop\_Tools This folder contains simple interfaces such as System Load to monitor CPU usage or Disk Usage to obtain the current status of the file system space per disk.
- System\_Admin This folder provides two sub-folders that contain tools useful for monitoring:
  - MonitoringTuning Contains graphical interfaces such as the process tuner, proctuner and the kernel tuner dxkerneltuner that are useful for checking and changing system settings.
  - Tools contains graphical interfaces to command-line utilities such as iostat and netstat that enable you to constantly monitor the output, setting your preferences for update and display.

As with any graphical application, you can place the icons on the System Administration Desktop for quick access to system information or keep the displays open constantly to monitor any aspect of system performance. Executables for the graphical interfaces are located in /usr/bin/X11.

## 4.6.5 Using sys\_check

The sys\_check tool is used to produce an extensive dump of system performance parameters. It enables you to record many system values and parameters, providing a useful baseline of system data. This may be particularly useful before you undertake major changes or perform troubleshooting procedures.

The sys\_check can optionally produce an HTML document on standard output. Used with the -escalate, flag the script produces a /var/tmp/escalate\* output files by default. These files can be escalated to your technical support site and used for diagnosing system problems and errors. Use the following command to obtain a complete list of options:

#### # /usr/sbin/sys\_check -h

Note that the output produced by sys\_check typically varies between 0.5MB and 3MB in size and it can take from 30 minutes to an hour to complete the check.

# 4.7 Administering CPU Resources Using the Class Scheduler

The Class Scheduler provides you with a method of controlling the execution of tasks or applications by restricting the length of time that they can access the processor (CPU). For example, daemons such as the print spooler can be given less access time. The CPU will then have more time available to perform other tasks. To do this, you specify that the print daemon, /usr/lbin/lpd is allowed to use no more than a certain percentage of the available CPU time. You can group resource user identifiers, such as a user's UID (user identification), into classes and assign the required CPU access time to each class.

This feature can help you to allocate system resources so that the most important work receives the required processing time. For example, you may want to run two versions of a production database on your system. One version is used as part of your business operations, while the other is a test copy, with different tuning parameters. The test database can be assigned to a different class so that your daily operations are not impacted by the testing.

To set up and use the Class Scheduler, you must complete the following steps:

- Plan the allocation of CPU resources
- Use class admin to set up and maintain the class database
- Create classes and add members to the classes
- Verify class entries using the show command
- Save the entries to the database
- · Enable Class Scheduling to start the daemon

You use the Class Scheduler commands to monitor and control scheduling as follows:

- Execute class\_admin commands such as stat from the command line or a shell script without running an interactive session
- Use the runclass command to execute a task according to the priorities set for a particular class

Note that it is not be necessary to perform tasks in the preceding specific sequence. To resolve a resource sharing problem quickly, you can simply execute a series of class\_admin commands at the command line to configure a default database, add classes and class members, and enable the class scheduling daemon. The following sections suggest a systematic approach to using class scheduling, although you can use it equally well to create a quick fix to a CPU resource sharing problem.

The following reference pages contain detailed information on using the Class Scheduler commands and options:

- class\_scheduling(4)
- class\_admin(8)
- runclass(1)
- classcntl(2)

Enter the following command to obtain on-line help for class\_admin:

# /usr/sbin/class\_admin help

# 4.7.1 Class Scheduler Overview

To use the class scheduler, you must first create a database file and populate the file with one or more classes. Each class is assigned a CPU value that controls its access to processing time, expressed as a percentage of the total CPU time availability. One or more applications or groups of applications can be assigned to a class, identified according to a unique system process identifier such as:

- UID user identifier, a unique number assigned to each user account (login).
- GID group identifier, a number or name assigned to several user accounts to indicate that they belong to the same group.
- PID process identifier.
- PGID process group identifier
- SESS session identifier

Note that process identifiers that are temporary, such as a PID, do not persist across a reboot and cease to exist when a task is completed. They are not stored in the database and have no effect when the system or task is restarted.

Once the database is established, you can enable class scheduling to start a class scheduling daemon and put the CPU access restrictions into effect. Other commands enable you to review classes, change contents or scheduling parameters, and delete components or entire classes. When a class scheduling database is configured and enabled, you can:

- Execute a task (process) according to the CPU access value set for a specific class using runclass. For example, you might set a value for interactive operations that is much higher than background processes such as print daemons. To temporarily use the higher value for a print job, you can execute the lpr command in the same class as interactive operations.
- Execute class scheduling commands from within scripts using the command line version of class\_admin.

# 4.7.2 Utilities Related to Class Scheduling

The following utilities are also available for use when monitoring and tuning processes:

- The nice and renice commands
- The iostat and vmstat commands
- The Process Tuner (dxproctuner) graphical interface, available from the CDE MonitoringTuning folder in the Application Manager -System\_Admin. Refer to the online help for more information on using this interface.

Refer also to the *System Configuration and Tuning* guide for more information on tuning options.

# 4.7.3 Planning Class Scheduling

How you allocate CPU resources will depend on your system environment and what resources and priorities must be considered. A typical scenario is to assign a higher CPU percentage to interactive tasks so that users do not encounter long response times. Most batch or background processes will be assigned a lower CPU percentage, while some specific background processes may require a higher CPU percentage. For example, if a nightly back up is being performed, you might not want it to have such a low CPU percentage that it does not complete in a reasonable time. Alternatively, if there are critical real-time tasks that should take precedence over interactive processes such as process control applications, you may want to assign more resources to real-time tasks. Compaq recommends that you design a baseline, assigning processes to classes and then monitor processes and user feedback to tune the database by moving tasks from class to class or changing the CPU access time of the classes.

# 4.7.4 Configuring Class Scheduling

Use the class\_admin command to configure an initial database. This command provides:

- An interactive command with sub commands that enable you to create and administer a database of classes. The database is stored in the binary file /etc/class, which cannot be edited manually. Type help at the class> command prompt for a list of options.
- A command mode that allows you to execute class\_admin commands at the command prompt, or include commands in shell scripts.

A database must be configured before you can enable class scheduling with the enable command. If a database does not exist when you enter the class\_admin command, the command will invoke an interactive session and prompt you to configure a database. If the class\_admin command is invoked by a script, a database is configured automatically, using the system defaults. The following example shows an interactive configuration session using class\_admin. Note that in the actual output, the lines will be formatted to fit in 80 columns:

# /usr/sbin/class\_admin
Class Scheduler Administration

configure:

Shall processes that have not been explicitly assigned to a defined class be assigned to a 'default' class? Enter (yes/no) [no]: **yes** 

Enforce class scheduling when the CPU is otherwise idle? (yes/no) [no]:  $\mathbf{yes}$ 

```
How often do you want the system to reset class usage?
Enter number of seconds (1): 2
class>
```

The configuration values have the following effect:

• To be scheduled, a process must be assigned to a class. If you answer yes to the first prompt, a special class called the default class is created. Any process that has not been explicitly assigned to a defined class will be assigned to the default class.

If you answer no to this prompt, then only those processes which are explicitly assigned to a defined class will be class scheduled.

- If you answer yes to the second prompt, you allow classes to exceed their allotted CPU time percentage when the system is otherwise idle. If you answer no, classes are restricted to their allotted percentage even if the CPU has no other work.
- The third prompt allows you to set the standard reset time for all classes. For example, if you choose the short default time of 1 second, each class will have more frequent, but shorter opportunities to access the CPU.

Use a small number (several seconds) if there are interactive jobs subject to class scheduling to give them a quick response time. If only batch jobs are class scheduled, response time is not an issue and larger values may be used.

In the example, a default class was created and all current processes were assigned to that class. Class scheduling will be enforced even when the CPU is idle and class usage will be reset every five seconds.

To review the current configuration, use the following command:

```
class> show
Configuration:
-Processes not explicitly defined in the database are
```

```
class scheduled.
-If the processor has some idle time, class scheduled
processes are not allowed to exceed their cpu percentage.
-The class scheduler will check class CPU usage every 2
seconds.
Class scheduler status: disabled current database: /etc/class
Classes:
default targeted at 100%:
    class members:
    Every one not listed below
```

The next step in the process is to create classes and populate the classes with system processes such as tasks, daemons, or user accounts using the appropriate identifiers such as UID or SESS.

# 4.7.5 Creating and Managing Classes

When the database has been configured, you can administer classes as follows:

- Create a class:
  - Add processes to the class
  - Delete processes from a class
- Change the CPU access value (time percentage) of any class
- Destroy an entire class, whether empty or populated
- Show details of class members and configuration settings
- View statistics of actual CPU use against current priority settings

Some of these options are described briefly in the following sections. For detailed descriptions of command options, refer to the help and reference pages.

#### 4.7.5.1 Creating a Class

To create a class, either use the command mode or enter an interactive session as follows:

```
# class_admin
class> create high_users 50
```

The command mode version is entered as follows:

```
# class_admin create batch_jobs 10
batch_jobs created at 10% cpu usage
```

#### changes saved

The first command creates a class named high\_users and assigns a CPU usage restriction of 50 percent. The second command creates a class named batch\_jobs and assigns a CPU usage restriction of 10 percent. Note that in command mode, the changes are automatically saved to the database in /etc/class. When making changes to classes interactively, you use the command save to commit changes to the database. If you attempt to end the session with the quit command and there are unsaved changes, you will be prompted to save or discard the changes before quitting the interactive session as follows:

```
class> quit
Class scheduler database modified.
Save changes? (yes/no) [yes]:yes
```

changes saved

#### 4.7.5.2 Managing Identifier Types Within Classes

Members of a class are identified by any one of five identifiers assigned to processes by the system. You specify one of these identifiers when assigning a process to a class.

Once you have created classes, you can add processes to one or more classes by specifying the ownership of the processes (using the UIDs and GIDs) with the add command. You must specify the type of identifier (id) used and enter one or more unique identifiers. UIDs and GIDs can be determined from the /etc/passwd and /etc/group files. Alternatively, you can use the graphical interface Account Manager (dxaccounts) to display UID and group information.

Individual processes can be added using process identifiers obtained from system files or by using a command such as ps. With the ps command, you can determine the values of PID, PGID and SESS for processes. Using the following command, you can display the PID for every process running on the system:

```
# /sbin/ps aj
USER PID PPID PGID SESS JOBC S TTY TIME COMMAND
wal 5176 5162 5176 2908 1 S ttyp1 0:01.30 -sh (csh)
root 12603 5176 12603 2908 1 R + ttyp1 0:00.05 ps aj
```

See the ps(1) reference page for more information.

The following identifiers are allowed:

- gid A group identification number from the /etc/group file. This number will add all resource users that are assigned that number.
- uid A user identification number from the /etc/passwd file. This number will add only the specific resource user to which the UID is assigned.
- pgrp A process group identifier from the ps aj command. See the entries under the PGID table heading
- session A session identifier from the ps aj command. See the entries under the SESS table heading
- pid The process identifier from the ps aj command. See the entries under the PID table heading.

You will probably use ownership identifiers uid and gid most often in your established classes, as these identifiers will persist across a reboot or when class scheduling is stopped and restarted. Individual process identifiers will not persist across a reboot. You can use the account management tools, such as dxaccounts or the Accounts option of the SysMan Menu to list UIDs and GIDs for users and groups. The identifiers associated with types pgrp, session, and pid are temporary, and will not exist on reboot, or when a process terminates.

#### 4.7.5.3 Enabling the Class Scheduler

To enable the class scheduler daemon, you execute the following command:

# class\_admin enable
Class scheduling enabled and daemon /usr/sbin/class\_daemon started.

To disable the daemon, enter the following command:

# class\_admin disable
Class scheduling disabled.

#### 4.7.5.4 Adding Members to a Class

To add a process to a class, you use the add command as shown in the following interactive mode example:

```
class> add batch_jobs uid 234 457 235
```

Note that you must use one of the unique identifiers previously specified and you cannot add the same identifier to a class more than once. The same procedure can be performed in command mode or from a script as follows: # class\_admin add batch\_jobs uid 234 457 235
uid 234 457 235 added to high\_users

In command mode, additions to a class are automatically saved to the /etc/class database.

#### 4.7.5.5 Deleting Members From a Class

To delete one or more processes from a class, use the delete command in interactive or command mode. For example:

class> delete high\_users uid 11
uid 11 deleted from high\_users

This example deletes the single UID number 11 from class high\_users.

#### 4.7.5.6 Other Class Management Options

Consult the class\_admin(8) reference page for information on the following options:

• Change the priority of a class. For example:

```
class> change batch_jobs 20
batch_jobs retargeted at 20%
```

• Destroy an entire class, whether empty or full. For example:

```
class> destroy high_users
high_users is not empty.
        to destroy anyway? [yes/no]:yes
        high_users destroyed
```

• Loading and saving scheduling databases. For example:

```
class> load database_performance
current database modified and not saved
load new database anyway (destroys changes)? (yes/no) [yes]:yes
database database performance loaded
```

In this example the presence of unsaved modifications to the current database was detected, and the user was prompted to save the changes.

 View statistics of actual CPU use against current priority settings. For example:

class> **stats** Class scheduler status: enabled class name target percentage actual percentage high\_users 50% 40.0% batch\_jobs 10% 2.0%

## 4.7.6 Using the runclass Command

Once you have established scheduler classes and enabled class scheduling, you can use the runclass command to execute a command in a particular class. You must have root privileges to use this command only if you want a higher CPU percentage than is currently assigned to you. The following command uses the runclass command to open a terminal window and assign it to the previously-created high\_users class:

```
# runclass high_users xterm
```

The following command shows that the pgrp number for the terminal process is now identified as a member of that class:

```
# class_admin show
.
.
.
class members:
pgrp 24330 pgrp 24351 pgrp 24373
```

In this example, the identifier for the xterm process has been added to the class. You can use the following command to view the running process:

# ps agx | grep xterm

See the runclass(1) reference page for more information.

# 4.8 Customizing Power Management

Use the dxpower utility, the sysconfig command, and sysconfigdb database to manage power-saving features on hardware subsystems, such as processors and peripherals, that employ power management capabilities. With these utilities, you enable power management modes and specify the amount of time to wait before shutting off each component in order to save power.

# 4.8.1 Display Monitors and DPMS

Consult the hardware documentation for any display monitor (screen) that is attached to your system before implementing power management.

\_\_\_\_ Warning – Monitors (screens) that do not support Power Management

Monitors (display screens) that do not support DPMS (Display Power Management Signaling) can be damaged if the DPMS signal is activated. Consult the hardware documentation that came with your monitor, or telephone the manufacturer if you do not have documentation.

The time it takes a DPMS-compatible monitor to come out of a power-saving state depends on the monitor. You will observe that the longer the monitor is in the power-off state, the longer it takes for the display to return as a result of mouse or keyboard activity. This is the result of the monitor phosphor cooling down and the time required to heat it back up. In addition, there are some monitors (for example, the VRC21-HX) that turn off the Power LED (display light) when they enter the DPMS\_OFF state. Moving the mouse or typing at the keyboard will not bring the display back. Only by pressing the power switch off, then on again, will mouse and keyboard activity cause the display to return. Because of the varying behavior of monitors when in certain DPMS states, you should read your monitor specification to find out about the expected behavior and other visual features while in each power-savings state.

# 4.8.2 Using the dxpower Utility's Graphical User Interface

If you have CDE installed on your system, you can open the dxpower power management utility by performing the following steps:

- 1. Click on the Application Manager icon.
- 2. Double click on the System\_Admin application group icon.
- 3. Double click on the DailyAdmin application group icon.
- 4. Double click on the Power Management icon.

If you are not using CDE, you can start the  ${\tt dxpower}$  utility from the command line as follows:

#### # /usr/bin/X11/dxpower

When the dxpower utility runs, a power management window is displayed on your screen. The window provides check boxes that you use to select modes of operation, and scales you use to specify dwell times.

For more information about how to use the dxpower utility, start the application and then click on the Help button in the lower right-hand corner of the window.

# 4.8.3 Implementing Power Management from the Command Line

You can control power management attributes from the command line by using sysconfig commands to manage the sysconfigdb database. For example, you will need to use these commands if you are activating power management for a system from a remote terminal or from a local console terminal.

If you activate the power management tools from a console terminal where CDE is not running, only the graphics\_powerdown and graphics\_off\_dwell attributes apply. Changing the graphics\_standby\_dwell and graphics\_suspend\_dwell attribute values has no effect. See Section 4.8.3.1 for descriptions of these attributes.

Caution

Do not attempt to use the sysconfig commands and dxpower simultaneously. If you do, you could encounter unpredictable behavior.

#### 4.8.3.1 Changing Power Management Values

Some power management attributes, such as disk\_spindown are enabled by default and can be reviewed using dxpower or by entering the following command at a terminal:

# sysconfig -q pwrmgr

Note

If you observe NOT READY errors in the system error log, the problem may be due to the disk spin-down status rather than a problem with the drive. Consider adjusting the idle time for the drive.

To change the power management values that take effect every time you restart the kernel, you create a file in stanza file format. See stanza(4) for more information. The stanza-formatted file can contain the following power management attributes:

• default\_pwrmgr\_state

The global power management state. Specify 1 to enable or 0 to disable this attribute.

• cpu\_slowdown

The current state of CPU slowdown. Specify 1 to enable or 0 to disable this attribute.

• disk\_dwell\_time

The default dwell time, in minutes, for registered disks.

• disk\_spindown

The current state of disk spindown. Specify 1 to enable or 0 to disable this attribute.

• graphics\_powerdown

The current state of graphics powerdown. Specify 1 to enable or 0 to disable this attribute.

• graphics\_standby\_dwell

The default dwell time, in minutes, for standby Display power management Signaling (DPMS) mode. Specify a value of 0 to disable this attribute.

• graphics\_suspend\_dwell

The default dwell time, in minutes, for suspend DPMS mode. Specify 0 to disable this attribute or specify a value greater than or equal to the value for graphics\_standby\_dwell.

• graphics\_off\_dwell

The default dwell time, in minutes, for off DPMS mode. Specify 0 to disable this attribute or specify a value greater than or equal to the values for graphics standby dwell and graphics suspend dwell.

For example, you can create a stanza file called power\_mgr.stanza that defines the following values for the attributes:

```
pwrmgr:
    default_pwrmgr_state=1
    cpu_slowdown=1
    disk_dwell_time=20
    disk_spindown=1
    graphics_powerdown=1
    graphics_standby_dwell=5
    graphics_suspend_dwell=10
    graphics off dwell=15
```

For the disk\_dwell\_time, graphics\_standby\_dwell,

graphics\_suspend\_dwell, and graphics\_off\_dwell attributes, the specified values indicate the number of minutes to wait before powering down the idle hardware. In this case, the power management subsystem waits 20 minutes before disk spindown, and 5, 10, and 15 minutes before DPMS standby, suspend, and off modes, respectively. The remaining attributes, have a value of 1, which indicates that the function is enabled.

After you create and save the stanza file, enter the following command to update the /etc/sysconfigtab database:

# sysconfigdb -a -f power\_mgr.stanza pwrmgr

See the sysconfigdb(8) reference page for more information.

#### 4.8.3.2 Changing a Running Kernel or X Server

To change the values of attributes in the running kernel, use the sysconfig -r command. For example:

# sysconfig -r pwrmgr cpu\_slowdown=0

You can change more than one attribute at a time, as shown in the following example:

# sysconfig -r pwrmgr graphics\_powerdown=1 graphics\_standby\_dwell=10

See the sysconfig(8) reference page for more information.

See the dpms switches in the Xdec(1X) and xset(1X) reference pages for information about changing Display power management Signalling modes and values in the X Server.

# 5

# **Configuring the Kernel**

The Tru64 UNIX kernel is a memory-resident executable image that handles all the system services — hardware interrupts, memory management, interprocess communication, process scheduling — and makes all other work on the operating system possible. In addition to the code that supports these core services, the kernel contains a number of subsystems.

A subsystem is a kernel module that extends the kernel beyond the core kernel services. File systems, network protocol families, and physical and psuedodevice drivers are all examples of supported subsystems. Some subsystems are required in the kernel, while others are optional. You configure your kernel by adding and removing these optional subsystems.

You also configure your kernel by tuning certain values stored in it. For example, the kernel contains values that can be adjusted to help make disk access faster. Modifying those values to optimize disk access can improve your system's performance.

The system provides two methods of configuring your kernel: the dynamic method and the static method. Dynamic system configuration entails using commands to configure the kernel. Static system configuration entails modifying system files and rebuilding the kernel. Modifying system files and rebuilding the kernel can be a difficult process, so use dynamic kernel configuration whenever possible.

This chapter helps you understand kernel configuration by explaining the following:

- How the kernel is configured at installation time
- How to determine whether you need to configure your kernel and which configuration method to use, static or dynamic
- How to configure your system dynamically, using commands
- How to configure your system statically, by modifying system files and rebuilding the kernel

# 5.1 System Configuration at Installation Time

When you install Tru64 UNIX, the installation program initially copies a kernel image to the root partition of your system disk. This kernel image, known as the generic kernel, supports all processors and hardware options

that are available for use with the current version of the operating system. In this way, the installation program ensures that you can boot your system regardless of its configuration.

Towards the end of the installation, after all the subsets you selected have been written to disk and verified, the installation program calls the /usr/sbin/doconfig program. As part of its processing, the /usr/sbin/doconfig program calls another program, known as the sizer program. The sizer program determines what hardware and software options are installed on your system and builds a target configuration file specific to your system. (The configuration file is the system file that controls what hardware and software support is linked into the kernel.) The /usr/sbin/doconfig program then builds your target kernel from this target configuration file.

Unlike the generic kernel copied to the system at installation time, the target kernel is tailored to your system. Only the hardware and software options available on your system are compiled into the target kernel. As a result, the target kernel is much smaller than the generic kernel.

When the installation is complete, the target kernel resides either in the root partition of your system disk or in memory, depending upon how your system was built. (See Section 5.4 for information about the different ways in which your kernel can be built.) If the appropriate console boot variables are set, your system always boots the target kernel automatically. (For information about setting console boot variables, see Chapter 3.)

# 5.2 Deciding When and How to Reconfigure Your Kernel

After your target kernel is built and started by the installation procedure, you can use it without modifications, unless one of the following occurs:

- You decide to add new subsystems to the kernel, for example by installing a new device.
- You decide to remove subsystems from the kernel, for example by removing a device.
- The performance of your system is poor, so you decide to tune values in the kernel. These values are called subsystem attributes if they are dynamically configurable or system parameters if they are statically configurable.

You must reconfigure your kernel, either dynamically or statically, when one of these situations occurs. The method you use to reconfigure your kernel depends upon the support provided by the subsystem or subsystem attributes.

# 5.2.1 Dynamic Subsystems and Attributes

Some kernel subsystems are dynamically loadable, meaning that you can add the subsystem to or remove the subsystem from the kernel without rebuilding the kernel. Often, subsystems that are dynamically loadable also allow you to dynamically configure the value of their attributes. Therefore, you can tune the performance of these subsystems without rebuilding the kernel. If you decide to add or remove these subsystems from the kernel or configure the value of their attributes, use dxkerneltuner or the procedures described in Section 5.3.

Some subsystems, such as required subsystems, are not dynamically loadable. However, these subsystems might allow you to dynamically configure the value of attributes. If so, you can configure the value of these subsystem attributes without rebuilding the kernel.

#### 5.2.1.1 Configuring Subsystems at the Command Line

Tru64 UNIX offers two comman-line methods of dynamically configuring attributes:

- You can configure the value of attributes in the currently running kernel using the sysconfig -r command. Only a few kernel subsystems support this run-time configuration.
- You can configure the value of attributes in the dynamic subsystem database, /etc/sysconfigtab. When you want to begin running a kernel that contains the new attribute values, you reboot your system. The following subsystems provided by Compaq support this type of boot-time modification:
  - dli Data link interface subsystem
  - generic Generic kernel subsystem
  - ipc Interprocess communication subsystem
  - 1sm Logical Storage Manager
  - net Network subsystem
  - presto Prestoserve subsystem
  - proc Process subsystem
  - pts Pseudoterminal subsystem
  - rt Realtime subsystem
  - snmpinfo snmpinfo subsystem
  - streams STREAMS subsystem
  - tty Terminal subsystem

- ufs UNIX File System
- vfs-System V File System
- vm Virtual memory subsystem
- xpr XPR kernel tracing subsystem

If you decide to configure attributes of these subsystems, use the procedures described in Section 5.3.8.

If you purchase a device driver or other kernel subsystem from a company other than Compaq, that product might also be dynamically loadable or allow you to dynamically configure attribute values. For information about dynamically configuring your kernel when working with products from other vendors, see the documentation for that product and Section 5.3.

If the subsystem you want to add, remove, or configure does not support dynamic configuration, you must use the static configuration method. You must also use this method to configure system parameters that do not support dynamic configuration. For information about the static configuration method, see Section 5.4.

#### 5.2.1.2 Using dxkerneltuner to Configure Subsystem Attributes

You can view and configure the attributes of loaded subsystems using the dxkerneltuner graphical user interface (/usr/bin/X11/dxkerneltuner). The graphical interface can be invoked in any X-compliant windowing interface, or started from the Tools Drawer on the Common desktop Environment (CDE) front panel. From the Application Manager, choose System\_Admin then MonitoringTuning. Refer to the dxkerneltuner(8X) reference page and the online help for more information on invoking and using dxkerneltuner.

The kernel tuner allows you four main options:

- Viewing Kernel Subsystem Attributes
- Loading Attribute Values from a File
- Modifying Kernel Subsystem Attributes
- Saving Kernel Subsystem Attributes to a File

You are prompted to confirm or discard and changes before committing them to the running kernel or to the next boot.

Unlike the command line methods of administering attributes, dxkerneltuner provides immediate information on what subsystems are loaded, and which attributes can be dynamically or only statically modified. You can also see the current and permissible values for any modifiable attribute. When you invoke dxkerneltuner, a window is displayed listing all the currently-loaded subsystems. For example:

```
envmon
lan_common
kds
vga
gpc_input
ws
pci
.
```

Selecting one of these subsystems by double-clicking on it will display all the attributes for that subsystem in a table headed as follows:

- Attribute Name The name of an attribute, such as enable\_extended\_uids in the proc subsystem.
- Current Value the value currently loaded for the listed attribute. If this value appears in a modifiable data field, you can modify the run-time value and apply it to the running kernel.
- Boot time Value the value currently loaded for the listed attribute at boot time. This value appears in a modifiable data field and you can modify it for loading at the next boot.
- Minimum and Maximum The lowest and highest values allowed for the listed attribute.

In addition to manipulating the attributes directly using dxkerneltuner, you can load and save attribute files. This provides a way of quickly changing the configuration of a system. The File pull-down menu on the dxkerneltuner main window provides the following options:

- Load into current read in a file of attribute values for the subsystems and apply them to the running kernel.
- Load into boot time read in a file of attribute values for the subsystems and apply them at the next boot.
- Save as current Save the current attribute values for the subsystems to a file.
- Save as boot time Save the boot attribute values for the subsystems to a file.

You will be prompted to enter a file name for the saved file, or choose an existing file to load. The following shows a sample of part of a saved file:

# File created from tuning app

kds:

kds\_print\_flag=0

```
gpc_input:
    kbd_scancode=3
    Num_Units_Installed=1
    gpc_developer_debug=0
pci:
    PCI_Developer_Debug=0
ace:
    dcd_timer=2
isa:
    ISA_Developer_Debug=0
.
.
.
```

As with any kernel configuration tasks, there is a risk that modifying attributes can leave your system in an unusable state. Take care only to change attributes with which you are familiar and only change them when you are certain of the effect. Refer to the *System Configuration and Tuning* guide for more information on attributes.

# 5.3 Dynamic System Configuration

When you need to load, unload, or modify a dynamic subsystem, you use the /sbin/sysconfig command. This command has the following syntax:

/sbin/sysconfig [-h *hostname*] [-i *index* [-v | -c | -m | -q | -Q | -r | -s | -u]] [*subsystem-name*] [*attribute-list*]

You must be the superuser to load and unload subsystems.

You must also know the name of the subsystem you want to manage. You can determine the name of a subsystem by looking in the documentation that accompanies the subsystem or in the directories into which the subsystem is installed. Subsystems are installed in either the /subsys directory or the /var/subsys directory. When a subsystem is installed, a file named subsystem-name.mod appears in one of those two directories. You use that subsystem name as input to the /sbin/sysconfig command. The sections that follow describe the commands you use to manage subsystems.

You can load and unload subsystems on a local system or a remote system. For information about adding and removing subsystems on remote systems, see Section 5.3.7

If you are writing a loadable device driver or other loadable subsystem, refer to the *Writing Device Drivers: Tutorial* manual and the *Programmer's Guide.* The *Writing Device Drivers: Tutorial* manual describes the tasks performed by the system when you install a loadable device driver. This manual also describes how to write and package loadable device drivers. The *Programmer's Guide* gives general information about creating subsystems that are dynamically configurable and discusses the framework that supports dynamic configuration of subsystems and attributes.

# 5.3.1 Configuring Subsystems

To configure (load) a subsystem, enter the sysconfig command using the -c flag. Use this command whether you are configuring a newly installed subsystem or one that was removed using the /sbin/sysconfig -u command. For example, to configure the DECnet network (decnet) subsystem, issue the following command:

# /sbin/sysconfig -c decnet

# 5.3.2 Querying Subsystem State

Subsystems can be known to the kernel, but not available for use. To determine which subsystems are available for use, use the /sbin/sysconfig -s command. This command displays the state of all subsystems. Subsystems can have the following states:

- Loaded and configured (available for use)
- Loaded and unconfigured (not available for use but still loaded)

This state applies only to static subsystems, which can be unconfigured, but cannot be unloaded.

• Unloaded (not available for use)

This state applies only to loadable subsystems, which are automatically unloaded when you unconfigure them.

If you use the /etc/sysconfig -s command without specifying a subsystem name, a list of all the configured subsystems is displayed. For example:

```
# /sbin/sysconfig -s
cm: loaded and configured
generic: loaded and configured
io: loaded and configured
io: loaded and configured
vm: loaded and configured
vfs: loaded and configured
ufs: loaded and configured
ipc: loaded and configured
tty: loaded and configured
rt: loaded and configured
net: loaded and configured
lii: loaded and configured
lat: loaded and configured
```

```
bufcall: loaded and configured
strstd: loaded and configured
streams: loaded and configured
kinfo: loaded and configured
timod: loaded and configured
tirdwr: loaded and configured
dlb: loaded and configured
ldtty: loaded and configured
pts: loaded and configured
bba: loaded and configured
sfbp: loaded and configured
```

This list includes both statically linked subsystems and dynamically loaded subsystems.

To get information about the state of a single subsystem, include the name of the subsystem on the command line:

# /sbin/sysconfig -s lsm
lsm: unloaded

# 5.3.3 Determining Subsystem Type

You can determine whether a subsystem is dynamically loadable or static by using the /sbin/sysconfig -m command, as shown:

```
# /sbin/sysconfig -m kinfo lat
kinfo: static
lat: dynamic
```

The output from this command indicates that the kinfo subsystem is static, meaning that you must rebuild the kernel to add or remove that subsystem from the kernel. The lat subsystem is dynamic, meaning that you can use the sysconfig -c command to configure the subsystem and the sysconfig -u command to unconfigure it.

# 5.3.4 Unloading a Subsystem

To unconfigure (and possibly unload) a subsystem, use the /sbin/sysconfig -u command, as shown:

# /sbin/sysconfig -u decnet

If you frequently configure and unconfigure device drivers you might notice that the device special files associated with a particular device driver differ from time to time. This behavior is normal. When you configure a device driver using the /sbin/sysconfig command, the system creates device special files. If you unload that device driver and load another one that uses the same cdev or bdev major numbers, the system removes the device
special files for the unloaded device driver. Therefore, it must create new device special files the next time you configure the device.

# 5.3.5 Maintaining the List of Automatically Configured Subsystems

The system determines which subsystems to configure into the kernel at system reboot time by checking the list of automatically configured subsystems. The system configures each subsystem on that list, using the <code>sysconfig -c</code> command at each system reboot.

You maintain the list of automatically configured subsystems by using the /sbin/init.d/autosysconfig command.

This command has the following syntax:

/sbin/init.d/autosysconfig list [add *subsystem-name*] [delete *subsystem-name*]

Use the /sbin/init.d/autosysconfig list command to see a list of the loadable subsystems that the system automatically configures at each reboot.

To add a subsystem to the list, use the /sbin/init.d/autosysconfig add command. For example to add the lat subsystem, issue the following command:

# /sbin/init.d/autosysconfig add lat

If you unload a subsystem that is on the automatically configured subsystem list, you should remove that subsystem from the list. Otherwise, the system will configure the subsystem back into the kernel at the next system reboot. To remove the subsystem from the automatically configured subsystems list, issue the /sbin/init.d/autosysconfig delete command. For example, to delete the lat subsystem, issue the following command:

# /sbin/init.d/autosysconfig delete lat

# 5.3.6 Managing Subsystem Attributes

Occasionally, to improve the performance of a subsystem or of the system as a whole, you might modify the value of subsystem attributes. You use the /sbin/sysconfig command to determine the names and values of subsystem attributes. You can also use the command to modify the value of a small number of attributes in the currently running kernel.

If you modify an attribute at run time by using the /sbin/sysconfig command, the modification persists as long as the system is running. If you shut down and reboot the system, the modification is lost. To modify subsystem attributes so that changes persist across reboots, store the attribute's value in the /etc/sysconfigtab database, as described in Section 5.3.8.

The system parameters that are set in the system configuration file and in the param.c file continue to define the system tables, and should be viewed as establishing default values in the kernel. You can override these values by using the /sbin/sysconfig command or by storing a value in the /etc/sysconfigtab database. For more information about the configuration file and param.c, see Section 5.4.

You can manage dynamic subsystem attributes either locally or remotely. For information on how to use the /sbin/sysconfig command remotely, see Section 5.3.7.

# 5.3.6.1 Determining the Value of Subsystem Attributes

Use the /sbin/sysconfig -q command to determine the value assigned to subsystem attributes. When you issue the /sbin/sysconfig -q command the subsystem you specify on the command line must be loaded and configured. For information about getting a list of the loaded and configured subsystems, see Section 5.3.2.

The following example shows how to use this command to determine which attributes are part of the generic subsystem:

```
# /sbin/sysconfig -q generic
generic:
clock-frequency = 1024
booted kernel = vmunix
booted args = vmunix modules=0xfffffc00005ea000
lockmode = 0
lockdebug = 0
locktimeout = 15
max-lock-per-thread = 8
lockmaxcycles = 0
rt preempt opt = 0
rt-preempt-opt = 0
cpu enable mask = 18446744073709551615
cpu-enable-mask = 18446744073709551615
msgbuf size = 4096
message-buffer-size = 4096
dump-sp-threshold = 4096
lite-system = 0
```

The /sbin/sysconfig -q command lists all subsystem attributes and their values. Some attributes are configurable with the /sbin/sysconfig -r command. For information about which attributes are configurable, see *System Configuration and Tuning*.

# 5.3.6.2 Identifying Dynamic Subsystem Attributes

You can identify which of a subsystem's attributes are dynamic by using the <code>/sbin/sysconfig -Q</code> command:

# /sbin/sysconfig -Q max-vnodes
vfs:
max-vnodes - type=INT op=CRQ min\_val=0 max\_val=2147483647

This example shows using the -Q flag to get information about the max-vnodes attribute of the vfs subsystem. The max-vnodes attribute has the integer datatype, a minimum value of zero (0), and a maximum value of 2147483647. The op field indicates the operations that can be performed on the max-vnodes attribute. The following list describes the values that can appear in this field:

- C -- The attribute can be modified when the subsystem is initially loaded.
- R -- The attribute can be modified while the subsystem is running.
- Q -- The attribute can be queried.

# 5.3.6.3 Modifying Dynamic Subsystem Attributes at Run Time

You can modify the value of an attribute at run time by issuing the /sbin/sysconfig -r command. The modification you make with this command persists until the next time the system is rebooted. When the system reboots, any changes made with the /sbin/sysconfig -r command are lost because the new value is not stored. The -r flag to the /sbin/sysconfig command is useful for testing a new subsystem attribute value. If the new value causes the system to perform as expected, you can later store it in the subsystem attribute database as described in Section 5.3.8.

When you use the /sbin/sysconfig -r command you specify the attribute, its new value, and the subsystem name on the command line. For example, to modify the dump-sp-threshold attribute for the generic subsystem, issue a command like the following:

# /sbin/sysconfig -r generic dump-sp-threshold=20480

To modify the value of more than one attribute at a time, include a list on the /sbin/sysconfig command line. For example, to modify the dump-sp-threshold attribute and the locktimeout attribute, issue a command like the following:

# /sbin/sysconfig -r generic dump-sp-threshold=20480 locktimeout=20

You do not include a comma between the two attribute specifications.

# 5.3.7 Managing Subsystems and Attributes Remotely

You can use the <code>/sbin/sysconfig -h</code> command to administer configurable subsystems and dynamic subsystem attributes remotely on a local area network (LAN). This ability allows you to administer several systems from a single machine.

Each system you want to administer remotely must have an /etc/cfgmgr.auth file that contains the full domain name of the local system. The name in the /etc/cfgmgr.auth file should be identical to the name in either the /etc/hosts file or in the Berkeley Internet Domain (BIND) or Network Information Service (NIS) hosts databases, if you are using BIND or NIS. You must create the /etc/cfgmgr.auth file; it is not on your system by default. The following shows an example cfgmgr.auth file:

salmon.zk3.dec.com
trout.zk3.dec.com
bluefish.zk3.dec.com

To manage subsystems and attributes on remote systems, you include the -h flag and a hostname with the <code>/sbin/sysconfig</code> command. For example, to load the decnet subsystem on a remote host named MYSYS, you issue the following command:

# /sbin/sysconfig -h MYSYS -c decnet

In the previous example, a decnet.mod file must exist in either the /subsys directory or the /var/subsys directory on the remote system before the subsystem can be loaded. If the loadable subsystem subset is kitted correctly, the subsystem-name.mod file is installed on the remote system when you use the setld command to install the loadable subsystem.

# 5.3.8 Managing the Subsystem Attributes Database

Information about dynamically configurable subsystem attributes is stored in the /etc/sysconfigtab database. You use this database to record the values you want to be assigned to subsystem attributes each time the system is rebooted or a subsystem is configured. No attributes are set automatically in this database. If you want to change the default values of any attributes, you must include the subsystem name, the attribute name, and the value in the database yourself. You must be the superuser to modify the /etc/sysconfigtab database.

Note

The /etc/sysconfigtab database might contain stanza entries from a configurable subsystem's stanza.loadable file. This file and the entry in the /etc/sysconfigtab database are created automatically when you install certain configurable subsystems. You should not modify these entries in the database.

To add, update, or remove entries in the database, you create a stanza-format file containing names and values for attributes you want to modify. (For information about stanza-format files, see stanza(4)). For example, suppose

you want to set the lockmode attribute in the generic subsystem to 1. To set this attribute, create a file named, for example, generic\_attrs that has the following contents:

generic: lockmode = 1

After you create the stanza-format file, you use the /sbin/sysconfigdb command to update the /etc/sysconfigtab database. You name the stanza-format file on the command line using the -f flag. The sysconfigdb command reads the specified file and updates both the on-disk and in-memory copy of the database. However, the running kernel is not updated. (Use the sysconfig -r command to update the running kernel, as described in Section 5.3.6.3.)

The sysconfigdb command has the following syntax:

/sbin/sysconfigdb [-a | -d | -l | -m | -r | -s | -u] [-f *file*] [*subsystem-name*]

The sections that follow explain how to use the /sbin/sysconfigdb command to manage entries in the /etc/sysconfigtab database.

Although it is possible to use a text editor to add, update, or delete subsystem attributes in the /etc/sysconfigtab database, sysconfigdb or dxkerneltuner are recommended. For example it is possible to include multiple entries in the file which override each other, and the behaviour of such entries can be confusing and difficult to diagnose. Entries that appear towards the end of the file may not override similar entries that appear at the beginning. However, if you edit the /etc/sysconfigtab database, you must run the /sbin/sysconfigdb -s command after you write and quit the file so that the in-memory copy of the database is updated.

# 5.3.8.1 Listing Attributes in the Database

To list the entries in the /etc/sysconfigtab database, use the /sbin/sysconfigdb -l command. If you specify a subsystem name on the command line, the attributes of that subsystem are listed. Otherwise, all attributes defined in the database are listed.

For example, to list the attribute settings for the generic subsystem, issue the following command:

# 5.3.8.2 Adding Attributes to the Database

To add subsystem attributes to the /etc/sysconfigtab database, enter the <code>sysconfigdb</code> –a command.

For example, to add the entries stored in a file named add\_attrs to the database, issue the following command:

```
# /sbin/sysconfigdb -a -f add_attrs generic
```

# 5.3.8.3 Merging New Definitions into Existing Database Entries

To merge new definitions for attributes into an existing entry in the /etc/sysconfigtab database, enter the sysconfigdb -m command.

The sysconfigdb command merges the new definitions into the existing database entry as follows:

- If an attribute name does not appear in the database, the definition for that attribute is added to the database.
- If an attribute name does appear, the attribute receives the value specified by the new definition.
- If an attribute appears in the database, but is not included among the new definitions, its definition is maintained in the database.

For example, suppose that the following entry for the generic subsystem exists in the /etc/sysconfigtab database:

```
generic:
   lockmode = 4
   dump-sp-threshold = 6000
```

Suppose that you create a file named merge\_attrs for updating this entry, which contains the following information:

```
generic:
lockmode = 0
lockmaxcycles = 4294967295
```

To merge the information in the merge\_attrs file into the /etc/sysconfigtab database, issue the following command:

# /sbin/sysconfigdb -m -f merge\_attrs generic

After the command finishes, the entry for the generic subsystem in the database appears as follows:

```
generic:
   lockmode = 0
   lockmaxcycles = 4294967295
   dump-sp-threshold = 6000
```

You can merge definitions for more than one subsystem into the /etc/sysconfigtab database with a single sysconfigdb -m command. For example, the merge\_attrs file could contain new definitions for attributes in the lsm and generic subsystems. If you include more than

one subsystem name in the merge\_attrs file, you omit the subsystem name from the command line, as shown:

```
# /sbin/sysconfigdb -m -f merge_attrs
```

# 5.3.8.4 Updating Attributes in the Database

To update the entire definition of a subsystem that is already in the /etc/sysconfigtab database, enter the /sbin/sysconfigdb –u command.

For example, suppose the generic subsystem is defined as follows in the /etc/sysconfigtab file:

```
generic:
   lockmode = 4
   dump-sp-threshold = 6000
```

Suppose that you create a file named update\_attrs for updating this entry, which contains the following information:

```
generic:
lockmode = 0
lockmaxcycles = 4294967295
```

To update the attributes, you issue the sysconfigdb command, as follows:

```
# /sbin/sysconfigdb -u -f update_attrs generic
```

After the command finishes, the entry for the generic subsystem in the database appears as follows:

```
generic:
   lockmode = 0
   lockmaxcycles = 4294967295
```

# 5.3.8.5 Removing Attribute Definitions from the Database

To remove the definitions of selected attributes from the /etc/sysconfigtab database, enter the /sbin/sysconfigdb -r command. The -r flag specifies that you want to remove the attribute definitions stored in a file from the database.

For example, suppose the generic subsystem is defined as follows in the /etc/sysconfigtab database:

```
generic:
   lockmode = 4
   dump-sp-threshold = 6000
```

To remove the definition of the dump-sp-threshold attribute, first create a file named remove\_attrs that contains the following information:

```
generic:
   dump-sp-threshold = 6000
```

Then, issue the following command:

```
# /sbin/sysconfigdb -r -f remove_attrs generic
```

After the command finishes, the entry for the generic subsystem in the database appears as follows:

generic: lockmode = 4

The /sbin/sysconfigdb command removes only identical entries. In other words, the entries must have the same attribute name and value to be removed.

You can remove definitions of more than one attribute and for attributes in more than one subsystem from /etc/sysconfigtab database with a single sysconfigdb -r command. For example, the remove\_attrs file could contain attribute definitions that you want to remove for the lsm and generic subsystems. If you include more than one subsystem in the remove\_attrs file, you omit the subsystem name from the command line, as shown:

# /sbin/sysconfigdb -r -f remove\_attrs

#### 5.3.8.6 Deleting Subsystem Entries from the Database

To delete the definition of a subsystem from the /etc/sysconfigtab database enter the /sbin/sysconfigdb -d command.

For example, to delete the generic subsystem entry in the database, issue the following command:

# /sbin/sysconfigdb -d generic

The generic subsystem receives its default values the next time it is configured.

# 5.4 Static System Configuration

Static system configuration refers to the commands and files used to build and boot a new kernel and its static subsystems. The subsystems are viewed as static because they are linked directly into the kernel at build time. The steps you take to build a statically linked kernel vary depending upon why you want to modify the kernel.

If you modify the kernel to add a device driver, from Compaq or from a company other than Compaq, you follow these general steps:

- Install the device driver.
- If necessary, edit the target configuration file.

In some cases, the device driver provides a Subset Control Program (SCP) that executes during the installation procedure and registers the driver in the necessary system configuration files. In this case, you need not edit the target configuration file yourself.

If the device driver does not provide an SCP, you must edit the target configuration file yourself.

• Build a new kernel.

If your device driver includes an SCP, build a new kernel by running the /usr/sbin/doconfig program as described in Section 5.4.3. If you need to edit the target configuration file before you build a new kernel, refer to Section 5.4.1.

• Shut down and reboot your system.

If you modify the kernel to add support for certain kernel options, you can build the new kernel by running the /usr/sbin/doconfig program and choosing the kernel option from a menu displayed during processing. You then shutdown and reboot your system.

To determine which kernel options you can configure in this way, issue the /usr/sbin/kopt command. The command displays a list of kernel options and prompts you for kernel options selections. To exit from the /usr/sbin/kopt command without choosing options, press the Return key. For information about running the /usr/sbin/doconfig program to add kernel options using a menu, see Section 5.4.2.

If you build a new static kernel for any other reason, you must modify one or more system files as part of rebuilding the kernel. The system files you modify depend upon the change you want to make to the kernel:

- You modify the target configuration file to make changes to keywords that, for example, define the kernel you want to build, define devices, or define pseudodevices. You can also edit this file to change the value of system parameters. For details about the contents of the target configuration file, see Section 5.5.
- You remove certain static subsystems from the kernel by removing (or commenting out) their entry from a file in the /usr/sys/conf directory. For information about this file, see Section 5.5.2.
- You modify the param.c file to change the value of system parameters. You modify these parameters to tune your system's performance. For information about the param.c file, see Section 5.5.3.

Normally, you make these changes using the text editor of your choice before you begin building the kernel. (Alternatively, you can edit the system configuration file during the kernel building procedure. However, if you choose to edit the configuration file during the procedure, define the EDITOR environment variable to be the editor of your choice. The default editor is the ed line editor.) For information about running the /usr/sbin/doconfig program to build a kernel after editing system files, see Section 5.4.3.

# 5.4.1 Building the Kernel to Add Support for a New Device

When you add a new device to the system and the device installation includes no SCP, you must edit the target configuration file to allow the operating system to support the new device. You include the device definition keyword in the target configuration file. Because Tru64 UNIX supports many devices, determining which keyword to add to your target configuration file can be difficult.

The following procedure explains how to determine which device definition keyword to add to your target configuration file and how to rebuild the kernel once you have edited the target configuration file. The procedure assumes that you do not know the appropriate keyword to add. In some cases, you might be able to determine the appropriate keyword by looking at documentation supplied with the hardware or with a new version of Tru64 UNIX. Another source of this information is an existing configuration file on another system that already has the device connected to it. If you know what keyword you need to add to your system, use a text editor to add that keyword to your target configuration file and rebuild the kernel as described in Section 5.4.3.

If you are unsure of the keyword you need to add to the target configuration file for your system, connect the new device to the system as directed in the hardware manual and use the following procedure:

- 1. Log in as root or become the superuser and set your default directory to the /usr/sys/conf directory.
- 2. Save a copy of the existing /vmunix file. If possible, save the file in the root (/) directory, as follows:
  - # cp /vmunix /vmunix.save

If there are disk space constraints, you can save the kernel file in a file system other than root. For example:

# cp /vmunix /usr/vmunix.save

3. Shutdown and halt the system as follows:

# shutdown -h now

4. At the console prompt, boot the generic kernel, /genvmunix. The generic kernel contains support for all valid devices, so if you boot it during the process of adding a new device to your target kernel, the new device is known to the kernel. To boot the generic kernel, issue the following command:

>>> boot -fi "genvmunix"

Note

If the /genvmunix file does not exist on your system, or the generic kernel fails to recognize the device you are adding, rebuild the generic kernel.

To rebuild the generic kernel, you must have installed all the required and optional kernel subsets. You can get a list of the kernel subsets, including information about whether or not they are installed, by issuing the following command:

```
# /usr/sbin/setld -i | grep Kernel
```

After all kernel subsets are installed, issue the following command:

```
# doconfig -c GENERIC
```

The -c flag specifies that you want to build a kernel using an existing configuration file, in this case the GENERIC configuration file. For more information about building a kernel from an existing configuration file, see Section 5.4.3.

After the generic kernel is running and recognizes the new device, continue with step 5. When the build ends, condider using the strip command to reduce the size of the kernel. See the strip(1) reference page.

5. At the single-user mode prompt, check and mount local file systems by issuing the following command, unless you are using the Logical Storage Manager software (LSM):

# /sbin/bcheckrc

If you are using the Logical Storage Manager (LSM) software, check local file systems and start LSM by issuing the following command:

# /sbin/lsmbstartup

6. Run the sizer program to size your system hardware and create a new target configuration file that includes the new device:

```
# sizer -n MYSYS
```

The sizer -n command creates a new target configuration file for your system that includes the appropriate device definition keyword for the new deivce. (This process is similar to the process that occurs at system installation time. For more information, see Section 5.1.) The sizer program stores the new target configuration file in the /tmp directory.

7. Compare the new target configuration file created by sizer with the existing target configuration file for your system:

# diff /tmp/MYSYS MYSYS

Check the differences between these files until you find the new device definition keyword. (The two files might differ in other ways if you have customized your existing configuration file, such as by specifying a nondefault value for the maxusers option.)

8. Use the text editor of your choice to add the new device definition keyword to your existing configuraton file (in this case, MYSYS). Adding the new keyword allows your existing configuration file to support the new device, without losing any changes you made to that file in the past.

Note

If you add or remove communications devices from your configuration file, you must edit the /etc/inittab file and the /etc/securettys file to match your new configuration; that is, to match the /dev/ttynn special device files. For more information, see inittab(4) and securettys(4).

9. Build a new kernel by issuing the following /usr/sbin/doconfig command:

# /usr/sbin/doconfig -c MYSYS

\*\*\* KERNEL CONFIGURATION AND BUILD PROCEDURE \*\*\*

Saving /usr/sys/conf/MYSYS as /usr/sys/conf/MYSYS.bck

Answer the following prompt to indicate that you do not want to edit the configuraton file:

Do you want to edit the configuration file? (y/n) [n]: **n** \*\*\* PERFORMING KERNEL BUILD \*\*\*

÷

The new kernel is /usr/sys/MYSYS/vmunix

10. When the kernel configuration and build process completes without errors, move the new vmunix file to /vmunix. On a system named MYSYS, issue the following command:

# mv /usr/sys/MYSYS/vmunix /vmunix

11. Reboot the system as follows:

```
# /usr/sbin/shutdown -r now
```

If the new /vmunix file fails to boot, boot using the kernel you saved at the beginning of the procedure. To use the saved kernel, follow these steps:

1. Check all local file systems by using the fsck -p command as follows:

```
# fsck -p
```

2. Write-enable the root file system by using the mount -u command as follows:

```
# mount -u /
```

3. If necessary, mount the file system where the /vmunix.save file is stored. For example, if you copied the /vmunix file to the /usr file system, issue the following command:

```
# mount /usr
```

4. Restore the saved copy. For example, if you saved your running kernel in the /vmunix.save file, issue the following command:

```
# mv /vmunix.save /vmunix
```

5. Shutdown and reboot the system, as follows:

```
# shutdown -r now
```

After your system is running again, you can modify the target configuration file as needed and rebuild the kernel starting at step 3.

# 5.4.2 Building the Kernel to Add Selected Kernel Options

If you invoke the /usr/sbin/doconfig program without using flags, you are given the opportunity to modify the kernel using a menu. To modify the kernel using a menu, follow these steps:

- 1. Log in as root or become the superuser and set your default directory to the /usr/sys/conf directory.
- 2. Save a copy of the existing /vmunix file. If possible, save the file in the root (/) directory, as follows:

```
# cp /vmunix /vmunix.save
```

If there are disk space constraints, you can save the kernel file in a file system other than root. For example:

# cp /vmunix /usr/vmunix.save

- 3. Run the /usr/sbin/doconfig program using no flags, as follows:
  - # /usr/sbin/doconfig

\*\*\* KERNEL CONFIGURATION AND BUILD PROCEDURE \*\*\*

Saving /usr/sys/conf/MYSYS as /usr/sys/conf/MYSYS.bck

4. Enter the name of the configuration file at the following prompt:

Enter a name for the kernel configuration file. [MYSYS] :**MYSYS** The kernel configuration processes convert the system name to uppercase when determining what name to supply as the default configuration file name. For example, on a system named mysys, the default configuration file is named MYSYS.

If the configuration file name you specify does not currently exist, the /usr/sbin/doconfig program builds one with that name. Continue this process by selecting the kernel options in step 10.

5. If the configuration file name you specify exists, answer the following prompt to indicate that you want to overwrite it:

A configuration file with the name MYSYS already exists. Do you want to replace it? (y/n) [n]:  ${\bf y}$ 

6. Select kernel options from a menu similar to the following one:

\*\*\* KERNEL OPTION SELECTION \*\*\*

```
Selection Kernel Option
_____
          System V Devices
    1
    1System V Devices2NTP V3 Kernel Phase Lock Loop (NTP_TIME)3Kernel Breakpoint Debugger (KDEBUG)4Packetfilter driver (PACKETFILTER)
          Point-to-Point Protocol (PPP)
    5
         STREAMS pckt module (PCKT)
X/Open Transport Interface (XTISO, TIMOD, TIRDWR)
    6
    7
        File on File File System (FFM)
    8
          ISO 9660 Compact Disc File System (CDFS)
Audit Subsystem
    9
    10
    11
           ACL Subsystem
          LAN Emulation over ATM (LANE)
    12
          Classical IP over ATM (ATMIP)
    13
    14
          ATM UNI 3.0/3.1 Signalling for SVCs
    15
         Asynchronous Transfer Mode (ATM)
    16
          Advanced File System (ADVFS)
    17
          All of the above
    18
          None of the above
    19
          Help
_____
```

Enter the selection number for each kernel option you want. For example, 1 3 [18]:

7. Answer the following prompt to indicate whether or not you want to edit the configuration file:

Do you want to edit the configuration file? (y/n) [n]:

You need not edit the configuraton file unless you have changes other than adding one or more of the subsystems in the menu to the kernel.

If you choose to edit the configuration file, the /usr/sbin/doconfig program invokes the editor specified by the EDITOR environment variable.

For information about the configuration file, see Section 5.5

After you finish editing the configuration file, the /usr/sbin/doconfig program builds a new kernel.

8. When the kernel configuration and build process completes without errors, move the new vmunix file to /vmunix. On a system named MYSYS, issue the following command:

# mv /usr/sys/MYSYS/vmunix /vmunix

9. Reboot the system as follows:

# /usr/sbin/shutdown -r now

If the new /vmunix file fails to boot, boot using the kernel you saved at the beginning of the procedure. To use the saved kernel, follow these steps:

1. Check all local file systems by using the fsck -p command as follows:

```
# fsck -p
```

2. Write-enable the root file system using the mount -u command as follows:

# mount -u /

3. If necessary, mount the file system where the /vmunix.save file is stored. For example, if you copied the /vmunix file to the /usr file system, issue the following command:

# mount /usr

4. Restore the saved copy. For example, if you saved your running kernel in the /vmunix.save file, issue the following command:

# mv /vmunix.save /vmunix

5. Shutdown and reboot the system, as follows:

# shutdown -r now

After your system is running again, you can modify the target configuration file as needed and rebuild the kernel starting at step 3.

# 5.4.3 Building a Kernel After Editing System Files

If you or an SCP modify system files, such as the target configuration file, you can rebuild your kernel using the /usr/sbin/doconfig -c command. The -c flag allows you to name an existing configuration file, which the /usr/sbin/doconfig program uses to build the kernel. To build a new kernel using an existing configuration file, follow these steps:

- 1. Log in as root or become the superuser and set your default directory to the /usr/sys/conf directory.
- 2. Save a copy of the existing /vmunix file. If possible, save the file in the root (/) directory, as follows:

# cp /vmunix /vmunix.save

If there are disk space constraints, you can save the kernel file in a file system other than root. For example:

# cp /vmunix /usr/vmunix.save

3. Run the /usr/sbin/doconfig program specifying the name of the target configuration file with the -c flag. For example on a system named MYSYS, enter the following command:

# /usr/sbin/doconfig -c MYSYS

\*\*\* KERNEL CONFIGURATION AND BUILD PROCEDURE \*\*\*

Saving /usr/sys/conf/MYSYS as /usr/sys/conf/MYSYS.bck

4. Answer the following prompt to indicate whether or not you want to edit the configuration file:

Do you want to edit the configuration file? (y/n) [n]:

If you modified the configuration file before you started this procedure, indicate that you do not want to edit the configuration file.

If you choose to edit the configuration file, the /usr/sbin/doconfig program invokes the editor specified by the EDITOR environment variable.

For information about the configuration file, see Section 5.5

After you finish editing the configuration file, the /usr/sbin/doconfig program builds a new kernel.

5. When the kernel configuration and build completes without errors, move the new vmunix file to /vmunix. On a system named MYSYS, issue the following command:

# mv /usr/sys/MYSYS/vmunix /vmunix

6. Reboot the system as follows:

# /usr/sbin/shutdown -r now

If the new /vmunix file fails to boot, boot using the kernel you saved at the beginning of the procedure. To use the saved kernel, follow these steps:

1. Check all local file systems by using the fsck -p command as follows:

```
# fsck -p
```

2. Write-enable the root file system using the mount -u command as follows:

# mount -u /

3. If necessary, mount the file system where the /vmunix.save file is stored. For example, if you copied the /vmunix file to the /usr file system, issue the following command:

# mount /usr

4. Restore the saved copy. For example, if you saved your running kernel in the /vmunix.save file, issue the following command:

```
# mv /vmunix.save /vmunix
```

5. Shutdown and reboot the system, as follows:

```
# shutdown -r now
```

After your system is running again, you can modify the target configuration file as needed and rebuild the kernel starting at step 3.

# 5.5 Static Configuration Files

To build and run a working kernel, the system depends on the presence of specific directories under the /usr/sys directory. Figure 5–1 shows the directory structure of the system configuration files. The dotted lines indicate optional directories and files for third-party static subsystems.

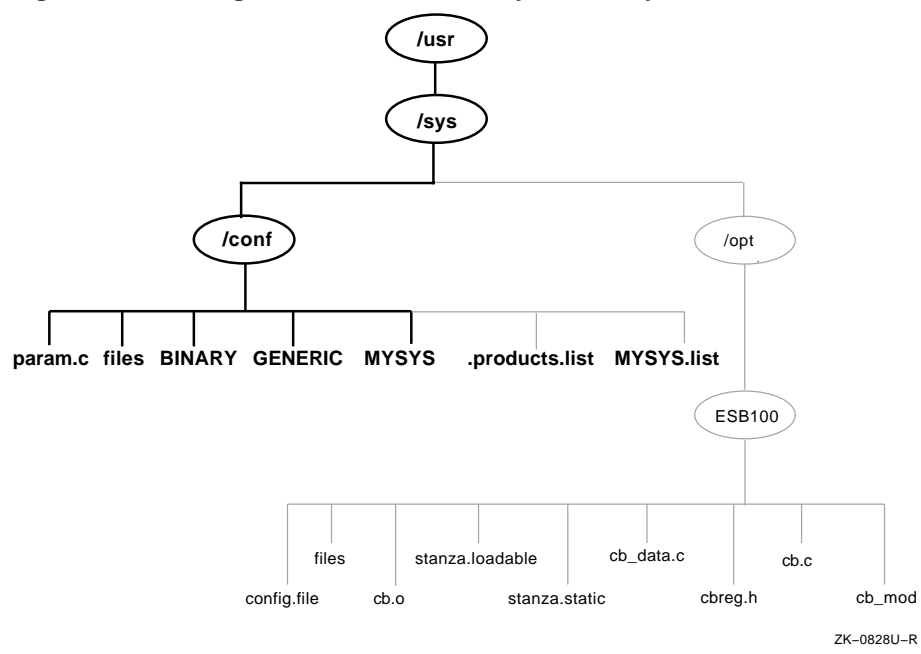

# Figure 5–1: Configuration Files Directory Hierarchy

As shown in Figure 5–1, the /usr/sys/conf directory contains files that define the kernel configuration for the generic and target kernels. These files represent the configuration of the static portion of the kernel. When you work with the system files to reconfigure the kernel, you are interested primarily in five files:

- /usr/sys/conf/NAME
- /usr/sys/conf/GENERIC
- /usr/sys/conf/.product.list
- /usr/sys/conf/NAME.list
- /usr/sys/conf/param.c

The sections that follow provide more information about these files.

# 5.5.1 System Configuration Files

The  $/{\tt usr/sys/conf}$  directory contains two important system configuration files:

• The target configuration file, /usr/sys/conf/NAME, is a text file that defines the components that the system builds into your kernel. By convention, the NAME portion of the pathname is the name of your system in capital letters. For example, a system named MYSYS is described by a file named /usr/sys/conf/MYSYS. Each system has a

target configuration file built for it by the sizer program during system installation. You modify the target configuration file when you want to change one of the following keyword definitions:

- Global keywords that, if you are managing more than one system, are often defined the same across systems
- System definition keywords that describe the kernel you want to build for a particular system
- Device definition keywords that describe the devices connected to a particular system
- callout keyword definitions that allow you to run shell command subprocesses during kernel configuration
- options keyword definitions that specify software to be compiled into the system
- makeoptions keyword definitions that are passed to the compiler, assembler, and linker when building the kernel
- pseudodevice keyword definitions that describe psuedodevices used on the system

Table 5-2 lists the entries that can be included in the target configuration file.

• The /usr/sys/conf/GENERIC configuration file is the configuration file that describes the generic kernel. The generic kernel supports all valid devices and is useful when you are adding a new device to the system. You can also use the generic kernel as a back-up kernel should your target kernel be corrupted in some way.

Avoid deleting the /genvmunix file, which contains the generic kernel. If you accidentally delete the generic kernel, you can rebuild it by using the doconfig -c GENERIC command. For more information about building a kernel using an existing configuration file, see Section 5.4.3.

Note

Never delete the /usr/sys/conf/GENERIC file.

# 5.5.2 Extensions to the Target Configuration File

The /usr/sys/conf directory contains two optional configuration files that describe extensions to the target configuration file. These are the /usr/sys/conf/.product.list file and the /usr/sys/conf/NAME file. These files store information about static kernel subsystems, sometimes called kernel layered products. When you install a static subsystem, its SCP normally edits the /usr/sys/conf/.product.list file and adds an entry for the subsystem. After the SCP completes, you run the /usr/sbin/doconfig program to configure the new subsystem into the kernel.

The /usr/sbin/doconfig program creates the NAME.list file. The NAME variable is the same as the target configuration file, and by convention, is your system name in capital letters. For example, the NAME.list file for a system named MYSYS is MYSYS.list.

If you need to modify your system because of a third-party layered product (for example, to remove a layered product from the kernel being built), make the necessary modifications to the *NAME*.list file and build a new kernel.

Each entry in the *NAME*.list file consists of six fields separated by a colon (:). The following example is part of a *NAME*.list file and shows an entry for a static kernel subsystem that has been loaded into the /usr/sys/opt/ESB100 directory:

/usr/sys/opt/ESB100:UNXDASH100:920310100739:DASH Systems:controlsys:100

The fields in this entry contain the following information:

- **1** The full pathname where the system configuration tools will find extensions to input data. This location can contain files such as:
  - Product-specific configuration files
  - The config.file file fragment (contains keywords related only to the product)
  - The files file fragment (contains information about the location of the product's source code, when the product should be loaded into the kernel, and whether source or binary code is provided)
  - The stanza.static file (contains information about a static driver's major number requirements and the names and minor numbers of the device special files)
  - Object files
  - Source code files
- 2 The setld subset identifier.
- **3** The date and time that the product is ready for distribution.
- **4** The name of the company that provided the subsystem.
- **5** The product name.
- 6 The setld 3-digit product version code.

The order of the line entries in the *NAME*.list file reflects the order in which the entries are processed.

The /usr/sbin/doconfig program creates the NAME.list file by copying the .product.list file, if it exists. Note that when using the /usr/sbin/doconfig -c command, /usr/sbin/doconfig uses the existing NAME.list file. If the .product.list file changes (for example, a new kernel layered product was installed) and the -c flag is used, either delete the NAME.list file or manually edit it before invoking /usr/sbin/doconfig to propagate the change in the .product.list file to the NAME.list file.

You can also create the file by copying the .product.list file to the NAME.list file. You can then edit the NAME.list file and either delete the lines that you do not want built into the kernel or comment them out by putting a number sign (#) as the first character in each line that you do not want.

Note

Never edit the .product.list file.

Refer to the *Writing Device Drivers: Tutorial* manual for more information on the *NAME*.list and .product.list files.

# 5.5.3 The param.c File

The param.c file contains default values for a number of system parameters. You use these parameters to tune your system's performance. Table 5–1 lists system parameters that you can modify. For information about deciding what values to assign to these parameters, see *System Configuration and Tuning*.

In some cases, as noted in Table 5–1, a parameter in the param.c file can also be included in your target configuration file. In this case, a value specified in the configuration file overrides the value specified in the param.c file. Therefore, if you modify the value of a system parameter in the param.c file, be sure to remove the corresponding entry from the target configuration file.

| Parameter             | Default Value                                                                                     | Configuration File<br>Equivalent                             |
|-----------------------|---------------------------------------------------------------------------------------------------|--------------------------------------------------------------|
| autonice              | 0                                                                                                 | Set to 1 if<br>AUTONICE defined                              |
| bufcache              | 3                                                                                                 | bufcache                                                     |
| bufhsz                | 512                                                                                               | None                                                         |
| hz                    | 100 CLOCKS_PER_SEC                                                                                | None, defined in<br><machine mach<br="">time.h&gt;</machine> |
| create_fastlinks      | 1                                                                                                 | None                                                         |
| inohsz                | 512                                                                                               | None                                                         |
| maxuprc               | 64                                                                                                | maxuprc                                                      |
| maxuthreads           | 256                                                                                               | maxuthreads                                                  |
| maxusers              | system dependent                                                                                  | maxusers                                                     |
| ncallout              | 36+8*maxuser+threadmax                                                                            | maxcallouts                                                  |
| nchsize               | NVNODE*11/10                                                                                      | None                                                         |
| nchsz                 | 128                                                                                               | None                                                         |
| nclist                | 120 if clist ptys (pseudo-device<br>pty #) are configured, the default<br>value is 60+12*maxusers | nclist                                                       |
| ndquot                | NVNODE+(MAXUSERS *<br>NMOUNT/4                                                                    | None                                                         |
| nmount_max            | 256                                                                                               | None                                                         |
| nquota                | (MAXUSERS*9)/7+3                                                                                  | None                                                         |
| nvnode                | NPROC+(2*MAXUSERS)+128                                                                            | None                                                         |
| open_max_hard         | 4096                                                                                              | None                                                         |
| open_max_soft         | 4096                                                                                              | None                                                         |
| path_num_max          | 64                                                                                                | None                                                         |
| port_hash_max_num     | 50*(6*threadmax+2000)                                                                             | Based on threadmax                                           |
| port_max_num          | 6*threadmax+2000                                                                                  | Based on threadmax                                           |
| port_reserved_max_num | 6*threadmax+2000                                                                                  | Based on threadmax                                           |
| set_max_num           | 2*threadmax+200                                                                                   | Based on threadmax                                           |
| select_max_elements   | 1024+NPROC*4                                                                                      | None                                                         |
| select_chunk_elements | 256                                                                                               | None                                                         |

# Table 5–1: Tunable param.c File Entries

| Parameter              | Default Value           | Configuration File<br>Equivalent |
|------------------------|-------------------------|----------------------------------|
| spechsz                | 64                      | None                             |
| sys_v_mode             | 0                       | sys_v_mode                       |
| task_max               | 1 + (20 + (8*maxusers)) | task_max                         |
| threadmax              | 8192                    | threadmax                        |
| ucred_max              | 128                     | None                             |
| ubc_minpercent         | 10                      | ubcminpercent                    |
| ubc_maxpercent         | 100                     | ubcmaxpercent                    |
| ufs_blkpref_lookbehind | 8                       | None                             |
| vm_max_wrpgio_kluster  | 32*1024                 | writeio_kluster                  |
| vm_max_rdpgio_kluster  | 16*1024                 | readio_kluster                   |

Table 5–1: Tunable param.c File Entries (cont.)

# 5.6 Configuration File Entries

The system configuration file contains the following keyword definitions:

- Global keyword definitions
- System definition keywords
- Device definition keywords
- callout keyword definitions
- options keyword definitions
- makeoptions keyword definitions
- pseudo-device keyword definitions

Table 5–2 lists the available configuration options. The first column specifies the configuration file keyword. The second column provides the default value assigned to the keyword if it is not included in the configuration file. The third column states whether you can change the value of the keyword. The fourth column states whether the keyword is required to be present in the configuration file.

The sections that follow the table define some of these entries.

Note

The configuration files supplied with Tru64 UNIX, the GENERIC file and the target configuration file for your system that is generated by the sizer program at installation time, override the

default values for certain options. For example, the default value for the <code>maxdsiz</code> option is 32 MB; however, the configuration files supplied with Tru64 UNIX increase <code>maxdsiz</code> to 1 gigabyte.

|                  | Default          | Configurable | Required |
|------------------|------------------|--------------|----------|
| Global Keywords: |                  |              |          |
| bufcache         | 3                |              |          |
| сри              | DEC2000_300      |              |          |
|                  | DEC2100_500      |              |          |
|                  | DEC3000_300      |              |          |
|                  | DEC3000_400      |              |          |
|                  | DEC3000_500      |              |          |
|                  | DEC4000          |              |          |
|                  | DEC7000          |              |          |
| dfldsiz          | 134217728        | Yes          | No       |
| dflssiz          | 1048576          | Yes          | No       |
| heappercent      | 7                | Yes          | No       |
| ident            | GENERIC          | No           | Yes      |
| kentry_zone_size | 16777216         | Yes          | No       |
| machine          | alpha            | Yes          | Yes      |
| mapentries       | 200              | Yes          | No       |
| maxcallouts      | system dependent | Yes          | No       |
| maxdsiz          | 1073741824       | Yes          | No       |
| maxssiz          | 33554432         | Yes          | No       |
| maxuprc          | 64               | Yes          | No       |
| maxuthreads      | 256              | Yes          | No       |
| maxusers         | system dependent | Yes          | Yes      |
| maxvas           | 1073741824       | Yes          | No       |
| max_vnodes       | system dependent | Yes          | No       |
| msgmax           | 8192             | Yes          | No       |
| msgmnb           | 16384            | Yes          | No       |
| msgmni           | 50               | Yes          | No       |

Table 5–2: Configuration File Entries

|                         | Default                            | Configurable | Required |
|-------------------------|------------------------------------|--------------|----------|
| msgtql                  | 40                                 | Yes          | No       |
| processors              | 1                                  | No           | Yes      |
| scs_sysid               | 1                                  | No           | Yes      |
| segmentation            | 1                                  | Yes          | No       |
| semaem                  | 16384                              | Yes          | No       |
| semmni                  | 10                                 | Yes          | No       |
| semmns                  | 60                                 | Yes          | No       |
| semmsl                  | 25                                 | Yes          | No       |
| semopm                  | 10                                 | Yes          | No       |
| semume                  | 10                                 | Yes          | No       |
| semvmx                  | 32767                              | Yes          | No       |
| shmmin                  | 1                                  | Yes          | No       |
| shmmax                  | 4194304                            | Yes          | No       |
| shmmni                  | 100                                | Yes          | No       |
| shmseg                  | 32                                 | Yes          | No       |
| swapbuffers             | 128                                | Yes          | No       |
| sys_v_mode              | 0                                  | Yes          | No       |
| task_max                | system dependent                   | Yes          | No       |
| threadmax               | system dependent                   | Yes          | No       |
| timezone                | 0 dst 0                            | Yes          | No       |
| ubcbuffers              | 256                                | Yes          | No       |
| vpagemax                | 16384                              | Yes          | No       |
| zone_size               | 67108864                           | Yes          | No       |
| System Definition Keyw  | ord:                               |              |          |
| config                  | vmunix swap generic                | Yes          | Yes      |
| Device Definition Keywo | ords:                              |              |          |
| controller              | All supported controller types     | Yes          | Yes      |
| bus                     | All supported bus types            | Yes          | Yes      |
| device disk             | All supported disk<br>device types | Yes          | Yes      |

Table 5–2: Configuration File Entries (cont.)

|                   | Default                         | Configurable | Required |
|-------------------|---------------------------------|--------------|----------|
| device tape       | All supported tape device types | Yes          | Yes      |
| callout Keywords: |                                 |              |          |
| at_start          | none                            | Yes          | No       |
| at_exit           | none                            | Yes          | No       |
| at_success        | none                            | Yes          | No       |
| before_h          | none                            | Yes          | No       |
| after_h           | none                            | Yes          | No       |
| before_makefile   | none                            | Yes          | No       |
| after_makefile    | none                            | Yes          | No       |
| before_c          | none                            | Yes          | No       |
| after_c           | none                            | Yes          | No       |
| before_conf       | none                            | Yes          | No       |
| after_conf        | none                            | Yes          | No       |
| options Keywords: |                                 |              |          |
| AUTONICE          | Off                             | Yes          | No       |
| BSD_TTY           | On                              | No           | Yes      |
| BUFCACHE_STATS    | On                              | No           | Yes      |
| BIN_COMPAT        | On                              | No           | Yes      |
| CDFS              | On                              | Yes          | No       |
| COMPAT_43         | On                              | No           | Yes      |
| DLI               | Off                             | Yes          | No       |
| DLB               | On                              | Yes          | No       |
| FFM_FS            | Off                             | Yes          | No       |
| GENERIC           | On                              | No           | Yes      |
| INET              | On                              | No           | Yes      |
| INOCACHE_STATS    | On                              | No           | Yes      |
| KDEBUG            | Off                             | Yes          | No       |
| LABELS            | On                              | No           | Yes      |
| LAT               | On                              | Yes          | No       |
| LDTTY             | On <sup>a</sup>                 | Yes          | No       |

# Table 5–2: Configuration File Entries (cont.)

|                  | Default             | Configurable | Required |
|------------------|---------------------|--------------|----------|
| _LMF_            | On                  | No           | Yes      |
| MACH             | On                  | No           | Yes      |
| MACH_COMPAT      | On                  | No           | Yes      |
| MACH_CO_INFO     | On                  | No           | Yes      |
| MACH_DEVICE      | On                  | No           | Yes      |
| MACH_IPC_STATS   | On                  | No           | Yes      |
| MACH_IPC_TCACHE  | On                  | No           | Yes      |
| MACH_IPC_WWA     | On                  | No           | Yes      |
| MACH_IPC_XXXHACK | On                  | No           | Yes      |
| MACH_NET         | On                  | No           | Yes      |
| MACH_SCTIMES     | On                  | No           | Yes      |
| MAX_BDEVSW       | 70 (minimum is 50)  | Yes          | No       |
| MAX_CDEVSW       | 125 (minimum is 75) | Yes          | No       |
| NFS              | On                  | No           | Yes      |
| NFS_SERVER       | On <sup>a</sup>     | Yes          | No       |
| NTP_TIME         | Off                 | Yes          | No       |
| OSF              | On                  | No           | Yes      |
| OSF_MACH_O       | Off                 | No           | No       |
| PACKETFILTER     | Off                 | Yes          | No       |
| РСКТ             | Off                 | Yes          | No       |
| PROC_FS          | On <sup>a</sup>     | Yes          | No       |
| QUOTA            | On <sup>a</sup>     | No           | Yes      |
| RT <sup>b</sup>  | On                  | No           | Yes      |
| RT_PML           | Off                 | Yes          | Yes      |
| RT_PREEMPT       | On                  | Yes          | No       |
| RT_PREEMPT_OPT   | Off                 | Yes          | Yes      |
| RT_SCHED         | On                  | No           | Yes      |
| RT_SCHED_RQ      | On                  | No           | Yes      |
| RT_SEM           | On                  | No           | Yes      |
| RT_TIMER         | On                  | No           | Yes      |

Table 5–2: Configuration File Entries (cont.)

|                           | Default            | Configurable | Required |
|---------------------------|--------------------|--------------|----------|
| SER_COMPAT                | On                 | No           | Yes      |
| SL                        | On <sup>a</sup>    | Yes          | No       |
| SNMPINFO                  | On                 | No           | Yes      |
| STAT_TIME                 | On                 | No           | Yes      |
| STREAMS                   | On <sup>a</sup>    | No           | Yes      |
| STRIFNET                  | Off                | Yes          | No       |
| STRKINFO                  | On <sup>a</sup>    | No           | Yes      |
| SYSV_COFF                 | On                 | No           | Yes      |
| SYSV_ELF                  | On                 | No           | Yes      |
| SYSV_FS                   | Off                | No           | No       |
| RPTY <sup>c</sup>         | On <sup>a</sup>    | Yes          | No       |
| TIMOD                     | Off                | Yes          | No       |
| TIRDWR                    | Off                | Yes          | No       |
| TRN                       | Off                | Yes          | No       |
| TRSRCF                    | Off                | Yes          | No       |
| UFS                       | On                 | No           | Yes      |
| UIPC                      | On                 | No           | Yes      |
| ULT_BIN_COMPAT            | On                 | No           | Yes      |
| UNIX_LOCKS                | On                 | No           | No       |
| VAGUE_STATS               | On                 | No           | Yes      |
| XTISO                     | Off                | Yes          | No       |
| makeoptions Keyword       | ls:                |              |          |
| ASOPTS                    | ="-w" (Off)        | Yes          | No       |
| CDEBUGOPTS                | ="-g3"             | No           | Yes      |
| LDOPTS                    | ="-x" (Off)        | Yes          | No       |
| LOADADDR                  | ="fffffc000023000" | Yes          | No       |
| Pseudodevice<br>Keywords: |                    |              |          |
| cpus <16>                 | On, 1              | No           | Yes      |
| ether                     | On                 | No           | Yes      |
| gwscreen                  | Off                | Yes          | No       |

Table 5–2: Configuration File Entries (cont.)

|                             | Default                   | Configurable | Required |
|-----------------------------|---------------------------|--------------|----------|
| loop                        | On                        | No           | Yes      |
| lv <num></num>              | On, 3                     | Yes          | Yes      |
| lsm                         | On, 1                     | Yes          | Yes      |
| presto                      | Off                       | Yes          | No       |
| pty <num><sup>c</sup></num> | Off                       | Yes          | Yes      |
| rt_hab                      | On                        | No           | Yes      |
| soe_two_hab                 | On                        | No           | Yes      |
| strpush <num></num>         | On, 16                    | Yes          | Yes      |
| svid_three_hab              | On                        | No           | Yes      |
| svr_four_hab                | On                        | No           | Yes      |
| sysv_hab                    | On                        | No           | Yes      |
| WS                          | Off (On for workstations) | Yes          | No       |

Table 5–2: Configuration File Entries (cont.)

<sup>a</sup> On systems with 24 MBs of memory, this option is not configured into the kernel by default. <sup>b</sup> RT refers to Digital's Realtime software.

 $^{c}$  The table indicates that the  ${\tt pty}$  psuedodevice keyword is required and the RPTY option is not required. It does not matter which one is configured, as long as one is configured.

# 5.6.1 Global Keywords

Global keywords specify system-wide definitions. The following sections describe these keywords.

#### 5.6.1.1 **Kernel Identification**

The ident keyword identifies the kernel that you are building. In general, you identify the kernel according to the machine it runs on; by convention, the kernel name is in uppercase letters. For example, the identification for a kernel that runs on a machine named MYSYS would have the following /usr/sys/conf/MYSYS configuration file entry:

ident MYSYS

# 5.6.1.2 Time Zone

The Tru64 UNIX kernel does not store time zone information. The timezone keyword sets the initial value of the kernel's tz structure, which is used only for backward compatibility with executables that use the gettimeofday function. The tz structure maintains its initial value as long as the system

is in single-user mode. The tz structure is overwritten by the local time zone when the system boots to multiuser mode.

By default, the timezone keyword is specified as follows:

timezone 0 dst 0

Refer to Section 4.4 for information about configuring the time zone.

## 5.6.1.3 Process Memory Size Limits

Some keywords define the default and maximum size limits for the data and stack segments in the address space of a process. The default size is the initial limit. The maximum size is the hard limit or the absolute limit. You can use the C shell limit command and the getrlimit and setrlimit system calls to change these limits. You can set these limits in the configuration file by using the following keywords:

| Keyword | Usage                           |
|---------|---------------------------------|
| dfldsiz | Default data segment size limit |
| maxdsiz | Maximum data segment size limit |
| dflssiz | Default stack size limit        |
| maxssiz | Maximum stack size limit        |

# 5.6.1.4 System V Functionality

The  $sys\_v\_mode$  keyword specifies whether the kernel exhibits System V behavior when it sets the group ID and file mode for newly created files. If the  $sys\_v\_mode$  keyword is set to 0 (zero), System V functionality is not enabled; this is the default. If the  $sys\_v\_mode$  keyword is set to 1, System V functionality is enabled.

This system keyword directly affects the open(), creat(), and mkdir() system calls.

The following tables describe how the  $sys\_v\_mode$  keyword affects behavior during file creation, directory creation, and file creation using the open() system call.

During file creation, the value of the group ID of any created file is affected regardless of how the  $S\_ISGID$  bit is set initially. In the following table, the first column indicates that the System V keyword is enabled. The second column specifies how the  $S\_ISGID$  bit is set in the parent directory. The third and fourth columns reflect how a created file is affected by the settings in columns 1 and 2.

| Keyword | Parent Directory<br>S_ISGID bit | New File Group ID        | New File S_ISGID bit |
|---------|---------------------------------|--------------------------|----------------------|
| 1       | Clear                           | Same as process GID      | Clear                |
| 1       | Set                             | Same as parent directory | Clear                |

For directory creation, both the value of the group ID of any created directory and the value of the  $S\_ISGID$  bit are affected. In the following table, the first column indicates that the System V keyword is enabled. The second column specifies how the  $S\_ISGID$  bit is set in the parent directory. The third and fourth columns reflect how a created directory is affected by the settings in columns 1 and 2.

| Keyword | Parent Directory<br>S_ISGID bit | New Directory<br>Group ID   | New Directory<br>S_ISGID bit |
|---------|---------------------------------|-----------------------------|------------------------------|
| 1       | Clear                           | Same as process<br>GID      | Clear                        |
| 1       | Set                             | Same as parent<br>directory | Set                          |

The next table shows how a created file is affected when the <code>open()</code> system call is used to forcibly set the <code>S\_ISGID</code> bit. Note that the System V keyword is also enabled. Column 1 indicates the setting of the <code>S\_ISGID</code> bit and columns 2 and 3 show how the created file is affected.

| File Creation Mode<br>S_ISGID bit | New File Group ID Equals<br>Effective Group ID of Process<br>or Support Group Member | New File S_ISGID bit |
|-----------------------------------|--------------------------------------------------------------------------------------|----------------------|
| Clear                             | Yes                                                                                  | Clear                |
| Clear                             | No                                                                                   | Clear                |
| Set                               | Yes                                                                                  | Set                  |
| Set                               | No                                                                                   | Clear                |

If the keyword is not set as in the previous table, the  $S\_ISGID$  bit is always cleared, as per the base operating system and the POSIX interface.

# 5.6.1.5 System V IPC

The following keywords define the System V IPC parameters (messages, semaphores, and shared memory):

| Messages Keywords | Usage                |
|-------------------|----------------------|
| msgmax            | Maximum message size |

| msgmnb                 | Maximum number of bytes on queue                              |
|------------------------|---------------------------------------------------------------|
| msgmni                 | Number of message queue identifiers                           |
| msgtql                 | Number of system message headers                              |
| Semaphores Keywords    | Usage                                                         |
| semaem                 | Adjust on exit maximum value                                  |
| semmni                 | Number of semaphore identifiers                               |
| semmns                 | Number of semaphores in the system                            |
| semmsl                 | Maximum number of semaphores per ID                           |
| semopm                 | Maximum number of semaphores per semop call                   |
| semume                 | Maximum number of undo entries per process                    |
| semvmx                 | Semaphore maximum value                                       |
| Shared Memory Keywords | Usage                                                         |
| shmmax                 | Maximum shared memory segment size                            |
| shmmin                 | Minimum shared memory segment size                            |
| shmmni                 | Number of shared memory identifiers                           |
| shmseg                 | Maximum number of attached shared memory segments per process |

#### 5.6.1.6 Expected Number of Simultaneous Users

The maxusers keyword defines the number of simultaneous users that your system can support without straining system resources. The number should not be taken literally; from a performance standpoint, the number should always be greater than the expected number of real users. This number also is not the number of logins specified in your system software license. Refer to the Software Product Description (SPD) for information on the maximum number of supported users.

The default value assigned to maxusers depends upon the size of your system. For systems that have 24 MB of memory (small memory systems), the default value is 16. For all other systems, the default value is 32.

System algorithms use the maxusers keyword to size a number of system data structures and to determine the amount of space allocated to system tables. One such table is the system process table, which is used to determine how many active processes can be running at one time.

Increasing the value of maxusers allocates more system resources for use by the kernel. However, it also increases the amount of physical memory consumed by the kernel. Decreasing the value of maxusers reduces kernel memory usage, but also allocates less system resources. The setting of maxusers should be a balance between the number of users and the system hardware configuration (primarily memory size).

Use the following general guidelines to set the value of the maxusers keyword:

- For systems with limited physical memory and a small number of users, set maxusers to 8 or 16.
- Setting maxusers to 32 is reasonable for most systems with moderate hardware configurations and a moderate number of users.
- For larger systems with heavy workloads, set maxusers to 64.

When you modify maxusers, you also modify the value of a number of other keywords that are based upon maxusers. The keywords that are based on maxusers are all keywords that control system resources that are needed by users and should, therefore, be raised or lowered depending upon the normal user load for your system. The best way to adjust these keywords is to adjust the maxusers keyword. The following keywords are based on the maxusers keyword:

- maxcallouts
- nclist
- nquota
- nvnode
- ndquot
- task max

# 5.6.1.7 Maximum Number of clists

The nclist keyword is based on the maxusers keyword and defines the number of clists available on the system. Each clist is a buffer for terminal I/O. The nclist keyword overrides the default value for nclist in the param.c file. The default value should be sufficient for most configurations. Exceptions include third-party asynchronous boards and layered products that perform terminal emulation.

# 5.6.1.8 Maximum Number of Open Files

The max\_vnodes keyword defines the maximum number of VFS files that can be open at a given time system-wide. Each open file is associated with a vnode. If more vnodes are available on the system, more files can be open. However, more system memory is consumed.

On 24 MB systems, this keyword is defined to 1000 by default. For larger systems, the default value is calculated based on system memory size and the percentage of total memory that can be used for vnodes (5 percent by default).

The following example shows the max vnodes keyword set to 1000:

max\_vnodes 1000

#### 5.6.1.9 Maximum Number of Threads

The maxuthreads keyword defines the maximum number of threads per task. This limit applies to nonprivileged tasks. A task running with superuser privilege can exceed the maxuthreads limit.

## 5.6.1.10 Maximum Number of System Threads

The threadmax keyword defines the maximum number of threads that can be allocated on the system. This limit is systemwide. The following message is displayed if the system reaches the threadmax limit while creating a new process:

fork/procdup: thread\_create failed. Code: 6

#### 5.6.1.11 Maximum Number of Processes

The task\_max keyword is based on the maxusers keyword and sets a limit on the number of processes that can be running on the system. Normally, you should modify the maxusers keyword, rather than the task\_max keyword. Initially, task max is set to the following:

1+ (20 + (8 \* maxusers))

This value is not absolute. It is used to determine the size of a data structure that controls the number of user processes that can run simultaneously. Increasing the value of task\_max allows more user processes to be active at the same time. Decreasing this value limits the number of user processes.

The system displays the following message if it reaches the task\_max limit:

pid: table is full

You can find the previous message in the /var/adm/messages file and in the kernel event-logging file.

#### Truncated Messages

Where system configurations that are large, containing many adapters and devices, messages logged in the /var/adm/messages file. If this happens, you should compensate for the large system configuration by increasing the value of the msgbuf\_size attribute in the generic subsystem using sysconfigdb or the dxkerneltuner. The default value for msgbuf\_size is 4096. Setting it to 8192 is sufficient to resolve the problem.

The task\_max kernel parameter in the param.c file is equivalent to the task max keyword in the configuration file.

# 5.6.1.12 Maximum Number of User Processes

The maxuprc keyword defines the maximum number of processes one user can run simultaneously. A task running with superuser privilege can exceed the maxuprc limit.

# 5.6.1.13 Maximum Number of Callouts

The maxcallouts keyword is based on the maxusers keyword and defines the maximum number of callouts on the system. It is used to size the kernel's callout table. The default number of callouts is determined automatically based on the value of the maxusers keyword and other system parameters. Use of the default maxcallouts definition is strongly recommended.

In the unlikely event that the default value of maxcallouts is not large enough, your system will panic with a "timeout table overflow" message. To override the default number of callouts, use the following syntax to add the maxcallouts keyword to your configuration file:

# maxcallouts [number]

To determine the correct value for *number*, you need to understand the maxcallouts sizing algorithm and to find the current number of callouts. To examine the sizing algorithm, edit the /usr/sys/conf/param.c file. Search for the string MAXCALLOUTS, and print the next several lines. You will notice the algorithm differs for a realtime kernel. To determine the current number of callouts, enter the following commands:

# dbx -k /vmunix
(dbx) p ncallout
1316
(dbx) q

# 5.6.1.14 File System Metadata Cache Size

Tru64 UNIX utilizes a unified buffer cache (UBC). The UBC enables physical memory to be shared between the file system and virtual memory. The Advanced File System (AdvFS) uses UBC. However, the file system code that deals with the UNIX File System (UFS) metadata (including directories, indirect blocks, and inodes) uses the traditional BSD buffer cache. The bufcache keyword defines the size of the kernel's metadata cache. The value for bufcache is the percentage of the system's physical memory that is allocated for the metadata cache. The default metadata cache memory allocation is 3% of physical memory.

Note that any additional memory that you allocate to the metadata cache is taken away from the rest of the system. This means that the memory is not available to the UBC that caches file data and virtual memory data and is involved in running processes. If you allocate too much memory to the metadata cache, system performance may decline.

# 5.6.1.15 Machine Architecture

The machine keyword defines the architecture of the machine on which the kernel will run. For example:

machine alpha

#### 5.6.1.16 Machine Type

The  ${\tt cpu}$  keyword defines the specific architectural machine type on which the kernel will run. For example:

cpu "DEC3000\_400"

#### 5.6.1.17 System SCS Identifier

The scs\_sysid keyword identifies each device on the CI to the SCS subsystem. The devices supported on the CI are RA class devices.

The argument must be a unique value. During the installation, a value is automatically included in the configuration file. If a CI is not detected during installation, the default value 1 is used.

## 5.6.1.18 Virtual Memory

You can use the following parameters to tune virtual memory:

| heappercent | Specifies the percentage of kernel virtual address |
|-------------|----------------------------------------------------|
|             | space to allocate for use by the heap. The default |
|             | is 7%.                                             |

kentry\_zone\_size Specifies the amount of kernel virtual address space that is available to create kernel virtual address map entries. The default is 16777216, which is adequate for most system environments. If the system panics and issues a message indicating that the kentry\_zone\_size parameter value is too small to support the current workload, increase
|              | the parameter value until it is sufficient for the workload.                                                                                                    |
|--------------|----------------------------------------------------------------------------------------------------|
| mapentries   | Specifies the maximum number of virtual memory map entries. The default is 200.                                                                                                    |
| maxvas       | Specifies the maximum virtual address space for a user map. The default is 1073741824.                                                                                                    |
| segmentation | Enables or disables shared page tables. The default is 1 (enabled).                                                                                                    |
| swapbuffers  | Specifies the maximum number of swap buffers that are available for swap I/O. The default is 128.                                                                                                    |
| ubcbuffers   | Specifies the minimum number of buffers that the unified buffer cache can contain. The default is 256.                                                                                                    |
| vpagemax     | Specifies the maximum $vpage$ for user map, or the maximum number of individually protected pages. The default is 16384.                                                                                                    |
| zone_size    | Specifies the amount of kernel virtual address space<br>that is available for many of the system's dynamic<br>data structures. The default is 67108864, which<br>is sufficient for most system environments. If the<br>system panics and issues a message indicating that<br>the zone_size value is too small to support the<br>current workload, increase the parameter value<br>until it is sufficient for the workload. |

#### 5.6.2 System Definition Keyword

The config keyword defines the kernel configuration in terms of the location of the root file system and the dump and swap areas. The recommended config keyword entry selects the a partition of the disk from which the kernel was booted as the root file system. For example:

config vmunix swap generic

You can use the swapon command to allocate swap areas from the /etc/fstab file. By default, the system assigns the dump area to the same partition as the first swap area found in the /etc/fstab file. You should

use the default dump area; however, you can override the default by adding the dumps keyword to the config specification.

For example, to dump to the b partition of an RZ-class disk configured as unit 1, add the following line to the configuration file:

config vmunix root on rzla dumps on rzlb

You must also list rz1b as a swap device in the /etc/fstab file, as shown:

/dev/rz1b dump1 ufs sw 0 2

Note that the kernel will unconditionally write the crash dump to rz1b, thus destroying any data on that partition. In most cases, crash dumps should be written to one of the swap partitions. For more information about controlling how the system writes crash dumps, see *Kernel Debugging*.

When you specify the dumps keyword, you also need to specify the location of the root file system with the root on keyword. In the previous example, the root file system is located on the a partition of the rz1 disk. The root file system must be located on the specified partition, otherwise the system will not boot.

#### 5.6.3 Device Definition Keywords

The configuration file contains entries that define hardware devices for your system. These entries include buses, controllers, and storage devices. When your system is initially configured, the sizer program identifies all the devices physically attached to your system and places their associated entries in the configuration file.

For a complete list of supported devices, refer to the GENERIC configuration file, the *Software Product Description* (SPD), or Appendix A.

#### 5.6.4 The callout Keyword Definitions

The callout keyword definitions allow you to run any shell command subprocess during kernel configuration. The callout keyword definition invokes a subprocess, and the config program waits for the subprocess to complete before continuing the configuration. For example, you can define a callout keyword to send mail at a specific time during the configuration.

You can invoke any function with a callout keyword definition. If you use a callout keyword, you must make sure that the command is in the search path or that the full pathname is specified. Also, any system resources required, such as memory, disks, or tapes, must be available. There is no mechanism for determining if a subprocess succeeds or fails; the config command behaves as if the subprocess succeeded. The function must handle its own error conditions. The callout keyword definition specifies the point in the configuration sequence at which to invoke the subprocess. The CONFIG\_NAME environment variable specifies the configuration file that is used as an argument to the config command. The subprocess that is called out uses the environment variable to identify the configuration file.

| Definition      | Time Invoked                                                                                              |
|-----------------|----------------------------------------------------------------------------------------------------|
| at_start        | After the config command has parsed the configuration file syntax but before processing any input         |
| at_exit         | Immediately before the config command exits, regardless of its exit status                                |
| at_success      | Before the at_exit process, if specified, and only if the config command exits with a success exit status |
| before_h        | Before the config command creates any *.h files                                                           |
| after_h         | After the config command creates any *.h files                                                            |
| before_c        | Before the config command creates any *.c files                                                           |
| after_c         | After the config command creates any *.c files                                                            |
| before_makefile | Before the config command creates the Makefile file                                                       |
| after_makefile  | After the config command creates the Makefile file                                                        |
| before_conf     | Before the config command creates the conf.c file                                                         |
| after_conf      | After the config command creates the conf.c file                                                          |

The following table describes the callout keyword definitions and the times at which they are invoked by the config command:

More than one callout keyword with the same parameter can be in the configuration file, and the subprocesses are invoked in the order that they appear in the file. The following is an example of some configuration file entries:

callout at\_exit "echo Exit 1 | mail root"
callout at\_exit "echo Exit 2 | mail root"
callout at\_success "echo Configuration successful | mail root"

If the config command exits successfully, the sequence of the information mailed to root is as follows:

- 1. Configuration successful
- 2. Exit 1
- 3. Exit 2

#### 5.6.5 The options Keyword Definitions

The configuration file contains several definitions that are preceded by the options keyword. In general, these definitions specify the components that define the kernel itself, the subsystems, and additional functionality that is required for the target system to operate correctly. These dependency options usually are mandatory and should not be removed from the configuration file or altered. See Table 5–2 for a complete list of dependency options.

#### 5.6.5.1 Symmetrical Multiprocessing

You do not have to add special configuration options for symmetrical multiprocessing (SMP). The system determines at boot time whether it has multiple CPUs and configures itself accordingly. The default for multiprocessor systems is to configure SMP. For information on how to override this default, see *System Configuration and Tuning*.

The following mandatory configuration file options have been added to support SMP:

| Option Definition | Required |
|-------------------|----------|
| SER_COMPAT        | Yes      |
| UNIX_LOCKS        | Yes      |

#### 5.6.5.2 Real-Time Processing

You can enable real-time preemption on your system by defining the RT\_PREEMPT\_OPT keyword. When this keyword is defined, the system interrupts lower priority processes more often than normal in favor of higher priority processes.

Defining this keyword might degrade the throughput performance of your system because the system spends more time context-switching than it does when you omit the RT\_PREEMP\_OPT keyword from the configuration file.

Other, required kernel options keywords that are related to real-time processing are as follows:

- RT\_PML
- RT PREEMPT OPT
- RT\_SCHED
- RT\_SCHED\_RQ
- RT\_SEM
- RT TIMER

Do not remove these required options keywords from your configuration file.

#### 5.6.5.3 Maximum Size of Switch Tables

To accommodate loadable subsystems, you might need to increase the number of entries in the block and character switch tables. The following example shows an error message from the config program that indicates the need for more entries in the block and character switch tables:

cfe: Error: conf.c, line 925: Too many initial values for 'bdevsw'

If you receive a message similar to this one, edit the the configuration file and define the options keywords MAX\_BDEVSW and MAX\_CDEVSW. For example, the following line sets the MAX\_BDEVSW keyword to 64:

options MAX\_BDEVSW=64

Refer to Table 5–2 for information about the default values for these keywords.

#### 5.6.5.4 File System Configuration

The operating system views file systems as kernel subsystems. The file systems supported by your system are listed in the configuration file using options keywords, as follows:

| <b>Options Keyword</b> | Required | Use                                |
|------------------------|----------|------------------------------------|
| BUFCACHE_STATS         | Yes      | File system statistics gathering   |
| CDFS                   | No       | ISO 9660 CDFS                      |
| COMPAT_43              | Yes      | Backward compatibility with 4.3BSD |
| QUOTA                  | Yes      | UFS disk quota functionality       |

#### 5.6.5.5 File System Types, File Formats, and Locking

The following configuration file entries define code dependencies for the supported file system types. Include in your configuration file the entries that apply to your configuration:

| Option Definition | Required | Use                                                             |
|-------------------|----------|-----------------------------------------------------------------|
| CDFS              | Yes      | ISO 9660 compact disk file system                               |
| COMPAT_43         | Yes      | 4.3BSD backwards compatibility                                  |
| FFM_FS            | No       | File-on-File File System; needed for STREAMS fattach and mkfifo |
| LABELS            | Yes      | OSF/1 disk labels                                               |
| MSFS              | No       | Advanced File System (AdvFS)                                    |
| NFS               | Yes      | Network File System (NFS)                                       |

| Option Definition | Required        | Use                                                |
|-------------------|-----------------|----------------------------------------------------|
| NFS_SERVER        | No              | Server for NFS                                     |
| OSF_MACH_O        | Yes             | Format of load files                               |
| PROC_FS           | No              | /proc file system (used by DECladebug)             |
| QUOTA             | Yes             | Disk quotas                                        |
| SYSV_COFF         | Yes             | Format of load files: System V<br>COFF executables |
| SYSV_ELF          | Yes             | System V                                           |
| SYSV_FS           | No              | System V File System                               |
| UFS               | Yes             | UNIX File System                                   |
| UNIX_LOCKS        | No <sup>a</sup> | Locking version (parallel)                         |

<sup>a</sup> Yes if a realtime kernel.

#### 5.6.5.6 Standard Tru64 UNIX Kernel Features and Dependencies

The following configuration file entries define some of the features and dependencies that relate to the Tru64 UNIX kernel: In your configuration file, include those entries that define the requirements of your configuration:

| Options Keyword  | Required | Use                                 |  |
|------------------|----------|-------------------------------------|--|
| OSF              | Yes      | OSF/1 kernel                        |  |
| GENERIC          | Yes      | Generic kernel                      |  |
| MACH             | Yes      | Standard Mach features              |  |
| MACH_CO_INFO     | Yes      | Call-out queue information          |  |
| MACH_COMPAT      | Yes      | Vendor syscall compatibility        |  |
| MACH_DEVICE      | Yes      | Mach I/O support                    |  |
| MACH_IPC_STATS   | Yes      | Collect IPC statistics              |  |
| MACH_IPC_TCACHE  | Yes      | IPC translation cache               |  |
| MACH_IPC_WWA     | Yes      | IPC wakeup-when-available           |  |
| MACH_IPC_XXXHACK | Yes      | Mach IPC backward compatibility     |  |
| MACH_NET         | Yes      | Fast network access                 |  |
| MACH_SCTIMES     | Yes      | Dummy system calls for timing       |  |
| ULT_BIN_COMPAT   | Yes      | Enables ULTRIX binary compatibility |  |

#### 5.6.5.7 Remote Kernel Debugging

The KDEBUG keyword controls your ability to use the dbx -remote command. If your kernel is built with KDEBUG, you can debug the running kernel using dbx -remote.

Note that ikdebug is the integrated interactive mode of the kdebug kernel debugger. It provides interactive symbolic kernel debugging without the need of a second host system to run dbx or kdbx. See the dbx(8), kdbx(8) and ikdebug(8) reference pages and the *Kernel Debugging* guide.

#### 5.6.5.8 Network Time Protocol Daemon

The NTP\_TIME keyword enables the kernel phase lock loop (PLL) time adjusting algorithm. This algorithm is described by the DARPA Network Working Group Report RFC-1589, for use with the Network Time Protocol (NTP) V3 daemon.

#### 5.6.5.9 Autonice Threads Prioritizing

The AUTONICE keyword lowers the priority of threads that exceed 10 minutes of CPU user time. It does this by automatically "nicing" up the priority of the thread by 4. By default, the AUTONICE feature is off. You should enable this feature if you want threads that run for a long time to have their priority lowered, relative to other threads. You should not enable this feature if you routinely run threads that accumulate significant amounts of CPU time and do not want the priority of these threads lowered.

#### 5.6.5.10 Statistics Functionality

The following configuration file entries define the code dependencies that enable statistics-gathering functionality. In your configuration file, include the entries that you need:

| Options Keywords | Required | Use                     |
|------------------|----------|-------------------------|
| BUFCACHE_STATS   | Yes      | Buffer cache statistics |
| INOCACHE_STATS   | Yes      | Inode cache statistics  |
| STAT_TIME        | Yes      | Use statistical timing  |
| VAGUE_STATS      | Yes      | Vague counts (parallel) |

#### 5.6.5.11 Network and Communications Protocols and Dependencies

include the entries that correspond to the network functionality at your site: **Options Keywords** Required Use DLI Data Link Interface No DLPT No **Data Link Provider Interface** INET No Internet protocols LAT Yes LAT protocols PACKETFILTER No Kernel packetfilter support Point-to-Point Protocol (PPP) PPP No for TCP/IP support SLNo Serial Line Interface Protocol (SLIP) for TCP/IP support STREAMS Yes STREAMS Framework STRKINFO STREAMS kernel information Yes TIMOD **Transport Interface Streams** No Module TIRDWR No **Transport Interface Read/Write** Streams Module TRN No **Token Ring Network support** for DECnet TRSRCF No **Token Ring Source Routing Module** UIPC Yes UNIX domain sockets

The following configuration file entries define the code dependencies for network and communications functionality. In your configuration file, include the entries that correspond to the network functionality at your site:

The DLPI option is dependent on the DLI option. Therefore, if you select the DLPI option, you must also select the DLI option. The DLI option is not dependent on the DLPI option.

X/Open Transport Interface

No

Selection of the DLPI option configures the Datalink Bridge Driver (DLB), which implements a partial subset of the DLPI specification. See the *Network Programmer's Guide* for more information.

The PPP option is dependent upon the INET option. The number of PPP lines is configurable using the nppp parameter in the /etc/sysconfigtab file. The default value for nppp is 1.

XTISO

The SL option is dependent upon the INET option. The number of SLIP lines is configurable using the nslip parameter in the /etc/sysconfigtab file. The default value for nslip is 1.

The TRSRCF option is for Token Ring driver developers who want to use the Token Ring Source Routing functionality for the extended Token Ring Network. See the *Network Programmer's Guide* for more information.

#### 5.6.5.12 Terminal Subsystem

The following configuration file entries define the code dependencies for terminal subsystems. To determine which terminal subsystem is configured into your kernel, include an entry from the following table in your configuration file:

| Options Keyword | Required | Use                        |  |
|-----------------|----------|----------------------------|--|
| BSD_TTY         | Yes      | Berkeley (clist-based) TTY |  |
| LDTTY           | No       | STREAMS-based TTY          |  |
| РСКТ            | No       | STREAMS packet module      |  |

#### 5.6.6 The makeoptions Keywords

Certain options are passed to the compiler, assembler, and linker when the kernel is built. These options are identified with the makeoptions keywords and take an argument of the form *argument= value*.

| # makeoptions | ASOPTS="-w"                         |
|---------------|-------------------------------------|
| makeoptions   | CDEBUGOPTS="-g3"                    |
| makeoptions   | PROFOPTS="-DPROFILING -DPROFTYPE=4" |
| makeoptions   | LOADADDR="fffffff0000000"           |
| # makeoptions | LDOPTS="-x"                         |
|               |                                     |

Note

The ASOPTS=-w makeoption is commented out because using it disables C compiler warning messages.

#### 5.6.7 The pseudo-device Keywords

The configuration file contains several keywords that are categorized under the broad pseudo-device keyword. These include terminal services, the Logical Storage Manager (LSM), and additional network protocol families and services definitions. The configuration file must contain definitions that correspond to the network protocols and services upon which file systems and communications services depend. The following sections list the related dependencies that are defined with the pseudo-device keyword.

See Table 5–2 for a complete list of pseudo-device keyword definitions.

Refer to the *Network Administration* manual for detailed information about supported network and communications services.

#### 5.6.7.1 Mandatory Definitions

The following pseudo-device keyword definitions are required in the configuration file:

pseudo-device cpus 1
pseudo-device rt\_hab

The following keyword definition must be included if you want the System V habitat:

pseudo-device sysv\_hab

The following definition must be included if you want the ULTRIX compatibility module:

pseudo-device ult\_bin

#### 5.6.7.2 Graphics

The following pseudo-device keyword definitions are required to enable graphic device support for workstations:

pseudo-device ws pseudo-device xcons

#### 5.6.7.3 Prestoserve

If your system is equipped with the Prestoserve hardware, the /usr/sbin/doconfig program includes the following entry during the initial system configuration:

pseudo-device presto

The previous entry must be present in the configuration file for Prestoserve to operate properly.

Certain Prestoserve hardware implementations require an additional entry in the system configuration file. For information on the Prestoserve hardware and its supporting software, see the *Guide to Prestoserve*.

#### 5.6.7.4 Terminal Service

The pty configuration file entry specifies the number of available pseudo-ttys (used for incoming network logins and for windows). Define

this entry according to the maximum number of ptys supported by your configuration. You can set the value to any number greater than 16 and less than or equal to 3162. The number of logins (users) is not the same as the number of pseudo-ttys.

There are two implementations of ptys available: STREAMS-based and clist-based. The default is STREAMS-based and is specified with the RPTY keyword. You set the number of psuedo-ttys in the /etc/sysconfigtab file as follows:

```
pts:
nptys = 512
```

The default is 255.

Note that you must also have the  $\ensuremath{\mathtt{LDTTY}}$  option defined for STREAMS-based ptys.

You define the clist-based implementation as follows:

pseudo-device pty 255

You may use either the RPTY option or the pty psuedodevice, but not both.

#### 5.6.7.5 Logical Storage Manager

The Logical Storage Manager (LSM) expands and enhances the standard UNIX system mechanism for data storage, data retrieval, and data protection.

Note

The Logical Volume Manager was retired in Tru64 UNIX Version 4.0. To continue using enhanced disk management software, you must migrate to the Logical Storage Manager (LSM) software. Information about migration to LSM using a process called encapsulation is provided in the document *Logical Storage Manager*.

LSM provides a virtual disk that enables you to store and replicate data without physical boundaries. LSM is composed of physical devices and logical entities to offer you a mechanism for transparently and dynamically storing and retrieving files and file systems across devices and in multiple copies.

If you perform an Advanced Installation and select the LSM subsets, the following line that enables LSM is automatically placed in your target configuration file:

pseudo-device lsm 1

When the /usr/sbin/doconfig runs during installation, LSM is built into the kernel.

However, if you install the LSM subsets after installation with the setld utility, you must add LSM to the kernel by following these steps:

- 1. Run the /usr/sbin/doconfig program without any options, as described in Section 5.4.2.
- 2. Select the LSM kernel option from the KERNEL OPTIONS menu to add LSM to the target configuration file and build a new kernel.
- 3. To enable LSM, you boot the new kernel, as described in Section 5.4.2.

#### 5.6.7.6 Ethernet ARP

If your system uses Ethernet Address Resolution Protocol (ARP) hardware, the /usr/sbin/doconfig program includes the following entry during initial system configuration. This entry must be present in the configuration file:

pseudo-device ether

#### 5.6.7.7 Gateway Screen

If you set your system up as a router and you plan to use the gateway screen feature, add the following line to your system configuration file:

pseudo-device gwscreen

For more information on the gateway screen, see the screend(8) reference page.

#### 5.6.7.8 Packetfilter

To configure the kernel packetfilter device, include the following line in the configuration file:

"options PACKETFILTER"

#### 5.6.7.9 Network Loopback Device

If your configuration requires the software loopback interface definition, the following entry must be present in the configuration file:

pseudo-device loop

#### 5.6.7.10 Additional STREAMS Definitions

If your configuration supports STREAMS protocols, the following entry should be present in the configuration file:

pseudo-device strpush 16

The strpush entry specifies the number of modules that you can push in a single stream.

# 6

### Administering Devices with Dynamic Device Recognition

This chapter describes the Dynamic Device Recognition (DDR) database, which you use to administer devices in the SCSI/CAM I/O subsystem. It explains how you use the ddr\_config utility to manage the DDR database on your system. This chapter introduces DDR, then describes how you use the ddr\_config utility to:

- Add SCSI devices to the DDR database
- Convert a customized cam data.c file

This chapter also discusses adding pseudoterminals and disks and tapes that are not SCSI devices to the operating system.

#### 6.1 Understanding Dynamic Device Recognition

Dynamic Device Recognition is a framework for describing the operating parameters and characteristics of SCSI devices to the SCSI CAM I/O subsystem. You can use DDR to include new and changed SCSI devices into your environment without having to reboot the operating system. You do not disrupt user services and processes, as happens with static methods of device recognition.

Beginning with Tru64 UNIX Version 4.0, DDR is preferred over the current, static method for recognizing SCSI devices. The current, static method, as described in Chapter 5, is to edit SCSI device customizations into the /sys/data/cam\_data.c data file, reconfigure the kernel, and shut down and reboot the operating system.

Note

Support for the static method of recognizing SCSI devices will be retired in a future release of Tru64 UNIX .

Tru64 UNIX Version 4.0 supports both methods of recognizing SCSI devices. Both methods can be employed on the same system, with the restriction that the devices described by each method are exclusive to that method (nothing is doubly-defined). The information DDR provides about SCSI devices is needed by SCSI drivers. You can supply this information using DDR when you add new SCSI devices to the system, or you can use the /sys/data/cam\_data.c data file and static configuration methods. The information provided by DDR and the cam\_data.c file have the same objectives. When compared to the static method of providing SCSI device information, DDR minimizes the amount of information that is supplied by the device driver or subsystem to the operating system and maximizes the amount of information that is supplied by the device information that is supplied by the device driver or subsystem to the operating system and maximizes the amount of information that is supplied by the device itself or by defaults specified in the DDR databases.

#### 6.1.1 Conforming to Standards

Devices you add to the system should conform to the SCSI-2 standard, as specified in *SCSI-2, Small Computer System Interface-2 (X3.131-1994).* If your devices do not comply with the standard, or if they require exceptions from the standard, you store information about these differences in the DDR database. If the devices comply with the standard, there is usually no need to modify the database.

#### 6.1.2 Understanding DDR Messages

Following are the most common DDR message categories and the action, if any, that you should take.

• Console messages are displayed during the boot sequence.

Frequently, these messages indicate that the kernel cannot read the DDR database. This error occurs when the system's firmware is not at the proper revision level. Upgrade to the correct revision level of the firmware.

- Console messages warn about corrupted entries in the database. Recompile and regenerate the database.
- Runtime messages generally indicate syntax errors that are produced by the ddr\_config compiler. The compiler runs when you use the -c option to the ddr\_config utility and does not produce an output database until all syntax errors have been corrected.

#### 6.1.3 Getting Help with ddr\_config Options

Use the -h option to the ddr\_config command to display help on command options.

#### 6.2 Changing the DDR Database

When you make a change to the operating parameters or characteristics of a SCSI device, you must describe the changes in the /etc/ddr.dbase file. You must compile the changes by using the ddr\_config -c command.

Two common reasons for changes are:

- Your device deviates from the SCSI standard or reports something different from the SCSI standard
- You want to optimize device defaults, most commonly the TagQueueDepth parameter, which specifies the maximum number of active tagged requests the device supports

You use the ddr\_config -c command to compile the /etc/ddr.dbase file and produce a binary database file, /etc/ddr.db. When it is notified that the file's state has changed, the kernel loads the new /etc/ddr.dbase file. In this way, the SCSI CAM I/O subsystem is dynamically updated with the changes that you made in the /etc/ddr.dbase file and the contents of the on-disk database are synchronized with the contents of the in-memory database.

Use the following procedure to compile the /etc/ddr.dbase database:

- 1. Log in as root or become the superuser.
- 2. Enter the ddr\_config -c command, for example:

```
# /sbin/ddr_config -c
#
```

When the prompt is displayed, the compilation is complete. If there are syntax errors, they are displayed at standard output and no output file is compiled.

#### 6.3 Converting Customized cam\_data.c Information

You use the following procedure to transfer customized information about your SCSI devices from the /sys/data/cam\_data.c file to the /etc/ddr.dbase text database. In this example, MACHINE is the name of your machine's system configuration file.

- 1. Log on as root or become the superuser.
- 2. To produce a summary of the additions and modifications that you should make to your /etc/ddr.dbase file, enter the ddr\_config -x command. For example:

```
# /sbin/ddr_config -x MACHINE > output.file
```

The command uses as input the system configuration file that you used to build your running kernel. The procedure runs in multiuser mode and requires no input after it has been started. You should redirect output to a file in order to save the summary information. Compile errors are reported to standard error and the command terminates when the error is reported. Warnings are reported to standard error and do not terminate the command.

- 3. Edit the characteristics that are listed on the output file into the /etc/ddr.dbase file, following the syntax requirements of that file. Instructions for editing the /etc/ddr.dbase database are found in ddr.dbase(4).
- 4. Enter the ddr\_config -c command to compile the changes.

See Section 6.2 for more information.

## 6.4 Adding Pseudoterminals and Devices without Using DDR

You can add pseudodevices, disks, and tapes statically, without using DDR, by using the methods described in the following sections.

#### 6.4.1 Adding Pseudoterminals

Pseudoterminals enable users to use the network to access a system. A pseudoterminal is a pair of character devices that emulates a hardware terminal connection to the system. Instead of hardware, however, there is a master device and a slave device. Pseudoterminals, unlike terminals, have no corresponding physical terminal port on the system. Remote login sessions, window-based software, and shells use pseudoterminals for access to a system. Tru64 UNIX offers two implementations of pseudoterminals: BSD STREAMS and BSD clist.

For some installations, the default number of pty devices is adequate. However, as your user community grows, and each user wants to run multiple sessions of one or more timesharing machines in your environment, the machines may run out of available pty lines.

To add pseudoterminals to your system:

- 1. Log in as root.
- 2. Edit the pseudodevice entry in the system configuration file. By default, the kernel supports 255 pseudoterminals. If you add more pseudoterminals to your system, you must edit the system configuration file entry and increment the number 255 by the number of pseudoterminals you want to add. The following examples show that 400 pseudoterminals have been added.

The pseudodevice entry for STREAMS-based pseudoterminals is as follows:

pseudo-device rpty 655

The pseudodevice entry for clist-based pseudoterminals is as follows:

pseudo-device pty 655

For more information on the configuration file and its its pseudodevice keywords, refer to Chapter 5.

3. Rebuild and boot the new kernel. Use the information on rebuilding and booting the new kernel in Section 5.4.3.

When the system is first installed, the configuration file contains a pseudodevice entry with the default number of 255 pseudoterminals. If for some reason the number is deleted and not replaced with another number, the system defaults to supporting 80 pseudoterminals.

- 4. Log in as root and change to the /dev directory.
- 5. Create the device special files by using the MAKEDEV command, which has the following syntax:

#### ./MAKEDEV pty#

The number sign (#) represents the set of pseudoterminals (0 to 101) you want to create. The first 51 sets (0 to 50) create 16 pseudoterminals for each set. The last 51 sets (51 to 101) create 46 pseudoterminals for each set. You can use the following syntax to create a large number of pseudoterminals:

#### ./MAKEDEV PTY\_#

The number sign (#) represents the set of pseudoterminals (1 to 9) you want to create. Each set creates 368 pseudoterminals, except the  $PTY_3$  and  $PTY_9$  sets, which create 356 and 230 pseudoterminals, respectively.

Refer to the Software Product Description (SPD) for the maximum number of supported pseudoterminals.

Note

By default, the installation software creates device special files for the first two sets of pseudoterminals, pty0 and pty1. The pty0 pseudoterminals have corresponding device special files named /dev/ttyp0 through /dev/ttypf. The pty1 pseudoterminals have corresponding device special files named /dev/ttyq0 through /dev/ttyqf.

If you add pseudoterminals to your system, the pty# variable must be higher than pty1 because the installation software sets pty0 and pty1. For example, to create device special files for a third set of pseudoterminals, enter:

```
# ./MAKEDEV pty2
```

The MAKEDEV command lists the device special files it has created. For example:

MAKEDEV: special file(s) for pty2: ptyr0 ttyr0 ptyr1 ttyr1 ptyr2 ttyr2 ptyr3 ttyr3 ptyr4 ttyr4 ptyr5 ttyr5 ptyr6 ttyr6 ptyr7 ttyr7 ptyr8 ttyr8 ptyr9 ttyr9 ptyra ttyra ptyrb ttyrb ptyrc ttyrc ptyrd ttyrd ptyre ttyre ptyrf ttyrf

6. If you want to allow root logins on all pseudoterminals, make sure an entry for ptys is present in the /etc/securettys file. If you do not want to allow root logins on pseudoterminals, delete the entry for ptys from the /etc/securettys file. For example (using the sample output shown in step 5), to add the entries for the new tty lines and to allow root login on all pseudoterminals, enter the following lines in the /etc/securettys file:

```
/dev/tty08  # direct tty
/dev/tty09  # direct tty
/dev/tty10  # direct tty
/dev/tty11  # direct tty
ptys
```

Refer to the securettys(4) reference page for more information.

The pty name space in SVR4 systems is defined as follows:

#### /dev/pts/N

The variable N is a number from 0-9999.

This name space allows for more scalability than the BSD pty name space (tty[a-zA-Z][0-9a-zA-Z]). The base system commands and utilities have been modified to support both SVR4 and BSD pty name spaces. For binary compatibility reasons, the default is the BSD name space. You can alter this behavior by using the SYSV\_PTY(8) command. The invocation of the SVS\_PTY command results in using the SVR4 name space as the default. To revert back to the original default behavior (BSD pty name space), create the BSD ptys as discussed in Section 6.4.1.

#### 6.4.2 Adding Disk and Tape Drives

When you add new tape or disk drives to your system, you must physically connect the devices and then make the devices known to the system. There are two methods, one for static drivers and another for loadable drivers. Note

You will need the documentation that came with your system's hardware. This includes such documentation as the owner's guide, the disk drive guide, and the options guide.

To add a device for a loadable driver, see *Writing Device Drivers: Tutorial*.

To add a device for a static driver, see Section 5.4.1.

Next, you make the device special files for the device, by following these steps:

- 1. Change to the /dev directory.
- 2. Create the device special files by using the MAKEDEV command. If you are configuring a RAID controller, follow the procedure described in the SCSI(8) reference page. Use the following syntax to invoke the MAKEDEV command:

#### ./MAKEDEV device#

The *device* variable is the device mnemonic for the drive you are adding. Appendix A lists the device mnemonics for all supported disk and tape drives. The number sign (#) is the number of the device, 0 through 127 for SCSI disk and tape devices. For example, to create the device special files for two SCSI disk drives, enter the following command:

```
# ./MAKEDEV rz5 rz7
MAKEDEV: special file(s) for rz5:
rz5a rrz5a rz5b rrz5b rz5c rrz5c rz5d rrz5d rz5e rrz5e rz5f
rrz5f rz5g rrz5g rz5h rrz5h
MAKEDEV: special file(s) for rz7:
rz7a rrz7a rz7b rrz7b rz7c rrz7c rz7d rrz7d rz7e rrz7e rz7f
rrz7f rz7g rrz7g rz7h rrz7h
```

- 3. Stop system activity by using the shutdown command and then turn off the processor. Refer to Chapter 3 for more information.
- 4. Power up the machine. To ensure that all the devices are seen by the system, power up the peripherals before powering up the system box.
- 5. Boot the system with the new kernel. Refer to Chapter 3 for information on booting your processor.

# 7

## Administering the UNIX File System

This chapter introduces file systems, disk partitions, and swap space, and explains how to perform the following system administration tasks related to the UNIX File System (UFS):

- Adding swap space
- Managing file system directories and files
- Configuring file system types and locks
- Creating file systems
- Mounting and unmounting file systems
- Tuning and checking file systems
- Managing disk space and troubleshooting disks
- Repartitioning disks
- Cloning disks
- Checking for overlapping partitions on disks

#### 7.1 File Systems and Logical Storage

The Tru64 UNIX operating system supports many file systems and logical storage schemes, including:

- UNIX File System (UFS)
- POLYCENTER Advanced File System (AdvFS)

For more information about AdvFS, refer to the advfs(4) reference page and the *AdvFS Administration* guide.

- ISO 9660 Compact Disk File System (CDFS)
- dvdfs The Digital Versatile Disk File System
- Network File System (NFS)
- Virtual File System (VFS) interface and framework
- Logical Storage Manager (LSM)

For a survey of these capabilities, read the Tru64 UNIX *Technical Overview* manual. For information about administering these file systems, see *AdvFS Administration* for AdvFS and Chapter 8 for LSM.

Administration of the NFS is documented in the *Network Administration* manual.

The *Technical Overview* points you to sources of information about these file systems:

- Memory File System (MFS)
- /proc File System (PROCFS)
- File-on-File Mounting File System (FFM)
- File Descriptor File System (FDFS)

#### 7.1.1 Disk Partitions

A disk consists of storage units called sectors. Each sector is usually 512 bytes. A sector is addressed by the logical block number (LBN). The LBN is the basic unit of the disk's user-accessible data area that you can address. The first LBN is numbered 0, and the highest LBN is numbered one less than the number of LBNs in the user-accessible area of the disk.

Sectors are grouped together to form up to eight disk partitions. However, disks differ in the number and size of partitions. The /etc/disktab file contains a list of supported disks and the default partition sizes for the system. Refer to the disktab(4) reference page for more information.

Disk partitions are logical divisions of a disk that allow you to organize files by putting them into separate areas of varying sizes. Partitions hold data in structures called file systems and can also be used for system operations such as paging and swapping. File systems have a hierarchical structure of directories and files, which is described in Section 7.1.3. By selecting the file systems to be placed in a partition, you can monitor the growth and activity of the disk.

Disk partitions have default sizes that depend on the type of disk and that can be altered by using the disklabel command. Partitions are named a to h. While the allocated space for a partition can overlap another partition, a properly partitioned disk should not have file systems on overlapping partitions.

Figure 7–1 shows the default partitions and starting (offset) sectors for an RZ73 disk:

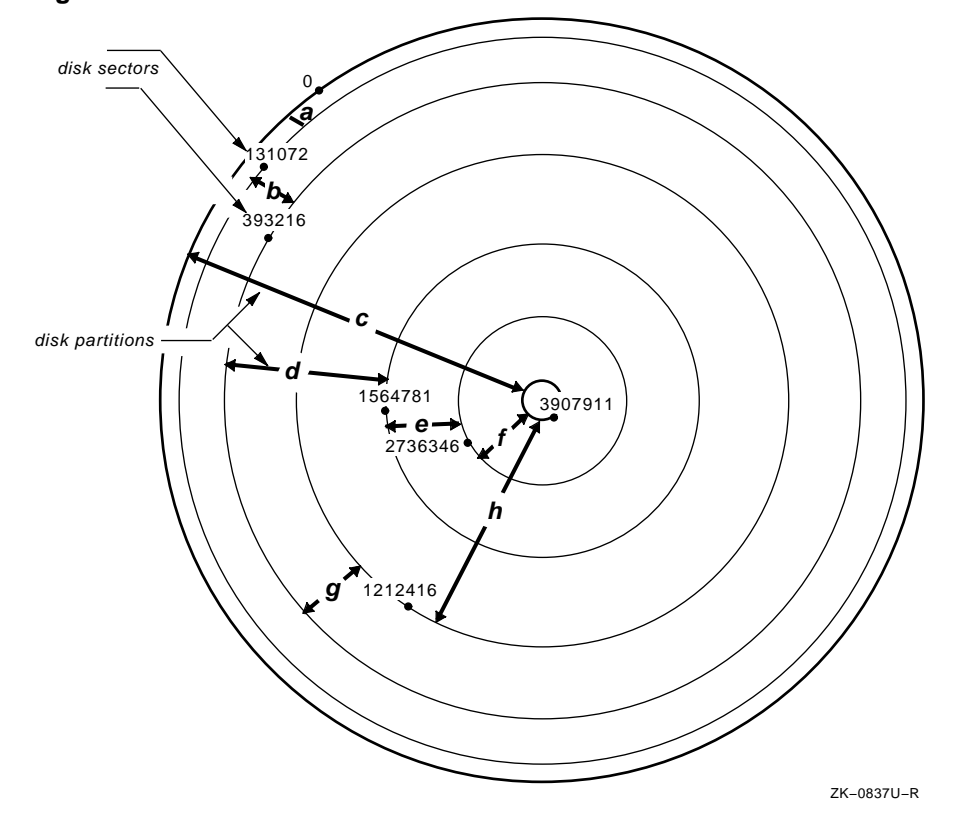

Figure 7–1: RZ73 Default Disk Partitions

The disk label is located in block 0 (zero) in one of the first sectors of the disk. The disk label provides detailed information about the geometry of the disk and the partitions into which the disk is divided. The system disk driver and the boot program use the disk label information to recognize the drive, the disk partitions, and the file systems. Other information is used by the operating system to use the disk most efficiently and to locate important file system information.

The disk label description of each partition contains an identifier for the partition type (for example, standard file system, swap space, and so on). There are two copies of a disk label, one located on the disk and one located in system memory. Because it is faster to access system memory than to perform I/O, when a system recognizes a disk, it copies the disk label into memory. The file system updates the in-memory copy of the label if it contains incomplete information about the file system. If a disk is not labeled and does not contain an ULTRIX-style partition table, the partitions are obtained from the /etc/disktab file. You can change the label with the disklabel command. Refer to Section 7.8 and to the disklabel(8) reference page for more information.

#### 7.1.2 Adding Swap Space

The Tru64 UNIX operating system uses a combination of physical memory and disk space to create virtual memory, which can be much larger than the physical memory. Virtual memory can support more processes than the physical memory alone. This section and the sections that follow describe important virtual memory concepts that you should consider when configuring swap space.

The basic unit of virtual memory and physical memory is the page. Virtual memory attempts to keep a process' most recently referenced virtual pages in physical memory. When a process references virtual pages, they are brought into physical memory from their storage locations on disk. Modified virtual pages can be moved to a temporary location on the disk called swap space if the physical pages (the pages in physical memory) that contain the virtual pages are needed by either a newly referenced virtual page or by a page with a higher priority. Therefore, a process' virtual address space can consist of pages that are located in physical memory, stored temporarily in swap space, and stored permanently on disk in executable or data files. The operating system uses two operations to move virtual pages between physical memory and disk: paging and swapping.

Paging involves moving a single virtual page or a small cluster of pages between disk and physical memory. If a process references a virtual page that is not in physical memory, the operating system reads a copy of the virtual page from its permanent location on disk or from swap space into physical memory. This operation is called a pagein. Pageins typically occur when a process executes a new image and references locations in the executable image that have not been referenced before.

If a physical page is needed to hold a newly referenced virtual page or a page with a higher priority, the operating system writes a modified virtual page (or a small cluster of pages) that has not been recently referenced to the swap space. This operation is called modified page writing or a pageout. Note that only modified virtual pages are written to swap space because there is always a copy of the unmodified pages in their permanent locations on disk.

Swapping involves moving a large number of virtual pages between physical memory and disk. The operating system requires a certain amount of physical memory for efficient operation. If the number of free physical pages drops below the system-defined limit, and if the system is unable to reclaim enough physical memory by paging out individual virtual pages or clusters of pages, the operating system selects a low priority process and reclaims all the physical pages that it is using. It does this by writing all of its modified virtual pages to swap space. This operation is called a swapout. Swapouts typically occur on systems that are memory constrained.

#### 7.1.2.1 How Swap Space Is Allocated

Swap space is initially allocated during system installation. You can add swap space after the installation by including swap space entries in the /etc/fstab file and then rebooting. Additionally, you can use the swapon command to add more swap space--overriding the /etc/fstab definitions--until the next time the system is rebooted. Refer to Section 7.4 and the swapon(8) reference page for more information.

See Section 7.10 for information about how this command interacts with overlapping partitions. The amount of swap space that your system requires depends on the swap space allocation strategy that you use and your system workload. Strategies are described in the following section.

#### 7.1.2.2 Estimating Swap Space Requirements

There are two strategies for swap space allocation: immediate mode and deferred or over-commitment mode. The two strategies differ in the point in time at which swap space is allocated. In immediate mode, swap space is allocated when modifiable virtual address space is created. In deferred mode, swap space is not allocated until the system needs to write a modified virtual page to swap space.

Note

The operating system will terminate a process if it attempts to write a modified virtual page to swap space that is depleted.

Immediate mode is more conservative than deferred mode because each modifiable virtual page is assigned a page of swap space when it is created. If you use the immediate mode of swap space allocation, you must allocate a swap space that is at least as large as the total amount of modifiable virtual address space that will be created on your system. Immediate mode requires significantly more swap space than deferred mode because it guarantees that there will be enough swap space if every modifiable virtual page is modified.

If you use the deferred mode of swap space allocation, you must estimate the total amount of virtual address space that will be both created and modified, and compare that total amount with the size of your system's physical memory. If this total amount is greater than the size of physical memory, the swap space must be large enough to hold the modified virtual pages that do not fit into your physical memory. If your system's workload is complex and you are unable to estimate the appropriate amount of swap space by using this method, you should first use the default amount of swap space and adjust the swap space as needed. You should always monitor your system's use of swap space. If the system issues messages that indicate that swap space is almost depleted, you can use the swapon command to allocate additional swap space. If you use the immediate mode, swap space depletion prevents you from creating additional modifiable virtual address space. If you use the deferred mode, swap space depletion may result in one or more processes being involuntarily terminated.

#### 7.1.2.3 Selecting the Swap Space Allocation Method

To determine which swap space allocation method is being used, check for the existence of a soft link named /sbin/swapdefault, which points to the primary swap partition. If the /sbin/swapdefault file exists, the system uses the immediate method of swap space allocation. To enable the deferred method, rename or delete this soft link.

You may receive the following informational messages when you remove the /sbin/swapdefault file and when you boot a system that is using the deferred method:

vm\_swap\_init: warning sbin/swapdefault swap device not found vm\_swap\_init: in swap over-commitment mode

If the /sbin/swapdefault file does not exist and you want to enable the immediate method of swap allocation, become the root user and create the file by using the following command syntax:

In -s ../dev/rz xy /sbin/swapdefault

The *x* variable specifies the device number for the device that holds the primary swap partition, and the *y* variable specifies the swap partition. Usually, the swap device number is the same as the boot device number, and the primary swap partition is partition b.

You must reboot the system for the new method to take effect.

#### 7.1.3 UNIX File System Structure

This section discusses the UNIX File System (UFS). For information on the Advanced File System (AdvFS) structure, refer to *AdvFS Administration*.

A UFS file system has four major parts:

Boot block

The first block of every file system (block 0) is reserved for a boot, or initialization, program.

Superblock

Block 1 of every file system is called the superblock and contains the following information:

- Total size of the file system (in blocks)
- Number of blocks reserved for inodes
- Name of the file system
- Device identification
- Date of the last superblock update
- Head of the free-block list, which contains all of the free blocks (the blocks available for allocation) in the file system

When new blocks are allocated to a file, they are obtained from the free-block list. When a file is deleted, its blocks are returned to the free-block list.

- List of free inodes, which is the partial listing of inodes available to be allocated to newly created files
- Inode blocks

A group of blocks follows the superblock. Each of these blocks contains a number of inodes. Each inode has an associated inumber. An inode describes an individual file in the file system. There is one inode for each possible file in the file system. File systems have a maximum number of inodes; therefore there is a maximum number of files that a file system can contain. The maximum number of inodes depends on the size of the file system.

The first inode (inode 1) on each file system is unnamed and unused. The second inode (inode 2) must correspond to the root directory for the file system. All other files in the file system are under the file system's root directory. After inode 2, you can assign any inode to any file. You can also assign any data block to any file. The inodes and blocks are not allocated in any particular order.

If an inode is assigned to a file, the inode can contain the following information:

- File type

The possible types are regular, device, named pipes, socket, and symbolic link files.

File owner

The inode contains the user and group identification numbers that are associated with the owner of the file.

- Protection information

Protection information specifies read, write, and execute access for the file owner, members of the group associated with the file, and others. The protection information also includes other mode information specified by the chmod command.

Link count

A directory entry (link) consists of a name and the inumber (inode number) that represents the file. The link count indicates the number of directory entries that refer to the file. A file is deleted if the link count is zero; the file's inode is returned to the list of free inodes, and its associated data blocks are returned to the free-block list.

- Size of the file in bytes
- Last file access date
- Last file modification date
- Last inode modification date
- Pointers to data blocks

These pointers indicate the actual location of the data blocks on the physical disk.

Data blocks

Data blocks contain user data or system files.

#### 7.1.4 File System and Directory Hierarchy

The standard Tru64 UNIX system directory hierarchy is set up for efficient organization. It separates files by function and intended use. Effective use of the file system includes placing command files in directories that are in the normal search path as specified by the users' .profile or .login file, as appropriate. Figure 7–2 shows the major directories in the file system. Not all of the directories in the Tru64 UNIX hierarchy are shown; you should use those shown in Figure 7–2 to ensure that your product will be portable to other systems. Some of the directories are actually symbolic links.

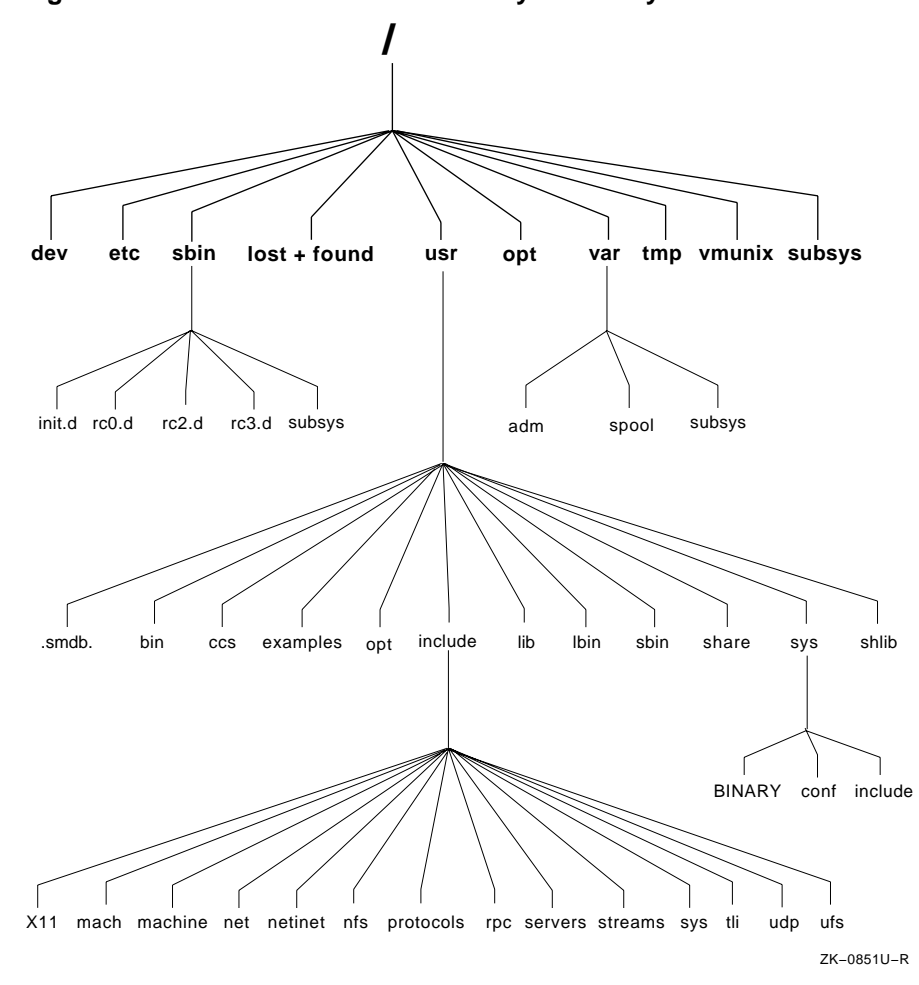

Figure 7–2: Partial Tru64 UNIX Directory Hierarchy

Table 7–1 describes the contents and purposes of the directories shown in Figure 7–2.

| Directory | Description                                                    |
|-----------|----------------------------------------------------------------|
| /         | The root directory of the file system.                         |
| dev       | Block and character device files.                              |
| etc       | System configuration files and databases; nonexecutable files. |

 Table 7–1: Contents of the Tru64 UNIX Directories

| Directory  |           | Description                                                                                                    |
|------------|-----------|----------------------------------------------------------------------------------------------------|
| sbin/      |           | Commands essential to boot the system. These<br>commands do not depend on shared libraries<br>or the loader and can have other versions<br>in /usr/bin or /usr/sbin.                                   |
| init.d     |           | System initialization files.                                                                                                    |
| rc0.d      |           | The rc files executed for system-state 0 (single-user state).                                                                                                    |
| rc2.d      |           | The rc files executed for system-state 2 (nonnetworked multiuser state).                                                                                                    |
| rc3.d      |           | The rc files executed for system-state 3 (networked multiuser state).                                                                                                    |
| subsys     |           | Loadable kernel modules required in single-user mode.                                                                                                    |
| lost+found |           | Files recovered by fsck.                                                                                                    |
| usr/       |           | Most user utilities and applications. Most<br>of the commands in /usr/bin, /usr/sbin,<br>and /usr/lbin have been built with the<br>shared version of libc and will not work<br>unless /usr is mounted. |
| .smdb.     |           | Installation control files used by set1d.                                                                                                    |
| bin        |           | Common utilities and applications.                                                                                                    |
| CCS        |           | C compilation system; tools and libraries used to generate C programs.                                                                                                    |
| examples   |           | Source code for example programs.                                                                                                    |
| opt        |           | Optional application packages such as layered products.                                                                                                    |
| include/   |           | Program header (include) files; not all subdirectories are listed here.                                                                                                    |
|            | X11       | X11 include files.                                                                                                    |
|            | mach      | Mach-specific C include files.                                                                                                    |
|            | machine   | Machine-specific C include files.                                                                                                    |
|            | net       | Miscellaneous network C include files.                                                                                                    |
|            | netinet   | C include files for Internet standard protocols.                                                                                                    |
|            | nfs       | C include files for NFS.                                                                                                    |
|            | protocols | C include files for Berkeley service protocols.                                                                                                    |
|            | rpc       | C include files for remote procedure calls.                                                                                                    |

Table 7–1: Contents of the Tru64 UNIX Directories (cont.)

| Directory |         | Description                                                                                                    |  |  |  |  |
|-----------|---------|----------------------------------------------------------------------------------------------------|--|--|--|--|
|           | servers | C include files for servers.                                                                                                    |  |  |  |  |
|           | streams | C include files for Streams.                                                                                                    |  |  |  |  |
|           | sys     | System C include files (kernel data structures).                                                                                                    |  |  |  |  |
|           | tli     | C include files for Transport Layer Interface.                                                                                                    |  |  |  |  |
|           | udp     | C include files for User Datagram Protocol.                                                                                                    |  |  |  |  |
|           | ufs     | C include files for UFS.                                                                                                    |  |  |  |  |
| lib       |         | Libraries, data files, and symbolic links to library files located elsewhere; included for compatibility.                                                                                        |  |  |  |  |
| lbin      |         | Back-end executables.                                                                                                    |  |  |  |  |
| sbin      |         | System administration utilities and system utilities.                                                                                                    |  |  |  |  |
| share     |         | Architecture-independent ASCII text files.<br>These files include word lists, various libraries,<br>and online reference pages.                                                                  |  |  |  |  |
| sys       |         | Directories that contain system con-<br>figuration files.                                                                                                    |  |  |  |  |
| shlib     |         | Binary loadable shared libraries; shared versions of libraries in /usr/ccs/lib.                                                                                                    |  |  |  |  |
| opt       |         | Optional application packages such as layered products.                                                                                                    |  |  |  |  |
| var/      |         | Multipurpose log, temporary, transient, varying, and spool files.                                                                                                    |  |  |  |  |
| adm       |         | Common administrative files and databases.<br>These files include the crash area, files for the<br>cron daemon, configuration and database files<br>for sendmail, and files generated by syslog. |  |  |  |  |
| spool     |         | Miscellaneous printer and mail system spooling directories.                                                                                                    |  |  |  |  |
| tmp       |         | System-generated temporary files that are usually not preserved across a system reboot.                                                                                                    |  |  |  |  |
| vmunix    |         | Pure kernel executable (the operating system loaded into memory at boot time).                                                                                                    |  |  |  |  |

Table 7–1: Contents of the Tru64 UNIX Directories (cont.)

Mounting a file system makes it available for use. Use the mount command to attach file systems to the file system hierarchy under the system root directory; use the umount command to detach them. When you mount a file system, you specify a location (the mount point under the system root directory) to which the file system will attach. The root directory of a mounted file system is also its mount point. Only one system root directory can exist because the system uses the root directory as its source for system initialization files. Consequently, file systems are mounted under the system root directory.

#### 7.1.5 Directories and File Types

The operating system views files as bit streams, allowing you to define and handle on-disk data, named pipes, UNIX domain sockets, and terminals as files. This object-type transparency provides a simple mechanism for defining and working with a wide variety of storage and communication facilities. The operating system handles the various levels of abstraction as it organizes and manages its internal activities.

While you notice only the external interface, you should understand the various file types recognized by the system. The system supports the following file types:

- Regular files contain data in the form of a program, a text file, or source code, for example.
- Directories are a type of regular file and contain the names of files or other directories.
- Character and block device files identify physical and pseudodevices on the system.
- UNIX domain socket files provide a connection between network processes. The socket system call creates socket files.
- Named pipes are device files that communicating processes operating on a host machine use.
- Linked files point to target files or directories. A linked file contains the name of the target file. A symbolically linked file and its target file can be located on the same file system or on different file systems. A file with a hard link and its target file must be located on the same file system.

#### 7.1.6 Device Special Files

Device special files represent physical devices, pseudodevices, and named pipes. The /dev directory contains device special files. Device special files serve as the link between the system and the device drivers. Each device special file corresponds to a physical device (for example, a disk, tape, printer, or terminal) or a pseudodevice (for example, a network interface, a named pipe, or a UNIX domain socket). The driver handles all read and write operations and follows the required protocols for the device. Note

Support for rz SCSI device names will be retired in a future release. Any code that derives knowledge about a device from the ASCII name or minor number may be impacted. All code that uses the current device names will be compatible when the change occurs because a mechanism that ensures binary compatability will be provided. Existing interfaces such as names and minor numbers will be fully supported.

There are three types of device files:

Block device files

Block device files are used for devices whose driver handles I/O in large blocks and where the kernel handles I/O buffering. Physical devices such as disks are defined as block device files. An example of the block device files in the /dev directory follows:

brw----- 1 root system 8, 1 Jan 19 11:20 /dev/rz0a brw----- 1 root system 8, 1 Jan 19 10:09 /dev/rz0b

• Character device files

Character device files are used for devices whose drivers handle their own I/O buffering. Disk, terminal, pseudoterminal, and tape drivers are typically defined as character device files. An example of the character device files in the /dev directory follows:

 crw-rw-rw 1 root
 system
 7,
 0 Jan 31 16:02 /dev/ptyp0

 crw-rw-rw 1 root
 system
 7,
 1 Jan 31 16:00 /dev/ptyp1

 crw-rw-rw 1 root
 system
 9, 1026 Jan 11 14:20 /dev/rmt1h

• Socket device files

The printer daemon (lpd) and error logging daemon (syslogd) use the socket device files. An example of the socket device files in the /dev directory follows:

| srw-rw-rw- | 1 | root | system | 0 | Jan | 22 | 03:40 | log     |
|------------|---|------|--------|---|-----|----|-------|---------|
| srwxrwxrwx | 1 | root | system | 0 | Jan | 22 | 03:41 | printer |

Because disk and tape drivers often handle more than one device, each device file has a major and a minor number. The major number specifies (to the kernel) the driver that handles the device. The minor number is passed to the appropriate driver and tells it the device on which to perform the operation.

For static drivers, use the MAKEDEV command or the mknod command to create device special files. The kmknod command creates device special files for third-party kernel layered products. Refer to the MAKEDEV(8), mknod(8), and kmknod(8) reference pages for more information.

For loadable drivers, the sysconfig command creates the device special files by using the information specified in the driver's stanza entry in the /etc/sysconfigtab database file.

#### 7.1.7 Administering Log Files

System log files, such as those found in /var/adm/syslog.dated, are often created and updated automatically. On a well managed system where everything is running smoothly, log files will not grow excessively and will provide important data for administering the system. You will therefore want to keep a certain number of recent log files on hand and ensure that others are archived or recorded in system backups.

On systems with little available disk space, you may want to actively manage the log files. For example the /var/adm/syslog.dated directory contains preserved copies of log files that are used for debugging. Normally, these files do not contain many entries. However, under certain error conditions, a kernel subsystem might log an excessive amount of entries to a file and cause a problem. You should either physically check the logs on a regular basis or use the cron utility to set up a regular job to clear the log files.

The default root crontab file in the /var/spool/cron/crontabs directory contains the following sample line for clearing up the /var/adm/syslog.dated directory:

40 4 \* \* \* find /var/adm/syslog.dated -depth -type d -ctime +5 -exec rm -rf {} ;

If enabled, this cron job will be activated every morning at 4:40 a.m. and will delete any log file in /var/adm/syslog.dated that has not been updated for the last five days. You can edit the crontab file to uncomment and modify this line or add a similar line by using the following command:

# crontab -e

For more information, see the crontab(8) reference page.

Other log files that you may want to administer in this way are:

- The default printer log file, /usr/adm/lperr. Note that you can specify alternate locations for these log files when configuring printers.
- The binary error log file, /usr/adm/binary.errlog.

#### 7.2 Creating File Systems

The newfs command formats a disk partition and creates a usable UNIX file system. For information on creating an AdvFS, refer to *AdvFS Administration*. Using the information in the disk label or the default values specified in the /etc/disktab file, the newfs command builds a file system on the specified disk partition. You can also use newfs command options to specify the disk geometry.
Note

Changing the default disk geometry values may make it impossible for the fack program to find the alternate superblocks if the standard superblock is lost.

The newfs command has the following syntax:

/sbin/newfs [-N] [fs\_options] device [disk\_type]

You must specify the unmounted, raw device (for example, /dev/rrz0a).

Refer to the newfs(8) reference page for information on the command options specific to file systems.

See Section 7.10 for information about how this command interacts with overlapping partitions.

## 7.3 Checking File Systems

The fsck program checks UNIX file systems and performs some corrections to help ensure a reliable environment for file storage on disks. The fsck program can correct file system inconsistencies such as unreferenced inodes, missing blocks in the free list, or incorrect counts in the superblock.

File systems can become corrupted in many ways, such as improper shutdown procedures, hardware failures, and power outages and power surges. A file system can also become corrupted if you physically write protect a mounted file system, take a mounted file system off line, or if you do not synchronize the system before you shut the system down.

At boot time, the system runs fsck noninteractively, making any corrections that can be done safely. If it encounters an unexpected inconsistency, the fsck program exits, leaves the system in single-user mode, and displays a recommendation that you run the program manually, which allows you to respond yes or no to the prompts that fsck displays.

The command to invoke the fsck program has the following syntax:

/usr/sbin/fsck [ options ...] [ file\_system ...]

If you do not specify a file system, all the file systems in the /etc/fstab file are checked. If you specify a file system, you should always use the raw device.

Refer to the fsck(8) reference page for information about command options.

See Section 7.10 for information about how this command interacts with overlapping partitions.

Note

To check the root file system, you must be in single-user mode, and the file system must be mounted read only. To shut down the system to single-user mode, use the shutdown command.

AdvFS uses write-ahead logging instead of the fsck utility. As your system mounts, AdvFS checks all records in the recovery log for system inconsistencies and makes corrections as needed. Refer to *AdvFS Administration* for more information.

## 7.4 Accessing File Systems

You attach a file system to the file system tree by using the mount command, which makes the file system available for use. The mount command attaches the file system to an existing directory (mount point).

Note

The Tru64 UNIX operating system does not support 4-KB block-size file systems. The default block size for Tru64 UNIX file systems is 8 KB. To access the data on a disk that has 4-KB block-size file systems, you must back up the disk to either a tape or a disk that has 8-KB block-size file systems.

When you boot the system, file systems that are defined in the /etc/fstab file are mounted. The /etc/fstab file contains entries that specify the device and partition where the file system is located, the mount point, and additional information about the file system, such as file system type. If you are in single-user mode, the root file system is mounted read only.

Note

To change a file system's mount status, use the mount command with the -u option. This is useful if you try to reboot and the /etc/fstab file is unavailable.

If you try to reboot and the /etc/fstab file is corrupted, use a command similar to the following:

# mount -u /dev/rz0a /

The /dev/rz0a device is the root file system.

The operating system uses the UFS for the root file system. The operating system supports only one root file system from which it accesses the

executable kernel (/vmunix) and other binaries and files that it needs to boot and initialize. The root file system is mounted at boot time and cannot be unmounted.

The /etc/fstab file contains descriptive information about file systems and swap space and is read by commands such as the mount command. When you boot the system, the /etc/fstab file is read and the file systems described in the file are mounted in the order that they appear in the file. A file system or swap space is described on a single line; information on each line is separated by tabs or spaces. Refer to the swapon(8) reference page for more information about adding swap space.

The order of entries in the /etc/fstab file is important because the mount and umount commands read the file entries in the order that they appear.

You must be root user to edit the /etc/fstab file. To apply the additions that you make to the file, use the mount -a command. Any changes you make to the file become effective when you reboot.

The following is an example of an /etc/fstab file:

| 1                | 2                 | 3     | 4     | 5 | 6 |
|------------------|-------------------|-------|-------|---|---|
| proj_dmn#testing | /projects/testing | advfs | rw    | 0 | 0 |
| /usr/man@tuscon  | /usr/man          | nfs   | rw,bg | 0 | 0 |
| /dev/rz2g        | /var              | ufs   | rw    | 1 | 2 |
| /dev/rz0b        | swap2             | ufs   | SW    | 0 | 2 |
| /dev/rz2b        | swap1             | ufs   | SW    | 0 | 2 |
| /dev/rz0g        | /usr              | ufs   | rw    | 1 | 2 |
| /dev/rz2a        | /                 | ufs   | rw    | 1 | 1 |

Each line contains an entry and the information is separated either by tabs or spaces. An /etc/fstab file entry has the following information:

- 1 Specifies the block special device or remote file system to be mounted. For UFS, the special file name is the block special file name, not the character special file name.
- 2 Specifies the mount point for the file system or remote directory (for example, /usr/man) or swapn for a swap partition.
- **3** Specifies the type of file system, as follows:

| cdfs   | Specifies an ISO 9600 or HS formatted (CD–ROM) file system. |
|--------|-------------------------------------------------------------|
| nfs    | Specifies NFS.                                              |
| procfs | Specifies a /proc file system, which is used for debugging. |
| ufs    | Specifies a UFS file system or a swap partition.            |
| advfs  | Specifies an AdvFS file system.                             |

**4** Describes the mount options associated with the partition. You can specify a list of options separated by commas. Usually, you specify the mount type and any additional options appropriate to the file system type, as follows:

| ro                      | Specifies that the file system is mounted with read-only access.                                                                                                    |
|-------------------------|----------------------------------------------------------------------------------------------------|
| rw                      | Specifies that the file system is mounted with read-write access.                                                                                                    |
| SW                      | Specifies that the partition is used as swap space.                                                                                                    |
| rq                      | Specifies that the file system is mounted with read-write access and quotas imposed.                                                                                                    |
| userquota<br>groupquota | Specifies that the file system is automatically processed by the quotacheck command and that disk quotas are enabled with the quotaon command.                                                                                                    |
|                         | By default, user and group quotas for a file system are<br>contained in the quota.user and quota.group files,<br>which are located in the directory specified by the mount<br>point. For example, the quotas for the file system on which<br>/usr is mounted are located in the /usr directory. You also<br>can specify another file name and location. For example:<br>userquota=/var/quotas/tmp.user |
| xx                      | Specifies that the file system entry should be ignored.                                                                                                    |
|                         |                                                                                                    |

- **5** Used by the dump command to determine which UFS file systems should be backed up. If you specify the value 1, the file system is backed up. If you do not specify a value or if you specify 0 (zero), the file system is not backed up.
- 6 Used by the fsck command to determine the order in which the UNIX file system is checked at boot time. For the root file system, specify 1; for other file systems that you want to check, specify 2. If you do not specify a value or if you specify 0 (zero), the file system is not checked. File systems that use the same disk drive are checked sequentially. File systems on different drives are checked simultaneously to utilize the available parallelism.

#### 7.4.1 Using the mount Command

You use the mount command to make a file system available for use. Unless you add the file system to the /etc/fstab file, the mount will be temporary and will not exist after you reboot the system.

The mount command supports the UFS, AdvFS, NFS, CDFS, and /proc file system types.

The following mount command syntax is for all file systems:

**mount** [- adflruv ] [- o option ] [- t type] [ file\_system ] [ mount\_point ]

For AdvFS, the file system argument has the following form:

#### filedomain#fileset

Specify the file system and the mount point, which is the directory on which you want to mount the file system. The directory must already exist on your system. If you are mounting a remote file system, use one of the following syntaxes to specify the file system:

*host* : *remote\_directory* 

remote\_directory @ host

The following command lists the currently mounted file systems and the file system options. The backslash contained in this example indicates line continuation and is not in the actual display.

```
# mount -1
/dev/rz2a on / type ufs (rw,exec,suid,dev,nosync,noquota)
/dev/rz0g on /usr type ufs (rw,exec,suid,dev,nosync,noquota)
/dev/rz2g on /usr type ufs (rw,exec,suid,dev,nosync,noquota)
/dev/rz3c on /usr/users type ufs (rw,exec,suid,dev,nosync,noquota)
/usr/share/man@tuscon on /usr/share/man type nfs (rw,exec,suid,dev,
nosync,noquota,hard,intr,ac,cto,noconn,wsize=8192,rsize=8192,
timeo=10,retrans=10,acregmin=3,acregmax=60,acdirmin=30,acdirmax=60)
proj_dmn#testing on /alpha_src type advfs (rw,exec,suid,dev,nosync,\
noquota)
```

The following command mounts the /usr/homer file system located on host acton on the local /homer mount point with read-write access:

# mount -t nfs -o rw acton:/usr/homer /homer

Refer to the mount(8) reference page for more information on general options and options specific to a file system type.

See Section 7.10 for information about how this command interacts with overlapping partitions.

#### 7.4.2 Using the umount Command

Use the umount command to unmount a file system. You must unmount a file system if you want to check it with the fsck command or if you want to change its partitions with the disklabel command. The umount command has the following syntax:

**umount** [- afv ] [- h *host* ] [- t *type* ] [ *mount\_point* ]

If any user process (including a cd command) is in effect within the file system, you cannot unmount the file system. If the file system is in use when

the command is invoked, the system returns the following error message and does not unmount the file system:

mount device busy

You cannot unmount the root file system with the umount command.

## 7.5 Tuning File Systems

To enhance the efficiency of UFS reads, use the tunefs command to change a file system's dynamic parameters, which affect layout policies.

The tunefs command has the following syntax:

tunefs [-a maxc] [-d rotd] [-e maxb] [-m minf] [-o op t] [ file\_s]

You can use the tunefs command on both mounted and unmounted file systems; however, changes are applied only if you use the command on unmounted file systems. If you specify the root file system, you must also reboot to apply the changes.

You can use command options to specify the dynamic parameters that affect the disk partition layout policies. Refer to the tunefs(8) reference page for more information on the command options.

## 7.6 Maintaining Disks

The radisk program and the scu program allow you to maintain your Digital Storage Architecture (DSA) and Small Computer System Interface (SCSI) disk devices, respectively.

With the radisk program, you can perform the following tasks on a DSA disk device:

- Clear a forced error indicator
- Set or clear the exclusive access attribute
- Replace a bad block
- Scan the disk for bad blocks

Refer to the radisk(8) reference page for more information.

The scu program allows you to perform the following tasks on SCSI disk devices, in addition to other tasks:

- Format media
- Reassign a defective block
- Reserve and release a device
- Display and set device and program parameters

• Enable and disable a device

Refer to Appendix B and to the scu(8) reference page for more information.

## 7.7 Monitoring Disk Use

To ensure an adequate amount of free disk space, you should regularly monitor the disk use of your configured file systems. You can do this in any of the following ways:

- Check available free space by using the df command
- Check disk use by using the du command or the quot command
- Verify disk quotas (if imposed) by using the quota command

You can use the quota command only if you are the root user.

#### 7.7.1 Checking Available Free Space

To ensure sufficient space for your configured file systems, you should regularly use the df command to check the amount of free disk space in all of the mounted file systems. The df command displays statistics about the amount of free disk space on a specified file system or on a file system that contains a specified file.

The df command has the following syntax:

df [- eiknPt ] [- F fstype ] [ file ] [ file\_system ... ]

With no arguments or options, the df command displays the amount of free disk space on all of the mounted file systems. For each file system, the df command reports the file system's configured size in 512-byte blocks, unless you specify the -k option, which reports the size in kilobyte blocks. The command displays the total amount of space, the amount presently used, the amount presently available (free), the percentage used, and the directory on which the file system is mounted.

For AdvFS file domains, the df command displays disk space usage information for each fileset.

If you specify a device that has no file systems mounted on it, df displays the information for the root file system.

You can specify a file pathname to display the amount of available disk space on the file system that contains the file.

Refer to the df(1) reference page for more information.

Note

You cannot use the df command with the block or character special device name to find free space on an unmounted file system. Instead, use the dumpfs command.

The following example displays disk space information about all the mounted file systems:

| # / SDIII/UI        |          |        |         |         |                |
|---------------------|----------|--------|---------|---------|----------------|
| Filesystem          | 512-blks | s used | d avail | capacit | y Mounted on   |
| /dev/rz2a           | 30686    | 21438  | 6178    | 77%     | /              |
| /dev/rz0g           | 549328   | 378778 | 115616  | 76%     | /usr           |
| /dev/rz2g           | 101372   | 5376   | 85858   | 5%      | /var           |
| /dev/rz3c           | 394796   | 12     | 355304  | 0%      | /usr/users     |
| /usr/share/man@tsts | 557614   | 449234 | 52620   | 89%     | /usr/share/man |
| domain#usr          | 838432   | 680320 | 158112  | 81%     | /usr           |
|                     |          |        |         |         |                |

Note

The newfs command reserves a percentage of the file system disk space for allocation and block layout. This can cause the df command to report that a file system is using more than 100 percent of its capacity. You can change this percentage by using the tunefs command with the -minfree flag.

#### 7.7.2 Checking Disk Use

# /abin/df

If you determine that a file system has insufficient space available, check how its space is being used. You can do this with the du command or the quot command.

The du command pinpoints disk space allocation by directory. With this information you can decide who is using the most space and who should free up disk space.

The du command has the following syntax:

/usr/bin/du [- aklrsx ] [ directory ... filename ... ]

The du command displays the number of blocks contained in all directories (listed recursively) within each specified directory, file name, or (if none are specified) the current working directory. The block count includes the indirect blocks of each file in 1-kilobyte units, independent of the cluster size used by the system.

If you do not specify any options, an entry is generated only for each directory. Refer to the du(1) reference page for more information on command options.

The following example displays a summary of blocks that all main subdirectories in the /usr/users directory use:

```
# /usr/bin/du -s /usr/users/*
440 /usr/users/barnam
43 /usr/users/broland
747 /usr/users/frome
6804 /usr/users/morse
11183 /usr/users/rubin
2274 /usr/users/somer
```

From this information, you can determine that user rubin is using the most disk space.

The following example displays the space that each file and subdirectory in the /usr/users/rubin/online directory uses:

```
# /usr/bin/du -a /usr/users/rubin/online
1 /usr/users/rubin/online/inof/license
2 /usr/users/rubin/online/inof
7 /usr/users/rubin/online/TOC_ft1
16 /usr/users/rubin/online/build
.
.
```

251 /usr/users/rubin/online

Note

As an alternative to the du command, you can use the ls -s command to obtain the size and usage of files. Do not use the ls -l command to obtain usage information; ls -l displays only file sizes.

You can use the quot command to list the number of blocks in the named file system currently owned by each user. You must be root user to use the quot command.

The quot command has the following syntax:

/usr/sbin/quot [-c] [-f] [-n] [ file\_system]

The following example displays the number of blocks used by each user and the number of files owned by each user in the /dev/rz0h file system:

# /usr/sbin/quot -f /dev/rrz0h

Note

The character device special file must be used to return the information, because when the device is mounted the block special device file is busy.

Refer to the quot(8) reference page for more information.

## 7.7.3 Setting User and Group Quotas for UFS

This section provides information on setting user and group quotas for UFS. As a system administrator, you establish usage limits for user accounts and for groups by setting file system quotas, also known as disk quotas, for them. For information on setting AdvFS user and group quotas, refer to *AdvFS Administration*. For more information on user and group quotas on UFS, refer to Section 9.3.4.

You can apply quotas to file systems to establish a limit on the number of blocks and inodes (or files) that a user account or a group of users can allocate. You can set a separate quota for each user or group of users on each file system. You may want to set quotas on file systems that contain home directories, such as /usr/users, because the sizes of these file systems can increase more significantly than other file systems. You should avoid setting quotas on the /tmp file system.

#### 7.7.3.1 Hard and Soft Quota Limits

File systems can have both soft and hard quota limits. When a hard limit is reached, no more disk space allocations or file creations that would exceed the limit are allowed. The soft limit may be reached for a period of time (called the grace period). If the soft limit is reached for an amount of time that exceeds the grace period, no more disk space allocations or file creations are allowed until enough disk space is freed or enough files are deleted to bring the disk space usage or number of files below the soft limit.

Caution

With both hard and soft limits, you can end up with a partially-written file if the quota limit is reached while you are writing to the file.

If you are in an editor and exceed a quota limit, do not abort the editor or write the file because data may be lost. Instead, use the editor exclamation point (!) shell escape command to remove files. You can also write the file to another file system, such as /tmp, remove files from the file system whose quota you reached, and then move the file back to that file system.

It is important to note that a hard limit is one more unit (blocks, files, or inodes) than will be allowed when the quota limit is active. The quota is up to, but not including the limit. For example, if you set a hard limit of 10,000 disk blocks for each user account in a file system, an account reaches the hard limit when 9,999 disk blocks have been allocated. If you want a maximum of 10,000 complete blocks for the user account, you must set the hard limit to 10,001.

#### 7.7.3.2 Activating File System Quotas

To activate quotas on a UNIX file system, perform the following steps.

 Configure the system to include the disk quota subsystem by editing the /sys/conf/NAME system configuration file to include the following line:

options QUOTA

- 2. Edit the /etc/fstab file and change the fourth field of the file system's entry to read rw, userquota, and groupquota.
- 3. Use the quotacheck command to create a quota file where the quota subsystem stores current allocations and quota limits. Refer to the quotacheck(8) reference page for command information.
- 4. Use the edquota command to activate the quota editor and create a quota entry for each user.

For each user or group you specify, edquota creates a temporary ASCII file that you edit with the vi editor. Edit the file to include entries for each file system with quotas enforced, the soft and hard limits for blocks and inodes (or files), and the grace period.

If you specify more than one user name or group name in the edquota command line, the edits will affect each user or group. You can also use prototypes that allow you to quickly set up quotas for groups of users. Refer to the edquota(8) reference page for more information.

- 5. Use the quotaon command to activate the quota system. Refer to the quotaon(8) reference page for more information.
- 6. To check and enable disk quotas during system startup, use the following command to set the disk quota configuration variable in the /etc/rc.config file:
  - # /usr/sbin/rcmgr set QUOTA\_CONFIG yes

If you want to turn off quotas, use the quotaoff command. Also, the umount command turns off quotas before it unmounts a file system. Refer to the quotaoff(8) reference page for more information.

## 7.7.4 Verifying Disk Quotas

If you are enforcing user disk quotas, you should periodically verify your quota system. You can use the quotacheck, quota, and repquota commands to compare the established limits with actual use.

The quotacheck command verifies that the actual block use is consistent with established limits. You should run the quotacheck command twice: when quotas are first enabled on a file system and after each reboot. The command gives more accurate information when there is no activity on the system.

The quota command displays the actual block use for each user in a file system. Only the root user can execute the quota command.

The repquota command displays the actual disk use and quotas for the specified file system. For each user, the current number of files and the amount of space (in KB) is displayed along with any quotas.

If you find it necessary to change the established quotas, use the edquota command, which allows you to set or change the limits for each user.

Refer to the quotacheck(8), quota(8), and repquota(8) reference pages for more information on disk quotas.

## 7.8 Partitioning Disks

This section provides the information you need to change the partition scheme of your disks. In general, you allocate disk space during the initial installation or when adding disks to your configuration. Usually, you do not have to alter partitions; however, there are cases when it is necessary to change the partitions on your disks to accommodate changes and to improve system performance.

The disk label provides detailed information about the geometry of the disk and the partitions into which the disk is divided. You can change the label with the disklabel command. You must be the root user to use the disklabel command.

There are two copies of a disk label, one located on the disk and one located in system memory. Because it is faster to access system memory than to perform I/O, when the system boots, it copies the disk label into memory. Use the disklabel -r command to directly access the label on the disk instead of going through the in-memory label.

Note

Before you change disk partitions, back up all the file systems if there is any data on the disk. Changing a partition overwrites the data on the old file system, destroying the data. Refer to Section 7.1.1 for more information on disk partitions.

The following rules apply to changing partitions:

- You cannot change the offset, which is the beginning sector, or shrink any partition on a mounted file system or on a file system that has an open file descriptor.
- If you need only one partition on the entire disk, use partition c.
- Specify the raw device for partition a, which begins at the start of the disk sector (sector 0), when you change the label.

Before changing the size of a disk partition, review the current partition setup by viewing the disk label. The disklabel command allows you to view the partition sizes. The bottom, top, and size of the partitions are in 512-byte sectors.

To review the current disk partition setup, use the following disklabel command syntax:

#### disklabel -r device

Specify the device with its directory name (/dev) followed by the raw device name, drive number, and partition a or c. You can also specify the disk unit and number, such as rz1.

An example of using the disklabel command to view a disk label follows:

```
# disklabel -r /dev/rrz3a
type: SCSI
disk: rz26
label:
flags:
bytes/sector: 512
sectors/track: 57
tracks/cylinder: 14
sectors/cylinder: 798
cylinders: 2570
rpm: 3600
interleave: 1
trackskew: 0
cvlinderskew: 0
                             # milliseconds
headswitch: 0
track-to-track seek: 0 # milliseconds
drivedata: 0
8 partitions:

        #
        size offset
        fstype
        [fsize bsize cpg]

        a:
        131072
        0
        4.2BSD
        1024
        8192
        16
        # (Cyl.

#
                                                                                       0 - 164*)
                                                                         # (Cyl. 164*- 492*)
 b: 262144 131072 unused 1024 8192
c: 2050860 0 unused 1024 8192
 c: 2050860unused10246192# (Cy1.104-4492^{2})c: 20508600unused10248192# (Cy1.0 - 2569)d: 552548393216unused10248192# (Cy1.492^* - 1185^*)e: 552548945764unused10248192# (Cy1.1185^* - 1877^*)f: 5525481498312unused10248192# (Cy1.1877^* - 2569^*)
                                                                        # (Cyl. 492*- 1519*)
 q: 819200 393216 unused 1024 8192
```

h: 838444 1212416 4.2BSD 1024 8192 16 # (Cyl. 1519\*- 2569\*)

You must be careful when you change partitions because you can overwrite data on the file systems or make the system inefficient. If the partition label becomes corrupted while you are changing the partition sizes, you can return to the default partition label by using the disklabel command with the -w option, as follows:

# disklabel -r -w /dev/rrz1a rz26

The disklabel command allows you to change the partition label of an individual disk without rebuilding the kernel and rebooting the system. Use the following procedure:

- 1. Display disk space information about the file systems by using the df command.
- 2. View the /etc/fstab file to determine if any file systems are being used as swap space.
- 3. Examine the disk's label by using the disklabel command with the -r option. Refer to the rz(7) and ra(7) reference pages and to the /etc/disktab file for information on the default disk partitions.
- 4. Unmount the file systems on the disk whose label you want to change.
- 5. Calculate the new partition parameters. You can increase or decrease the size of a partition. You can also cause partitions to overlap.
- 6. Edit the disk label by using the disklabel command with the -e option to change the partition parameters, as follows:

disklabel -e [-r] disk

An editor, either the vi editor or that specified by the EDITOR environment variable, is invoked so you can edit the disk label, which is in the format displayed with the disklabel -r command.

The *-r* option writes the label directly to the disk and updates the system's in-memory copy, if possible. The *disk* parameter specifies the unmounted disk (for example, rz0 or /dev/rrz0a).

After you quit the editor and save the changes, the following prompt is displayed:

write new label? [?]:

Enter y to write the new label or n to discard the changes.

- 7. Use the disklabel command with the -r option to view the new disk label.
- 8. Edit the /etc/fstab file to include the new file systems.

## 7.9 Cloning Disks

You can use the dd command to clone a complete disk or a disk partition; that is, you can produce a physical copy of the data on the disk or disk partition.

Because the dd command was not meant for copying multiple files, you should clone a disk or a partition only on a disk that is used as a data disk or one that does not contain a file system. Use the dump and restore commands described in Chapter 11 to clone disks or partitions that contain a file system. For example the following command can be used to clone the/usr partition of a disk to a new disk partition mlunted on /newdisk

#dump -0f - /usr | (cd /newdisk ; restore -xf -)

Using this command, you can clone a complete disk. For example, if you wanted to move your system disk to a disk with larger capacity. To clone a complete disk, use the following procedure:

1. set up the target disk using diskconfig. The new disk should have target partitions for each partition on the source disk and requires a boot block if it is to be a boot disk. Not that you do not need identical partitions if you do not plan to clone all data, however, you will need to adjust your /etc/fstab file before using the new disk.

Identify the device special files for the source and target disks (dev/disk/dskNx). Use dsfmgr or hwmgr to identify and check disk characteristics.

- 2. Before exiting diskconfig, note the physical location (bust, target, and lun) of the source and target disks.
- 3. The /etc/sysconfigtab file lists the swap partitions that you will need to recreate on the target disk. Use the swapon command to check the swap partitions.
- 4. Create a /newdisk mount point and mount each partition of the target in turn, beginning with the apartition. For example:

# /mount /dev/disk/disk6a /newdisk

5. Dump each partition in turn using the following command syntax:

```
# dump -0u -f - /dev/disk/disk0a | (cd /newdisk ; restore -r -f -)
```

6. Verify file ownerships and protection and ensure that all required filesystem branches were dumped. You can do this by using the diff command on the directory listings for the source and target disks.

Tru64 UNIX protects the first block of a disk with a valid disk label because this is where the disk label is stored. As a result, if you clone a partition to a partition on a target disk that contains a valid disk label, you must decide whether you want to keep the existing disk label on that target disk. If you want to maintain the disk label on the target disk, use the dd command with the skip and seek options to move past the protected disk label area on the target disk. Note that the target disk must be the same size as or larger than the original disk.

To determine if the target disk has a label, use the following disklabel command syntax:

```
disklabel -r target_device
```

You must specify the target device directory name (/dev) followed by the raw device name, drive number, and partition c. If the disk does not contain a label, the following message is displayed:

Bad pack magic number (label is damaged, or pack is unlabeled)

The following example shows a disk that already contains a label:

```
# disklabel -r /dev/rrz1c
type: SCSI
disk: rz26
label:
flags:
bytes/sector: 512
sectors/track: 57
tracks/cylinder: 14
sectors/cylinder: 798
cylinders: 2570
rpm: 3600
interleave: 1
trackskew: 0
cylinderskew: 0
                  # milliseconds
headswitch: 0
track-to-track seek: 0 # milliseconds
drivedata: 0
8 partitions:
      size offset fstype [fsize bsize cpg]
#
a: 131072 0 unused 1024 8192 # (Cyl. 0 - 164*)
b: 262144 131072 unused 1024 8192 # (Cyl. 164*- 492*)
c: 2050860 0 unused 1024 8192 # (Cyl. 0 - 2569)
d: 552548 393216 unused 1024 8192 # (Cyl. 492*- 1185*)
e: 552548 945764 unused 1024 8192 # (Cyl. 1185*- 1877*)
f: 552548 1498312 unused 1024 8192 # (Cyl. 1877*- 2569*)
 g: 819200 393216 unused 1024 8192 # (Cyl. 492*- 1519*)
h: 838444 1212416 unused 1024 8192 # (Cyl. 1519*- 2569*)
```

If the target disk already contains a label and you do not want to keep the label, you must zero (clear) the label by using the disklabel -z command. For example:

# disklabel -z /dev/rrz1c

To clone the original disk to the target disk and keep the target disk label, use the following dd command syntax:

dd if= original\_disk of= target\_disk skip=16 seek=16 bs=512

Specify the device directory name (/dev) followed by the raw device name, drive number, and the original and target disk partitions. For example:

```
# dd if=/dev/rrz0c of=/dev/rrz1c skip=16 seek=16 bs=512
```

## 7.10 Checking for Overlapping Partitions

Commands to mount or create file systems, add a new swap device, and add disks to the Logical Storage Manager first check whether the disk partition specified in the command already contains valid data, and whether it overlaps with a partition that is already marked for use. The fstype field of the disk label is used to determine when a partition or an overlapping partition is in use.

If the partition is not in use, the command continues to execute. In addition to mounting or creating file systems, commands like mount, newfs, fsck, voldisk, mkfdmn, rmfdmn, and swapon also modify the disk label, so that the fstype field specifies how the partition is being used. For example, when you add a disk partition to an AdvFS domain, the fstype field is set to AdvFS.

If the partition is not available, these commands return an error message and ask if you want to continue, as shown in the following example:

```
# newfs /dev/rrz8c
WARNING: disklabel reports that rz8c currently
is being used as "4.2BSD" data. Do you want to
continue with the operation and possibly destroy
existing data? (y/n) [n]
```

Applications, as well as operating system commands, can modify the fstype of the disk label, to indicate that a partition is in use. See the check\_usage(3) and set\_usage(3) reference pages for more information.

# 8

## Administering the Logical Storage Manager

The Logical Storage Manager (LSM) software provides disk management capabilities that increase data availability and improve disk I/O performance. System administrators use LSM to perform disk management functions dynamically without disrupting users or applications accessing data on those disks.

LSM replaces the Logical Volume Manager (LVM) on Digital UNIX systems. Refer to the *Logical Storage Manager* manual for information about how to migrate from LVM to LSM.

## 8.1 Features and Benefits

Table 8–1 summarizes the LSM features and benefits.

| Feature                                                | Benefit                                                                                                    |  |
|--------------------------------------------------------|----------------------------------------------------------------------------------------------------|--|
| Manages disks                                          | Frees you from the task of partitioning disks and allocating<br>space. However, LSM allows you to keep control over disk<br>partitioning and space allocation, if desired.                                                                                                    |  |
| Allows<br>transparent disk<br>configuration<br>changes | Allows you to change the disk configuration without rebooting or<br>otherwise interrupting users. Also allows routine administrative<br>tasks, such as file system backup, with reduced down time.                                                                                                    |  |
| Stores large file<br>systems                           | Enables multiple physical disks to be combined to form<br>a single, larger logical volume. This capability, called<br><i>concatenation</i> , removes limitations imposed by the actual<br>physical properties of individual disk sizes. It does this by<br>combining the storage potential of several devices. |  |
|                                                        | Note that disk concatenation is available on all systems, including those that do not have an LSM software license.                                                                                                    |  |
| Ease of system management                              | Simplifies the management of disk configurations by<br>providing convenient interfaces and utilities to add,<br>move, replace, and remove disks.                                                                                                    |  |

 Table 8–1: LSM Features and Benefits

Table 8–1: LSM Features and Benefits (cont.)

| Feature                       | Benefit                                                                                                    |  |
|-------------------------------|----------------------------------------------------------------------------------------------------|--|
| Protects against<br>data loss | Protects against data loss due to hardware malfunction<br>by creating a <i>mirror</i> (duplicate) image of important<br>file systems and databases.  |  |
| Increases disk<br>performance | Improves disk I/O performance through the use of <i>striping,</i> which is the interleaving of data within the volume across several physical disks. |  |

This chapter provides an overview of LSM concepts and some commonly used commands. The volintro(8) reference page provides a quick reference of LSM terminology and command usage. Refer to the manual *Digital UNIX Logical Storage Manager* for more complete information on LSM concepts and commands.

## 8.2 Understanding the LSM Components

LSM consists of physical disk devices, logical entities, and the mappings that connect the physical and logical objects.

LSM builds virtual disks, called volumes, on top of UNIX system disks. A *volume* is a special device that contains data managed by a UNIX file system, a database, or other application. LSM transparently places a volume between a physical disk and an application, which then operates on the volume rather than on the physical disk. A file system, for instance, is created on the LSM volume rather than a physical disk. Figure 8–1 shows disk storage management in an LSM configuration.

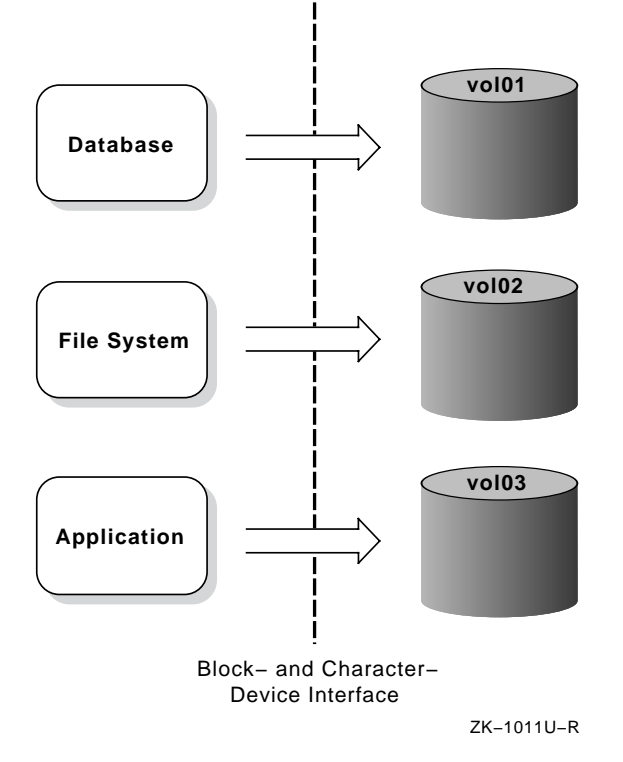

Figure 8–1: LSM Disk Storage Management

On a system that does not have LSM installed, I/O activity from the UNIX system kernel is passed through disk device drivers that control the flow of data to and from disks. When LSM is installed, the I/O passes from the kernel to the LSM volume device driver, then to the disk device drivers.

The LSM software maps the logical configuration of the system to the physical disk configuration. This is done transparently to the file systems, databases, and applications above it because LSM supports the standard block device and character device interfaces to store and retrieve data on LSM volumes. Thus, you do not have to change applications to access data on LSM volumes.

The block device special files associated with LSM volumes exist in the /dev/vol directory and the character device special files associated with LSM volumes exist in the /dev/svol directory.

#### 8.2.1 LSM Objects

LSM logically binds together the disk devices into a volume that represents the disks as a single virtual device to applications and users. LSM uses a structure of LSM objects to organize and optimize disk usage and guard against media failures. The structure is built with the objects in the following logical order:

- 1. Subdisks
- 2. Plexes (mirrors)
- 3. Volumes

Each object has a dependent relationship on the next-higher element, with subdisks being the lowest-level objects in the structure and volumes the highest level. LSM maintains a configuration database that describes the objects in the LSM configuration and implements utilities to manage the configuration database. Multiple mirrors, striping, and concatenation are additional techniques you can perform with the LSM objects to further enhance the capabilities of LSM.

Table 8–2 describes the LSM objects used to represent portions of the physical disks.

| Object     | Description                                                                                                    |
|------------|----------------------------------------------------------------------------------------------------|
| Volume     | Represents an addressable range of disk blocks used by applications, file systems, or databases. A volume is a virtual disk device that looks to applications and file systems like a regular disk-partition device. In fact, volumes are logical devices that appear as devices in the /dev directory. The volumes are labeled fsgen or gen according to their usage and content type. Each volume can be composed of from one to eight plexes (two or more plexes mirror the data within the volume). |
|            | Due to its virtual nature, a volume is not restricted to a<br>particular disk or a specific area thereof. You can change the<br>configuration of a volume (using LSM utilities) without disrupting<br>applications or file systems using that volume.                                                                                                    |
| Plex       | A collection of one or more subdisks that represent specific portions<br>of physical disks. When more than one plex is present, each plex is<br>a replica of the volume; the data contained at any given point on<br>each is identical (although the subdisk arrangement may differ).<br>Plexes can have a striped or concatenated organization.                                                                                                    |
| Subdisk    | A logical representation of a set of contiguous disk blocks on a<br>physical disk. Subdisks are associated with plexes to form volumes.<br>Subdisks are the basic components of LSM volumes that form a<br>bridge between physical disks and virtual volumes.                                                                                                    |
| Disk       | A collection of nonvolatile, read/write data blocks that are indexed and<br>can be quickly and randomly accessed. LSM supports standard disk<br>devices including SCSI and DSA disks. Each disk LSM uses is given<br>two identifiers: a disk access name and an administrative name.                                                                                                    |
| Disk Group | A collection of disks that share the same LSM configuration database. The rootdg disk group is a special disk group that always exists.                                                                                                    |

#### Table 8–2: LSM Objects

LSM objects have the following relationships:

- A volume consists of one to eight plexes
- A plex consists of one or more subdisks
- A subdisk represents a specific portion of a disk
- Disks are grouped into disk groups

Figure 8–2 shows an LSM configuration that includes two plexes to protect a file system or a database against data loss.

#### Figure 8–2: LSM Objects and Their Relationships

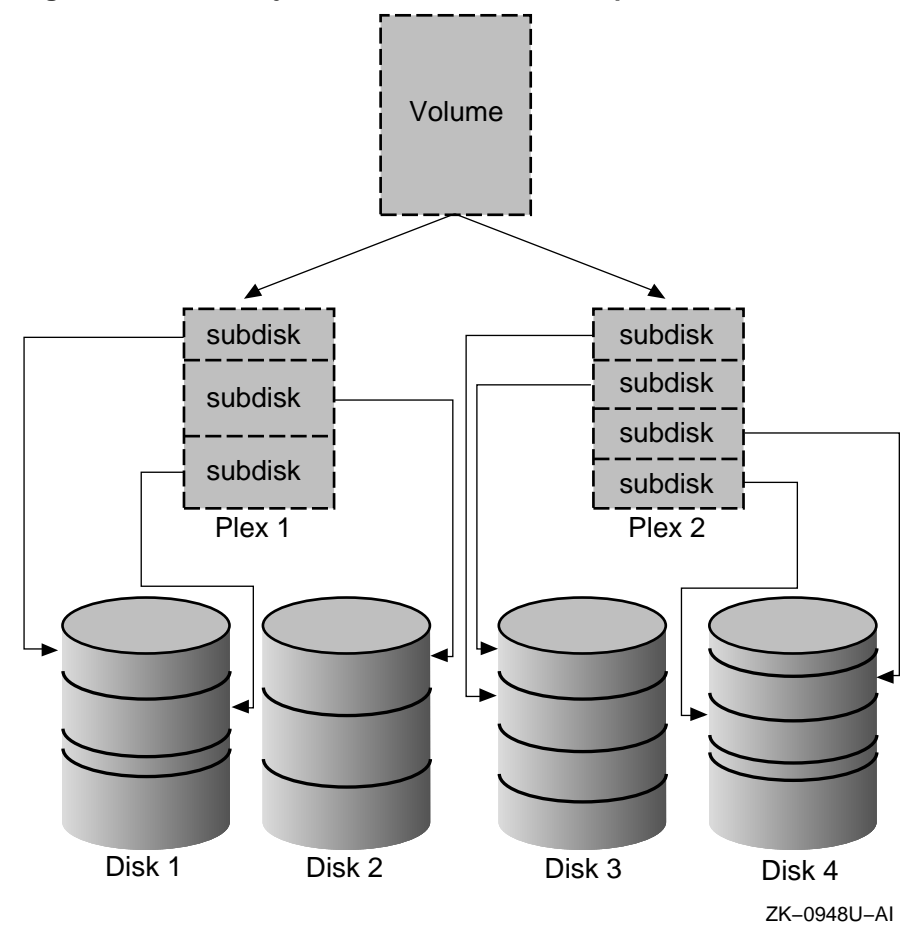

## 8.2.2 LSM Disks

You must add physical disks to the LSM environment as LSM disks before you can use them to create LSM volumes. Refer to Section 8.6.3 and the

voldiskadd(8) reference page for information about adding physical disks to LSM.

An LSM disk typically uses the following two regions on each physical disk:

- A small region, called the private region, in which LSM keeps its disk media label and a configuration database
- A large region, called the public region, that forms the storage space for building subdisks

Figure 8–3 illustrates the three types of LSM disks: *simple, sliced,* and *nopriv.* You can add all of these types of disks into an LSM disk group.

#### Figure 8–3: Types of LSM Disks

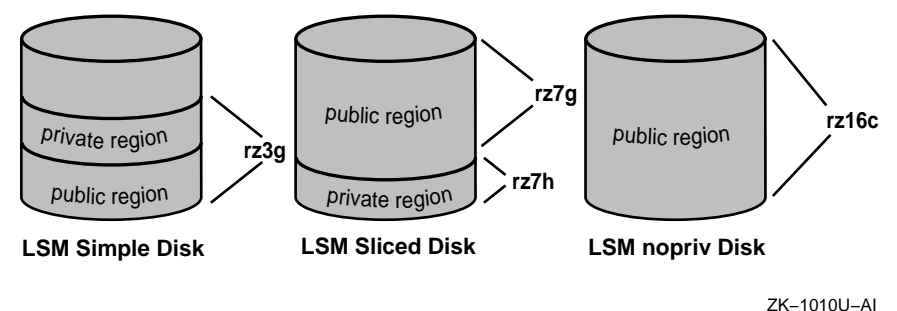

In Figure 8–3:

- Simple disks have both public and private regions in the same partition (rz3g).
- Sliced disks use the entire disk (rz7) and use the disk label on a disk to identify the private (rz7h) and the public (rz7g) regions.
- Nopriv disks have no private region, and so they do not contain LSM configuration information. Therefore, you can add nopriv disks only to an existing disk group that includes a simple disk or a sliced disk.

LSM configuration databases are stored on the private region of each LSM disk except the nopriv disk. The public regions of the LSM disks collectively form the storage space for application use. For purposes of availability, each simple and sliced disk contains two copies of the configuration database. A sliced disk takes up the entire physical disk, but simple and nopriv disks can reside on the same physical disk. The disk label tags identify the partitions to LSM as LSM disks.

## 8.2.3 Naming LSM Disks

When you perform disk operations, you should understand the disk-naming conventions for a *disk access name* and *disk media name*. Disk access names

and disk media names are treated internally as two types of LSM disk objects. Some operations require that you specify the disk access name, while others require the disk media name.

The following definitions describe these disk-naming conventions:

• Disk access name (also referred to as devname or device name)

The device name or address used to access a physical disk. A disk access name is of the form:

dd 1 n nnn p

The elements in the disk access name are described in the following table:

| Element | Description                                                                                                    |
|---------|----------------------------------------------------------------------------------------------------|
| dd      | A two-character device mnemonic that shows the disk type. Use ra for DSA disks and rz for SCSI disks.                                                                                                    |
| [1]     | The SCSI logical unit number (LUN), in the range from a<br>to h, to correspond to LUNs 0 through 7. This argument<br>is optional and used for SCSI Redundant Arrays of<br>Independent Disks (RAID) devices. |
| n [nnn] | The disk unit number ranging from 1 to 4 digits.                                                                                                    |
| [p]     | The partition letter, in the range from a to h, to correspond to partitions 0 through 7. This argument is optional.                                                                                         |

For example, rz in the device name rz3 represents a pseudonym for a SCSI disk, and rzb10h (LUN 1) represents a disk access name for a Digital SCSI RAID device having a LUN of one and using partition h.

For an LSM simple disk or an LSM nopriv disk, you must specify a partition letter (for example, rz3d). For an LSM sliced disk, you must specify a physical drive that does not have a partition letter (for example, rz3). The proper full pathname of the d partition on this simple device is /dev/rz3d. For easier reading, this document often lists only the disk access name and /dev is assumed. Also, note that you do not specify /dev in front of the device name when using LSM commands.

• Disk media name (also referred to as the disk name)

An administrative name for the disk, such as disk01. If you do not assign a disk media name, it defaults to disknn, where nn is a sequence number if the disk is being added to rootdg. Otherwise, the default disk media name is groupnamenn, where groupname represents the name of the disk group to which the disk is added.

## 8.2.4 LSM Disk Groups

You can organize a collection of physical disks that share a common configuration or function into disk groups. LSM volumes are created within a disk group and are restricted to using disks within that disk group.

Use disk groups to simplify management and provide data availability. For example:

- On a system with a large number of disks, you might want to divide disk usage into a few disk groups based on function. This would reduce the size of the LSM configuration database for each disk group as well as reduce the amount of overhead incurred in configuration changes.
- If a system will be unavailable for a prolonged amount of time due to a hardware failure, you can move the physical disks in a disk group to another system. This is possible because each disk group has a self-describing LSM configuration database.

All systems with LSM installed have the rootdg disk group. By default, operations are directed to this disk group. Most systems do not need to use more than one disk group.

Note

You do not have to add disks to disk groups when a disk is initialized; disks can be initialized and kept on standby as replacements for failed disks. Use a disk that is initialized but has not been added to a disk group to immediately replace a failing disk in any disk group.

Each disk group maintains an LSM configuration database that contains detailed records and attributes about the existing disks, volumes, plexes, and subdisks in the disk group.

#### 8.2.5 LSM Configuration Databases

An LSM configuration database contains records describing all the objects (volumes, plexes, subdisks, disk media names, and disk access names) being used in a disk group.

Two identical copies of the LSM configuration database are located in the private region of each disk within a disk group. LSM maintains two identical copies of the configuration database in case of full or partial disk failure.

The contents of the rootdg configuration database is slightly different from that of an ordinary database in that the rootdg configuration database contains records for disks outside of the rootdg disk group in addition to

the ordinary disk-group configuration information. Specifically, a rootdg configuration includes disk-access records that define the disks and disk groups on the system.

The LSM volume daemon, vold, uses the volboot file during startup to locate copies of the rootdg configuration database. This file may list disks that contain configuration copies in standard locations, and can also contain direct pointers to configuration copy locations. The volboot file is located in /etc/vol.

## 8.2.6 Moving and Replacing LSM Disks in a Disk Group

When a disk is added to a disk group it is given a disk media name, such as disk02. This name relates directly to the physical disk. LSM uses this naming convention (described in Section 8.2.3) because it makes the disk independent of the manner in which the volume is mapped onto physical disks. If a physical disk is moved to a different target address or to a different controller, the name disk02 continues to refer to it. You can replace disks by first associating a different physical disk with the name of the disk to be replaced, and then recovering any volume data that was stored on the original disk (from mirrors or backup copies).

## 8.3 LSM System Administration

Once a disk is under the control of LSM, all system administration tasks relating to that disk must be performed using LSM utilities and commands. For instance, if you install a file system on an LSM-controlled disk using physical disk paths rather than the LSM interfaces, LSM will be unaware that the new file system exists and will reallocate its space.

LSM provides three interfaces for managing LSM disks: a command line interface, a menu interface, and a graphical user interface. You can use any of these interfaces (or a combination of the interfaces) to change volume size, add plexes, and perform backups or other administrative tasks. You can use the LSM interfaces interchangeably. LSM objects created by one interface are fully interoperable and compatible with objects created by the other interfaces. Table 8–3 describes these LSM interfaces.

| Interface                             | Туре      | Description                                                                                                    |
|---------------------------------------|-----------|----------------------------------------------------------------------------------------------------|
| Visual<br>Administrator<br>(dxlsm)    | Graphical | Uses windows, icons, and menus to manage LSM volumes. The dxlsm graphical interface requires a workstation. The interface interprets the mouse-based icon operations into LSM commands. The Visual Administrator (dxlsm) interface requires the LSM software license.                                                  |
| Support<br>Operations<br>(voldiskadm) | Menu      | Provides a menu of disk operations. Each entry<br>in the main menu leads you through a particular<br>operation by providing you with information<br>and asking you questions. Default answers are<br>provided for many questions. This character-cell<br>interface does not require a workstation.                     |
| Command line                          | Command   | Provides two approaches to LSM administration.<br>With the top-down approach, you use the<br>LSM volassist command to automatically<br>build the underlying LSM objects. With the<br>bottom-up approach, you use individual commands<br>to build individual objects to customize the<br>construction of an LSM volume. |

Table 8–3: LSM Administration Interfaces

## 8.4 LSM System Administration Commands

The following sections summarize some useful commands from the command line interface. Examples of how to use some of these commands are included in Section 8.6.

See also the appropriate reference pages and the manual *Logical Storage Manager* for detailed information and examples.

## 8.4.1 Top-Down Command

The top-down approach to managing storage means placing disks in one large pool of free storage space. You then use the <code>volassist</code> utility to specify to LSM what you need, and LSM allocates the space from this free pool. You can use <code>volassist</code> to create, mirror, grow, or shrink a volume. With <code>volassist</code>, you can use the defaults that the utility provides, or you can specify volume attributes on the command line.

The volassist command has the following syntax:

```
volassist [-b] [-g diskgroup] [-U usetype] [-d file] keyword argument ...
```

#### 8.4.2 Bottom-Up Commands

The bottom-up approach to storage management allows you to control the placement and definition of subdisks, plexes, and volumes. Bottom-up commands allow a great deal of precision control over how LSM creates and connects objects together. You should have a detailed knowledge of the LSM architecture before using these commands.

Bottom-up commands include volmake to create LSM objects, and volume, volplex, and volsd to manipulate volume, plex, and subdisk objects. The syntax for these commands is as follows:

volmake [-U usetype] [-o useopt] [-d file] [ type name [ attribute]]...

volume [-U usetype] [-o useopt] [-Vq] keyword argument...

volplex [-U usetype] [-0 useopt] [-V] [-v volume] keyword argument...

volsd [-U utype] [-o uopt] [-V] [-v volume] [-p plex] keyword argument...

#### 8.4.3 Information Command

The volprint command, which has built-in parsing and formatting features, displays most of the LSM configuration and status information. The volprint command has the following syntax:

**volprint** [-AvpsdGhnlafmtqQ] [-g *diskgroup*] [-e *pattern*] [-D *database*] [-F [ *type:*] *format-spec*] [ *name...* ]

## 8.5 Planning an LSM Configuration

Before setting up LSM volumes, plexes, and subdisks, you should consider the needs of your site, the hardware available to you, and the rationale for creating volumes and disk groups.

Table 8–4 presents some configuration options and describes the planning considerations that apply to LSM configurations.

| Table 8–4: LSM Configuration C | Options |
|--------------------------------|---------|
|--------------------------------|---------|

| Configuration                   | Description                                                                                                    |
|---------------------------------|----------------------------------------------------------------------------------------------------|
| Concatenated<br>volumes         | You concatenate multiple LSM disks together to form a<br>big volume. You can use a concatenated volume to store a<br>large file or file systems that span more than one disk. Disk<br>concatenation frees you from being limited by the actual<br>physical sizes of individual disks so that you can combine<br>the storage potential of several devices. Use the default disk<br>group, rootdg, to create a concatenated volume from the<br>public regions available. You can also add more LSM disks<br>and create volumes from the new disks you added.         |
| Mirrored volumes                | You associate multiple plexes with the same volume to create a<br>mirrored volume. If you are concerned about the availability of<br>your data, then plan to mirror data on your system. You should<br>map plexes that are associated with the same volume to different<br>physical disks. For systems with multiple disk controllers, you<br>should map a volume's plexes to different controllers.                                                                                                    |
|                                 | The volassist command will fail if you specify a device<br>that is already in the volume as the mirrored plex; the<br>bottom-up commands will not fail.                                                                                                    |
| Striped volumes                 | For faster read/write throughput, use a volume with a striped<br>plex. On a physical disk drive, the drive performs only one<br>I/O operation at a time. On an LSM volume with its data<br>striped across multiple physical disks, multiple I/Os (one for<br>each physical disk) can be performed simultaneously.                                                                                                    |
|                                 | The basic components of a striped plex are the size of the plex<br>in multiples of the stripe width used, the actual stripe width,<br>and number of stripes. Stripe blocks of the stripe width size<br>are interleaved among the subdisks, resulting in an even<br>distribution of accesses among the subdisks. The stripe width<br>defaults to 128 sectors, but you can tune the size to specific<br>application needs. The volassist command automatically<br>rounds up the volume length to multiples of stripe width.                                          |
| Mirrored and<br>striped volumes | Use mirrored and striped volumes when speed and availability<br>are important. LSM supports mirroring of striped plexes.<br>This configuration offers the improved I/O performance of<br>striping while also providing data availability.                                                                                                    |
|                                 | The different striped plexes in a mirrored volume do not<br>have to be symmetrical. For instance, a three-way striped<br>plex can be mirrored with a two-way striped plex as long as<br>the plex size is the same. Reads can be serviced by any plex<br>in a mirrored volume. Thus, a mirrored volume provides<br>increased read performance. However, LSM issues writes to<br>all plexes in a mirrored volume. Because the writes are issued<br>in parallel, there is a small amount of additional overhead<br>as the result of a write I/O to a mirrored volume. |

## 8.6 Implementing an LSM Configuration

After installing and licensing the LSM software (as described in the *Installation Guide*), you can use the information in the following sections to quickly get LSM up and running.

The following sections provide quick reference information to help you reenable LSM after an installation, start up LSM for the first time, and perform several common LSM operations. The examples provided use the command-line interface. See the *Logical Storage Manager* guide for complete information about using the command line interface, and for information about the LSM graphical user interface and menu interface.

#### 8.6.1 Reenabling LSM

If you are already running LSM and the rootdg disk group is already initialized, you do not need to reenable LSM. For example, if you performed an upgrade installation, skip this section.

If you had LSM initialized on a system before doing a full installation, you can reenable the LSM configuration by performing the following steps:

- 1. Copy the /etc/volboot file from a backup:
  - # cp /backup/volboot /etc/volboot
- 2. Create the LSM special device file:
  - # /sbin/volinstall
- 3. Start the LSM daemons and volumes:
  - # /sbin/vol-startup

#### 8.6.2 Setting up LSM

If you are setting up LSM for the first time, you can use the <code>volsetup</code> utility to initialize LSM and create the LSM configuration database for the first time. Then, use the <code>voldiskadd</code> utility to add more disks into LSM. This is the simplest method to set up an LSM configuration.

The volsetup utility automatically modifies disk labels, initializes disks for LSM, creates the default disk group, rootdg, and configures disks into the rootdg disk group. You invoke the volsetup utility only once. To later add more disks, use the voldiskadd utility.

The volsetup utility prompts you to estimate how many disks will be managed by LSM. The utility uses the estimate to define optimal values for the private region size (in sectors), and the number of configuration and log copies per disk. Follow these steps to use volsetup:

- 1. If you are in single-user mode, set the host name for your system before initializing LSM.
- 2. Execute the /sbin/volsetup interactive utility by entering the following command:

# /sbin/volsetup rz1

In this example, the rz1 disk is used to initialize the rootdg disk group. If you do not give the name of a disk, LSM prompts you for one.

Note

When you are first setting up LSM, do not include the boot disk in the disks you specify to volsetup. After you initialize LSM, you can encapsulate the root and swap partitions and add them to the rootdg disk group or another disk group.

- 3. The volsetup utility modifies the /etc/inittab file. When the system reboots, LSM is started automatically by the initialization process when it reads the LSM entries in the inittab file. (See inittab(4) for more information.)
- 4. The LSM /sbin/lsmbstartup script starts the LSM vold daemon and the voliod error demon. After running the volsetup procedure, check that the vold daemon is running.

The volsetup utility creates the /etc/vol/volboot file. This file is used to locate copies of the rootdg disk group configuration when the system starts up.

Note

Do not delete or manually update the /etc/vol/volboot file; it is critical for starting LSM.

#### 8.6.3 Adding a Disk to a Disk Group

Once LSM has been initialized with the /sbin/volsetup utility, you can add more physical disks or disk partitions to the rootdg disk group or add a new disk group by executing the interactive voldiskadd utility. This utility requires that a disklabel already exist on the device. Refer to the disklabel(8) reference page for complete information. For example, you could add a disk partition to the rootdg disk group by executing the following command: # voldiskadd rz3

To initialize a disk without adding it to a disk group, use the voldisksetup(8) command. This command allows you to add an LSM simple disk or sliced disk.

To add a physical disk to LSM with a specific private region size, use the voldisksetup(8) command. For example, use the following command to initialize a sliced LSM disk with a private region size of 2048 sectors:

# voldisksetup -i rz3 privlen=2048

Use the voldg command to add the LSM disk to a disk group.

#### 8.6.4 Creating a Volume in a Disk Group

After you create a disk group and add disks, use the volassist command to create volumes. For example:

# volassist -g disk\_group make volume length attribute=value

To create a volume in a disk group, use the instructions in the following list, or use the dxlsm graphical user interface (GUI).

• To use nonreserved disks to create a 10 MB volume in the rootdg disk group, enter the following command:

# volassist -g rootdg make vol01 10m

• To use nonreserved disks to create a 1024 Kb volume in the dg1 disk group, enter the following command:

# volassist -g dg1 make vol02 1024k

• To create a volume on a specified disk in the rootdg disk group, enter the following command:

# volassist -g rootdg make vol03 200000s rz7

• To use nonreserved disks to create a 200,000 sector volume in the rootdg disk group and exclude the rz9 disk, enter the following command:

# volassist -g rootdg make vol03 200000s !rz9

• To create a 20 MB striped volume from the rootdg disk group using three LSM disks with a stripe width of 64 Kb (the default), enter the following command:

# volassist -g rootdg make vol04 20m layout=stripe nstripe=3

#### 8.6.5 Mirroring a Volume

Once a volume is created and enabled, use the volassist utility to create and attach new plexes to the volume.

• The following command creates three plexes of the vol02 volume in the dg1 disk group. The command is executed in the background because it may take a long time for the command to complete:

```
# volassist -g dg1 mirror vol02 nmirror=3 &
```

• The following command creates a 30 MB mirrored volume named vol05 from the rootdg disk group. The mirror=yes option specifies the number of mirrors as two. This is the default.

# volassist -g rootdg make vol05 30m mirror=yes

#### 8.6.6 Changing the Size of a Volume

You can use the volassist utility to increase or decrease the size of a volume. To change the size of a volume, use the following examples as guidelines:

• Enter the following command to increase the size of the vol01 volume by 2 MB:

```
# volassist growby vol01 2m
```

• Enter the following command to decrease the size of the vol01 volume by 1024 Kb:

# volassist shrinkby vol01 1024k

Caution

The following restrictions apply to grown LSM volumes:

- A volume containing one or more striped plexes cannot grow in size.
- Neither UFS nor AdvFS file systems can take advantage of the extra space in a grown LSM volume.
- Shrinking an LSM volume with either a UFS or AdvFS file system causes loss of data.

# 9

## Administering User Accounts and Groups

Adding, modifying, and removing individual user accounts and groups of users is a routine but important activity that a system administrator frequently performs.

After introducing user account and group administration, this chapter describes the following tasks:

- Adding a user account
- Changing information in a user account
- Removing a user account
- Adding and removing a group

Note

You can also use the SysMan dxaccounts command to perform these tasks.

## 9.1 Understanding User Accounts and Groups

Administering user accounts and groups involves managing the contents of the system's password and group files. On standalone systems, the files you manage are /etc/passwd, which is documented in passwd(1), and /etc/group, which is documented in group(4).

On networked systems, typically, the Network Information Service (NIS) is for central account and group management. NIS allows participating systems to share a common set of password and group files. See the *Network Administration* manual for more information.

If enhanced security is enabled on your system, you need to administer more than the /etc/passwd file for security. For example, the protected password database is used for security related information such as minimum password lengths and password expiration times. These tasks are documented in the *Security* manual.

#### 9.1.1 The Password File

The passwd file for a standalone system identifies each user (including root) on your system. Each passwd file entry is a single line that contains seven fields. The fields are separated by colons and the last field ends with a new-line character. The syntax of each entry and the meaning of each field is as follows:

```
username:password:user_id:group_id:user_info:\
login_directory:login_shell
```

| username  | The name for the user account. The <i>username</i> must be unique and consist of from one to eight alphanumeric characters.                                                                                                    |
|-----------|----------------------------------------------------------------------------------------------------|
| password  | You cannot enter a password directly. Enter an asterisk (*) in the passwd field to disable a login to that account. An empty password field allows anyone who knows the login name to log in to your system as that user. Refer to Section 9.2.1.4 for instructions on assigning a user password with the passwd command.                                                                                     |
| user_id   | The UID for this account. This is an integer with<br>the limit determined by the value of maximum<br>UIDs enabled on the system and must be unique for<br>each user on the system. Refer to Section 9.1.4 for<br>information on UID and GID values. Reserve the<br>UID 0 for root. Assign each UID in ascending order<br>beginning with 100. Lower numbers are used for<br>pseudousers such as bin or daemon. |
| group_id  | The GID for this account. This is an integer between<br>0 and 32767. Reserve the GID 0 for the system<br>group. Be sure to define the GID in the group file.                                                                                                    |
| user_info | This field contains additional user information such<br>as the full user name, office address, telephone<br>extension, and home phone. The finger command<br>reads the information in the user_info field. Users<br>can change the contents of their user_info field<br>with the passwd command. Refer to Section 9.3.2,<br>as well as the finger(1) and passwd(1) reference<br>pages for more information.   |
| login_directory | The absolute pathname of the directory where the<br>user account is located immediately after login.<br>The login program assigns this pathname to the<br>HOME environment variable. Users can change the<br>value of the HOME variable, but if a user changes<br>the value, then the home directory and the login<br>directory are two different directories. Create the<br>login directory after adding a user account to the<br>passwd file. Typically the user's name is used as the<br>name of the login directory. Refer to the chown(1),<br>mkdir(1), chmod(1), and chgrp(1) reference pages for<br>additional information on creating a login directory. |
|-----------------|----------------------------------------------------------------------------------------------------|
| login_shell     | The absolute pathname of the program that starts<br>after the user logs in. Normally, a shell starts.<br>If you leave this field empty, the Bourne shell                                                                                                    |

/bin/sh starts. Refer to the sh(1) reference page for information on the Bourne shell. Users can change their login shell by using the chsh command. Refer to Section 9.3.3 and the chsh(1) reference page for more information.

#### 9.1.2 The Group File

All users are members of at least one group. The group file identifies the group name for a user. There are two primary reasons to group user accounts:

- Several users work together on the same files and directories; grouping these users together simplifies file and directory access.
- Only certain users are permitted access to system files or directories; grouping them together simplifies the identification of privileged users.

The group file is used for the following purposes:

- To assign a name to a group identification number used in the passwd file
- To allow users to be members of more than one group by adding the user account to the corresponding group entries

Each entry in the group file is a single line that contains four fields. The fields are separated by colons, and the last field ends with a new-line character. The syntax of each entry and the meaning of each field is as follows:

groupname: password: group\_id: user1 [user2,..., userN]

| groupname | The name of the group defined by this entry.<br>The <i>groupname</i> consists of from one to eight<br>alphanumeric characters and must be unique.                                                                                                    |
|-----------|----------------------------------------------------------------------------------------------------|
| password  | Place an asterisk (*) in this field. Entries for this field are currently ignored.                                                                                                    |
| group_id  | The group identification number (GID) for this<br>group. This is an integer between 0 and 32767.<br>Reserve the GID 0 for the system. The GID must<br>be unique.                                                                                                    |
| user      | The user account belonging to this group as defined<br>in the passwd file. If more than one user belongs<br>to the group, the user accounts are separated by<br>commas. The last user account ends with a new-line<br>character. A user can be a member of more than<br>one group. |

There is a limitation on the number of groups that a user can be in, as documented in group(4). The maximum line length is LINE\_MAX as defined in the limits.h file. Compaqrecommends that user accounts be divided into a number of manageable groups.

#### 9.1.3 The Administrative Tools

There are several tools you use to administer user accounts and groups:

• The Account Manager, which provides a graphical user interface for managing system envrironments with standard security or enhanced security features. The Account Manager can also manage the NIS account databases. For more information on using the Account Manager, please refer to the application's online help and the dxaccounts(1X) reference page.

Note

The Account Manager is the preferred graphical interface for managing user accounts and groups. It replaces the Xsysadmin and XIsso commands.

• Several commands provide a command line interface to user account and group management, including user accounts on systems using NIS and enhanced security. The commands are documented in the following reference pages: useradd(8), usermod(8), userdel(8), groupadd(8), groupmod(8), and groupdel(8).

- The adduser and addgroup utilities, documented in adduser(8) and addgroup(8). These utilities provide simple, interactive scripts you can use to add new user accounts and groups. These utilities can be used only on systems that do not use NIS.
- The vipw utility, documented in vipw(8), allows you to invoke an editor in order to edit the password file manually. You can use the utility to edit the local password database, but you cannot use it to edit the NIS database. Additionally, you cannot use the vipw utility on systems that have enhanced security. The vipw command allows you to edit the passwd file and at the same time locks the file to prevent others from modifying it. This command also does consistency checks on the password entry for root and does not allow a corrupted root password to be entered into the passwd file.

#### 9.1.4 UIDs and GIDs

Each user is known to the system by a unique number called a user identifier (UID). The system also knows each user group by a unique number called a group identifier (GID). The system uses these numbers to track user file access permissions and group privileges and to collect user accounting statistics and information.

The maximum number of UIDs and GIDs allowed is 2,147,483,647 (31 bits). This does not mean that 2.14 million users can simultaneously log onto a system; rather, it means that 2,147,483,647 user and group identifiers are available. The maximum number of users that can be logged on is determined by the available system resources. To preserve strict binary compatibility with legacy applications, the new limits are not enabled by default in this release.

#### 9.1.4.1 Enabling or Disabling Extended UID and GID Support

By default, extended UIDs are not enabled in the kernel. To enable this feature, you use sysconfig or the dxkerneltuner interface to set the value of variable enable\_extended\_uids to 1 (enabled). Note that when extended UIDs and GIDs are disabled, files owned by a user with an extended UID or GID will be inaccessible to all users except root. Any user with an extended UID or GID will not have access to log in to the system or use the su command to access their accounts.

To enable or disable extended UID and GID support, do the following:

1. Become the root user (use the su command)

2. Use the sysconfig command to set the following attribute to the proc subsystem of the /etc/sysconfigtab file:

# enable\_extended\_uids=n

Where the value of n is 1 to enable and 0 to disable

Alternatively, you can use the dxkerneltuner graphical user interface to set this attribute. Refer to the dxkerneltuner(8) reference page, or see Section 5.2.1.2 for an example of its use.

Extended UID and GID support is now enabled or disabled as required.

#### 9.1.4.2 Checking for Extended UID and GID Support

The following sample program demonstrates how to check the maximum number of UIDs supported by any version of the Tru64 UNIX operating system. The maximum number of GIDs will always be the same as the maximum number of UIDs:

```
#include #include #include
#include
#include
#ifndef TBL_UIDINFO
#define TBL_UIDINFO 56
#endif
main()
{
    uid_t uid_max;
    errno = 0;
    uid_max = table (TBL_UIDINFO, 0, (char *)0, 1, 0);
    if ((errno != 0) && ((int)uid_max < 0))
        uid_max = UID_MAX;
    printf(%d\n", uid_max);</pre>
```

}

#### 9.1.4.3 Applications Affected by Extended UIDs and GIDs

The following programs are affected by extended UID and GID support.

#### Clusters

Extended UID and GID support can be enabled in a TruCluster Available Server Software or TruCluster Production Server Software configuration only after all member systems have installed (or upgraded to) Version 1.5 of the appropriate TruCluster software product. To enable extended UID or GID support, set the enable\_extended\_uids parameter on every system as directed in this appendix and reboot every system. Do not use extended UIDs and GIDs on any member system until you have rebooted the last member system. Once you have enabled extended UID and GID support in a cluster, you must not disable it. Disabling this support will disrupt the operation of your cluster.

#### Kerberos

Kerberos Version 4 does not support extended UIDs and GIDs. If you use Kerberos Version 4 and need extended UID and GID support, you should upgrade to Kerberos Version 5.

#### System V File System

The System V file system (S5FS) does not support extended UIDs and GIDs. File system syscall that specifies UIDs and GIDs greater than 65,535 will return an EINVAL error. Users assigned a UID or GID greater than 65,535 will not be able to create or own files on a System V file system. Consider using the UFS, MFS, or AdvFS as a solution.

#### The Is Command

The ls -l command does not display the disk block usage on quota files or sparse files. This is not a result of the implementation of extended UIDs and GIDs, but rather a result of the behavior of the ls -l command. When extended UIDs and GIDs are enabled, quota files and sparse files may appear much larger than expected. To display the actual disk block usage for any file, use the ls -s command.

#### The cp Command

The cp command will incorrectly copy quota files or other sparse files. This is not a result of the implementation of extended UIDs and GIDs, but rather a result of the behavior of the cp command when it reads a file. When extended UIDs and GIDs are enabled, quota files and other sparse files may be copied to a new file that is much larger than expected. To correctly copy quota files or other sparse files, use the dd command with the conv=sparse parameter:

% dd conv=sparse if= inputfile of= outputfile

#### The vdump/vrestore Utilities and UFS File Systems

If a UFS file system that contains quota files or other sparse files is backed up using the vdump utility and restored using the vrestore utility, the quota files or other sparse files will be restored as follows:

- The first page of a file on disk will be restored as a fully populated page; that is, empty nonallocated disk blocks will be zero filled.
- Any additional pages on disk will be restored sparse.

#### The dxarchiver Utility

The dxarchiver utility does not support extended UIDs and GIDs. However, the pax and tar utilities do support extended UIDs and GIDs and can be used as alternatives. If you need to use the dxarchiver utility, you must not enable extended UID or GID support.

#### The cpio Utility

The cpio utility does not support extended UIDs and GIDs. However, the pax and tar utilities do support extended UID and GIDs and can be used as alternatives. If you need to use the cpio utility, you must not enable extended UID or GID support.

#### The pax Utility

The pax utility, used to extract, list, or write archive files has been modified to support long file names and extended UID/GID values. To take advantage of these enhancements, specify the xtar format with the -x option.

#### The tar Utility

The tar utility, used to extract, list, or write archive files has been modified to support long file names and extended UID/GID values. To take advantage of these enhancements, specify the -E option when using the tar utility.

#### PATHWORKS

PATHWORKS does not support extended UIDs and GIDs. If you use PATHWORKS and need extended UID or GID support, you should upgrade to ASDU (Advancer Server for Tru64 UNIX) Version 4.0 or higher.

# 9.2 Adding a User Account

You can add a user to the system in three ways:

• Add a user account with the adduser command utility. This utility supersedes the useradd interactive script and is a command-line equivalent to dxaccounts. Refer to the adduser(8) reference page

for more information. adduser enables you to script repetitive account management tasks and to create a number of new accounts simultaneously.

- Using the dxaccounts graphical user interface. Refer to the online help for information on using this interface.
- While adduser and dxaccountsare the preferred tools for adding a user account, you can also do it manually by editing system files. This task is documented in the following section.

Note

There are limits on length of command lines that may affect commands such as useradd. The /usr/include/limits.h file limits LINE\_MAX to 2048 characters. You must split command line entries into into multiple lines limited to 255 characters, or incorrect data may be added to the /etc/passwd file.

# 9.2.1 Adding a User Account Manually

To add a user account manually:

- 1. Add an entry for the user to the passwd file by using the vipw command.
- 2. Add an entry for the user account to the group file.
- 3. Supply the default shell scripts for the user's working environment.
- 4. Assign a password to protect the user account.
- 5. Verify the accuracy of the group and passwd files.

The following sections describe these tasks in detail.

#### 9.2.1.1 Adding a User Account to the passwd File

Note

You cannot use the vipw utility to edit the protected password database on systems running with enhanced security. For these systems, you should use the adduser utility, the useradd command, or the Account Manager graphical interface to edit the passwd file.

To edit the passwd file:

1. Log in as root.

2. Enter the vipw command to add the required line entry to the passwd file:

```
# vipw
root:TZVtfX5VbS3KY:0:1:System PRIVILEGED Account,,,:/:/bin/sh
daemon:*:1:daemon
uucp:*:2:uucp
```

marcy:\*:201:20:Marcy Swanson,dev,x1234:/usr/users/marcy:/bin/sh

The previous example shows that user marcy has a UID of 201 and a GID of 20. The login directory is /usr/users/marcy and the Bourne shell (/bin/sh) is defined as the login shell. Since the password field contains an asterisk (\*), user marcy cannot log in to the system. Section 9.2.1.4 describes how to add a password to the passwd file.

3. Close the file.

If a hashed passwd database exists, vipw uses the mkpasswd command to re-create it. A hashed passwd database is an indexed database that allows for faster searches of the passwd file. The following example shows the message displayed after closing the passwd file where a hashed passwd database existed previously:

10 password entries, maximum length 88

If a hashed passwd database does not exist, a message is displayed informing you that passwd it does not exist and asks if you want a database created. If you want a hashed passwd database, enter yes at the prompt. If you do not want a hashed passwd database, enter no at the prompt. Refer to vipw(8) for more information.

Note that when the /etc/passwd file is very large, a performance degradation may occur. If the number of passwd entries reaches the 30,000 to 80,000 range or greater, mkpasswd will sometimes fail to create a hashed (ndbm) database. Because the purpose of this database is to allow for efficient (fast) searches for password file information, failure to build it causes commands that rely on it to do a linear search of /etc/passwd. This results in a serious performance degradation for those commands.

If you use use the mkpasswd -s option to avoid this type of failure, a potential database or binary compatibility problem may arise. If an application that accesses the password database created by mkpasswd is built statically (nonshared), that application will be unable to read from or write to the password database correctly. This would cause the application to fail either by generating incorrect results or by possibly dumping core.

Any statically linked application would be affected if it directly or indirectly calls any of the libc ndbm routines documented in the ndbm(3) reference page and then accesses the password database. To remedy this situation,

you must re-link the application. If the mkpasswd -s option is avoided, you will not see this compatibility problem.

Note

In an NIS environment you can add a user account to either the local passwd file or the NIS distributed passwd file. Accounts added to the local passwd file are visible only to the system to which they are added. Accounts added to the NIS distributed passwd file are visible to all NIS clients that have access to the distributed file. Refer to nis\_manual\_setup(7) for more information on adding users in a distributed environment.

#### 9.2.1.2 Adding an Entry to the group File

To add a new group or a user to an existing group, add a line entry to the group file, as follows:

- 1. Log in as root and change to the /etc directory.
- 2. Use the cp command to copy the group file to a temporary file. For example, enter:
  - # cp group group.sav
- 3. Open the group file and add the required line entry. Be sure to include all four fields in this entry. A file is displayed similar to the following, which shows that users diaz, kalle, marcy, and chris belong to the users group that has a GID of 15:

```
system:*:0:root,diaz,kalle,marcy
daemon:*:1:daemon
uucp:*:2:uucp
```

users:\*:15:diaz,kalle,marcy,chris

- 4. Close the file.
- 5. Use the vipw command to edit the passwd file to include the GID in the group\_id field of each user who is a member of the group. Refer to Section 9.2.1.1 for more information about the passwd file.

If at a later date you change the group a user belongs to, be sure to change the parent directory's GID also.

#### 9.2.1.3 Providing the Default Shell Scripts

Users can customize their working environment by modifying their startup files. When a user logs in to the system, the login shell looks for startup files in the login directory. If the shell finds a startup file, it reads the file and executes the commands.

Table 9–1 displays each shell and the corresponding startup files.

| Shell    | System Startup File | Login Startup Files |
|----------|---------------------|---------------------|
| /bin/csh | /etc/csh.login      | .cshrc, .login      |
| /bin/ksh | /etc/profile        | .profile            |
| /bin/sh  | /etc/profile        | .profile            |

Table 9–1: Shells and Their Startup Files

The operating system uses these startup files to initialize local and global environment variables, shell variables, and terminal types. Use the following procedure to copy the startup files to the login directory of each user account:

1. Copy the startup files for each shell to the user's login directory by using the cp command. For example, to copy the startup files to the user marcy directory, enter:

```
# cd /usr/skel
# cp -R `ls -A` /usr/users/marcy
```

2. Change to the user's login directory and change file ownership and access permissions from root to the user for each file. For example, to make these changes to all of the files beginning with dot (.), for user marcy, enter the following sequence of commands:

```
# cd /usr/users/marcy
# chmod 755 .??*
# chown marcy .??*
```

3. To confirm that the changes were made, use the ls command to list marcy's files:

# ls -Al

Refer to the csh(1), ksh(1), and the sh(1) reference pages for more information on the shell commands.

#### 9.2.1.4 Assigning a Password

Use the passwd command to assign a password for a user account. When you enter the passwd command, the program prompts you for a password. Each password must have at least five characters, but not more than eight, and can include digits, symbols, and the characters of your alphabet. The password cannot be all lowercase characters. The passwd command encrypts the specified password and inserts it in the password field of the passwd file.

To assign an initial password, use the following syntax:

passwd username

For example, to assign an initial password for user marcy, enter the following command:

# passwd marcy

The system responds with the following prompts. Enter and verify the new password for the user. To ensure confidentiality, the password will not be displayed.

Changing password for marcy.

```
New password:
Please don't use an all-lower case password.
Unusual capitalization, control characters or digits are suggested.
New password:
Retype new password:
```

If a hashed passwd database is not in use, the system displays the following informational message:

Hashed database not in use, only /etc/passwd text file updated.

A hashed passwd database is an indexed database that allows for a faster search of the passwd file.

#### 9.2.1.5 Verifying the Accuracy of the group and passwd Files

Once you have completed all the tasks for adding a user account, use the grpck and the pwck commands to check the accuracy of the group and passwd files.

Note

If your system is running enhanced security, you should also use the authchk utility to verify the accuracy of the protected password database.

The grpck command verifies that the number of fields, group name, GID, and all login names that appear in the passwd file are correct. If any fields are incorrect, grpck writes the inconsistencies to standard output. For example:

Too many/few fields 3

- 1 Refer to Section 9.2.1.1 for information on adding a user account to the passwd file.
- **2** Ignore this message.

+:

**3** Ignore this message. These characters are necessary for running NIS.

Refer to the grpck(8) reference page for more information.

The pwck command checks for any inconsistencies in the passwd file. The pwck command verifies the number of fields, login name, UID, GID, existence of a login directory, and optional program name. If any of the fields are missing, pwck writes the inconsistencies to standard output. For example:

- **1** Refer to Section 9.1.4 for valid UID numbers.
- **2** Refer to Section 9.1.4 for valid GID numbers.
- **3** Ignore this message.

Refer to the pwck(8) reference page for more information.

# 9.3 Changing Information in a User Account

This section describes how to change information about a user account. The following tasks are discussed:

- Changing passwords
- Changing the user info field
- Changing the login shell
- Setting disk quotas

#### 9.3.1 Changing Passwords

You should periodically change the root password. This protects the system from access by system users who should not have root access, as well as from external intruders. There may be times when a user forgets his or her password. If this happens, change the user's password as described in Section 9.2.1.4 and tell the user the new password.

#### 9.3.2 Changing the user\_info Field

The user\_info field in the passwd file contains the name, room number, office phone, and home phone of the user. To change this information, use the chfn command with the following syntax:

chfn [username]

For example, to change the information for user marcy, enter:

% chfn marcy

The system displays information similar to the following example. The brackets ([]) indicate a default response. Press Return to accept the defaults or enter a different response and press Return.

Default values are printed inside of '[]'. To accept the default, type <return>. To have a blank entry, type the word 'none'.

```
Name [Marcy Swanson]: Return
Room number (Exs: 597E or 197C) []: Return
Office Phone (Ex: 6426000) []: 3311
Home Phone (Ex: 9875432) []: Return
```

#### 9.3.3 Changing the Login Shell

There may be a time when you want to change a user's login shell. To see a list of the shells the user is allowed to select from, enter the following command:

# cat /etc/shells

The system prints a list similar to the following:

/bin/sh /bin/csh /bin/ksh

To change a user's login shell, use the chsh command with the following syntax:

chsh [username]

For example, to change user  $marcy' \\ s$  login shell from the Bourne shell to the C shell, enter:

# chsh marcy

The system responds with the following information. At the prompt, enter the new shell user marcy will be using. For example:

Old shell: /bin/sh New shell: /bin/csh

The next time user marcy logs in, she will be using the /bin/csh shell.

#### 9.3.4 Setting File System Quotas

If you configured your system with file system quotas (also called disk quotas), you can set a quota for the number of inodes or disk blocks allowed for each user account or group on your system. To optimize disk space and to save yourself some work, set quotas by grouping user accounts according to their need for disk space. The following information is specific to the UNIX File System (UFS). If you are using the Advanced File System (AdvFS), refer to the *AdvFS Administration*guide.

#### 9.3.4.1 Understanding User Account and Group Quota Limits

You set quotas for user accounts and groups by file system. For example, a user account can be a member of several groups on a file system and also a member of other groups on other file systems. The file system quota for a user account is for a user account's files on that file system. A user account's quota is exceeded when the number of blocks (or inodes) used on that file system are exceeded.

Like user account quotas, a group's quota is exceeded when the number of blocks (or inodes) used on a particular file system is exceeded. However, the group blocks or inodes used only count toward a group's quota when the files that are produced are assigned the GID for the group. Files that are written by the members of the group that are not assigned the GID of the group do not count toward the group quota.

Note

Quota commands display block sizes of 1024-byte blocks.

A hard limit is one more unit (blocks, files, inodes) than will be allowed when the quota limit is active. The quota is up to, but not including the limit. For example, if you set a hard limit of 10,000 disk blocks for each user account in a file system, an account reaches the hard limit when 9,999 disk blocks have been allocated. If you want a maximum of 10,000 complete blocks for the user account, you must set the hard limit to 10,001.

#### 9.3.4.2 Setting File System Quotas for User Accounts

To set a disk quota for a user, you can create a quota prototype or you can use an existing quota prototype and replicate it for the user. A quota prototype is an equivalence of an existing user's quotas to a prototype file, which is then used to generate identical user quotas for other users. Use the edquota command to create prototypes. If you do not have a quota prototype, create one by following these steps:

1. Log in as root and use the edquota command with the following syntax:

edquota proto-user users

For example, to set up a quota prototype named large for user eddie, enter the following command:

# edquota large eddie

The program creates the large quota prototype for user eddie. You must use a real login name for the *users* argument.

2. Edit the quota file opened by the edquota program to set quotas for each file system that user eddie can access.

To use an existing quota prototype for a user:

1. Enter the edquota command with the following syntax:

edquota -p proto-user users

For example, to set a disk quota for marcy, using the large prototype, enter:

# edquota -p large marcy

2. Confirm that the quotas are what you want to set for user marcy. If not, edit the quota file and set new quotas for each file system that user marcy can access.

Refer to quota(1) and edquota(8) for more information.

# 9.4 Removing a User Account

To remove a user's account, you must remove all the files and directories from the account and rename the user's entry for the group and passwd files. You can rename an account manually or by using the removeuser utility.

# 9.4.1 Removing a User Account with the removeuser Utility

The removeuser utility automates the process of removing a user account. This utility performs the following tasks:

- 1. Removes the user's entry from the /etc/passwd file and any references to the user's account from the /etc/group file
- 2. Searches several administrative directories and files for occurrences of the user and informs you if they exist

3. Allows the removal of the home directory, which includes directories and files, and mail files

To use the removeuser utility, log in as root. At the prompt, enter:

# removeuser

The program responds with a series of prompts and messages, as shown in the following example:

Enter a login name to be removed or <RETURN> to exit: kalle This is the entry for (kalle) in the /etc/passwd file: kalle:/v7ZY9/tF1z5w:12:15:Kalle Anderson:/usr/users/kalle:/ksh Is this the entry you want to delete (y/n)? y Working ... Entry for (kalle) removed. Searching relevant directories and files for user (kalle) ... None found. Do you want to remove the home directory, all subdirectories, files and mail for (kalle) (y/n)? y The files for (kalle) will be lost if not backed up. Are you sure you want to remove these files (y/n)? y Removing /usr/users/kalle

Removing /usr/spool/mail/kalle

Finished removing user account for (kalle)

#### 9.4.2 Removing a User Account Manually

To manually remove a user account from your system:

- 1. Remove the user's files and directories.
- 2. Remove the user's entry from the group file.
- 3. Remove the user's entry from the passwd file.
- 4. Remove the user's /usr/spool/mail/username file.

The following sections describe each task and provide instructions for removing the files and directories.

#### 9.4.3 Removing a User's Files and Directories

Before removing files or directories from the user's account, follow these steps:

- 1. Make sure that the associated files and directories are not being used by other users on your system.
- 2. Back up the user's login directory to diskette or tape. Refer to Chapter 11 for more information.

To remove a user's files and directories:

1. Use the rm -r login\_dir command to remove the user's login directory (including all of the directory's files and subdirectories). For example, to remove the login directory (including all of the files and subdirectories) for user marcy, enter:

# rm -r /usr/users/marcy

2. Use the rm mail\_dir command to remove the user's mail directory. For example, to remove the mail file for user marcy, enter:

```
# rm /usr/spool/mail/marcy
```

3. Use the find command to ensure that no files remain that were owned by the user. For example, to verify that user marcy no longer owns files, enter:

```
# find /usr/users -user marcy -print
```

The find command locates user files that are links (identified by a notation of >1), user files within directories (identified by a notation of 1), or user directories (identified by a notation of 2). Refer to find(1) for more information.

- 4. If the find command locates any user files or directories, use the chown command to change the ownership to a different user (one who still needs to access the file). If there is no reason to save or maintain these files, remove them.
- 5. Remove the user's crontab and atjobs files if they exist. For example:

```
# rm /var/spool/cron/crontabs/marcy
# rm /var/spool/cron/atjobs/marcy
```

#### 9.4.4 Removing a User's Account from the group File

Since users can be members of more than one group, modify all line entries in the group file that contain the user name within the user field.

To modify a group file entry:

- 1. Log in as root and change to the /etc directory.
- 2. Use the cp command to copy the group file to a temporary file.
  - # cp group group.sav
- 3. Open the group file and remove the user's name from each line entry in which it is listed. The screen displays a file similar to the following, which shows that user marcy is not a member of the users group:

```
system:*:0:root,diaz
daemon:*:1:daemon
uucp:*:2:uucp
```

```
:
users:*:15:diaz,chris
```

4. Close the file.

#### 9.4.5 Removing a User's Account from the passwd File

After you remove a user's account from the passwd file, the system can no longer identify the user. When removing an account for a user, use the vipw command to delete the line entry that identifies the user. The vipw command allows you to edit the passwd file and at the same time locks the file to prevent others from using it. Refer to Section 9.2.1.1 for information on editing the passwd file.

If you maintain accounting on a monthly basis, do not remove the line entry for the user's account from the passwd file until the monthly accounting has been done. Since the accounting commands access the passwd file, removing the user account line entry will create inaccuracies in your accounting.

However, since your primary goal is to restrict the user from gaining access to the system, you can immediately suspend the user from logging in by substituting NO\_LOGIN for the encrypted user password in the passwd file. For example, the line entry for user marcy is as follows:

marcy:IK7Nv8f86Jo:201:20:Marcy Swanson,dev,x1234:/usr/users/marcy:/bin/csh

Replace the encrypted password with NO\_LOGIN as shown in the following example:

marcy:NO\_LOGIN:201:20:Marcy Swanson,dev,x1234:/usr/users/marcy:/bin/csh

To disable network logins, delete the user's account from any proxy files such as the user's <code>.rhosts</code> file.

# 9.5 Adding and Removing Groups

This section describes how to:

- Add a group with the addgroup utility
- Add a group manually
- Remove a group

Note

There are limits on length of command lines that may affect commands such as addgroup. The /usr/include/limits.h file limits LINE\_MAX to 2048 characters. You must split

command line entries into into multiple lines limited to 255 characters, or incorrect data may be added to the /etc/group file.

#### 9.5.1 Adding a Group with the addgroup Utility

The addgroup utility automates the process of adding a group to the /etc/group file.

When you invoke the addgroup utility, the program responds with a series of prompts and messages asking you for the following information:

- Group name
- Group identification number (GID)

To use the addgroup utility, log in as root and enter the following command at the prompt:

# addgroup

The program responds with a series of prompts and messages. The brackets ([]) indicate the default response. Press Return to accept the default or enter a different response and press Return, as shown in the following example:

```
Enter a new group name or <Return> to exit: newgroup
Enter a new group number [112]: Return
Group newgroup was added to the /etc/group file.
```

The addgroup utility adds the new group to the /etc/group file.

#### 9.5.2 Adding a Group Manually

To add a new group, add a line entry to the group file:

- 1. Log in as root and change to the /etc directory.
- 2. Use the cp command to copy the group file to a temporary file. For example, enter:

```
# cp group group.sav
```

3. Open the group file and add the required line entry. Be sure to include all four fields in this entry. A file is displayed similar to the following, which shows that users diaz, kalle, marcy, and chris belong to the users group that has a GID of 15:

```
system:*:0:root,diaz,kalle,marcy
daemon:*:1:daemon
uucp:*:2:uucp
```

÷

users:\*:15:diaz,kalle,marcy,chris

- 4. Close the file.
- 5. Use the vipw command to edit the passwd file to include the GID in the group\_id field of each user who is a member of the group. Refer to Section 9.2.1.1 for more information about the passwd file.

If at a later date you change the group a user belongs to, be sure to change the parent directory's GID also.

#### 9.5.3 Removing a Group

To remove a group that no longer has any members, delete the corresponding line from the group file as follows:

- 1. Log in as root and edit the passwd file line entry for each member of the group by using the vipw command. You can either assign a different group number or delete the current group number. If you assign a different group number, make sure that it corresponds to a current (or new) group entry in the group file. Refer to Section 9.2.1.1 for information on editing the passwd file.
- 2. Remove the original group line entry from the group file. To delete a group file entry:
  - a. Log in as root and move to the /etc directory.
  - b. Use the cp command to copy the group file to a temporary file.

# cp group group.sav

- c. Open the group file and delete the appropriate group line entry.
- d. Close the file.

# 10

# **Administering the Print Services**

This chapter describes how you set up and administer the files and programs that make up the Tru64 UNIX print services. You can set up and administer the print services immediately after a new installation or upgrade to a new version of the operating system, or you can wait until later. For example, you can wait until you have installed a printer and have gathered the information about its characteristics that you need to set it up.

The first part of this chapter describes how to use the lprsetup utility to add a print device and automatically set up the print environment. The second part of this chapter discusses the routine print services administration that you can perform, using either the lprsetup utility or by editing system files. The last part of this chapter contains detailed reference information about the lpd print daemon and the system files associated with the print services.

# **10.1 Administrative Tasks**

To set up the print system in a Tru64 UNIX operating environment, you perform tasks such as:

- Physically connecting a printer to the system or ensuring that you have access to it through a network
- Adding information about a printer in the /etc/printcap file
- Creating the required device files and spooling directories
- Starting the lpd daemon
- · Verifying printer installation and testing printing

# **10.2 Interfaces to Print Services**

There are several ways you can administer print services:

- If you have a CDE Desktop graphics interface, you can use the Print Configuration application to administer print services. This interface is the recommended interface to the print services. However, please note the restrictions described in this section.
- If you do not have a CDE Desktop graphics interface, or if you wish to continue to use current methods of print service administration, you can

use the lprsetup utility to administer print services. The lprsetup utility will be retired in a future release of the operating system.

• You can perform these tasks manually by creating and modifying the required files with a text editor.

#### 10.2.1 Using Print Configuration Manager

The Print Configuration Manager may have some problems with /etc/printcap files from DEC OSF/1 Version 3.2 or earlier, as follows:

• Aliases that conflict with system-assigned names.

Using /etc/printcap files in the current version, the system assigns printer names lp[0-9]\*, [0-9]\*, and for the default printer, lp. For example, the default printer may have a name field such as:

lp0|0|lp|default|declaser3500:...

Another printer may be named:

lp7|7|some\_alias|another alias:....

Therefore, the system has difficulty with printers that have less than two names or that use these reserved names as aliases.

• Altered attribute validation.

Some of the attribute value checking is different between earlier versions and the current version. For example, some fields that were not required are now mandatory, and some attribute values that were allowed are no longer supported.

• Trailing comments.

The Print Configuration Manager requires that all comments be associated with a printer. As a result, comments appearing after the last printer are truncated.

To avoid these problems, invoke the printconfig utility with the menu interface (printconfig -ui menu). This brings up the lprsetup utility, which is fully compatible with earlier printcap files.

# **10.3 Print Services Commands**

Unless you are using the CDE Desktop Print Configuration application, you use the following commands to manage the print system:

- The lprsetup command to add, modify, and remove printers
- The lpc command to monitor and control printer operations
- The lpr command to send files to the printer
- The lprm command to remove print jobs from the queue

- The lpq command to check a print queue
- The lpstat command to check a print queue (similar to lpq)

Refer to the lprsetup(8), lpc(1), lpr(1), lprm(1), lpq(1), and lpstat(1) reference pages for more information about these commands.

After a printer is set up and running on your system, you need to:

- Manage the system and take care of routine changes such as adding new printers or changing the characteristics of existing printers
- Administer the print queues and files as your system needs change
- Control the daily operations and throughput of print jobs

# **10.4 Advanced Printing Software**

In this release you have an option to install and use the Advanced Printing Software from the associated products CD-ROM. Install the optional subsets as described in *Installation Guide* and refer to the *Advanced Printing Software System Administration and Operation Guide*. Note that when the Advanced Printing Software is installed, you must configure a gateway, as described in Section 10.5.2.

# 10.5 Using Iprsetup to Set Up the Print System

This section describes the information you need in order to use the <code>lprsetup</code> utility to connect a printer to your computer. Before proceeding, verify that the printer is physically connected to your system, accessible on the network (for remote printing), and has been tested as described in the owner's manual.

To use the lprsetup utility, you must have the Printer Support Environment subset installed. To see if you have this subset installed, enter:

# setld -i | grep OSFPRINT

If the OSFPRINT subset is installed, the following information is displayed:

OSFPRINT400 installed Local Printer Support (Printing Environment)

If the OSFPRINT subset is not installed, see the *Installation Guide* for information on adding this, or any, subset with the setld utility.

#### **10.5.1 Gathering Information**

Before adding a printer, you need to gather the information about the printer that you will need to interact with the lprsetup program. The lprsetup program updates the information in the /etc/printcap file using the information you supply.

If your system is part of a network, you may need to consult your local network administrator about the correct procedure for adding a printer.

The following is a list of the information you need:

- Name of the printer (print queue)
- Printer type
- Printer device name
- Printer synonyms (alternative names)
- Printer accounting
- Spooler directory
- Error log file
- Connection type (LAT device)
- Baud rate (hard-wired ports only)

If you are adding a remote printer, you need the name of the machine the printer is connected to (host name) and the remote printer queue name.

The following sections describe how you obtain the required information.

#### 10.5.1.1 Printer Name

The printer name is the name by which you want to identify the printer through the lpr command. For example:

#### # lpr -Pprintername

The lprsetup program uses an internal numbering scheme from 0 to 99. The next available number is the default name. You can choose the default by pressing the Return key or by entering any other alphanumeric name that is appropriate. The lprsetup program always assigns at least two printer synonyms: the default number and lp*default number*, plus any others you specify. If the default number were 1, the two names would be 1 and lp1. This printer could then be identified as follows:

# lpr -P1

# lpr -Plp1

If you have only one printer or are entering the first of many printer names, the first name will have a printer number of 0. This is recognized as your system's default printer and will have an additional name of 'lp'. This means if you use the lpr command without specifying a specific printer this is the one it will use.

If this is the first printer connected to your system or a new printer added to an existing print system, create names that do not conflict with existing printer names. Ask your network administrator for the names of the remote printers on the network.

#### 10.5.1.2 Printer Type

The printer type corresponds to the product name of the printer, such as the LN03 laser printer. If you are using the lprsetup program, printers are listed by type and only those supported by Compaq are listed. These printers have some default values already included in the setup program.

The supported printer types are defined in the /etc/lprsetup.dat file and listed in the lprsetup.dat(4) reference page. Sample printer types are listed inTable 10–1.

| Printer Name               | Abbreviation |  |
|----------------------------|--------------|--|
| DEClaser 2100              | ln05         |  |
| DEClaser 2200              | ln06         |  |
| DEClaser 1100              | ln07         |  |
| DEClaser 3200              | ln08         |  |
| DEClaser 5100              | ln09         |  |
| LN03 PostScript Printer    | ln03r        |  |
| DEClaser 2150              | ln05r        |  |
| DEClaser 2250              | ln06r        |  |
| DEClaser 1150              | ln07r        |  |
| DEClaser 3250              | ln08r        |  |
| DEClaser 5100              | ln08r        |  |
| IBM Proprinter             | ibmpro       |  |
| NEC Silentwriter Model 290 | nec290       |  |
| Epson FX-80                | fx80         |  |
| Epson FX-1050              | fx1050       |  |
| HP LaserJet Model IIP      | hpIIP        |  |
| HP LaserJet Model IIIP     | hpIIIP       |  |
| HP LaserJet Model IIID     | hpIIID       |  |
| HP LaserJet Model IV       | hpIV         |  |
| HP LaserJet Model 4M       | hp4m         |  |

 Table 10–1: Supported Printer Types

 Printer Name
 Abbreviation

| Table 10–1: | Supported Printer | Types | (cont.) |  |
|-------------|-------------------|-------|---------|--|
|-------------|-------------------|-------|---------|--|

| Printer Name       | Abbreviation |
|--------------------|--------------|
| any remote printer | remote       |
| default printer    | unknown      |

You can set up other printers by using 'unknown' and then responding to the prompts, using values similar to those for supported printers.

Responding with 'remote' allows you to designate a remote system for printing. In this case, only four printcap file entries are required:

- rm (name of the remote system)
- rp (name of the printer on the remote system)
- sd (pathname of the spooling directory on this system)
- 1p (the local line printer device, which is always null)

The lp parameter must be present to print to a remote printer.

Responding with 'printer?' allows you to enter a mode where more information can be requested for each printer type. In this mode you are prompted to enter the same printer types as listed in the previous table. Information about the printer and the default printcap file entries for that printer are displayed. Enter 'quit' to return to the prompt to select the printer type being added.

When specifying the printer type, you must use full command names and printer names. The default printer type is 'unknown'.

To install third-party printers, consult the documentation that came with the printer.

#### 10.5.1.3 Printer Synonyms

The printer synonym is an alternate name for the printer. Some examples include 'draft', 'letter', and 'LA-75 Companion Printer'. You can enter as many alternate names for a printer as you like, but the total length of the line containing all the names must be less than 80 characters. When entering printer synonyms that can consist of many names, the entry process is terminated when you either enter a blank line or enter a line containing only white space.

After entering a synonym, you are prompted again. If you do not want to enter any more synonyms, press Return to continue.

Each synonym (including the printer number) identifies the printer to the print system. For example, if you chose the synonym 'draft' for a printer, the following command prints files on this printer:

\$ lpr -Pdraft files

#### 10.5.1.4 Device Special File

The device special file provides access to the port on the computer to which the printer is connected. The device special file is used if the printer is directly connected to a local serial or parallel port. In this case, you must equate a printer device logical name to the printer's device special file name by using the lp symbol in the /etc/printcap file. For example:

lp=/dev/lp

The installation procedure creates some device special files for the hardware that is connected to your computer. Usually, the device special files for parallel printers are named /dev/lpn (for example: lp1, lp2, lp3), and the device special files for serial line printers are named /dev/ttynn (for example: tty00, tty01, tty02). The n and nn variables specify the number of the printer.

When you use lprsetup, the program defaults to the next consecutive number when it sets up this file. For example, the default device pathname for the third serial line printer is /dev/tty03.

The default device special file is /dev/lp, which specifies a parallel printer.

For remote printers, you should specify a null argument with the  ${\tt lp}$  symbol. For example:

lp=

Note

If the port is used for logins, the lprsetup script turns off the terminal line established by the getty process so the terminal line can be used for a printer.

#### 10.5.1.5 Printer Accounting

The af parameter specifies the name of the accounting file used to keep track of the number of pages printed by each user for each printer. The name of the accounting file should be unique for each printer on your system. Use the pac program to summarize information stored in the printer accounting files. This file must be owned by user daemon and group daemon, which it will be if you use the lprsetup program to specify the printer accounting file.

The af parameter is not applicable for remote printer entries because the accounting policy for remote printers is employed at their (remote) systems.

Accounting is accomplished through programs called print filters. The lprsetup script does prompt you for the line print filter information. You must specify this information when you are prompted at the end of the lprsetup display for symbols to modify. Two print filter symbols, if and of, are needed for accounting. You modify them at this point. For example:

```
if=/usr/lbin/ln03rof
of=/usr/lbin/ln03rof
```

If you want to use separate accounting files for each printer on your system, the file names must be unique. However, an unlimited number of printers can share an accounting file. You cannot specify an accounting file for remote printers.

Accounting files must be owned by the print daemon. If you specify an accounting file, intermediate directories are automatically created as needed.

Note

Printer accounting does not work for PostScript files.

#### 10.5.1.6 Spooler Directory

The sd parameter specifies the spooling directory where files are queued before they are printed. Each spooling directory should be unique. All printcap file entries must specify a spooling directory, both local and remote.

When the spooling directory is created, intermediate directories are created as necessary.

#### 10.5.1.7 Error Log File

The lf parameter specifies the log file where errors are reported. The default log file, if one is not specified, is /dev/console. If you have more than one printer on your system, give each log file a unique name.

When the error log file is created, intermediate directories in the pathname are created as necessary.

#### 10.5.1.8 Connection Type

The ct parameter specifies the type of connection to the printer. You can connect a printer directly to your computer from a port or terminal line. You can access networked printers that are connected to a LAT (Local Area Transport) terminal server or to a remote host. If you are using lprsetup, the choices for the connection type are:

• dev for local devices

- LAT for LAT devices (must be specified in uppercase)
- tcp for remote devices

The lprsetup program supplies the default value dev.

#### 10.5.1.9 Baud Rate

The baud rate is the maximum rate at which data can travel between the data source and the printer (for example, 4800 or 9600). The default baud rate for your printer should appear in the printer documentation. If you reset this baud rate yourself during the installation of the printer hardware, the rate that you set on the printer must match the rate that you enter in the /etc/printcap file.

You specify a baud rate only for serial printers that are directly connected to your computer. Baud rates are not specified for printers connected to the console port or connected by a parallel port or LAT port.

#### 10.5.2 Using Iprsetup to Install a Printer

This section describes how to install a printer locally (directly connected to your computer) using the lprsetup program. You can also use this program to modify a printer's configuration or remove a printer. These other tasks are described in Section 10.6.

Compaq recommends that you accept the default values for an initial printer installation.

The printer described in the following example is an LN03R.

You can run the lprsetup program three ways:

- Select the Applications menu from a Motif window and choose System Setup from the menu
- Enter the /usr/sbin/setup command at the prompt and choose Printers from the menu
- Enter the /usr/sbin/lprsetup command at the prompt

You must have superuser privileges to run the lprsetup program. Depending on the type of printer you are adding and the information you provide, the lprsetup program might do the following:

- Create, or edit the existing /etc/printcap file
- Create a spooling directory
- Create an error log file
- Create an accounting file
- Create the device special files

#### • Prompt you to modify previously selected symbols When you run the lprsetup script, the first display is the main menu:

```
# /usr/sbin/lprsetup
Compaq (Tru64 UNIX) Printer Setup Program
```

Command < add modify delete exit view quit help >:

The lprsetup command options are described in Table 10-2.

| Command | Description                                                                       |
|---------|-----------------------------------------------------------------------------------|
| add     | Adds a printer                                                                    |
| modify  | Modifies an existing printer's characteristics                                    |
| delete  | Removes an existing printer from your configuration                               |
| exit    | Exits from the lprsetup program                                                   |
| view    | Displays the current /etc/printcap file entry for the printer you are configuring |
| quit    | Exits from the lprsetup program                                                   |
| help    | Displays on-line help about the lprsetup program                                  |

Table 10–2: Iprsetup Options

You can abbreviate any command option with its initial letter.

You can enter information at each prompt or press Return to select the default information provided. (In most instances, you can accept the defaults.) You can also enter a question mark (?) to get a description of the information you specify at the prompt.

Note

Some of the symbols displayed in the lprsetup script are not supported by the Tru64 UNIX operating system. Refer to Table 10–4 and to the printcap(4) reference page for information on the supported symbols.

The following example shows how to use the lprsetup command to set up an LN03R printer to be used by the local system:

# /usr/sbin/lprsetup Compaq Tru64 UNIX Printer Setup Program Command < add modify delete exit view quit help >: add Adding printer entry, type '?' for help. Enter printer name to add [0] : Return For more information on the specific printer types enter `printer?'
Enter the FULL name of one of the following printer types:
la50 la70 la75 la324 la424 lg02 lg06 lg12
lg31 lj250 ln03 ln03s ln05 ln06 ln07 ln08
lf01r ln03r ln05r ln06r ln07r ln08r ibmpro nec290
fx80 fx1050 hpIIP hpIIIP hpIIID hpIV hp4m remote
unknown
or press RETURN for [unknown] : ln03r
Enter printer synonym: Return
Set device pathname 'lp' [] ? /dev/tty01
Do you want to capture print job accounting data ([y] |n)? y
Set accounting file 'af' [/usr/adm/lpacct]? Return
Set printer error log file 'lf' [/usr/adm/lperr] ? Return
Set printer connection type 'ct' [dev] ? Return
Set printer baud rate 'br' [4800] ? 9600

After you respond to each of the prompts, lprsetup prompts you to determine if you want to change any of the values assigned to the various symbols in your /etc/printcap file or if you want to specify any additional symbols. For example, you can set a specific page length or width. If you want to make any changes or add information, enter the appropriate symbol name. Refer to the printcap(4) reference page or Table 10–4 for more information on the various symbols.

Enter the name of the printcap symbol you wish to modify. Other valid entries are: 'q' to quit (no more changes) 'p' to print the symbols you have specified so far 'l' to list all of the possible symbols and defaults The names of the printcap symbols are: af br cf ct df dn du fc ff fo fs qf ic if lf lo lp mc mx nc nf of op os pl pp ps pw px py rf rm rp rs rw sb sc sd sf sh st tf tr ts uv vf xc xf xs fo ic nc ps Da Dl It Lf Lu Ml Nu Or Ot Ps Sd Si Ss Ul Xf Enter symbol name: q Printer #0 \_ \_ \_ \_ \_ \_ \_ \_ \_ \_ \_ \_ Symbol type value \_ \_ \_ \_ \_ \_ \_ -----STR /usr/adm/lpacct INT 9600 af br ct STR dev fc INT 0177777 fs INT 03 if STR /usr/lbin/ln03rof lf STR /usr/adm/lperr

| lp      | STR    | /dev/tty01                         |
|---------|--------|------------------------------------|
| mc      | INT    | 20                                 |
| mx      | INT    | 0                                  |
| of      | STR    | /usr/lbin/ln03rof                  |
| pl      | INT    | 66                                 |
| pw      | INT    | 80                                 |
| rw      | BOOL   | on                                 |
| sd      | STR    | /usr/spool/lpd                     |
| XC      | INT    | 0177777                            |
| xf      | STR    | /usr/lbin/xf                       |
| xs      | INT    | 044000                             |
| Are the | se the | final values for printer 0 ? [y] y |

Next, the lprsetup script prompts you to add comments to the /etc/printcap file. Enter n at the prompt if you do not want to add comments. Enter y at the prompt if you want to add comments. At the pound sign (#) prompt, enter your comment. Press Return at the pound sign (#) prompt to exit. The comments will be insert directly above the printcap entry in the /etc/printcap file.

```
Adding comments to printcap file for new printer, type '?' for help.
Do you want to add comments to the printcap file [n] ? : y
# Use this printer for draft-only
# Return
Set up activity is complete for this printer.
Verify that the printer works properly by using
the lpr(1) command to send files to the printer.
Command < add modify delete exit view quit help >: view
# Use this printer for draft-only
pearly|1p0|3X27|tomw: \
         :af=/usr/adm/lpacct:\
         :br#9600:\
         :ct=dev:\
         :fc#017777:\
         :fs#03:\
         :if=/usr/lbin/ln03rof:\
         :lf=/usr/adm/lperr:\
         :lp=/dev/tty01:\
         :mc#20:\
         :mx#0:\
         :of=/usr/lbin/ln03rof:\
         :pl#66:\
         :pw#80:\
         :rw:\
         :sd=/usr/spool/lpd:\
         :xc#0177777:\
         :xf=/usr/lbin/xf:\
         :xs#044000:
Command < add modify delete exit view quit help >: exit
```

Refer to the lprsetup(8) reference page for more information on using the program.

#### 10.5.2.1 Print Symbols for Advanced Printing Software

When setting up Advanced Printing Software, you should set the following print symbols:

- rm Specify @dpa to create a gateway
- rp Specify the name of an Advanced Printing queue

Refer to the *Advanced Printing* administration documentation for more information.

#### 10.5.3 Setting Up Remote Printers

You can use the lprsetup script to set up remote printers that are accessible from a Local Area Transport (LAT) or from a remote machine.

Note

If a printer is connected to multiple queues through a LAT or a local tty port and different jobs are submitted to different queues within a short period, some of the jobs may be lost. If this happens, resubmit the print request.

If you are setting up a remote printer from a remote machine, the local machine (the client) must be listed in the .rhosts file of the remote machine (the host).

If your printer will be connected to a remote LAT terminal server, ensure that the LAT subsets are installed as described in the *Installation Guide*. To see if the LAT subsets are installed, enter:

# setld -i | grep OSFLAT

See the *Network Administration* guide for information on how to enable remote LAT terminal server printing.

#### 10.5.4 Testing Printers

Test your printer by using the lpr command to print a few pages of text. You should also test any special printer features that you intend to use regularly on this printer, for example, PostScript or double-sided print. Refer to the lpr(1) reference page for more information on how to invoke these features. Table 10–4 lists the printcap symbol names, the type of values they take, default values, and descriptions.

The lptest command writes a traditional ripple test pattern to the standard output, or you can direct the output to a printer. A pattern that contains all 96 printable ASCII characters in each column is printed using 96 lines. In the pattern, each printed character is displaced rightward one character column on each successive line. This test is also useful for ascertaining the number of lines per page and the default page parameters. You can use the ripple test pattern to test printers, terminals, and drive terminal ports during debugging.

The lptest command has the following syntax:

#### /usr/sbin/lptest [length[count]]

Use the lptest command if you need quick output of random data. For example:

```
# /usr/sbin/lptest |lpr -P3r44
```

Refer to the lptest(8) reference page for more information.

# **10.6 Routine Operations**

The first part of this chapter showed you how to set up the first printer on a system. This section describes the routine administrative tasks for a print system that is already set up. You can use the lprsetup script to perform these tasks. You can also perform the tasks manually by editing system files and creating files and directories. If you are making many changes to the print system at one time, it may be easier for you to make the changes manually. The tasks described in the following sections are:

- Adding new printers to the system
- Modifying characteristics of existing printers
- Removing printers from the system
- Enabling printer accounting
- Controlling printer operations by using the lpc command

Note that if you manually remove printers from the /etc/printcap file, you also have to remove spooling, accounting, and error directories and files.

#### 10.6.1 Adding Printers

Once you have one printer set up, you can add other printers at any time. Gather the following information about each printer:

- Printer name
- Printer type
- Printer synonyms

- Device pathname
- Accounting file name
- Spooling directory name
- Error log file name
- Connection type
- Baud rate

You can add printers by running the lprsetup command or you can add printers manually by performing the following steps:

- 1. Create a printer spooling directory. Refer to Section 10.7.2.2.
- 2. Create the /etc/printcap file and edit it to include a description of the printer. Refer to Section 10.7.3.
- 3. Create an accounting file and a log file and enable printer accounting. Refer to Section 10.6.4.

You should make sure that the /etc/inittab file does not invoke the getty process on serial lines that have printers attached. If you use the lprsetup script, this is done for you.

#### 10.6.2 Modifying Printers

To modify a printer's configuration automatically, run the lprsetup program and choose the modify option from the main menu. Section 10.5.2 describes how to use the lprsetup program.

If you change the name of the spooling directory, the accounting file, or the error log file, lprsetup asks you to verify that the information is correct before it deletes the original information.

To manually modify a printer's configuration, edit the /etc/printcap file and modify the entry that pertains to the printer. Refer to Section 10.7.3 and to the printcap(4) reference page for information about the /etc/printcap file symbols.

#### 10.6.3 Removing Printers

To remove a printer, run the lprsetup program and choose the delete option from the main menu. The program prompts you for the printer name. Enter the name of the printer you want to remove. You are prompted for confirmation that you want to delete the error log file and the accounting file because these files can be shared by more than one printer. If you do have shared files, do not delete them. Section 10.5.2 describes how to use the lprsetup program. If you have included comments for the printer in the first line of its /etc/printcap file entry, the lprsetup program does not delete them. You must edit the /etc/printcap file and delete the comments.

To manually remove a printer, edit the /etc/printcap file and delete the entry that pertains to the printer. You must also manually delete the accounting and log file and the spooling directory.

### 10.6.4 Enabling Printer Accounting

Printer accounting allows you to charge users for printing services and to determine the amount of printer usage.

There are two types of printer accounting: printer user accounting and printer summary accounting. Printer user accounting provides information about printer use according to the machine and user name that issues the print request. Printer summary accounting provides information about the amount of media (number of printed pages or number of feet of roll paper or film) the printer produces. You specify the pac command with the -s option to produce printer summary accounting information.

The printer accounting files default to the /var/adm directory. If you use the lprsetup program to add a printer, the program creates the accounting file you specify. The /usr/adm/lpacct file is the default accounting file. If you add a printer manually, you must create the accounting file.

Note

The /var/adm/printer directory should be owned by user adm and belong to group adm. The printer accounting files should have protection mode 644, be owned by user adm, and belong to group system.

Refer to Chapter 12 for more information on using printer accounting.

# **10.6.5 Controlling Local Print Jobs and Queues**

Use the lpc command to manage the print jobs and queues associated with the local printers on your system. You can use the lpc command to:

- Enable and disable printers and spooling queues
- Change the order of queued jobs
- Display the status of the printer, queue, and daemon

Some  ${\tt lpc}$  commands, for example, the disable command, require you to be superuser.
Note

You can use the lpc command only to manage print queues that are local to your system. Although a remote printer has both a local queue and a remote queue, the lpc command manages only the local queue.

There are 15 command arguments that you can specify with the lpc command. You can also use the lpc command interactively. If you enter the lpc command without any command arguments, the lpc> prompt is displayed. You can then enter command arguments.

The lpc command has the following syntax:

/usr/sbin/lpc [argument] [all | printer...]

Some of the command arguments allow you to specify all to indicate all the printers or to specify one or more *printer* variables to indicate a specific printer.

You can specify the *argument* variables defined in Table 10–3.

| Ipc Argument        | Description                                                                                                    |
|---------------------|----------------------------------------------------------------------------------------------------|
| help [argument]     | Prints a one-line description of the specified lpc<br>command argument. If an <i>argument</i> variable is not<br>specified, the list of arguments is displayed.                                                                                                    |
| ? [argument]        | Same as the help argument.                                                                                                    |
| abort               | Terminates an active lpd daemon and then disables printing. This prevents the lpr or lp command from starting a new lpd daemon.                                                                                                    |
| clean               | Removes any temporary files, data files, and control<br>files that cannot be printed (for example, files<br>that do not form a complete printer job) from the<br>specified print spooling directory.                                                                                                    |
| disable             | Turns off the specified print spooling queue. This prevents the lpr or lp command from entering new jobs in the queue.                                                                                                    |
| down <i>message</i> | Turns off the specified print queue, disables printing,<br>and enters the specified message in the printer status<br>file. The message does not need to be quoted because<br>remaining arguments are treated the same as echo.<br>You can use the down argument to take down a<br>printer and inform users. If a printer is down, the lpq<br>command indicates that the printer is down. |

| Table 10-3. Ipc Command Argumen | Table 10-3 | Ipc Commai | nd Arguments |
|---------------------------------|------------|------------|--------------|
|---------------------------------|------------|------------|--------------|

| Ipc Argument     | Description                                                                                                    |
|------------------|----------------------------------------------------------------------------------------------------|
| enable           | Enables spooling for the specified printers. This<br>enables the lpr or the lp command to enter print<br>jobs in the spooling queue.                                                                                                    |
| exit             | Exits from lpc.                                                                                                    |
| quit             | Exits from lpc.                                                                                                    |
| restart          | Attempts to start a new lpd daemon for the specified printer. This argument is useful if some abnormal condition causes the daemon to terminate unexpectedly and leave jobs in the queue. If this occurs, the lpq command indicates that no daemon is present. If a daemon is hung, you must first kill the process and then restart the daemon by using the restart argument. |
| start            | Enables printing and starts a spooling daemon for the specified printer.                                                                                                    |
| status [printer] | Displays the status of the specified printer daemon and<br>queue. The status argument shows if the queue is<br>enabled, if printing is enabled, the number of entries in<br>the queue, and the status of the printer's lpd daemon.<br>If a printer name is not supplied, information about<br>all printer daemons and queues is displayed.                                     |
| stop             | Stops a spooling daemon after the current job is complete and disables printing.                                                                                                    |
| topq printer     | Puts print jobs in the queue in the specified order.<br>You can specify the print jobs by also specifying a<br>request_ID variable or a username variable.                                                                                                    |
| up               | Enables all printing and starts a new printer daemon. Cancels the down argument.                                                                                                    |

Table 10–3: Ipc Command Arguments (cont.)

The following example shows that the lpd daemon is active on the printer named tester and there is one entry in the queue:

```
# /usr/sbin/lpc
lpc> status tester
tester:
    printer is on device '/dev/tty02' speed 9600
    queuing is enabled
    printing is enabled
    1 entry in spool area
lpc>
```

Refer to the lpc(8) reference page for more information.

# **10.7 Reference Information**

This section contains information about the line printer daemon, lpd, and the system files that are required for print system operations. These files are created automatically if you use the lprsetup script, as described in Section 10.5.2, or you can create and modify the files manually. Note that if you create files manually, you will also need to manually change the /etc/printcap file, so the changes can take effect.

# 10.7.1 Line Printer Daemon

Printers are controlled by the line printer daemon, lpd, which is located in the /usr/lbin directory. Printing cannot take place unless the lpd daemon is running. The lpd daemon has many functions:

- Handles printer spooling, which is the mechanism by which a file is placed in a queue until the printer can print the file.
- Uses the listen and accept system calls to control printers and to ensure that the user who requested printing is allowed to use the printer.
- Scans the /etc/printcap file to determine printer characteristics.
- Uses specific print filters for print requests. Print filters translate an input format into a printer-specific output format.
- After a system reboot, prints any files that were not printed when the system stopped operating.

When you use the lpr command, the lpd daemon is activated, and the daemon copies the file to the printer's spooling queue or directory. Requests are printed in the order in which they enter the queue. A copy of the file to be printed remains in the queue until the printer is ready to print it; then the lpd daemon removes the file from the spooling queue and sends it to the printer.

After you install and boot your system, the lpd daemon is usually started by the init program. You can start the lpd daemon with the following command syntax:

#### /usr/lbin/lpd [-I]

The -1 option causes the lpd daemon to log valid requests from the network. This option is useful for debugging.

To test whether the line printer daemon is running, enter:

```
# ps agx |grep /usr/sbin/lpd
```

# 10.7.2 Spooling Directories

Each printer must have its own spooling directory located under the /usr/spool/lpd directory. The spooling directory acts as a printer's spooling queue; it contains the files that are queued for printing on that printer. A printer spooling directory should have the same name as the printer reference name and must be located on the machine attached to the printer. The printer reference name is the name that you specify to print on a particular printer.

If you are using lprsetup, the program supplies the default value /usr/spool/lpdn. The *n* variable specifies the printer number. For example, the default name of the spooling directory for a second line printer could be /usr/spool/lpd2. The default spooling directory for any printer is /usr/spool/lpd.

Each printer entry in the /etc/printcap file should specify a spooling directory even if the printer is connected to another machine or is on another network. You specify a spooling directory with the sd symbol. For example:

sd=/usr/spool/lpd/purple

Spooling directories must have the same parent directory name, which is normally /usr/spool.

#### 10.7.2.1 Spooling Directory Files

A spooling directory contains a status file and a lock file that are created by the lpd daemon when a file is queued for printing. The lock file contains control information about the current print process. For example, it can inform the lpd daemon that the printer is printing a job. The lock file prevents the lpd daemon from invoking another job on the printer while a file is printing. The lock file contains the process identification number of the daemon that is currently running. The status file contains a line that describes the current printer status. This line is displayed if a user inquires about printer status. If a printer whose status is queried is not active, the status message written to standard output is no entries.

When the lpd daemon is activated as a result of a print request, it looks in the printer spooling directory for a lock file. If a lock file is not found, the lpd daemon creates one and writes the identification number and the control file name on two successive lines in the file. The lpd daemon then scans the printer spooling directory for command files whose names begin with cf. Command files specify the names of user files to be printed and contain printing instructions for the files. Each line in a command file begins with a key character that indicates what to do with the remainder of the line. The key characters and their meanings are described in detail in the lpd(8) reference page. Data files, whose names begin with df, are also located in the spooling directory. Data files contain text formatted for printing. These files are identified by their print request identification numbers only.

After a file is printed, the lpd daemon removes the control and data files from the printer spooling queue, updates the status file, and sets up the next file in the spooling queue for printing.

For example, if a printer named milhaus has jobs currently waiting to be printed, the following command lists the files that are stored in the spooling directory:

```
# ls -l /var/spool/lpd/milhaus
```

```
-rw-rw----1root75Jan 1709:57cfA0220mothra-rw-rw----1root96Jan 1710:03cfA143harald-rw-rw----1root199719Jan 1709:57dfA0220mothra-rw-rw----1root9489Jan 1710:03dfA143harald-rw-rw-r--1root20Jan 1710:03dfA143harald-rw-rw-rw-1daemon113Jan 1710:00status
```

#### 10.7.2.2 Creating a Spooling Directory

If you want to manually add a printer, use the mkdir command to create the spooling directories for each printer. The spooling directory permission mode must be set to 775. The directory's group and ownership must be set to the name daemon. For example:

```
# cd /var/spool/lpd
# mkdir lp1
# chmod 775 lp1
# chgrp daemon lp1
# chown daemon lp1
# ls -l lp1
drwxr-xr-x 2 daemon daemon 24 Jan 12 1994 lp1
```

# 10.7.3 The /etc/printcap File

The lpd daemon uses the /etc/printcap printer database file to print requests. Each entry in the file describes a printer. Printer characteristics are specified by two-letter abbreviations called symbols. The symbols are described in this section and in the printcap(4) reference page. The lprsetup program modifies the /etc/printcap file.

The following example shows an /etc/printcap entry for both a local printer and a remote printer:

```
:br#9600:\
      :ct=dev:\
      :fc#0177777:\
      :fs#023:\
      :if=/usr/lbin/la75of:\
      :lf=/usr/adm/lperr:\
                              1
      :lp=/dev/tty01:\
      :mx#0:
      :of=/usr/lbin/la75of:\
      :pl#66:\
      :pw#80:\
                2
      :sb:\
      :sd=/usr/spool/lpd:\
      :xc#0177777:\
                        3
      :xf=/usr/lbin/xf:\
      :xs#044000:\
#
#
sqirrl|3r3|ln03r3|postscript3|In office 2T20:\
      :lp=:rm=uptown:rp=lp:sd=/var/spool/printer/ln03r3:mx#0:\ 4
#
```

The callouts in the /etc/printcap entry show the following possible symbol syntaxes:

- **1** Specifies a symbol with alphabetic characters.
- **2** Specifies a symbol that represents a Boolean expression.
- **3** Specifies a symbol with a numeric value.
- **4** Specifies an entry for a remote printer. The lp, rm, rp, and sd symbols are required for remote printers for which you are a client.

The first line of a printer entry contains the fields that specify the printer primary reference name and printer name synonyms. This first line and these fields are required for every printer, both local and remote.

The printer reference name is the name that you subsequently use in order to specify printing to this printer. You can give each printer as many alternative reference names as you want, but each field on the first line must be separated with a vertical bar (|). The first line must end with a colon (:).

Note

A local printer entry in the /etc/printcap file should have the default printer reference name lp0 so that print jobs can have a destination when printer reference names are not specified in print commands.

The remaining lines of each printer entry contain the descriptive symbols and values that define the printer's configuration. Symbols are two-character mnemonics and can be specified with an equal sign (=) and alphabetic characters or with a number sign (#) and a numeric value. Some symbol names have Boolean equivalents, which do not use parameters. You can specify the symbols on one line or on individual lines, but you must separate them with colons (:).

To make the /etc/printcap file easy to read, you can place a colon (:) at the beginning of a line and a backslash (\) at the end of a line to separate the symbols.

Table 10-4 lists the printcap symbol names, the type of values they take, default values, and descriptions.

| Symbol | Туре       | Default       | Description                                                                                                    |
|--------|------------|---------------|----------------------------------------------------------------------------------------------------|
| af     | alphabetic | NULL          | Name of accounting file                                                                                        |
| br     | numeric    | none          | If lp is a tty, set the baud rate (ioctl call)                                                                 |
| cf     | alphabetic | NULL          | The cifplot data output filter                                                                                 |
| ct     | alphabetic | NULL          | Connection type <sup>a</sup>                                                                                   |
| df     | alphabetic | NULL          | The TeX data filter (DVI format)                                                                               |
| dn     | alphabetic | /usr/lbin/lpd | Specifies a nonstandard daemon pathname                                                                        |
| du     | numeric    | none          | Specifies a nonstandard daemon UID                                                                             |
| fc     | numeric    | 0             | If lp is a tty, clear flag bits (sgtty.h)                                                                      |
| ff     | alphabetic | /f            | String to send for a form feed                                                                                 |
| fo     | Boolean    | false         | Print a form feed when device is opened<br>(to suppress all form feeds, specify both<br>the fo and sf symbols) |
| fs     | numeric    | 0             | If lp is a tty, set flag bits                                                                                  |
| gf     | alphabetic | NULL          | Graph data filter (plot format)                                                                                |
| ic     | Boolean    | false         | Driver supports (nonstandard) ioctl to independent printout                                                    |
| if     | alphabetic | NULL          | Accounting text filter                                                                                         |
| lf     | alphabetic | /dev/console  | Error log file name                                                                                            |
| lo     | alphabetic | lock          | Name of lock file                                                                                              |
| lp     | alphabetic | /dev/lp       | Printer device logical name <sup>bc</sup>                                                                      |
| mc     | numeric    | 20            | Specifies the maximum number of copies allowed                                                                 |

Table 10–4: The printcap File Symbols

| Table 10–4: The | printcap F | ile Symbols | (cont.) |  |
|-----------------|------------|-------------|---------|--|
|-----------------|------------|-------------|---------|--|

| Symbol | Туре       | Default | Description                                                                |
|--------|------------|---------|----------------------------------------------------------------------------|
| mx     | numeric    | 1000    | Maximum file size (in BUFSIZ blocks), zero<br>(0) removes size restriction |
| nf     | alphabetic | NULL    | The ditroff data filter (device independent troff)                         |
| of     | alphabetic | NULL    | Output filtering program                                                   |
| ор     | alphabetic | NULL    | Entry in the reference name field for<br>LAT port characteristics          |

<sup>a</sup> The value for the ct= type is either dev, LAT, or tcp. <sup>b</sup> When the printer is connected to a remote LAT printer, the 1p symbol must specify a configured LAT application port. Refer to the *Network Administration* guide for information on setting up a LAT, configuring a LAT application port, and enabling remote LAT terminal server printing. <sup>c</sup> For a networked (TCP/IP) printer, the 1p symbol must specify a host name and service name from the /etc/services file. The entry is in the format @hostname/servicename, such as @prthub/dl3500. The ct symbol is set to tcp.

| Symbol | Туре       | Default        | Description                                        |
|--------|------------|----------------|----------------------------------------------------|
| 05     | alphabetic | NULL           | Service name supported on some terminal servers    |
| pl     | numeric    | 66             | Page length (in lines)                             |
| рр     | alphabetic | NULL           | The print command filter replacement               |
| ps     | alphabetic | non_PS         | Indicates that the printer is PostScript           |
| pw     | numeric    | 132            | Page width (in characters)                         |
| рх     | numeric    | 0              | Page width in pixels (horizontal)                  |
| ру     | numeric    | 0              | Page length in pixels (vertical)                   |
| rf     | alphabetic | NULL           | The FORTRAN-style text file filter                 |
| rm     | alphabetic | NULL           | Machine name for remote printer <sup>a</sup>       |
| rp     | alphabetic | lp             | Remote printer name argument                       |
| rs     | Boolean    | false          | Restrict remote users to those with local accounts |
| rw     | Boolean    | false          | Open the printer device for reading and writing    |
| sb     | Boolean    | false          | One-line banner                                    |
| SC     | Boolean    | false          | Suppress multiple copies                           |
| sd     | alphabetic | /usr/spool/lpd | Spool directory                                    |

|  | Table 10–5: | The printcap | b File Symbols | , continued |
|--|-------------|--------------|----------------|-------------|
|--|-------------|--------------|----------------|-------------|

| Symbol | Туре       | Default | Description                                                                                                    |
|--------|------------|---------|----------------------------------------------------------------------------------------------------|
| sf     | Boolean    | false   | Suppress all form feeds, except those that are in the file                                                                |
| sh     | Boolean    | false   | Suppress printing of burst page header                                                                                    |
| st     | alphabetic | status  | The status file name                                                                                                    |
| tf     | alphabetic | NULL    | The troff data filter<br>(catphototypesetter)                                                                             |
| tr     | alphabetic | NULL    | Print trailing string if queue<br>empties (the trailing string can<br>be a series of form feeds or an<br>escape sequence) |
| ts     | alphabetic | NULL    | LAT terminal server node name.                                                                                            |
| vf     | alphabetic | NULL    | The raster image filter (you can<br>also specify raster filters with<br>the if and of symbols)                            |
| хс     | numeric    | 0       | If lp is a tty, clear local mode bits (tty)                                                                               |
| xs     | numeric    | 0       | If lp is a tty, set local mode bits                                                                                       |

Table 10–5: The printcap File Symbols, continued (cont.)

 $^a$  If the printer is a remote printer, a remote connection is used. You must use the rm symbol to specify the name of the machine to which the printer is attached. You must also specify the printer reference name with the rp symbol, as well as the lp and sd symbols

#### 10.7.4 Line Printer Daemon Filter Directory

The filter directory for the lpd daemon translates data that you want to print into the format appropriate for your printer. You must specify the filter that matches each printer on your system. For example, to print files with the LN03R printer, you would use the ln03rof filter.

You can specify an accounting filter with the if symbols and an output filter with the of symbol. Output filters filter text data to the printer device if accounting is not enabled or if text data must be passed through a filter. For example:

```
if=/usr/lbin/ln03rof
of=/usr/lbin/ln03rof
```

Refer to the lpd(8) reference page for more information on using filter capabilities. The reference page lprsetup.dat(4) lists the available print filters located in the /usr/lbin directory. For printers not listed in the reference page, consult the documentation or refer to the printer manufacturer for filter information.

For printers not supplied by Compaq, consult your printer manual for filter information.

#### 10.7.4.1 General Purpose Print Filter

The pcfof print filter is designed to accommodate many different printers through the use of a printer control file (PCF). PCF files contain printer control strings to set up and select printer-specific features such as paper tray selection, duplexing, and printing orientation. The filter is designed to work with text, ANSI, PCL, and auto-sensing multilanguage PostScript printers, but will not work with PostScript-only printers.

PCF files are text files. You can use any text editor to modify an existing file to customize printing behavior or create a new file for an unsupported printer. Note that PCF files provided in Tru64 UNIX are replaced during an installation update, so you should take care that you preserve any customizations in backups. Using a file name prefix for new or modified PCF files will prevent potential file name conflicts. For example, copy file names before customizing as follows:

#### #cp ln17.pcf my\_ln17.pcf

The print filter is located in /usr/lbin and the PCF printer specific files are in /usr/lbin/pcf. The file template.pcf provides documentation on the PCF file format.

#### 10.7.5 Flag Bits

Flag bits specify characteristics about data transmission from the host to the printer and, if possible, from the printer to the host on a serial line only (LAT and RS232). Data that is passed from the printer to the host may include stop and start status information, which tells the host that the printer input buffer can accept input or that it is about to overflow.

Delays are specific times used to slow the transmission of the next group of characters to the input buffer. Delays give the printer mechanism time to perform operations such as a carriage return, newline, tab, and form feed.

Flag bits are cleared with the fc symbol and set with the fs symbol. All printers do not use all the flag bits, but you must either set the bits or clear them. You should consult your printer manual for specific information about flag bits.

The flag bits are specified as octal numbers in a 16-bit word. Octal values are preceded with the number zero (0). To clear all the bits, specify the value 0177777 with the fc symbol. To set all the bits, specify the value 0177777 with the fs symbol. All bits should be cleared (using fc#0177777) before calling the fs symbol. To set or clear any groups of bits, specify the octal sum of the combined bits for the number of flag bits.

The following is an example of flag bit specifications:

fc#0177777 fs#0141

As shown in the previous example, fc#0177777 clears all bits. The fs symbol set to 0141 specifies the OPOST, ONLRET, and OFILL flag bits.

Table 10–6 lists each flag bit name, its octal value, and its description.

| Flag   | Octal Value | Description                   |
|--------|-------------|-------------------------------|
| OPOST  | 0000001     | Enable output processing      |
| ONLCR  | 0000002     | Map NL to CR-NL               |
| OLCUC  | 0000004     | Map lower case to upper case  |
| OCRNL  | 0000010     | Map CR to NL                  |
| ONOCR  | 0000020     | No CR output at column 0      |
| ONLRET | 0000040     | NL performs CR function       |
| OFILL  | 0000100     | Use fill characters for delay |
| OFDEL  | 0000200     | Fill is DEL, else NUL         |
| NLDLY  | 0001400     | Newline delay                 |
| NL0    | 0000000     |                               |
| NL1    | 0000400     |                               |
| NL2    | 0001000     |                               |
| NL3    | 0001400     |                               |
| TABDLY | 0006000     | Horizontal tab delay          |
| TAB0   | 0000000     |                               |
| TAB1   | 0002000     |                               |
| TAB2   | 0004000     |                               |
| TAB4   | 0006000     |                               |
| CRDLY  | 0030000     | Carriage Return delay         |
| CR0    | 0000000     |                               |
| CR1    | 0010000     |                               |
| CR2    | 0020000     |                               |
| CR3    | 0030000     |                               |
| FFDLY  | 0040000     | Form feed delay               |
| FF0    | 0000000     |                               |

Table 10–6: Flag Bits

| Tuble To 0. Thug |             |                       |
|------------------|-------------|-----------------------|
| Flag             | Octal Value | Description           |
| FF1              | 0040000     |                       |
| BSDLY            | 0100000     | Backspace delay       |
| BS0              | 0000000     |                       |
| BS1              | 0100000     |                       |
| OXTABS           | 1000000     | Expand tabs to spaces |

Table 10–6: Flag Bits (cont.)

Refer to the tty(7) reference page for detailed information on flag bits.

# 10.7.6 Mode Bits

Mode bits specify details about the capability of a particular terminal and usually do not affect printer operation. Mode bits are cleared with the xc symbol and set with the xs symbol. Some printers use all of the mode bits, so you must either set them or clear them. The mode bits are specified as octal numbers in a 16-bit word format. You should clear all bits by specifying xc#0177777 before you specify the xs symbol.

Refer to the tty(7) reference page for a detailed description of the status bits.

The following is an example of mode bits specifications:

```
xc#0177777
xs#044000
```

As shown in the previous example, xc#0177777 clears all bits. The xs symbol set to 0110 specifies the ECHO and ECHOCTL mode bits.

Table 10–7 lists a description of each mode bit.

| Mode    | Octal Value | Description                              |
|---------|-------------|------------------------------------------|
| ECHOKE  | 0000001     | Echos KILL by erasing the line           |
| ECHOE   | 0000002     | Visually erase characters                |
| ECHOK   | 0000004     | Echoes NL after KILL                     |
| ECHO    | 0000010     | Enable echoing                           |
| ECHONL  | 0000020     | Echoes NL even if ECHO is off            |
| ECHOPRT | 0000040     | Echo erased chars between $\ $ and $/$   |
| ECHOCTL | 0000100     | Echo control characters as ^(char)       |
| ISIG    | 0000200     | Enable special chars INTR, QUIT and SUSP |

Table 10–7: Mode Bits

| •           | •                                                                                   |
|-------------|-------------------------------------------------------------------------------------|
| Octal Value | Description                                                                         |
| 0000400     | Enable canonical input                                                              |
| 0001000     | Use alternate word erase algorithm                                                  |
| 0002000     | Enable FLUSHO and LNEXT                                                             |
| 0040000     | Canonical upper/lower presentation                                                  |
|             | Octal Value           0000400           0001000           0002000           0040000 |

 Table 10–7: Mode Bits (cont.)

#### **10.7.7 Remote Printer Characteristics**

If a printer will be used by users on remote machines, /etc/printcap files on the local machine attached to the printer and on the remote machines that will use the printer must contain some network configuration information.

On the local machine attached to the printer you must specify the rs symbol, which specifies a Boolean value that takes only a true (yes) or false (no) value, along with the other printer configuration symbols. If you define the value as true, remote users must have an account on the local machine that is attached to the printer. If you define the value as false, remote users can access the local printer if the local printer is listed in the .hosts file. Refer to Section 10.7.3 for an example of an /etc/printcap file.

On the remote machine that will use the printer, you must specify the rm, rp, lp, and sd symbols.

The  $\ensuremath{\mathtt{rm}}$  symbol specifies the name of the machine attached to the printer. For example:

rm=deccom

The  ${\tt rp}$  symbol specifies the printer spool name on the remote system. For example:

rp=ln03lab

For remote printers, you should specify the lp symbol without a value:

lp=

The sd symbol specifies the spooling directory. For example:

sd=/usr/spool/lpd

# 10.7.8 Pagination and Imaging Parameters

Printer filters must know the size of an output page to perform proper page framing and line-feed and carriage returns (line folding).

For line printers, the pl and pw parameters specify the page length in number of lines (default is 66) and the column width in number of constant-width characters (default is 132), respectively. For example:

pl#55 pw#70

You should not specify a width of more than 80 characters for a letter-quality printer that uses 8 1/2-inch by 11-inch paper. If you specify a width that is greater than 80 characters on a printer, the page prints in landscape mode.

For high-resolution laser-type printers, the line length and page width parameters are py and px, which specify the number of pixels along the yand x-coordinate planes of the printer output image area. Some printers can operate in either constant-width or imaging modes, so you must specify both sets of parameters. For example:

px#60 py#80

Refer to your printer's manual for its output characteristics.

# **10.8 Troubleshooting**

This section provides a checklist for diagnosing printer problems. It also describes how print errors are logged in the /usr/adm/lperr file, providing this feature is specified in the /etc/printcap file.

# **10.8.1 Installation and Routine Operations**

If a problem occurs on an existing printer or when adding a printer to a system, diagnose the problem as follows:

- Verify that the printer hardware is correctly installed and operating as expected. Most printers have internal test and print test options.
- Ensure that the correct settings are recorded in the /etc/printcap file. Refer to Section 10.7.3.
- Ensure that the printer daemon is present by using the following command:

# ps agx |grep /usr/sbin/lpd
If the daemon is not running, restart it by using the following commands:

```
# rm -f /dev/printer /var/spool/lpd.lock
# /usr/lbin/lpd -1
```

The first command removes the /dev/printer and /var/spool/lpd.lock files. In the second command, the -l option causes the daemon to log requests from the network. This flag is useful for debugging problems with remote printers.

- Use the lpc command to check on the status of the printer. If queues are stalled, try resetting the queues (refer to Section 10.6.5).
- Ensure that the appropriate spooling or device files have been created and that ownership and access are correct (refer to Section 10.7.2).

# 10.8.2 Printer Error Logging

The lpd daemon logs printer errors to the error log file. Specifying an error log file is optional. If you used lprsetup to install the printer, the program provides the default value /usr/adm/lperr. If you do not specify an error log file, errors are logged to /dev/console.

The error log file is specified with the lf symbol in the /etc/printcap file. For example:

lf=/var/adm/lpderrs

Error log files are usually located in the /var/adm directory. An error log file can be shared by all local printers, but you should specify the file in each /etc/printcap file printer entry.

# 10.9 TCP/IP (telnet) Printing

TCP/IP printing, also called telnet printing, allows you to submit print jobs to a remote printer that is directly connected to the network. Note that to use this feature, your printer must contain a TCP/IP interface card and must be registered with a TCP/IP node name and node address.

With TCP/IP printing, the local host manages print jobs in the same manner as it would manage print jobs for a local printer. The only difference is that with TCP/IP printing, the local print daemon (lpd) communicates with the remote printer over TCP/IP (similar to LAT printing). Each printer listens for connection requests on a socket number that is specified in the printer hardware or that is user-defined through the printer console.

Although multiple hosts can talk to a single printer connected to the network in this way, the hosts are handled on a first-come, first-served basis. Therefore, TCP/IP printing is not the same as remote printing, in which the remote printer manages a print queue on the remote site and listens for network connections on socket 515 (as specified in the entry for printer in /etc/services).

# 10.9.1 Setting Up TCP/IP Printing

The following steps describe how to set up TCP/IP printing on a local host.

1. Set up the printer. Assign a TCP/IP address and node name to each printer with a network card. Also, determine the TCP/IP socket number

on which the printer will listen for connection requests. You will need the socket number in Step 2b when you edit the /etc/services file. Table 10–8 lists the socket numbers for three printers made by Compaq and one made by Hewlett Packard.

| Printer              | Socket Number |
|----------------------|---------------|
| DEClaser 3500 (LN14) | 10001         |
| DEClaser 5100 (LN09) | 10001         |
| HP Laserjet 4m+      | 9100          |
| LN17                 | 2501          |

To obtain the socket number for other printers, see your printer documentation. Some printers may allow you to specify this number yourself.

- 2. Configure the local host This step describes the utilities that you need to run and the files that you need to modify on the local host in order to configure TCP/IP printing. You must have superuser (root) privileges to perform the following tasks:
  - a. Configure the printer using lprsetup Execute the /usr/sbin/lprsetup command and answer the questions to create an entry in the /etc/printcap file for your printer. When it prompts you to enter values for printcap control variables, assign the following values to the ct and lp variables:

ct=tcp lp=@nodename/servicename

Replace *nodename* with the name of the printer's node as registered for use on your network and replace *servicename* with the name you will choose to enter in the /etc/services database in the next step. If you want to modify an existing /etc/printcap printer entry to use TCP/IP printing, edit the /etc/printcap file using a text editor, such as vi, and modify the values for the ct and lp variables. You can also remove the values for the xs, xc, fs, and fc control variables which establish settings that are relevant to the serial port driver. These are ignored by the network socket driver.

b. Configure the services database. You must register a service name and tcp port number (socket number) in the /etc/services database file. Enter the socket number that you determined when you configured the printer in step 1 and associate it with a service name of your choice. For example, to configure the services database for a DEClaser 3500, you would add the following line to the /etc/services file: declaser3500 10001/tcp

Note that the user-defined declaser3500 string represents the service; it is the same string that you would have entered as the *servicename* in the /etc/printcap file in step 2a. After saving the changes to the /etc/services file, restart the inetd daemon to reload the /etc/services file with the printer information you just added. To do this, type the following command:

# rcinet restart

This stops and restarts the Internet network services on your system.

c. Configure the remote hosts database. The *nodename* value that you specified as part of the lp variable value in the /etc/printcap file must be known by your local host's network management services; therefore, you must enter the *nodename* and its network address in the /etc/hosts database file. If you are running a BIND server for remote host names, you do not necessarily need to add the printer's node name to the /etc/hosts file, though if there is ever a problem with the BIND server, an entry in /etc/hosts would allow for local resolution of the host name.

# 10.9.2 Using TCP/IP Printing

Once configured, TCP/IP printing is used like local and remote printing. From the command line, execute the lpr command specifying the node name of the printer, command options, and file names.

# 10.9.3 Known Restrictions on the Use of TCP/IP Printing

TCP/IP printing works when printing within a local subnet; however, printing in complex networks across one or more routers may cause reliability problems.

In addition, printing non-PostScript files with some PostScript and non-PostScript filters may yield unexpected results. Table 10–9 lists the filters with which you could experience these problems.

| Filter Name | Filter Type    | _ |
|-------------|----------------|---|
| lpf         | Non-PostScript |   |
| la75of      | Non-PostScript |   |
| la324of     | Non-PostScript |   |

Table 10–9: Non-PostScript and PostScript Filters

Table 10–9: Non-PostScript and PostScript Filters (cont.)

| Filter Name | Filter Type    |
|-------------|----------------|
| lqf         | Non-PostScript |
| hplaserof   | PostScript     |

To provide expected behavior with older printers, these non-PostScript filters maintain a dependence on the serial port driver to automatically supply carriage returns after line feeds when you specify the (octal) 020 bit to the fs control variable in the /etc/printcap file.

Because this control bit is not interpreted by the network socket driver, the formatting behavior that would be supplied by the serial port driver is absent. Therefore, non-PostScript files that are not formatted for the printer may not print out as they would in serial-port-connected configurations. In particular, this may affect ASCII text files that do not contain embedded carriage-returns.

Most printers using the lpf, la75of, la324of, and lqf non-PostScript filters do not provide network interface card support. However, the printing problems may still be an issue for users who use serial-and-parallel-port to network-port converters, like the Compaq(Digital) RapidPrint network interface box, which allow these printers to act like TCP/IP printers with built-in network support.

The hplaser4psof PostScript filter works for PostScript files and for preformatted non-Postscript files (like PCL files), but it will likely produce unexpected results for files that have not been preformatted (such as ASCII text without embedded carriage-returns).

# 11

# Administering the Archiving Services

One of the more common tasks of a system administrator is helping users recover lost or corrupted files. To perform that task effectively, you must set up procedures for backing up files at frequent and regular intervals. This chapter discusses how to back up and restore files, and describes the following tasks:

- Backing up data
  - Choosing a backup schedule
  - Performing a full backup
  - Performing an incremental backup
  - Performing a remote backup
  - Using backup scripts
- Restoring data
  - Restoring a file system
  - Restoring a file system on a new partition
  - Restoring files
  - Restoring files interactively
  - Performing remote restores

Note

You can also use the SysMan dxarchiver command to perform some of these tasks.

The Tru64 UNIX operating system has other facilities you can use to back up and restore files:

NetWorker SingleServer Save and Restore

A component of Tru64 UNIX, used for single system archiving, and packaged as an optional subset to the operating system

• POLYCENTER NetWorker Save and Restore A separately licensed product, used for networked systems archiving • The btcreate and btextract utilities

You can use these utilities to create and restore standalone, bootable tapes of the operating system and file systems.

These capabilities are briefly surveyed in the following sections. Then, the archiving tasks are described.

# 11.1 NetWorker SingleServer Save and Restore

NetWorker SingleServer Save and Restore is a graphical interface that enables you to back up and recover local files on a single machine to a local tape or loader. NetWorker SingleServer is shipped with preconfigured settings that provide you with the ability to start backing up files immediately.

With the command-line utilities, a user must know what utility (tar, cpio, dump/restore, or vdump/vrestore) was used to perform a backup in order to restore information from the archive. NetWorker SingleServer eliminates the need to know what utility was used to perform the backup.

The NetWorker SingleServer utility offers the following features:

- Preconfigured settings
- Templates for electronically labeling tapes
- Ability to perform unattended backups
- Five backup schedules
- Five preconfigured policies for managing backed-up files
- Two preconfigured directives that assist you in streamlining backups
- Notification of NetWorker activity
- Easy recovery of files

Network SingleServer is licensed free of charge with the Tru64 UNIX base operating system. It can be easily upgraded to provide backup and archive services to a group of systems in a heterogeneous environment. The full NetWorker Save and Restore product allows you to back up and restore files in a distributed environment.

NetWorker Save and Restore consists of both server and client software. You must register a NetWorker license PAK in the license database to use the full product. Additional prerequisite or optional software licenses may also be required. NetWorker Save and Restore Version 4.4 adds support for cluster server failover. In the Available Server Environment (ASE), you can configure the cluster members to allow the NetWorker server to migrate between the members by defining NetWorker as a highly available application. By installing the NetWorker Server on each cluster member and configuring cluster members as NetWorker servers, NetWorker will automatically fail over as directed by the ASE manager. NetWorker subsets are available on the Associated Products, Volume 2 CD-ROM in the following subsets, where \*\*\* is the release number, such as 440:

- Release Notes and Documentation (BRXRNOTES\*\*\*)
- Server for Tru64 UNIX (BRXSOAKIT\*\*\*)
- Tru64 UNIX Client (BRXCKIT\*\*\*)
- Reference Pages (BRXSMAN\*\*\*)

All subsets are applicable to NetWorker SingleServer except for BRXCKIT\*\*\*. See the NetWorker Save and Restore for Tru64 UNIX Software Product Description (SPD xx.xx) for a complete description of features.

# 11.2 Creating a Standalone System Kernel on Tape

You can create a bootable Standalone System (SAS) kernel on tape. The SAS kernel has a built-in memory file system (mfs), which contains the minimum commands, files, and directories needed to restore the system image. This is referred to as the miniroot file system.

To create the SAS kernel, you must use the btcreate utility. Once you have created the kernel, you can restore the customized image using the btextract utility. The following sections provide an overview of the btcreate and btextract utilities. For information on syntax and examples, see the reference page for each utility.

# 11.2.1 Restrictions on Building a Standalone System Kernel on Tape

The following restrictions apply to creating bootable standalone system kernels on tape:

Although 32 MB memory configurations are no longer supported with this release, you may want to create bootable tapes for such configurations running previous versions of Tru64 UNIX (Digital UNIX). In this case, note that bootable tape will not function with the -m mfs option for the btcreate command on systems with 32 MB memory configurations. After booting the kernel from tape, commands that use shared libraries will core dump if you attempt to use this option. Use the -m ufs option while creating the tape on systems with 32 MB memory configurations.

Bootable tape does not support the bootable kernel built with the /usr/sys/conf/GENERIC kernel configuration file. Be sure to use a system-specific custom kernel.

Cross-platform bootable tapes are not supported. Using a bootable tape on a platform other than the one on which it was created is not supported. For

example, you cannot create a tape on a 4100 system and boot from it on a 1000A system.

# 11.2.2 Using the btcreate Utility

To build a bootable SAS kernel on UFS or AdvFS file systems only, you must use the btcreate utility. This section provides an overview of the information you must have to create the SAS kernel on tape.

The btcreate utility provides both a noninteractive and interactive user interface. Both require that you have superuser privileges before using. To execute, this utility requires 156000 blocks (512 bytes per block) of disk space in the /usr directory.

#### 11.2.2.1 Gathering Information

To prepare for a btcreate session, you must have the following information available:

- Name of the configuration file in the /usr/sys/conf directory.
- Name of the disk partition (for example, rz2e) where the miniroot file system is to reside. Minimum size needed on the disk is 30720 blocks (512 bytes per block). This disk partition should not be mounted when btcreate is executed.
- Name of the tape device, for example nrmtOh, where the SAS kernel and file systems are to reside.
- Device name, mount point, and type of each file system (UFS or AdvFS) that you want to back up to the tape device. The following shows valid UFS and AdvFS entries:

```
UFS:
```

```
/dev/rzla / ufs
/dev/rzlg /usr ufs
AdvFS:
```

```
root_domain#root / advfs
usr_domain#usr /usr advfs
```

Note

Do not select swap partitions for file system backups.

• An *addlist\_file*, which lists the files or directories you want to include on the miniroot file system.

- An *fslist file*, which specifies the file systems to back up.
- A /usr/lib/sabt/sbin/custom\_install.sh script, if you want to customize the restored system image. The file must be written in the Bourne shell language (sh1) as it is the only shell provided on the miniroot file system. The btcreate utility copies the custom\_install.sh file onto tape and places it in the sbin directory on the miniroot file system. The btextract utility invokes the custom install.sh script before exiting.

#### 11.2.2.2 Creating the SAS Kernel

To create the SAS kernel, the btcreate utility copies the /usr/sys/conf/YOUR\_SYSTEM\_NAME configuration file to /usr/sys/conf/YOUR\_SYSTEM\_NAME.BOOTABLE and modifies it as follows:

config vmunix root on md pseudo-device memd 30720

These modifications indicate that a memory file system of 30720 is being configured. The memory file system and the disk partition where the miniroot file system reside are equivalent in size.

After modifying the configuration file, the btcreate utility executes the doconfig command and moves the bootable kernel to the /usr/sys/bin directory. For information on syntax format and flags, see the btcreate reference page.

#### 11.2.2.3 Disk Space Requirements

When selecting disk partitions while restoring file systems from tape, add 5 percent to the needed file size displayed on the console.

To use the btcreate utility, your system must have at least 156,000 512-byte blocks of free space in the /usr directory. You will not have enough space if your system uses an RZ26 (or smaller disk) with the default partitions when you have installed all of the subsets and kernel options. To overcome this limitation, you can reclaim the required space by removing some subsets or by creating and mounting new partitions.

The following steps show you how to create and mount new partitions for a UNIX file system (UFS). If you prefer to use AdvFS, use the mkfdmn and mkfset commands.

1. Run the newfs command to re-create a new partition, as shown in the following example for system FLAWLESS:

```
# newfs /dev/rz1d
```

2. Change the current working directory to the /usr/sys directory:

# cd /usr/sys

3. Make a *SYSTEM.BOOTABLE* directory under the /usr/sys directory, where *SYSTEM* is the system name FLAWLESS:

# mkdir FLAWLESS.BOOTABLE

4. Mount the new partition on the SYSTEM.BOOTABLE directory:

# mount /dev/rz1d /usr/sys/FLAWLESS.BOOTABLE

The mounted device should have at least 75,000 512-blocks available

5. Create another new partition:

# newfs /dev/rz1b

6. Mount the partition:

# mount /dev/rz1b /mnt

- 7. Change the current working directory to/usr/sys/bin.
- 8. Copy the contents of the /usr/sys/bin directory to the /mnt directory:

# cp \* /mnt

9. Unmount the /mnt directory:

# umount /mnt

10. Mount the new partition on /usr/sys/bin as follows:

# mount /dev/rz1b /usr/sys/bin

After completing these steps, your system should have the necessary space to run btcreate. If you are using AdvFS, the /usr/sys/bin file system must be copied during the btcreateprocedure, to copy the entire contents of the /usr file system.

# 11.2.3 Using the btextract Utility

The btextract utility is a shell script that restores file systems from tapes that contain the bootable Standalone System (SAS) kernel. The SAS kernel is created using the btcreate utility. You have the option of performing a DEFAULT restore or an ADVANCED restore of the system.

Performing a DEFAULT restore, you can duplicate the customized system on more than one machine of the same hardware platform type; however you cannot specify which disk partitions to use for the restore operation. Instead, the btextract utility restores file systems using the disk partition information gathered during the btcreate session; all existing information is overwritten.

Performing an ADVANCED restore, you can specify which disk partition to use, but the customized system can only be duplicated on a machine of the same hardware platform type. To use the btextract utility, place the system in a halt state, initialize the system, then boot from the tape as follows:

>>> init
>>> show dev
>>> boot -fl "nc" MKA500

In the previous example, the show dev command provides the device name under BOOTDEV and MKA500 is the BOOTDEV.

After the initial boot is complete, the shell invokes the btextract utility. If you created a /usr/lib/sabt/sbin/custom\_install.sh script during the btcreate session, the btextract utility invokes the custom\_install.sh script before exiting. See the btcreate reference page for more information.

After the btextract utility completes its task, you must shut down the system, then reboot the system from the restored disk as follows:

```
# shutdown -h now
>>> boot DKA100
```

In this example, DKA100 is the BOOTDEV.

For more information and examples, see the btextract(8) reference page.

#### 11.2.4 Supported Devices for Standalone System Kernel on Tape

The following sections describe restrictions and requirements.

#### 11.2.4.1 Tape Device Requirements

When using QIC tape drives to create bootable tapes, you must use only high-density tapes of 320 or more megabytes. The QIC-24, QIC-120, and QIC-150 format tapes of fixed-512 blocks will not work. Tapes with a variable block size, such as the QIC-320 and QIC-525, will work with bootable tape. Using an improperly configured QIC tape drive to create a bootable tape will result in an I/O error, a write error, or permission denied error. Therefore, you must take one of the following actions:

- Configure the drive at installation time
- Rebuild the kernel if the drive was attached to the system after the installation

A QIC tape created with the btcreate utility may fail with the following error when booted:

failed to send Read to mka... / Be sure that the tape is write protected before booting. If you are creating a bootable tape with a UFS file system that extends to multiple tapes, the /sbin/dump command displays a message indicating that the tape must be changed. If the tape is not changed promptly, warning messages repeat periodically until the tape is changed. When you change the tape, the warning messages stop.

The behavior of the open call to a tape device has changed. You can no longer use write mode to open a write-protected tape. The attempt to open the tape will fail, returning the following message:

EACCES (permission denied)

If an application is written so that it attempts to open the tape device with  $O_RDWR$  when the intention is only to read the tape, the open attempt will fail. Applications should be changed to open the device with  $O_RDONLY$ . For applications that cannot be changed, use the following command to obtain the previous behaviour of the open call:

# sysconfig -r cam\_tape open\_behaviour=0

#### 11.2.4.2 Supported Software and Devices

For this release, bootable tape will not work with the LSM product. The following processor platforms are supported:

- DEC 3000-500, 3000-400, 3000-300, 3000-600, 3000-300X, and 3000-900
- DEC 2100
- AlphaStation 200, and 600
- AlphaServer 1000A, 2100, 4100, 8200(ev5), and 8400(ev5). The minimal revision of console firmware for the 8200 and 8400 is version 5.2.

For tape drives, you must ensure that the kernel was built with the tape drive connected to your system. If the drive was not connected when the kernel was built, you will see dump errors and the system will not be able to boot from the tape drive. The following tape devices are supported:

- TLZ06, 4mm, 2.0GB/4.0G
- TLZ07, 4mm, 4-8G
- TZK10, QIC tape, 320MB-525 MB
- TZK11, QIC tape, 2.0G
- TZ86, 5-1/4-inch cartridge

# 11.3 Backing Up Data

It is important that all the files on your system, data files as well as system files, be protected from loss. Therefore, you should back up your entire

system, including the system software. Most system files are static; that is, once they are installed they do not often change. Therefore, they do not need to be backed up as frequently as data files, which are dynamic, meaning they change constantly. Incremental backups are also possible.

Each file system backup is a single process. To ease the backup process, organize your file systems so that dynamic files are on file systems that are backed up regularly and static files are on file systems that are backed up occasionally. You may find that you have dynamic files on file systems that are backed up occasionally. If this happens and you wish to back them up regularly, just prior to performing a backup, copy the frequently changing files to systems that are backed up regularly. This allows you to back up those files without backing up an entire file system. You could write a shell script to automate these tasks for you.

The dump command copies all designated UFS file systems, or individual files and directories changed after a specified date, to a file, pipe, magnetic tape, disk, or diskette. The vdump command copies all AdvFS filesets. Refer to the *AdvFS Administration* guide for information on copying AdvFS file systems. You must have superuser privileges to use the dump command.

Note

To produce valid backups on a UFS file system, you must back up a file system while it is inactive. It is recommended that you unmount the file system and check it for consistency. As an added precaution, put the system into single-user mode before starting your backup operations. This is not true for AdvFS. Refer to the *AdvFS Administration* guide for information on restoring AdvFS file systems.

The remainder of this section describes the procedure for shutting down a system and unmounting and checking the integrity of a file system.

You can back up the system while in either multiuser mode or single-user mode. However, backups performed on file systems actively being modified might corrupt the backup data. The dump command operates by checking the inodes of the files you want to back up. The inodes contain data such as table entries and other statistics. When you use the dump command to back up files in a file system, an inode is attached to each file. If the system or user activity changes a file after the inode data is recorded, but before the file is backed up, the backup may be corrupted.

To shut down the system, unmount a file system, and check the integrity of a file system:

1. Shut down the system.

For example, to shut down the system in 5 minutes and give users periodic warning messages, enter:

# /usr/sbin/shutdown +5 'System going down to perform backups'

2. Use the umount command with the -a option to unmount the file systems that you want to back up:

```
# /sbin/umount -a
```

Note that the root file system remains mounted.

3. Use the fsck command to ensure the integrity of the file system. For example, to check a file system for an RZ57, unit 0, partition c, enter:

# /sbin/fsck -o /dev/rz0c

This chapter describes a backup strategy that uses the dump and restore group of backup commands. Other backup strategies are possible. For example, you could use the find command to produce a list of files that must be backed up and pipe the list to a backup program such as tar or cpio. Refer to the find(1), tar(1), and cpio(1) reference pages for more information.

# 11.3.1 Choosing a Backup Schedule

When deciding how often to back up each file system, you should think about the balance between the potential loss of user time and data and the time it takes you to perform backups. Ask yourself the question, "How much information can I afford to lose?" The answer will help you determine your minimum backup interval. On most systems the backup interval is daily, but you can choose any other interval.

It is not necessary to back up all the files in a file system at each backup. Back up only those files that have changed since a previous backup; this is called an incremental backup. Using the dump and restore commands, you can perform up to nine levels of incremental backups. For example, while a level 0 dump backs up an entire file system, a level 1 dump backs up only those files since the last level 0 dump, and a level 7 dump backs up only those files since the last lower level dump.

To integrate incremental backups into your file backup schedule, you need to balance the time and tape space required for backup against the amount of time it could take you to restore the system in the event of a system failure. For example, you could schedule backup levels following the 10-day sequence:

0 1 2 3 4 5 6 7 8 9

On the first day you save an entire file system (level 0). On the second day you save changes since the first backup and so on until the eleventh

day when you restart the sequence. This makes the amount of time spent and data saved on each backup relatively small each day except the first; however, if a system failure on the tenth day requires that you restore the entire system, you must restore all ten tapes.

Most systems follow some variant of the common Tower of Hanoi backup schedule. Once a month you make a level 0 dump to tape of all the regularly backed up file systems. Then once a week, you make a level 1 dump to start a daily sequence of:

....3 2 5 4 7 6 9 8 9 9 ....

If you do backups only once a day on the weekdays, you end up with a monthly backup schedule as follows:

0 1 3 2 5 4 1 3 2 5 4 ...

This schedule, although slightly complex, requires that you restore at most four tapes at any point in the month if a system failure corrupts files. Of course, doing a level 0 dump daily requires that you restore at most one tape at any point, but requires a large amount of time and tape storage for each backup. On most days in the Tower of Hanoi schedule, very little time and tape storage are required for a backup.

#### 11.3.2 Performing a Full Backup

You should set up a schedule for performing a full backup of each file system on your entire system, including all the system software. A conservative schedule for full system backups is to do one with each normal level 0 dump (using Tower of Hanoi, once a month), but you can set any schedule you like within the reliability of your storage media, which is about two years for magnetic tapes. To back up your file system, use the dump command, which has the following command syntax:

#### dump options filesystem

The options parameter specifies a list of flags and their arguments and the *filesystem* parameter specifies the file system to be backed up. You should specify the file system with a full pathname. The dump command can back up only a single file system at a time, but there may be several dump processes simultaneously writing files to different tape devices.

The dump(8) reference page describes the command options that you use to specify the characteristics of the tape device, such as block size, tape storage density, and tape length. The following list describes the most commonly used options to the dump command:

-integer
 Specifies the dump level as an integer (0-9). A dump level of 0 causes a full dump of the specified file system. All other dump levels cause an incremental backup. That is, only files that have changed since

|              | up. The /etc/dumpdates file contains a record<br>of when the dump command was used on each file<br>system at each dump level. The -u option to the<br>dump command updates the dumpdates file.                                                                                                    |
|--------------|----------------------------------------------------------------------------------------------------|
| -f dump_file | Writes the dump to the device specified by<br>dump_file instead of to the default device,<br>/dev/rmt0h. When dump_file is specified as a<br>dash (-), the dump command writes to the standard<br>output.                                                                                                    |
| -u           | Updates the /etc/dumpdates file with the time of<br>the dump and the dump level for the file system in<br>the backup. You use this file during incremental<br>dumps (by using the dump level option) to determine<br>which files have changed since a particular dump<br>level. You can edit the /etc/dumpdates file to<br>change any record or fields, if necessary. The dump(8) |

the last dump of a lower dump level are backed

reference page describes the format of this file.

To back up your entire file system to the default backup device, use the dump command for each file system on your machine. The dump command has the following command syntax:

#### dump -0u filesystem

The filesystem parameter specifies the name of a file system on your machine. The -0u option causes a level 0 dump and updates the /etc/dumpdates file with the time and date of the backup for each file system. This creates an initial point on which to base all future incremental backups until the next full or level 0 dump. Note that each file system must be backed up individually.

For example, if you want to perform a level 0 dump of the root, /usr, and /projects file system partitions, follow these steps:

1. To back up the root file system, load a tape into your tape drive and enter:

# dump -0u /

After completing the backup, remove the tape from your tape drive.

2. To back up the /usr file system, load a new tape into your tape drive and enter:

# dump -0u /usr

After completing the backup, remove the tape from your tape drive.

3. To back up the /projects file system, load a new tape into your tape drive and enter:

# dump -0u /projects

You can either back up each file system on an individual tape, or you can back up multiple file systems on one tape by specifying the no-rewind device, /dev/nrmt0h, as the output device. The following examples show the root, /usr, and /projects file systems being backed up on one tape:

```
# dump -Ouf /dev/nrmtOh /
# dump -Ouf /dev/nrmtOh /usr
# dump -Ouf /dev/nrmtOh /projects
```

The previous example may require additional media management to cross-reference dump files with tapes, especially when a single dump file spans media. Exercise care when labeling this type of backup media.

#### 11.3.3 Performing an Incremental Backup

You should set up a routine as part of your backup schedule to make it easier to remember which backup to do each day. This routine should include a mechanism for logging your backups and their dump level and for listing the tapes on which they are made. Because of the chance of system corruption, you should not keep this information on the computer system.

Once you have established a system for making incremental backups, the procedure is simple. Assume you use the following backup schedule to do a daily backup of /usr:

```
0199919999...
```

On Monday, perform a level 0 dump:

# dump -0u /usr

On Tuesday, perform a level 1 dump:

```
# dump -1u /usr
```

The level 1 dump backs up all the files that changed since Monday. On Wednesday through Friday you perform a level 9 dump (which always backs up all the files that have changed since Tuesday's level 1 dump):

```
# dump -9u /usr
```

To perform the same level 9 dump to the tape device named /dev/rmtlh instead of the default tape device, use the -f option as shown in the following example:

```
# dump -9uf /dev/rmt1h /usr
```

The argument to the -f option specifies a tape device local to the system from which you are performing the dumps.

# 11.3.4 Performing a Remote Backup

Some machines in a networked system environment might lack a local tape drive that you can use for making backup tapes. You can use the <code>rdump</code> command to make backups on a remotely located tape device. The <code>rdump</code> command is identical to the dump command except that it requires the -f option to specify the machine name and an attached backup device. The <code>rdump</code> rdump command has the following command syntax:

#### rdump -f machine: device options filesystem

The *machine* parameter specifies the name of the remote machine that has the backup device and *device* specifies the name of the backup device on that remote machine. The colon (:) between the *machine* and *device* parameters is necessary just as in other network file-addressing mechanisms.

The options parameter refers to the same list of flags available with the dump command.

The *filesystem* parameter refers to the local file system to be backed up.

The rdump command updates the /etc/dumpdates file on the local machine in the same way as does the dump command. The rdump command starts a remote server, /usr/sbin/rmt, on the remote machine to access the storage medium. This server process should be transparent. Refer to the rmt(8) reference page for more information.

To back up the /projects file system from machinel onto a tape drive on machine2 with the attached backup device /dev/rmt0h, enter the following command from machine1. The name of machine1 must be in the /.rhosts file of machine2 to allow access from machine1 to machine2.

# rdump -0uf machine2:/dev/rmt0h /projects

The dump(8) reference page describes the options to the rdump command.

# 11.3.5 Using Backup Scripts

You can automate the backup process by using shell scripts. The cron daemon can execute these shell scripts late in the evening when there is less chance of the dump commands making errors due to a changing system.

Backup shell scripts often perform the following tasks:

- Determine the dump level
- Warn the system of the dump
- Make a listing of tape contents
- Notify the operator upon completion

Some time during the day, load a tape into the tape drive. At the specified time, the cron daemon runs the backup shell scripts. When the shell procedures are finished, remove the backup tape and archive it.

Note that backup shell scripts are best used when the dump is small enough to fit on a single tape. You will need to specify the no-rewind device and the -N option to the dump command to inhibit the tape from automatically going off line when each dump completes. When dump reaches the end of the tape, it will take the tape off line and someone will need to be available to replace the tape.

# 11.4 Restoring Data

Occasionally, you will have to retrieve files from your backup tapes, and you will likely need to restore entire file systems at some time. If you have set up a good backup procedure, then restoring files or full file systems should be a simple task.

If a serious problem occurs, you may have to restore your entire system. Before restoring, determine what caused the problem with the system.

After determining the cause of the problem, reinstall your system from the initial boot tapes. The installation instructions that came with your system explain this procedure.

Once your system is up and running, restore the system to the state it was in just prior to the system crash. If you are using AdvFS, use the vrestore command. Refer to the *AdvFS Administration* guide for information on restoring the AdvFS file system. If you are using UFS, use the restore command to restore data from tapes made with the dump command. Because the dump command saves a single file system at a time, you must execute the restore command for each file system you wish to restore. The restore command has the following command syntax:

#### restore options

The options parameter indicates the flags and arguments that you use to specify the characteristics of the tape device and special restore options. Refer to the restore(8) reference page for more information about these options. The following list describes the most commonly used options to the restore command:

-i

The i (interactive) flag starts interactive restoration of files from the tape. After reading directory information from the tape, this option provides a shell-like interface that allows you to select the files you want to restore. The commands available in interactive mode are described in Section 11.4.3.

| -r |           | The $r$ (restore) flag restores the entire contents of<br>the file system on the backup tape into the current<br>working directory. You should not do this except to<br>restore an entire file system into an empty directory<br>or to restore file system incremental dumps.                                                                                                    |
|----|-----------|----------------------------------------------------------------------------------------------------|
| -s |           | The s (skip) flag identifies which dump file on the media the restore command will use. This is useful when the dump media contains more than one dump image and not all of them will be restored. To effectively use this option, you must be consistent in the order in which you dump images to the tape. For example, if you dump multiple file systems to a single backup tape nightly, dump the file systems in the same order each night. This will assist you in locating a particular file or file system at restore time.                                                                                                    |
| -t | names     | The t (table of contents) flag creates a list of files<br>and directories on the tape that matches the <i>names</i><br>argument. If you specify <i>names</i> , the restore<br>command returns a list of the files and directories<br>that are on the tape that matches the specified<br>names. The <i>names</i> argument should be specified as<br>./filename . For example, if the .rhosts file and<br>the staff directory exist on the tape, the restore<br>-t ./.rhosts ./staff command will list the file<br>and the directory. If you do not specify <i>names</i> , the<br>restore command returns a complete listing of the<br>backed up files on the tape. |
| -x | names     | The x (extract) flag restores from the tape the files<br>and directories specified by the <i>names</i> argument.<br>The <i>names</i> argument contains a list of files and<br>directories to be restored from the tape. Specify<br>names as ./filename . For example, the restore<br>-x ./.rhosts ./staff command will restore the<br>.rhosts file and the ./staff directory. If <i>names</i><br>specifies a directory name, then all the files in the<br>directory are recursively restored.                                                                                                    |
| -f | dump_file | The f flag used with the <i>dump_file</i> argument restores the dump from the device specified by the                                                                                                    |

dump\_file argument instead of the default device,
/dev/rmt0h.

-F command\_file The F flag used with the command\_file argument specifies a file from which interactive restore commands are read. You should use this option in conjunction with the -i option.

If you are restoring a file system other than root or /usr, go to Section 11.4.1. If you are restoring the root and /usr file systems, go to Section 11.4.5. If the /var directory is on a separate file system than /usr, go to Section 11.4.5.

#### 11.4.1 Restoring a File System

There may be times when you will need to restore a file system. This section describes a general procedure for restoring a file system. To restore individual files, go to Section 11.4.2.

When you restore a UFS file system, you create a new file system and restore the files from the dump files by using the following command syntax. Refer to the *AdvFS Administration* guide for information on restoring an AdvFS file system.

newfs raw\_device

mount block\_device [ filesystem]

cd filesystem

**restore** -Yrf *dump\_file* 

If the disk does not have a label, write the label by using the disklabel command before you create the new file system. Use the following command syntax to determine if the disk has a label:

disklabel -r disk

Writing a label with customized partition table settings may affect the entire disk. Use the following command syntax to write the default disk partition table:

disklabel -rw disk disk\_type

The disk parameter specifies the disk that includes the device mnemonic and unit number. The  $disk\_type$  parameter specifies the type of disk associated with the disk as described in the /etc/disktab file.

Invoke the editing option of the disklabel command to use the customized partition table settings. Refer to Chapter 7 or to disklabel(8) for more information.

The *raw\_device* parameter specifies the full raw device pathname of the disk device on your system. The *block\_device* parameter specifies the full block device pathname of the disk device on your system. The *filesystem* parameter specifies the full pathname of the file system you want to make available. The *dump\_file* parameter specifies the full pathname of the file containing the dump data.

The following example shows the commands you use to restore a file system called /usr/projects on an RZ57 disk from a tape:

```
# disklabel -rw rz1 rz57
# newfs /dev/rrz1c
# mount /dev/rz1c /usr/projects
# cd /usr/projects
# restore -Yrf /dev/rmt0h
```

#### 11.4.2 Restoring Files

When users lose files, they ask their system administrator to restore those files. Users may also ask you to restore an earlier version of a file. Whatever the reason for a file restoration, determine which tape contains the correct version of the file. If you are restoring a file on UFS, use the restore command to restore the file. If you are restoring a file on AdvFS, refer to the vrestore(8) reference page for information.

By asking when the file was lost and when it was last modified, you can use your backup log to determine which tape contains the most recent version of the wanted file. Use the -t option with the restore command to determine whether a file is on the selected tape. Use the following syntax:

```
restore -t ./ filename
```

The -t option creates a list of files and directories on the tape that matches the ./filename argument. For example, to list the contents of the working subdirectory of the /usr file system on a particular backup tape, load the tape and enter:

# restore -t ./working

To create a list of the entire contents of a backup tape, load the backup tape and enter:

# restore -t

Make a listing of each backup tape after you create it. This verifies a successful backup and gives you a place to look up what files are on the tape.

After determining the location of the file, create a new directory for the file. If you restore the file into an existing directory and the file already exists,
the restored file will overwrite the existing file. Restore the file by using the following form of the restore command:

#### restore -x ./ filename

The file will be restored into your current working directory.

For example, to restore the working/old.file file from a /usr file system backup tape into your current directory, load the backup tape and enter:

```
# restore -x ./working/old.file
```

To restore the entire contents of the working subdirectory from the same tape, enter:

# restore -x ./working

If your dump media contains multiple dump images, you need to know the sequence of the dump images in order to restore a file from one of the images. To examine the contents of the first dump image on the media, load the tape and enter:

# restore -ts 1

The -s option followed by the number 1 specifies the first dump image.

For example, to restore the working/old.file file from a /usr file system, which is the third dump image on the backup tape into your current directory, load the backup tape and enter:

# restore -xs 3 ./working/old.file

## 11.4.3 Restoring Files Interactively

To ease the task of restoring multiple files, use the -i option to the restore command. This option starts an interactive restore session. The interactive mode has commands similar to shell commands.

To begin an interactive restore session, enter:

```
# restore -i
```

The system responds with the following prompt:

```
restore >
```

The following command-line options are available in the interactive restore mode:

ls [directory] Lists files in the current or specified directory. Directory entries end with a / (slash). Entries that have been marked for reading begin with an \* (asterisk).

| cd [directory]          | Changes the current directory to the directory specified by <i>directory</i> .                                                                                                    |  |  |
|-------------------------|----------------------------------------------------------------------------------------------------|--|--|
| pwd                     | Lists the pathname of the current directory.                                                                                                    |  |  |
| add [ <i>files</i> ]    | Adds the files in the current directory or the files specified by $files$ to the list of files recovered from the tape. Once they are specified to be read by the add command, files are marked with an * (asterisk) when they are listed with the ls command.                                                                      |  |  |
| delete [ <i>files</i> ] | Deletes all the files in the current directory or<br>the files specified by <i>files</i> from the list of files<br>recovered from the tape.                                                                                                    |  |  |
| extract                 | Restores from the tape the files that are marked<br>to be read into the current working directory. The<br>extract command prompts you for the logical<br>volume that you want to mount (usually 1), and<br>whether the access modes of the dot (.) are affected;<br>answer yes when you are restoring the entire root<br>directory. |  |  |
| setmodes                | Sets owner, access modes, and file creation times<br>for all directories that have been added to the<br>files-to-read list; no files are recovered from the tape.<br>Use this command to clean up files after a restore<br>command has been prematurely aborted.                                                                    |  |  |
| verbose                 | Toggles verbose mode. In verbose mode, each file name is printed to the standard output. By default, verbose mode is set to off. This is the same as the $-v$ command line option to the restore command.                                                                                                    |  |  |
| help                    | Lists a summary of the interactive commands.                                                                                                    |  |  |
| ?                       | Lists a summary of the interactive commands.                                                                                                    |  |  |
| what                    | Lists the tape header information.                                                                                                    |  |  |
| quit                    | Quits the interactive restore session.                                                                                                    |  |  |

xitExits from the interactive restore session. The xitcommand is the same as the quit command.

To interactively restore the ./working/file1 and ./working/file2 files from a backup tape, load the tape and enter:

# restore -i

Once in interactive mode, follow these steps to add the files to the list of files to be extracted:

1. Change to the working directory:

restore > cd working

2. At the prompt, enter the file name.

restore > add file1

3. Enter the name of the second file.

restore > add file2

4. Extract the files.

restore > **extract** 

5. You are prompted for the logical volume you want to mount; usually you respond to this prompt with 1.

You have not read any tapes yet. Unless you know which volume your file(s) are on you can start with the last volume and work towards the first.

Specify next volume #: 1

You are then asked whether the extract affects the access modes of the dot (.). For this example, reply with n.

set owner/mode for '.'? [yn] n

6. Once the files are extracted, quit the interactive session.

restore > quit

The file1 and file2 files are now in the current directory.

You can automate this procedure in a command file that is read by the -F option to the restore command. For example, the following command file, named restore\_file, performs the restore operation shown in the previous example:

```
cd working
add file1
add file2
extract
1
n
```

quit

To read and execute this shell script, enter the following command:

```
# restore -iF restore_file
```

The result of the procedure in this script is identical to that of the previous interactive restore session.

## 11.4.4 Performing Remote Restores

There may be times when you need to perform remote restores. You can use the rrestore command to perform restores to local directories from a remote tape device. The rrestore command requires the -f option to specify the machine name and its backup device. The restore command has the following syntax:

## rrestore -f machine: device [ options]

The *machine* argument specifies the name of the remote machine where the backup device is attached, and *device* specifies the name of the backup device on that remote machine. The colon (:) between *machine* and *device* is necessary just as in other network file-addressing mechanisms.

The *options* for the rrestore command are the same as for the restore command. See Section 11.4 for a description of the options.

To restore the ./working/file1 file onto the local directory on machine1 from a backup tape mounted on machine2 where the backup device /dev/rmtOh is attached, enter the following command from machine1. The name machine1 must be in the /.rhosts file of machine2 to allow access from machine1 to machine2.

### # rrestore -xf machine2:/dev/rmt0h ./working/file1

The rrestore command starts a remote server, /usr/sbin/rmt, on the remote machine to access the storage medium. This process should be transparent. Refer to the rmt(8) reference page for more information. See Section 11.4 for a description of the options to the rrestore command.

## 11.4.5 Restoring the root and /usr File Systems

This section describes a procedure for restoring the root and /usr file systems. The root file system must be restored before you can restore the /usr file system. If the /var directory is on a file system other than /usr, repeat the steps in this section for restoring /var.

The procedure in this section requires that you have access to the most recent dump files of your root and /usr file systems. You should use this procedure only when a catastrophic error occurs on the system disk, such as

a disk crash or when an inadvertent deletion of either the root or /usr file systems renders the system inoperative.

The following example assumes that you are restoring from level 0 dump files and that you are using the text-based (or character cell) interface to the task.

- Load the installation software. For removable media such as tape or CD-ROM, insert the media into the appropriate drive. For RIS installations, verify that the inoperative system has been registered on the RIS server. See *Sharing Software on a Local Area Network* for details. If the dump file is located on a remote system, include the hostname of the inoperative system in the /.rhosts file of the remote system. For security reasons, be sure to delete the hostname from the /.rhosts file after the restore operation has completed.
- 2. Boot the Tru64 UNIX software as described for your processor and distribution media in the *Installation Guide*. If your system had a graphical interface, the Installation Setup screen would be displayed, rather than the following menu. However, in both cases you would select the UNIX Shell option.
- 3. Select the UNIX Shell option at the prompt.
- 4. Create the special files for the root file system device and dump file device.
  - If you are restoring dump files from a local system, change to the /dev directory and use the MAKEDEV command with the following command syntax:

### MAKEDEV mnemonic

The *mnemonic* parameter refers to a device mnemonic. See Appendix A for a list of the supported device mnemonics. For example, to create the special files for an RZ57 disk, unit number 0, and a TLZ06 tape, unit number 5, enter:

```
# cd /dev
```

# ./MAKEDEV rz0 tz5

If you are restoring dump files from a remote system, change to the /dev directory and use the MAKEDEV command with the following command syntax:

## **MAKEDEV** mnemonic

The *mnemonic* parameter refers to a device mnemonic. See Appendix A for a list of the supported device mnemonics. For example, to create the special files for an RZ57 disk, unit number 0, enter:

# cd /dev
# ./MAKEDEV rz0

After creating the system disk special file, configure the network by configuring the network interface and creating the hostname database (/etc/hosts). Use the ifconfig command with the following syntax to configure the network interface:

## ifconfig interface\_id local\_address mask

The *interface\_id* parameter refers to the network device mnemonic. Refer to the uerf(8) reference page for information about obtaining an interface ID. The *local\_address* parameter specifies the Internet address for the local host. The netmask *mask* parameter specifies how much of the address to reserve for subdividing networks into subnetworks. You can get the netmask value by entering the *ifconfig* command on a system within the immediate area. For example, to get the netmask value from the system ln0, enter:

# ifconfig ln0

Refer to the hosts(4) and ifconfig(8) reference pages for more information. Enter the following commands to configure the network for the system localsystem, with an Internet address of 120.105.5.1, connected by an Ethernet interface to the remote system remotesystem, with an Internet address of 120.105.5.2:

```
# cd /etc
# echo "127.0.0.1 localhost" >> hosts
# echo "120.105.5.2 remotesystem" >> hosts
# ifconfig ln0 120.105.5.1 netmask 0xfffffc00
```

Some older systems broadcast all 0s instead of all 1s. In this situation, you must also specify the broadcast address.

5. Change to the root directory.

# cd /

6. If the disk does not have a label, which could occur if the disk was physically damaged or replaced, write the default disk partition tables and bootstrap programs. The disk partitions and bootstrap programs should be operational. To determine if the disk has a valid label, use the disklabel command with the following syntax:

#### disklabel -r disk

Use the disklabel command with the following syntax to write the default disk partition table:

#### disklabel -rw disk disk\_type

The *disk* parameter specifies the disk that includes the device mnemonic and unit number. The *disk\_type* parameter specifies the type of disk associated with *disk* as described in the /etc/disktab file. For example, to write the default disk partition tables on an RZ57 disk, unit 0, enter the following command: # disklabel -rw rz0 rz57

Note

The disklabel command used in this procedure writes the default disk partition tables to the disk. Writing a label with customized partition table settings may affect the entire disk. If the disk you are restoring has customized partition table settings, invoke the editing option of the disklabel command. Refer to Chapter 7 or to the disklabel(8) reference page for more information.

7. Create a new root file system by using the following command syntax:

## newfs raw\_device

The *raw\_device* parameter specifies the full raw device pathname of the disk device on your system. For example, to create a new file system on an RZ57, unit 0, enter:

# newfs /dev/rrz0a

8. Mount the file system by using the following command syntax:

```
mount block_device [ /mnt]
```

The *block\_device* parameter specifies the full block device pathname of the disk device. For example, to mount the file system created in the previous step, enter:

# mount /dev/rz0a /mnt

- 9. Restore the file system:
  - If you are restoring dump files from a local file system, change to the /mnt directory, insert the medium containing the dump file, and enter the restore command with the following command syntax:

```
restore [-Yrf] [ dumpfile]
```

The *dumpfile* parameter specifies the pathname of the file that contains the dump data. For a tape, you would enter the following commands:

```
# cd /mnt
# restore -Yrf /dev/rmt0h
```

• If you are restoring dump files from a remote system, change to the /mnt directory and use the rsh command with the following syntax:

```
rsh [ remote_hostname ] [ "dd if= dumpfile bs= blocksize" | restore
-Yrf -]
```

The *remote\_hostname* parameter specifies the host name of the remote system that contains the dump file. The *dumpfile* parameter specifies the full pathname of the dump file on the remote system, and the *blocksize* parameter is necessary for reading from a tape.

The dump file must be read with the same block size as was used when writing to the tape. The default dump record size is 10 KB.

For example, to restore a dump file on a TLZ06 from the remote system remotesystem that was written using the default block size, enter:

```
# cd /mnt
# rsh remotesystem "dd if=/dev/rmt0h bs=10k" | restore -Yrf -
```

- 10. Change to the root directory and unmount the file system.
  - # cd /
    # umount /mnt
- 11. Restore the /usr file system.
  - If the /usr file system is on the same device as root, the process is similar to steps 7 through 10. To restore the /usr file system on the g partition of the same device as the root file system from the same tape device, enter the following sequence of commands. If you are using AdvFS, this step will not work. Use the procedure in step 11a.

```
# newfs /dev/rrz0g
# mount /dev/rz0g /mnt
# cd /mnt
# restore -Yrf /dev/rmt0h
# cd /
# umount /mnt
```

a. Use the following procedure to restore the /usr directory on AdvFS from a tape mounted on rmt0 to a drive other than root:

```
# cd /dev
# MAKEDEV rz1
# cd /
# disklabel -rw rz1 rz57
# mkfdmn /dev/rz1c usr_domain
# mkfset usr_domain usr
# mount -t advfs usr_domain#usr /usr
# vrestore -x -D /usr
```

• If the /usr file system is on a different device from root, the process is similar to steps 4 through 10. To restore /usr on an RZ57, unit 1, c partition from the same tape device, enter the following sequence of commands:

```
# cd /dev
# MAKEDEV rz1
# cd /
# disklabel -rw rz1 rz57
# newfs /dev/rrz1c
# mount /dev/rz1c /mnt
# cd /mnt
# cd /
# umount /mnt
```

12. Halt the system.

# halt

13. Boot the system as described for your processor and distribution media in the *Installation Guide*.

#### 11.4.5.1 Local Restoration Example

The following text-based example shows a portion of the restoration procedure for the root and /usr file systems to an RZ57, unit 0, from a TLZ06, unit 5. The backslashes in this example indicate line continuation and are not in the actual display.

```
÷
Select one of the following options:
      1) Default Installation
      2) Custom Installation
      3) UNIX Shell
Enter your choice: 3
# cd /dev
# MAKEDEV rz0 tz5
MAKEDEV: special file(s) for rz0:
rz0a rrz0a rz0b rrz0b rz0c rrz0c rz0d rrz0d rz0e rrz0e rz0f \
rrz0f rz0q
rrz0g rz0h rrz0h
MAKEDEV: special file(s) for tz5:
rmt01
nrmt01
rmt0h
nrmt0h
rmt0m
nrmt0m
rmt0a
nrmt0a
# cd /
```

```
# disklabel -rw rz0 rz57
# newfs /dev/rrz0a
Warning: 575 sector(s) in last cylinder unallocated
/dev/rrz0a:
              40960 sectors in 39 cylinders of 15 tracks, \setminus
71 sectors
21.0MB in 3 cyl groups (16 c/g, 8.72MB/g, 2048 i/g)
super-block backups (for fsck -b #) at:
 32, 17152, 34272,
# mount /dev/rz0a /mnt
# cd /mnt
# restore -Yrf /dev/rmt0h
# cd /
# umount /mnt
# newfs /dev/rrz0g
Warning: 105 sector(s) in last cylinder unallocated
/dev/rrz0g: 614400 sectors in 577 cylinders of 15 tracks, 71 \
sectors
        314.6MB in 37 cyl groups (16 c/g, 8.72MB/g, 2048 i/g)
super-block backups (for fsck -b #) at:
 32, 17152, 34272, 51392, 68512, 85632, 102752, 119872, 136992,
 154112, 171232, 188352, 205472, 222592, 239712, 256832, \
 272672, 289792,
 306912, 324032, 341152, 358272, 375392, 392512, 409632, \
 426752, 443872,
 460992, 478112, 495232, 512352, 529472, 545312, 562432, \
 579552, 596672,
 613792,
# mount /dev/rz0g /mnt
# cd /mnt
# restore -Yrf /dev/rmt0h
# cd /
# umount /mnt
# halt
syncing disks... done
halting.... (transferring to monitor)
```

#### 11.4.5.2 Remote Restoration Example

The following text-based example shows a portion of the restoration procedure for the root and /usr file systems to an RZ57, unit 0, from a remote tape device. The remote system is called remotesystem and has an Internet address of 120.105.5.2. The local system is called localsystem and has an Internet address of 120.105.5.1.

```
Select one of the following options:

1) Default Installation

2) Custom Installation
```

```
3) UNIX Shell
```

```
Enter your choice: 3
# cd /dev
# MAKEDEV rz0
MAKEDEV: special file(s) for rz0:
rz0a rrz0a rz0b rrz0b rz0c rrz0c rz0d rrz0d rz0e rrz0e rz0f rrz0f rz0g \backslash
rrz0g rz0h rrz0h
# cd /etc
# echo "127.0.0.1 localhost" >> hosts
# echo "120.105.5.2 remotesystem" >> hosts
# ifconfig ln0 120.105.5.1 netmask 0xfffffc00
# cd /
# disklabel -rw rz0 rz57
# newfs /dev/rrz0a
Warning: 575 sector(s) in last cylinder unallocated
              40960 sectors in 39 cylinders of 15 tracks, 71 sectors
/dev/rrz0a:
        21.0MB in 3 cyl groups (16 c/{\bar g},\ 8.72MB/g,\ 2048\ i/g)
super-block backups (for fsck -b #) at:
32, 17152, 34272,
# mount /dev/rz0a /mnt
# cd /mnt
# rsh remotesystem "dd if=/dev/rmt0h bs=10k" | restore -Yrf -
1743+0 records in
1743+0 records out
# cd /
# umount /mnt
# newfs /dev/rrz0g
Warning: 105 sector(s) in last cylinder unallocated
/dev/rrz0g:
               614400 sectors in 577 cylinders of 15 tracks, 71 sectors
        314.6MB in 37 cyl groups (16 c/g, 8.72MB/g, 2048 i/g)
super-block backups (for fsck -b #) at:
 32, 17152, 34272, 51392, 68512, 85632, 102752, 119872, 136992,
 154112, 171232, 188352, 205472, 222592, 239712, 256832, 272672, 289792,
 306912\,,\ 324032\,,\ 341152\,,\ 358272\,,\ 375392\,,\ 392512\,,\ 409632\,,\ 426752\,,\ 443872\,,
 460992, 478112, 495232, 512352, 529472, 545312, 562432, 579552, 596672,
613792,
# mount /dev/rz0g /mnt
# cd /mnt
# rsh remotesystem "dd if=/dev/rmt0h bs=10k" | restore -Yrf -
19922+0 records in
19922+0 records out
# cd /
# umount /mnt
# halt
syncing disks... done
halting.... (transferring to monitor)
```

# 12

## Administering the System Accounting Services

This chapter describes how to set up and use the system accounting services. The accounting services are shell scripts and commands you use to manipulate an accounting database to obtain a diagnostic history of system resource use and user activity and to create report files.

By using the accounting services, you can obtain accounting information for the following:

- Amount of connect time
- Amount of CPU time
- Number of processes spawned
- Number of connect sessions
- Amount of memory usage
- Number of I/O operations and number of characters transferred
- Disk space usage (in blocks)
- Amount of modem usage and telephone connect time
- Printer usage, including the number of printing operations and amount of printed matter, according to user name or printer name

You can set up accounting so that information is collected automatically on a periodic basis. You can also manually invoke accounting shell scripts and commands to obtain accounting information when you need it.

## **12.1 Accounting Overview**

If accounting is enabled, the kernel and other system processes write records to the accounting database files, which are the source of all the accounting information.

The accounting database files are located in the  $/{\tt var}/{\tt adm}$  directory and include the following files:

| File  | Description                        | _ |
|-------|------------------------------------|---|
| wtmp  | The login/logout history file      | _ |
| utmp  | The active connect session file    |   |
| pacct | The active process accounting file |   |
| dtmp  | The disk usage file                |   |

The accounting scripts and commands access the records in the accounting database files and reformat them so that you can use the records for purposes such as archiving, diagnostic analysis, or resource billing.

The various accounting shell scripts and commands also can do the following:

- Format the database file records
- Create new source files from the database file records
- Display the database file records
- Merge data from several files into a single formatted file
- Summarize data in files that you can use to create reports

You can redirect or pipe script and command output to files or to other scripts and commands.

System accounting allows you to distinguish between prime time and nonprime time. The system is used most during prime time and least during nonprime time. System use during nonprime time can be assessed at a lower rate than system use during prime time. You specify the period of nonprime time in the /usr/sbin/acct/holidays database file. Usually, if enabled, automatic accounting is performed during nonprime time.

The accounting period begins when the /var/adm/pacct file is created by the startup shell script when accounting is turned on or by the runacct script, which is usually run every day.

In command output, the order of date and time information is site dependent. You can change the order of date and time specifications by setting the NLTIME environment variable.

## 12.1.1 Accounting Shell Scripts and Commands

There are 14 accounting shell scripts and 20 accounting commands. The shell scripts often call the accounting commands or other shell scripts. The accounting commands and shell scripts create and write records to the accounting database files. Table 12–1 describes the accounting commands and shell scripts.

| Table 12 1. Accounting commands and onen cenpts |
|-------------------------------------------------|
|-------------------------------------------------|

| Name      | Туре    | Description                                                                                                    |
|-----------|---------|----------------------------------------------------------------------------------------------------|
| ac        | Command | Displays connect session records.                                                                                     |
| acctcms   | Command | Formats the binary command usage summary files.                                                                       |
| acctcom   | Command | Displays process accounting record summaries from the default pacet database file or a specified file.                |
| acctconl  | Command | Summarizes the records in the $wtmp$ file in ASCII format.                                                            |
| acctcon2  | Command | Summarizes the contents of the files formatted by the acctcon1 command.                                               |
| acctdisk  | Command | Performs comprehensive disk usage accounting.                                                                         |
| acctdusg  | Command | Performs disk block usage accounting.                                                                                 |
| acctmerg  | Command | Merges accounting record files.                                                                                       |
| accton    | Command | Turns on process accounting.                                                                                          |
| acctprcl  | Command | Displays records of acct type structure by user identification number and login name.                                 |
| acctprc2  | Command | Displays records of acct type structure by user identification number and full name.                                  |
| acctwtmp  | Command | Writes records to the /var/adm/wtmp file.                                                                             |
| chargefee | Script  | Writes a charge-fee record to the /var/adm/fee database file.                                                         |
| ckpacct   | Script  | Checks the size of the /var/adm/pacct<br>active binary process accounting file to ensure<br>that it is not too large. |
| diskusg   | Command | Performs disk accounting according to user identification number.                                                     |
| dodisk    | Script  | Writes daily disk usage accounting records<br>to the /var/adm/nite/dacct disk usage<br>accounting database file.      |
| fwtmp     | Command | Displays the /var/adm/wtmp binary file records in ASCII format, allowing you to fix errors.                           |
| last      | Command | Displays login information.                                                                                           |
| lastcomm  | Command | Displays information about commands that were executed.                                                               |
| lastlogin | Script  | Writes the date of the last login for all users to the /var/adm/acct/sum/loginlog file.                               |
| monacct   | Script  | Creates monthly summary accounting report files.                                                                      |

| Name     | Туре    | Description                                                                                                    |
|----------|---------|----------------------------------------------------------------------------------------------------|
| nulladm  | Script  | Creates files that are owned by the adm user and group and that have 664 permission.                                                                                             |
| pac      | Command | Displays printer accounting records.                                                                                                    |
| prctmp   | Script  | Displays the /var/adm/acct/nite/ctmp connect session record file.                                                                                                    |
| prdaily  | Script  | Collects and displays daily accounting records from various files.                                                                                                    |
| printpw  | Command | Displays the contents of the /etc/passwd file.                                                                                                    |
| prtacct  | Script  | Formats in ASCII and displays a tacct daily accounting file.                                                                                                    |
| remove   | Script  | Removes any /var/adm/acct/sum/wtmp*,<br>/var/adm/acct/sum/pacct*, and<br>/var/adm/acct/nite/lock* files.                                                                         |
| runacct  | Script  | Invokes the daily accounting processes. This<br>command periodically calls various accounting<br>commands and shell scripts to write information<br>to various accounting files. |
| sa       | Command | Displays a summary of accounting records.                                                                                                    |
| shutacct | Script  | Turns off accounting.                                                                                                    |
| startup  | Script  | Enables accounting processes.                                                                                                    |
| turnacct | Script  | Controls the creation of process accounting files.                                                                                                    |
| wtmpfix  | Command | Corrects date and time stamp inconsistencies in the /var/adm/wtmp file.                                                                                                    |

Table 12–1: Accounting Commands and Shell Scripts (cont.)

## 12.1.2 Accounting Files

Many binary and ASCII files are created and maintained by the kernel or by the accounting commands and shell scripts.

You should ensure that the accounting files, particularly those in binary format, do not become too large. Some extraneous files are produced by the accounting commands and shell scripts, but in general these files are temporary and exist only while the process is running. Under some circumstances (if a process terminates prematurely, for example), one or more temporary files can appear in one of the /var/adm subdirectories. You should check these subdirectories periodically and remove the unnecessary files.

Accounting files can become corrupted or lost. The files that are used to produce daily or monthly reports, such as the /var/adm/wtmp and

/var/adm/acct/sum/tacct accounting database files, must have complete integrity. If these files are corrupted or lost, you can recover them from backups. In addition, you can use the fwtmp or the wtmpfix command to correct the /var/adm/wtmp file. Refer to Section 12.4.2 and Section 12.4.1 for more information. You can use the acctmerg command to fix errors in the /var/adm/acct/sum/tacct file. Refer to Section 12.9.2 for more information.

The /var/adm/acct/nite directory contains files that are reused daily by the runacct script. Some of these files have binary counterparts in the /var/adm/acct/sum directory, which contains the cumulative summary files that are updated by the runacct shell script and used by the monacct shell script to produce monthly reports.

Table 12–2 to Table 12–5 list the accounting files. The Name column specifies the file name and the table title specifies the directory pathname for the files. The Type column tells you if the file is an ASCII file or a binary file. The Description column provides a description of the file.

| Name         | Туре   | Description                                                                                                    |
|--------------|--------|----------------------------------------------------------------------------------------------------|
| dtmp         | ASCII  | Contains temporary output produced by the dodisk shell script.                                                                                                    |
| fee          | ASCII  | Contains output from the chargefee shell script.                                                                                                    |
| pacct        | Binary | Specifies the active process accounting<br>database file. If a process is called by a<br>user, another process, or a script file, process<br>information is written to this file.                                                                                                    |
| pacctn       | Binary | Specifies the alternate pacct file created by<br>the turnacct switch command. The pacct<br>database file becomes large quickly if a system<br>has many users. A single pacct file is limited<br>to 500 1024-block disk spaces. The size of these<br>files is monitored by the runacct shell script.<br>Each time a new pacctn file is created, the<br>value $n$ is incremented by one. |
| qacct        | Binary | Contains queueing (printer) system<br>accounting records. This file is used by<br>the runacct shell script.                                                                                                    |
| savacct      | Binary | Specifies the file used by the sa command to store system process accounting summary records.                                                                                                    |
| Spacctn.mmdd | Binary | Specifies the pacctn files produced by the runacct shell script for the month and day specified by mm and dd, respectively.                                                                                                    |

Table 12–2: Database Files in the /var/adm Directory

| Name    | Туре   | Description                                                                                                    |
|---------|--------|----------------------------------------------------------------------------------------------------|
| usracct | Binary | Specifies the file used by the sa command to store user process accounting summary records.                                                                          |
| utmp    | Binary | Specifies the active connect session accounting database file, which is written to if a user calls a process that produces a connect session.                        |
| wtmp    | Binary | Specifies the cumulative login/logout accounting<br>database file. If a user logs in to the<br>system, connect time and user information<br>is written to this file. |

Table 12–2: Database Files in the /var/adm Directory (cont.)

| Name        | Туре   | Description                                                                                                    |
|-------------|--------|----------------------------------------------------------------------------------------------------|
| active      | ASCII  | Specifies the daily runacct shell script<br>progress file. When the runacct shell script<br>executes, information about its progress is<br>written to this file. This file also contains<br>error and warning messages.                                                                                                    |
| activemmdd  | ASCII  | Specifies the daily runacct shell script error file<br>for the month and day specified by mm and dd,<br>respectively. This file is similar to the active file.                                                                                                    |
| cklock      | ASCII  | Specifies the file the ckpacct shell script<br>uses to ensure that more than one runacct<br>shell script is not called during any 24-hour<br>period. This file is removed each day if the<br>runacct shell script has completed.                                                                                                    |
| cms         | ASCII  | Specifies the active total daily command<br>summary file. This file is the ASCII version of<br>the /var/adm/acct/sum/cms file. This file<br>is created by the acctcms command, which is<br>called by the runacct shell script to rewrite<br>the /var/adm/acct/sum/cms file records. The<br>monacct shell script initializes this file. |
| ctacct.mmdd | Binary | Specifies the connect accounting records<br>in tacct.h format that are obtained from<br>the connect session accounting records for<br>the month and day specified by mm and dd,<br>respectively. This file is temporary and is<br>deleted after the daytacct file records are<br>written for each accounting period.                   |

| Name         | Туре   | Description                                                                                                    |
|--------------|--------|----------------------------------------------------------------------------------------------------|
| ctmp         | ASCII  | Specifies the temporary login/logout record<br>file. This file contains the output of the<br>acctcon1 accounting command, which is<br>called by the runacct shell script to rewrite<br>the wtmp file records.                                       |
| daycms       | ASCII  | Specifies the daily command summary<br>file. This file is the ASCII version of the<br>/var/adm/acct/sum/daycms binary file.<br>The runacct shell script calls the prdaily<br>shell script, which invokes the acctcms<br>command to create the file. |
| daytacct     | Binary | Contains the total accounting records in <code>tacct.h</code> format for the previous day.                                                                                                    |
| dacct        | Binary | Contains the weekly total disk usage accounting records when the acctdisk command is called by the dodisk shell script.                                                                                                    |
| lastdate     | ASCII  | Specifies the last day that the runacct shell script was executed.                                                                                                    |
| lineuse      | ASCII  | Contains terminal (tty) line connect times. This file provides line use statistics for each terminal line used during the previous accounting period.                                                                                               |
| lock         | ASCII  | Specifies the file used to ensure that the<br>cron daemon does not call the runacct shell<br>script more than once during any 24-hour<br>period. This file is removed each day when the<br>runacct shell script has completed.                      |
| log          | ASCII  | Contains diagnostic output that is produced<br>when the runacct script invokes the<br>acctcon1 command.                                                                                                    |
| owtmp        | Binary | Specifies the daily wtmp file after a correction by the wtmpfix command.                                                                                                    |
| ptacctn.mmdd | Binary | Specifies the additional daily pacetn files<br>for the month and day specified by mm and<br>dd, respectively. These files are created if the<br>daily pacet process accounting file requires<br>more than 500 disk blocks.                          |
| reboots      | ASCII  | Contains a list of system reboots during the previous accounting period.                                                                                                    |
| statefile    | Binary | Specifies the final runacct shell script execution state.                                                                                                    |

Table 12–3: Daily Files in the /var/adm/acct/nite Directory (cont.)

| Name          | Туре   | Description                                                                                                    |
|---------------|--------|----------------------------------------------------------------------------------------------------|
| wtmp.mmdd     | Binary | Specifies the fixed daily login/logout accounting database file for the month and day specified by $mm$ and $dd$ , respectively. Connect session records of users who logged in to the system during the previous day are written to this file. |
| wtmperror     | ASCII  | Contains any error messages produced when<br>a wtmp file is fixed during the execution<br>of the wtmpfix command.                                                                                                    |
| wtmperrormmdd | ASCII  | Contains any error messages produced when the runacct shell script detects an error during execution of the wtmpfix command for the month and day specified by mm and dd, respectively.                                                         |

Table 12-3: Daily Files in the /var/adm/acct/nite Directory (cont.)

| Name      | Туре   | Description                                                                                                    |
|-----------|--------|----------------------------------------------------------------------------------------------------|
| cms       | Binary | Specifies the active total command summary<br>file. When the runacct shell script is executed,<br>records are written to this file to obtain the<br>total command summary file.       |
| cmsprev   | Binary | Specifies the previous day's<br>/var/adm/acct/sum/cms file.                                                                                                    |
| daycms    | Binary | Specifies the previous day's command summary<br>file. When the runacct shell script is executed,<br>monthly command summary records for the<br>previous day are written to this file. |
| loginlog  | ASCII  | Contains a list of the last monthly login date for each user name.                                                                                                    |
| rprtmmdd  | ASCII  | Specifies the daily accounting report for the month and day specified by <i>mm</i> and <i>dd</i> , respectively.                                                                      |
| tacct     | Binary | Specifies the cumulative total accounting file.<br>This file is the total daily accounting file for<br>system use. It is updated on a daily basis<br>by the runacct shell script.     |
| tacctmmdd | Binary | Specifies the total accounting file for the month and day specified by mm and dd, respectively.                                                                                       |
| tacctprev | Binary | Specifies the previous day's tacct file.<br>This file is the tacct binary file for the<br>previous accounting period.                                                                 |

Table 12–4: Summary Files in the /var/adm/acct/sum Directory

| Name      | Туре   | Description                                                                                                    |
|-----------|--------|----------------------------------------------------------------------------------------------------|
| cmsmm     | Binary | Specifies the active command summary file for the month specified by mm.                                                                                                    |
| fiscrptmm | ASCII  | Specifies the accounting report for the month specified by mm.                                                                                                    |
| tacctmm   | Binary | Specifies the cumulative total accounting<br>file. This file is the total accounting file for<br>system use. It is updated on a monthly basis<br>by the monacct shell script. |

Table 12–5: Monthly Files in the /var/adm/acct/fiscal Directory

## 12.2 Setting Up Accounting

In a system environment where many users compete for system resources, Tru64 UNIX system accounting allows you to track system use. You must decide the quantity and type of information that you want to track. You also must decide if you want to enable automatic accounting. To enable automatic accounting, you specify accounting commands and shell scripts in the files in the /usr/spool/cron/crontabs directory.

Note

You must install the System Accounting Utilities subset to use accounting.

To obtain accounting information for all the machines in a network, you should set up accounting on a single machine. Use the following procedure to enable system accounting. The sections that follow describe these steps in detail.

- 1. Enable accounting in the /etc/rc.config file.
- 2. Create the /var/adm/qacct and /var/adm/pacct files.
- 3. Edit the /usr/sbin/acct/holidays file to specify prime time, nonprime time, and holidays.
- 4. To enable automatic accounting, modify the files in the /usr/spool/cron/crontabs directory to invoke accounting shell scripts and commands.

Resource accounting is discussed separately from printer accounting because the print driver software uses different servers, daemons, and routines. Setting up printer accounting is described in Chapter 10.

## 12.2.1 Enabling Accounting in the rc.config File

To enable accounting, you must add the following line to the /etc/rc.config file:

ACCOUNTING="YES"

You can use the rcmgr command to set the variable, as follows:

# rcmgr set ACCOUNTING YES

You can start accounting without rebooting your system by using the startup command. Refer to Section 12.3 for more information.

## 12.2.2 Creating qacct and pacct Files

You must create the /var/adm/qacct queueing accounting file and the /var/adm/pacct process accounting database file. Use the nulladm command to create the files.

## 12.2.3 Editing the holidays File

The /usr/sbin/acct/holidays file uses 24-hour time to specify prime time and nonprime time. The file also specifies holidays, which are included in nonprime time. Only the days Monday through Friday are included in prime time. You can assess system use during nonprime time at a lower rate than during prime time. If you enable automatic accounting, you should specify that the commands be executed during nonprime time.

If the /usr/sbin/acct/holidays file does not exist, you must create it. If the file exists, you must edit it to reflect your accounting needs.

You can set the NHOLIDAYS environment variable to specify the maximum number of holidays that you can include in the holidays file.

## 12.2.4 Modifying crontab Files

To enable automatic accounting, you must use the crontab command to modify the files in the /usr/spool/cron/crontabs directory. The files in the /usr/spool/cron/crontabs directory contain commands that the cron daemon runs at specified times under a specific authority. For example, the commands in the /usr/spool/cron/crontabs/root file are run under root authority, and the commands in the /usr/spool/cron/crontabs/adm file are run under adm authority.

You can include the following commands and shell scripts in the /usr/spool/cron/crontabs/adm file:

| ckpacct | This shell script checks the size of the /var/adm/pacct process accounting database file and ensures that it does not become too large.                                                                                                    |
|---------|----------------------------------------------------------------------------------------------------|
| runacct | This shell script includes other accounting shell<br>scripts and commands and creates daily and monthly<br>accounting files. You can modify the runacct shell<br>script to remove the commands for the accounting<br>features that you do not want. |
| monacct | This shell script creates monthly summary<br>accounting files. You can modify the monacct shell<br>script to remove the commands for the accounting<br>features that you do not want.                                                               |
| ac      | This command displays connect-time records. You can direct the output to a file. You can also add this command to the runacct shell script.                                                                                                    |
| pac     | This command displays printer accounting records.<br>You can direct the output to a file. To enable printer<br>accounting, refer to Section 12.8.                                                                                                   |

You can include the dodisk shell script in the

/usr/spool/cron/crontabs/root file. The dodisk shell script creates disk usage accounting records and should be run once during nonprime time each week.

Refer to Chapter 4 and to the crontab(1) reference page for more information on submitting commands with the crontab command.

The following example shows part of a /usr/spool/cron/crontabs/adm file that includes accounting commands and shell scripts:

```
0 2 * * 1-6 /usr/sbin/acct/runacct > /usr/adm/acct/nite/fd2log&
5 * * * * /usr/sbin/acct/ckpacct&
0 4 1 * * /usr/sbin/acct/monacct&
10 3 * * * /usr/sbin/ac -p > /var/adm/timelog&
40 2 * * * /usr/sbin/pac -s&
```

The following example shows part of a /usr/spool/cron/crontabs/root file that includes the dodisk shell script:

0 3 \* \* 4 /usr/sbin/acct/dodisk > /var/adm/diskdiag&

## 12.3 Starting and Stopping Accounting

The startup and shutacct shell scripts enable and disable the various accounting processes. The scripts invoke the acctwtmp program, which adds a record to the /var/adm/wtmp file by using the system name as the login name.

The startup shell script initializes the accounting functions and has the following syntax:

## /usr/sbin/acct/startup

Note

You must ensure that the /var/adm/pacct file, which is created by the startup script, is owned by group adm and user adm and has 664 protection. If it does not have the correct ownership, the accton command will not work, and the following message will be displayed:

accton: uid/gid not adm

The shutacct script turns process accounting off and ensures that the accounting functions are halted before the system shuts down. The shutacct shell script has the following syntax:

## /usr/sbin/acct/shutacct [Reason]

If the shutacct shell script is invoked, the 'Reason' message is written to the ut\_line field in the /var/adm/wtmp file shutdown record. Then, the turnacct off shell script is invoked to tell the kernel that its active accounting functions should be disabled.

## **12.4 Connect Session Accounting**

When a user logs in or logs out, the login and init commands write the user login and logout history to records in the /var/adm/wtmp binary database file. The /var/adm/utmp binary database file is the active connect session file. All hangups, terminations of the login command, and terminations of the login shell cause the system to write logout records, so the number of logouts is often more than the number of sessions.

Connect session commands can convert the /var/adm/wtmp file records to useful connect session accounting records. You can obtain connect session accounting only if the /var/adm/wtmp file exists.

The formatted records in the /var/adm/wtmp file provide the following information about each connect session:

- User login name (from the /etc/passwd file)
- Line identification number (from the /etc/inittab file)
- The device name (for example, console or tty23)
- Type of entry
- Process identification number
- Process termination status
- Process exit status
- Time entry was made
- Host machine name

You can use the following two shell scripts and seven commands to obtain or modify information about system connect sessions:

| Command   | Description                                                                                                    |
|-----------|----------------------------------------------------------------------------------------------------|
| ac        | This command displays connect session records for the entire system and for each user.                                                                                      |
| acctconl  | This command summarizes connect session records<br>and displays those records in ASCII format, using one<br>line for each connect session.                                  |
| acctcon2  | This command uses the output of the acctcon1 command<br>to produce an accounting record file of the total connect<br>session in ASCII format.                               |
| acctwtmp  | This command enables you to write records to the wtmp file by entering them from the keyboard.                                                                              |
| fwtmp     | This command displays records from files with the utmp.h file structure.                                                                                                    |
| last      | This command displays login information.                                                                                                    |
| lastlogin | This shell script updates the /var/adm/acct/sum/loginlog file to show the last date that each user logged in.                                                               |
| prctmp    | This shell script displays the contents of the session-record file (usually /var/adm/acct/nite/ctmp) that the acctcon1 command created.                                     |
| wtmpfix   | This command corrects the wtmp connect session records that are affected by a date modification and validates login names written to the login name field in the wtmp file. |

The /usr/include/utmp.h header file structure is the record format for the following connect session files:

- /var/adm/wtmp
- /var/adm/utmp

- /var/adm/acct/nite/wtmp.mmdd
- /var/adm/acct/nite/ctmp

The /usr/include/utmp.h header file structure includes nine fields. Table 12–6 shows the utmp ASCII conversion format for the field number, member name in the header file structure, its description and, if necessary, character length.

| Field | Member                | Description                                                                                                    |
|-------|-----------------------|----------------------------------------------------------------------------------------------------|
| 1     | ut_user               | The user login name, which must have exactly sizeof(ut_user) characters.                                                                                                    |
| 2     | ut_id                 | The inittab ID, which must have exactly sizeof(ut_id) characters.                                                                                                    |
| 3     | ut_line               | A memory location, where information used<br>to describe the type of record (for example,<br>the device name) is stored. It must have<br>exactly sizeof(ut_line) characters. |
| 4     | ut_pid                | The process identification number.                                                                                                    |
| 5     | ut_type               | The type of entry, which can specify<br>several symbolic constant values. The<br>symbolic constants are defined in the<br>/usr/include/utmp.h header file.                   |
| 6     | ut_exit.e_termination | The process termination status.                                                                                                    |
| 7     | ut_exit.e_exit        | The process exit status.                                                                                                    |
| 8     | ut_time               | The starting time (in seconds).                                                                                                    |
| 9     | ut_host               | The host name, which must have exactly sizeof(ut host) characters.                                                                                                    |

Table 12–6: The utmp ASCII Conversion Structure Members

## 12.4.1 The wtmpfix Command

The /usr/sbin/acct/wtmpfix command corrects date and time stamp inconsistencies in files with the utmp.h header file structure and displays the records. The runacct script invokes the wtmpfix command.

Each time a date is entered in the /var/adm/wtmp file (for example, at system startup or by using the date command), a pair of date-change records is also written to the wtmp file. The first date-change record is the old date, which is specified in the ut\_line and ut\_type fields. The second date-change record is the new date, which is also specified in the ut\_line and ut\_type fields. The ut\_line and ut\_type fields. The wtmpfix command uses these records to synchronize all date and time stamps in the /var/adm/wtmp file, and then

the date-change record pair is removed. The date-change records never appear in an output file.

The wtmpfix command also checks the validity of the user name field (the ut\_user field) to ensure that the name consists only of alphanumeric characters, a dollar sign (\$), or spaces. If an invalid name is detected, the wtmpfix command changes the login name to INVALID and displays a diagnostic message.

The wtmpfix command has the following syntax:

## /usr/sbin/acct/wtmpfix [filename]...

The filename variable specifies the name of the input file. The default input file is the /var/adm/wtmp binary file.

## 12.4.2 The fwtmp Command

The fwtmp command allows you to correct wtmp files. The command converts binary records from files with the utmp.h header file structure to formatted ASCII records. You can edit the ASCII version of a wtmp file to repair bad records or for general file maintenance. Table 12–6 shows the ASCII structure you should use.

During system operation, date changes and reboots occur, and the records are written to the /var/adm/wtmp file. The wtmpfix command adjusts the time stamps in the /var/adm/wtmp file; however, some corrections can evade detection by the wtmpfix command and cause the acctcon command to fail. In this case, you can correct the /var/adm/wtmp file by using the fwtmp command.

The fwtmp command has the following syntax:

## /usr/sbin/acct/fwtmp [-ic]

The fwtmp file uses standard input, or you can direct a file to the command.

If no options are specified with the fwtmp command, binary records are converted to ASCII records. Refer to the fwtmp(8) reference page for information on command options.

If you want to enter /usr/include/utmp.h header file records manually, you must enter data in each of the nine fields in the order used by the utmp ASCII structure members, as shown in Table 12–6. All record-field entries that you enter from the keyboard must be separated by a space. Also, you must specify all the string fields by using blank characters, if necessary, up to the maximum string size. All decimal values must be specified with the required number of decimal places, using preceding 0s (zeros) to indicate the empty digit positions.

The following example converts the /var/adm/wtmp binary file records to ASCII records:

# /usr/sbin/acct/fwtmp < /var/adm/wtmp system boot 0 20000 0000 652547412 Jan 5 11:10:12 1994 system boot 0 10062 0123 652547412 Jan 5 11:10:13 1994 bcheck bl 6 80000 0000 652547413 Jan 5 11:10:13 1994 cat cr 16 80000 0000 652547413 Jan 5 11:10:14 1994 rc rc 17 80000 0000 65254745 Jan 5 11:10:14 1994 hoffman co console 147 70000 0010 65254745 Jan 5 11:11:15 1994 hoffman p4 pty/ttyp4 2156 80000 0000 652649075 Jan 6 15:24:35 1994 LOGIN p4 pty/ttyp4 2140 80000 0000 652649086 Jan 6 15:24:46 1994

To correct a /var/adm/wtmp file:

- 1. Change your working directory to /var/adm/acct/nite.
- 2. Use the fwtmp command to create an ASCII version of the wtmp file.

# fwtmp < wtmp.0617 > wtmp\_temp

- 3. Edit the temporary file and remove the corrupted records.
- 4. Use the fwtmp command to re-create the wtmp file.

# fwtmp -ic < wtmp\_temp > wtmp.0617

## 12.4.3 The acctwtmp Command

The acctwtmp command allows you to write a reason string and the current time and date to a utmp.h structured file, usually the /var/adm/wtmp file. The runacct, startup, and shutacct shell scripts invoke the acctwtmp command to record when the runacct script is invoked and when system accounting is turned on and off.

The acctwtmp command has the following syntax:

#### /usr/sbin/acct/acctwtmp reason

The *reason* variable must have a maximum of sizeof(ut\_line) characters and be enclosed in quotation marks (" ").

## 12.4.4 The ac Command

The ac command displays connect session records from files with the utmp file structure shown in Table 12–6. You can use the command to perform system diagnostics and determine user charges. The ac command displays the total connect time for all users or the total connect time for the specified users. The connect time is given in hours rounded to the nearest hundredth. To automatically generate total user connect session files, you can include the ac command in the /usr/spool/cron/crontab/adm file or modify the runacct shell script and include the ac command. Refer to Section 12.2.4 for information on setting up automatic accounting.

The ac command has the following syntax:

/usr/sbin/ac [-d] [-p] [-w filename] [username...]

Refer to the ac(8) reference page for information on command options.

The default behavior displays the sum of the system connect time for all users. For example:

```
# /usr/sbin/ac
"total 48804.26"
```

The following command displays the total connect time according to user name:

```
# /usr/sbin/ac -p
buckler 61.44
fujimori 530.94
newsnug 122.38
dara
          0.10
         185.98
root
buchman 339.33
russell
         53.96
        200.43
hoff
hermi
         157.81
total
         1968.02
```

The total connect time for all users listed is shown in the last line.

## 12.4.5 The acctcon1 Command

The acctcon1 command converts binary session records from a file with the utmp.h header file structure to ASCII format. A single record is produced for each connect session. The runacct shell script uses the acctcon1 command to create the lineuse and reboots files, which are included in the /var/adm/acct/sum/rprtmmdd daily report.

The acctcon1 command has the following syntax:

/usr/sbin/acct/acctcon1 [-| file] [-o file] [-pt]

You must direct a file as input to the command. Refer to the acctcon1(8) reference page for information on command options.

The following command line provides an example of a /var/adm/acct/nite/lineuse file. It writes records to the specified file in ASCII line-usage format, which helps you to track line usage and to identify bad lines; and it includes the reference designation of the ports that the user logged in to and the date and time stamp of the currently active connect session.

| <pre># acctcon1 -1 line_file &lt; /var/adm/wtmp   more line_file</pre> |          |         |   |      |      |       |  |
|------------------------------------------------------------------------|----------|---------|---|------|------|-------|--|
| TOTAL DURATIO                                                          | ON IS 57 | MINUTES |   |      |      |       |  |
| LINE                                                                   | MINUTES  | PERCENT | # | SESS | # ON | # OFF |  |
| pty/ttyp4                                                              | 37       | 64      |   | 3    | 3    | 7     |  |
| console                                                                | 26       | 45      |   | 2    | 2    | 4     |  |
| pty/ttyp5                                                              | 7        | 11      |   | 1    | 1    | 3     |  |
| pty/ttyp6                                                              | 0        | 0       |   | 0    | 0    | 2     |  |
| TOTALS                                                                 | 69       | -       |   | 6    | 6    | 16    |  |

In the previous example, the ASCII line-usage format specifies the following:

- Total number of minutes that the system was in multiuser state
- The line name
- The number of session minutes used during the accounting period
- The ratio of minutes in use to the total duration
- The number of times the port was accessed (fourth and fifth columns)
- The number of logouts and any other interrupts on the line

You can compare the last column to the fourth column to determine if a line is bad.

The following example produces a sample /var/adm/acct/reboots file. It writes records to a file in ASCII overall-record format, which specifies a starting time, an ending time, the number of restarts, and the number of date changes.

```
# acctcon1 -o overall_file < /var/adm/wtmp | more overall_file
from Thu Jan 13 17:20:12 1994 EDT
to Fri Jan 14 09:56:42 1994 EDT
2 date changes
2 acctg off
0 run-level S
2 system boot
2 acctg on
1 acctcon1</pre>
```

The overall-record format includes the from and to fields, which specify the time that the last accounting report was generated and the time of the current report. These fields are followed by a list of records from the /var/adm/wtmp file.

## 12.4.6 The acctcon2 Command

The runacct shell script invokes the acctcon2 command to convert the /var/adm/acct/nite/ctmp connect session file, which is produced by the acctcon1 command, from ASCII format into binary format.

## 12.4.7 The prctmp Shell Script

The prctmp shell script writes column headings on a connect session database file that has the utmp.h header file structure, such as the /var/adm/acct/nite/ctmp file, which is created by the acctcon1 command. The prctmp shell script has the following syntax:

## /usr/sbin/acct/prctmp [filename]

Refer to the prctmp(8) reference page for more information.

## 12.4.8 The lastlogin Shell Script

The lastlogin shell script writes the last date that a user logged in to the system to the /var/adm/acct/sum/loginlog file. The script invokes the printpw command to access the login names and user identification numbers in the /etc/passwd file.

The runacct shell script invokes the lastlogin shell script during its CMS state. You can invoke the lastlogin shell script manually to update the /var/adm/acct/sum/loginlog file, which is included in the /var/adm/acct/sum/rprtmmdd daily report.

The lastlogin shell script has the following syntax:

## /usr/sbin/acct/lastlogin

## 12.4.9 The last Command

The last command displays, in reverse chronological order, all login records in the /var/adm/wtmp file. For each login session, the following information is provided:

- Time that the session began
- Duration of the session
- tty terminal on which the session took place

The following information is included when applicable:

- Terminations when rebooting
- Continuing sessions

The last command has the following syntax:

/usr/bin/last [-#] [ username... ] [ tty... ]

By default, all records are displayed. You can specify a user name and a terminal for which you want to display records.

The following example displays information only about the three previous root logins:

```
      # last -3 root

      root
      ttyp1
      shout
      Fri Jan 21 10:56
      still logged in

      root
      ttyp1
      raven
      Fri Jan 21 08:59 - 09:00
      (00:00)

      root
      ttyp0
      raven
      Thu Jan 20 15:29 - 15:54
      (00:24)
```

## 12.5 Process Accounting

Process accounting occurs when a command, shell script, or program is executed in the system. When a process exits, the kernel writes the process accounting record to the /var/adm/pacct database file. Process accounting records enable you to monitor program execution statistics. You can use the ps command to get information about running processes. The accton command creates the /var/adm/pacct file and turns on process accounting.

The /var/adm/pacct file will grow in size. The ckpacct command checks the size of the /var/adm/pacct file and creates a /var/adm/pacctn file if the pacct file is larger than a specified size.

The /var/adm/pacct database file includes the following process information:

- Process type (for example, child process)
- Exit status indicating how the process terminated
- User identification number
- Group identification number
- Terminal from which the process originated
- Start, user, system, and CPU time
- Amount of memory used
- Number of I/O characters transferred
- Number of 1024-byte blocks read or written
- Name of the command used to start the process

The record format for the process accounting files is tacct format and is established by the acct header file structure. The acct header file structure is defined in the /usr/include/sys/acct.h header file and includes up to 18 columns of accounting information. The tacct structure members are defined in the private tacct.h header file.

Table 12–7 specifies the column number, heading, and description for files with the tacct format.

| Table 12–7: The tacct File F |
|------------------------------|
|------------------------------|

| Column | Heading      | Description                                                                                                    |
|--------|--------------|----------------------------------------------------------------------------------------------------|
| 1      | UID          | Specifies the user identification number, which is obtained from the /etc/passwd file.                                                                                               |
| 2      | LOGNAME      | Specifies the user login name, which is obtained from the /etc/passwd file.                                                                                                    |
| 3      | PRI_CPU      | Specifies the prime time CPU run time, which<br>is the total time (in seconds) that prime time<br>CPU run time was charged to the user.                                              |
| 4      | NPRI_CPU     | Specifies the nonprime time CPU run time, which<br>is the total time (in seconds) that nonprime time<br>CPU run time was charged to the user.                                        |
| 5      | PRI_MEM      | Specifies the prime time memory kcore minutes,<br>which is the total CPU time (in minutes)<br>multiplied by the mean size of the memory used.                                        |
| 6      | NPRI_MEM     | Specifies the nonprime time memory kcore<br>minutes, which is the total CPU time (in minutes)<br>multiplied by the mean size of the memory used.                                     |
| 7      | PRI_RD/WR    | Specifies the total number of characters transferred during prime time operation.                                                                                                    |
| 8      | NPRI_RD/WR   | Specifies the total number of characters transferred during nonprime time operation.                                                                                                 |
| 9      | PRI_BLKIO    | Specifies the total number of I/O blocks<br>transferred during prime time read and write<br>operations. The number of bytes in an I/O block<br>depends on how it was implemented.    |
| 10     | NPRI_BLKIO   | Specifies the total number of I/O blocks<br>transferred during nonprime time read and write<br>operations. The number of bytes in an I/O block<br>depends on how it was implemented. |
| 11     | PRI_CONNECT  | Specifies the total number of prime time seconds that a connection existed.                                                                                                    |
| 12     | NPRI_CONNECT | Specifies the total number of nonprime time seconds that a connection existed.                                                                                                    |
| 13     | DSK_BLOCKS   | Specifies the total number of disk blocks used.                                                                                                    |
| 14     | PRINT        | Specifies the total number of pages queued to any printer in the system.                                                                                                    |
| 15     | FEES         | Specifies the number of units charged. This value is specified with the /usr/sbin/acct/charge-fee shell script.                                                                      |
| 16     | PROCESSES    | Specifies the total number of processes spawned by the user during the accounting period.                                                                                            |

| Column | Heading | Description                                                                                                    |
|--------|---------|----------------------------------------------------------------------------------------------------|
| 17     | SESS    | Specifies the total number of times the user logged in during the accounting period.                                                                                                    |
| 18     | DSAMPS  | Specifies the total number of times that the<br>disk accounting command was used to get the<br>total number of disk blocks specified in the<br>DSK_BLOCKS column. You can divide the value<br>in the DSK_BLOCKS column by the value in the<br>DSAMPS column to obtain the average number of<br>disk blocks used during the accounting period. |

Table 12–7: The tacct File Format (cont.)

Process accounting shell scripts and commands allow you to combine information about commands and the resources used to process the commands. The following sections describe the process accounting shell scripts and commands.

## 12.5.1 The accton Command

The accton command enables and disables process accounting. The accton command has the following syntax:

#### /usr/sbin/acct/accton [filename]

If you do not specify the *filename* variable, process accounting is disabled. If you specify the *filename* variable, process accounting is turned on and the kernel writes process accounting records to the specified file. Usually, this file is the /var/adm/pacct file; however, you can specify a different process accounting database file. The file must exist in the /var/adm directory, be owned by user adm, and be a member of the adm login group.

Note

The runacct and turnacct shell scripts use the /var/adm/pacct process accounting database file. If you specify a process accounting database file other than the /var/adm/pacct file, the runacct and turnacct shell scripts will be affected.

## 12.5.2 The turnacct Shell Script

The turnacct shell script controls the process accounting functions and creates process accounting files. You must be superuser to use the shell script. The turnacct script has the following syntax:

turnacct [on | off | switch]

The turnacct on shell script turns on process accounting by invoking the accton shell script with the /var/adm/pacct file argument.

The turnacct off shell script turns off process accounting by invoking the accton command without an argument to disable process accounting.

The turnacct switch shell script moves the contents of the /var/adm/pacct file to the /var/adm/pacctn file and then creates a new /var/adm/pacct file.

## 12.5.3 The ckpacct Shell Script

The /var/adm/pacct file can grow in size. If the /var/adm/pacct file is larger than a specified limit and if enough disk space is available, the ckpacct script invokes the turnacct switch shell script to move the contents of the /var/adm/pacct file to the /var/adm/pacctn file and create a new /var/adm/pacct file.

You can set up your cron daemon to invoke the ckpacct script periodically. Refer to Section 12.2.4 for more information.

The ckpacct shell script has the following syntax:

## ckpacct [ blocksize]

The *blocksize* variable specifies the size limit (in disk blocks) for the /var/adm/pacct file. The default size is 500 disk blocks.

If you invoke the ckpacct shell script, the script checks the number of disk blocks that are available in the /var/adm directory. If the number of available blocks is less than the size limit, process accounting is disabled by invoking the turnacct off shell script. A diagnostic message is displayed and mailed to the address that is specified with the MAILCOM environment variable. Use the putenv function to set the MAILCOM environment variable to the following command:

mail root adm

The following diagnostic message shows that there are 224 disk blocks remaining in the /var/adm directory:

ckpacct: /var/adm too low on space (224 blocks)
 "turning acctg off"

The ckpacct shell script continues to display diagnostic messages until adequate space exists in the /var/adm directory.

## 12.5.4 The acctcom Command

The acctcom command displays summaries of process accounting records. Command options allow you to specify the type and format of the output. You do not have to be superuser to use the acctcom command.

The acctcom command displays information only about processes that have terminated; use the ps command to display information about active processes. The acctcom command has the following syntax:

/usr/bin/acctcom [ option... ] [ filename... ]

If you do not specify the filename variable, the command uses the /var/adm/pacct file to obtain the process accounting records. You can use the filename variable to specify a different process accounting file that has the acct.h header file structure. If you specify more than one filename variable, the acctcom command reads the files in chronological order.

If you do not specify any command options, the default output includes the following information in a column heading format:

- Time and date that accounting was enabled
- Command name
- User name
- tty name
- Process start time
- Process end time
- Real seconds
- CPU seconds
- Mean memory size (in kilobytes)

Refer to the acctcom(8) reference page for information on the command options.

The following is an example of the default process accounting summary output:

| ACCOUNTI | NG RECC | RDS FROM: | Mon Jan 1 | 17 02:00:00 | ) 1994 |        |         |
|----------|---------|-----------|-----------|-------------|--------|--------|---------|
| COMMAND  |         |           | START     | END         | REAL   | CPU    | MEAN    |
| NAME     | USER    | TTYNAME   | TIME      | TIME        | (SECS) | (SECS) | SIZE(K) |
| #sa      | root    | ttyp1     | 11:59:00  | 11:59:00    | 0.77   | 0.01   | 0.00    |
| ls       | root    | ttyp1     | 11:59:04  | 11:59:04    | 0.11   | 0.01   | 0.00    |
| uugetty  | root    | ?         | 11:58:39  | 11:59:48    | 69.53  | 0.01   | 0.00    |
| #ls      | root    | ttyp1     | 11:59:55  | 11:59:55    | 0.30   | 0.01   | 0.00    |
| uugetty  | root    | ?         | 11:59:49  | 12:00:58    | 69.48  | 0.01   | 0.00    |
| ср       | adm     | ?         | 12:05:01  | 12:05:01    | 0.33   | 0.01   | 0.00    |

## # /usr/bin/acctcom /var/adm/pacct1
| chmod | adm | ? | 12:05:01 | 12:05:01 | 0.27 | 0.01 | 0.00 |
|-------|-----|---|----------|----------|------|------|------|
| #df   | adm | ? | 12:05:02 | 12:05:02 | 0.38 | 0.01 | 0.00 |
| awk   | adm | ? | 12:05:02 | 12:05:02 | 0.58 | 0.01 | 0.00 |
| sed   | adm | ? | 12:05:02 | 12:05:02 | 0.56 | 0.01 | 0.00 |

### 12.5.5 The sa Command

The sa command summarizes process accounting information. This command helps you to manage the large volume of accounting information. The files produced by the sa command include all the available process accounting information. The sa command has the following syntax:

/usr/sbin/sa [ options... ] [ filename]

The filename variable specifies a process accounting file with the acct.h header file structure. If the filename variable is not specified, the /var/adm/pacct file is used.

If you invoke the sa command with no options, the default output consists of six unheaded columns. Certain command options allow you to expand the six columns to include more information. You can specify options to change the format and to output additional information that includes an identifying suffix. Refer to the sa(8) reference page for information on the command options.

The following example shows the default format of the output of the  ${\tt sa}$  command:

| # /usr | /sbin/sa |                  |                     |    |          |
|--------|----------|------------------|---------------------|----|----------|
| 798    | 277.24re | 0.08cpu          | 3248790avio         | 0k |          |
| 7      | 33.42re  | 0.08cpu          | 103424avio          | 0k | csh      |
| 14     | 0.08re   | 0.00cpu          | 127703avio          | 0k | mv       |
| 40     | 0.34re   | 0.00cpu          | 159968avio          | 0k | cp       |
| 2      | 0.01re   | 0.00cpu          | 132448avio          | 0k | acctwtmp |
| 34     | 0.13re   | 0.00cpu          | 133517avio          | 0k | chmod    |
| 23     | 0.10re   | 0.00cpu          | 139136avio          | 0k | chgrp    |
| 25     | 0.11re   | 0.00cpu          | 144768avio          | 0k | chown    |
| 36     | 0.15re   | 0.00cpu          | 133945avio          | 0k | dspmsg   |
| 32     | 0.18re   | 0. <u>00</u> cpu | 1342 <u>06</u> avio | 0k | cat      |
| 1      | 2        | 3                | 4                   | 5  | 6        |

- Shows information about the number of command executions. An additional column is added to show the command percentage if you specify the −c option.
- Shows information about the amount of real time used. An additional column is added to show the real-time percentage if you specify the -c option.
- 3 Shows information about CPU time used. Depending on the options specified, the column can show the total system and user CPU time, the user CPU time, the system CPU time, or the ratio of user CPU time to system CPU time. An additional column is added to show the real-time

percentage if you specify the -c option. Also, an additional column is added to show the ratio of real time to total user and system CPU time if you specify the -t option.

- 4 Shows information about disk I/O operations, either the average number of I/O operations or the total number of I/O operations.
- **5** Shows information about kiloblocks (number of blocks multiplied by 1024) used or the memory time integral.
- **6** Shows the command name.

The following example adds three columns to the default format to display the following percentages:

```
# /usr/sbin/sa -c
645 100.00% 324.10re 100.00% 0.02cpu 100.00% 6171050avio 0k
2 0.31% 25.70re 7.93% 0.02cpu 100.00% 107392avio 0k csh
6 0.93% 0.04re 0.01% 0.00cpu 0.00% 132928avio 0k mv
38 5.89% 0.33re 0.10% 0.00cpu 0.00% 163357avio 0k cp
2 0.31% 0.01re 0.00% 0.00cpu 0.00% 132992avio 0k cat
26 4.03% 0.11re 0.03% 0.00cpu 0.00% 136832avio 0k chmod
24 3.72% 0.10re 0.03% 0.00cpu 0.00% 139824avio 0k chgrp
1 2 3
```

The additional columns show the following information:

- 1 Indicates the number of times each command was executed with respect to the total number of times all commands were executed.
- 2 Indicates the amount of real time needed to execute the command the number of times specified in column one with respect to the total real time required to execute all the commands.
- 3 Indicates the amount of CPU time needed to execute the command the number of times specified in column 1 with respect to the total CPU time required to execute all commands.

# 12.5.6 The acctcms Command

The acctcms command produces ASCII and binary total command summary files from process accounting records. You specify process accounting files that have the /usr/include/sys/acct.h header file structure, such as the /var/adm/pacct file. The acctcms command sorts the records and combines the statistics for each command used during the accounting period into a single record. The records allow you to identify the commands used most and the commands that use the most system time.

The runacct shell script invokes the acctcms command during its CMS state. You can also invoke this command manually to create a command summary report.

The acctcms command has the following syntax:

/usr/sbin/acct/acctcms [-acjnopst] filename...

If you invoke the acctcms command with no options, the command sorts the output in descending order according to total kcore minutes, which is the number of kilobytes of memory used by the process multiplied by the buffer time used. Binary output is the default. Use the following calculation to obtain the kcore minutes:

kcoremin=[(CPU time in seconds)\*(mean memory size in kbyte)]/60

Refer to the acctcms(8) reference page for information on the command options.

Note

If you use the acctcms command to produce a total summary file in ASCII format, each command record will consist of more than 80 characters, and the entire width of  $8.5 \times 11$ -inch paper could be used if the 10-character per inch constant-width font is specified. If part of a record exceeds the column width, it is moved to the next line.

The following example produces ASCII output that includes the statistics for commands that were invoked only once in a row specifying \*\*\*other in the COMMAND NAME column:

| <pre># acctcms -a -j /var/adm/pacct1</pre> |       |          |        |           |       |        |       |          |        |
|--------------------------------------------|-------|----------|--------|-----------|-------|--------|-------|----------|--------|
|                                            |       |          | TOTA   | L COMMANI | SUMM2 | ARY    |       |          |        |
| COMMAND                                    | NUMBI | ER TOTAL | TOTAL  | TOTAL     | MEAN  | MEAN   | HOG   | CHARS    | BLOCKS |
| NAME                                       | CMDS  | KCOREMIN | CPUMIN | I REALMIN | SIZEK | CPUMIN | FACTC | R TRNSFD | READ   |
|                                            |       |          |        |           |       |        |       |          |        |
| TOTALS                                     | 9377  | 0.00     | 0.36   | 26632.67  | 0.00  | 0.00   | 0.00  | 17768213 | 100529 |
|                                            |       |          |        |           |       |        |       |          |        |
| chmod                                      | 34    | 0.00     | 0.00   | .15       | 0.00  | 0.00   | 0.07  | 5785856  | 64     |
| ln                                         | 4     | 0.00     | 0.00   | 0.01      | 0.00  | 0.00   | 0.78  | 422016   | 16     |
| xterm                                      | 9     | 0.00     | 0.03   | 537.41    | 0.00  | 0.00   | 0.00  | 22948288 | 536    |
| getcons                                    | 8     | 0.00     | 0.00   | 0.14      | 0.00  | 0.00   | 0.07  | 26636992 | 102    |
| cfe2.20                                    | 4     | 0.00     | 0.00   | 0.09      | 0.00  | 0.00   | 0.12  | 182464   | 155    |
| dump                                       | 22    | 0.00     | 0.00   | 14.91     | 0.00  | 0.00   | 0.00  | 69402112 | 128    |
| whoami                                     | 4     | 0.00     | 0.00   | 0.03      | 0.00  | 0.00   | 0.36  | 7405952  | 27     |
| restore                                    | 40    | 0.00     | 0.00   | 49.16     | 0.00  | 0.00   | 0.00  | 34247488 | 1316   |
| ***other                                   | 25    | 0.00     | 0.00   | 3546.88   | 0.00  | 0.00   | 0.00  | 35904984 | 737    |
| hostname                                   | e 2   | 0.00     | 0.00   | 0.01      | 0.00  | 0.01   | 0.94  | 223104   | 14     |

The hog factor is the total CPU time divided by the total real time.

### 12.5.7 The acctprc1 Command

The acctprc1 command reads process accounting records from files with the /usr/include/sys/acct.h header file structure, adds the login names that correspond to the user identification numbers, and displays the

records in ASCII format. Login session records are sorted according to user identification number and login name.

If your system has users with the same user identification number, you should use a process accounting file in the /var/adm/acct/nite directory instead of the /var/adm/pacct file.

The runacct shell script invokes the acctprc1 command during its PROCESS state. You can also invoke the command manually. The acctprc1 command has the following syntax:

#### /usr/sbin/acct/acctprc1 [filename]

The filename variable specifies a file that contains a list of login sessions in a format defined by the /usr/include/utmp.h header file structure. If the filename variable is not specified, login names are obtained from the /etc/passwd file.

The command output specifies information in a format with seven unheaded columns that specify the following:

- User identification number
- Login name
- Number of CPU seconds the process used during prime time
- Number of CPU seconds the process used during nonprime time
- Total number of characters transferred
- Total number of blocks read from and written to
- Mean memory size (in kilobytes)

The following is an example of the acctprc1 command and its output:

| # /us | <pre># /usr/sbin/acct/acctprc1</pre> |   |     |        | /adm/p | acct |
|-------|--------------------------------------|---|-----|--------|--------|------|
| 0     | root                                 | 0 | 1   | 17228  | 172    | 6    |
| 4     | adm                                  | 0 | 6   | 46782  | 46     | 16   |
| 0     | root                                 | 0 | 22  | 123941 | 132    | 28   |
| 9261  | hoffmann                             | 6 | 0   | 17223  | 22     | 20   |
| 9     | lp                                   | 2 | 0   | 20345  | 27     | 11   |
| 9261  | hoffmann                             | 0 | 554 | 16554  | 20     | 234  |

# 12.5.8 The acctprc2 Command

The acctprc2 command reads records produced by the acctprc1 command, summarizes them according to user identification number and login name, and then uses the tacct file format to display the sorted summaries as total accounting binary records. You can merge the binary file produced by the acctprc2 command with other total accounting files by using the acctmerg command to produce a daily summary accounting record file.

The runacct shell script invokes the acctprc2 command during its PROCESS state. You can also invoke the command manually.

### 12.5.9 The lastcomm Command

The lastcomm command displays command execution information from the /var/adm/pacct file in reverse chronological order.

The following information is displayed for each process:

- Command name
- Either the S flag, which specifies that the command was invoked by the superuser; or the F flag, which specifies that the command ran after a fork but was not followed by an exec system call
- Name of the user who issued the command
- Terminal from which the command was started
- Number of seconds of CPU time used
- Time the process started

The lastcomm command has the following syntax:

/usr/bin/lastcomm [command] [username] [tty]

The following example displays information about the sed commands executed by root:

| # lastco | mm | sed root |       |      |      |     |     |    |       |
|----------|----|----------|-------|------|------|-----|-----|----|-------|
| sed      | S  | root     | ttyp0 | 0.01 | secs | Fri | Jan | 21 | 11:34 |
| sed      | S  | root     | ttyp0 | 0.01 | secs | Fri | Jan | 21 | 11:34 |

# 12.6 Disk Usage Accounting

Disk usage accounting is performed by the dodisk shell script. The dodisk shell script uses either the diskusg or the acctdusg command to write information to the intermediate ASCII file /var/adm/dtmp. The shell script then uses the intermediate file as input to the acctdisk command to create a binary total accounting database file, /var/adm/acct/nite/dacct. The dodisk script performs disk accounting on all or selected file systems specified in the /etc/fstab file system database file.

You can combine the total accounting information in the /var/adm/acct/nite/dacct file with other accounting information to
create complete accounting reports. For example:

```
# /usr/sbin/acct/dodisk
# /usr/sbin/acct/prtacct /var/adm/acct/nite/dacct
```

# 12.6.1 The dodisk Shell Script

Use the dodisk shell script to obtain disk usage accounting. You can set up your cron daemon to run the dodisk script automatically, or you can invoke the command manually. The dodisk shell script has the following syntax:

/usr/sbin/acct/dodisk [-0] [ filesystem... ]

/usr/sbin/acct/dodisk [ device special file...]

Using the  $-\circ$  option, you can specify the file system variable to perform disk usage accounting on the mount point of a UFS file system or an AdvFS fileset. If the  $-\circ$  option is not specified, the variable must be the raw or character device special file. For example:

# /usr/sbin/acct/dodisk /dev/rrz3c

If you do not specify any arguments, disk accounting is performed on the UFS device special files decribed in the /etc/fstab database file. Refer to the fstab(4) reference page for more information.

Note

If you have a swap space specified in the /etc/fstab file, the dodisk shell script will not execute correctly. In this case, you can edit the dodisk shell script to use only specific file systems or you can invoke the dodisk shell script and specify the file systems for which you want accounting.

If you specify the -o option, the dodisk shell script uses the acctdusg command instead of the diskusg command to perform a more thorough but slower version of disk accounting. If you specify the -o option and a *filesystem* variable, specify the mount point instead of the device special file name.

# 12.6.2 The diskusg Command

The diskusg command displays disk accounting records. The diskusg command obtains user login names and identification numbers from the /etc/passwd file. The diskusg command has the following syntax:

/usr/sbin/acct/diskusg [-options] [ filesystems]

Refer to the diskusg(8) reference page for information on the command options.

The diskusg command produces ASCII output, which is directed to the /var/adm/dtmp file. This file is used as input to the acctdisk command, which converts the ASCII records to binary total accounting records in the

/var/adm/acct/nite/dacct file. You can merge these records with other accounting records to create a daily total accounting report.

Each output record produced by the diskusg command contains the user identification number, login name, and the total number of disk blocks allocated to the user. Because the diskusg command checks user inode records, all disk space is accounted for, including empty directories.

The following is an example of the diskusg command:

```
# /usr/sbin/acct/diskusg /dev/rrz3c
  0
    root 63652
  1
    daemon
              84
  2
   bin
            71144
             976
   adm
  4
 5 uucp
              3324
322 homer
             2
               2
521 whistler
943 cellini
              363
1016 pollock
               92
1098 hopper
               317
```

You must specify the raw device special file for filesystem (for example, /dev/rrz3c). A file system must exist on the target device.

# 12.6.3 The acctdusg Command

The acctdusg command performs more thorough disk accounting than the diskusg command. If dodisk is invoked with the -o option, the acctdusg command is used to create the /var/adm/dtmp file.

The acctdusg command has the following syntax:

acctdusg [-u filename] [-p filename]

Refer to the acctdusg(8) reference page for information on the command options.

You must direct a binary disk usage file, usually /var/adm/dtmp, to the command. If the dodisk shell script invokes the command, the acctdusg command uses the file systems specified with the dodisk script as input.

The input to the acctdusg command is usually a list of files piped from a find / -print command. The command compares the file pathnames to the users' login directories (\$HOME). If a file pathname is the same as a user's login directory, that user is charged for the file. Therefore, the directory in which the file is located is the determining factor in charging users for disk space. You can use the -u option to display the number of disk blocks used by files in directories other than the login directories.

For each file, the acctdusg command calculates the computed value, which is the number of disk blocks (including hidden or indirect blocks) that are allocated to the file divided by the number of hard links. If two or more users have links to the same file, the acctdusg command charges each user an equal percentage of the file's total disk space.

The acctdusg command output displays the user identification number, the user name, and the sum of the computed values of all the files owned by the user in three columns and adds leading 0s (zeros) to the user identification number. The acctdusg command does not display the disk-block count for empty directories.

# 12.6.4 The acctdisk Command

The acctdisk command creates a binary total accounting file. If it is invoked from the dodisk script, the acctdisk command reads the /var/adm/dtmp file that is produced by either the diskusg or acctdusg command. It then writes converted binary records to a temporary file, which is then moved to the /var/adm/acct/nite/dacct file.

The disk usage accounting records produced by the acctdisk command are usually merged with other accounting records to produce a total accounting report.

# 12.7 System Administration Service Accounting

You can charge users for system administration services. For example, you could charge for the following services:

- Backing up files to disk
- Recovering files from disk
- Backing up files to tape
- Recovering files from tape
- Providing software technical assistance by phone
- Providing software technical assistance in person

The chargefee shell script allows you to charge users according to the work performed. You should determine how much you want to charge for each service. Services can have different charge rates according to the time it takes to perform the task.

Charge units are collected in the /var/adm/fee file. You can use the number of units charged to a user name to determine the fees for the system administration tasks. The chargefee shell script creates the

/var/adm/fee file, if necessary, and adds a record that includes the user identification number, user name, and charge units.

The chargefee shell script has the following syntax:

/usr/sbin/acct/chargefee user\_name units

You can subtract units by specifying a dash (-) with the *units* variable.

The following example charges 7 units to user josh:

# chargefee josh 7

If the previous command is issued, the following record is written to the /var/adm/fee file:

1114 josh 0 0 0 0 0 0 0 0 0 0 0 7 0 0 0

# **12.8 Printer Accounting**

When you use a printer that has accounting enabled, a record is written to the printer accounting file. Printer accounting records have a specific syntax and provide the following information:

- Name of the host and user that issued the print request
- Number of pages or feet of medium printed
- Number of times the printer was used
- Price per unit of printed output

The printer accounting records enable you to charge users for the system printing resources and to track printer usage.

The two printer accounting files are located in either the /var/adm or the /var/adm/printer directory. The *printer*.acct printer user file lists the amount and cost of print media used, according to machine and user name. The *printer*.acct\_sum printer summary file lists a summary of media produced according to machine and user name. The *printer* variable specifies the printer name. Refer to Chapter 10 for information on creating the printer accounting files.

Use the pac command to create a report of your printer activity. The pac command can obtain information only for printers that have accounting enabled. The pac command has the following syntax:

pac [-cmrs] [-p price] [-P printer] [ user...]

Refer to the pac(8) reference page for information on the command options.

# 12.9 Creating Daily, Summary, and Monthly Report Files

There are four shell scripts and one command that you can use to create daily, summary, and monthly report files in the /var/adm/acct/nite, /var/adm/acct/sum, and /var/adm/acct/fiscal directories, as shown in the following table:

| Command  | Description                                                                                                    |
|----------|----------------------------------------------------------------------------------------------------|
| runacct  | This shell script creates the daily and summary files in the /var/adm/acct/nite and /var/adm/acct/sum directories.                                                                                                    |
| acctmerg | This command merges total accounting record files and<br>allows you to combine process connect time, fee, disk<br>usage, and print queue accounting records into files whose<br>format you specify. The output can be in either the default<br>binary format or ASCII format and can include up to<br>18 columns of accounting information. |
| prtacct  | This shell script formats and displays accounting files<br>that have the /usr/include/sys/acct.h header<br>file structure. Each record includes information about<br>the user identification number, connect time, process<br>time, disk usage, and printer usage.                                                                          |
| prdaily  | This shell script creates an ASCII file that contains<br>the accounting data from the previous day. When this<br>script is invoked from the runacct script, it creates the<br>/var/adm/acct/sum/rprtmmdd file.                                                                                                    |
| monacct  | This shell script creates cumulative process and total accounting files in the /var/adm/acct/fiscal directory.                                                                                                    |

The following sections describe the shell scripts and the command in detail.

### 12.9.1 The runacct Shell Script

The runacct shell script uses accounting shell scripts and commands to process the connect time, fee, disk usage, queue, and process accounting database files to create the daily and summary files in the /var/adm/acct/nite and /var/adm/acct/sum directories.

The /var/adm/acct/nite directory contains files that are reused daily by the runacct script. Some of these files have binary counterparts in the /var/adm/acct/sum directory, which contains the cumulative summary files that are updated by the runacct shell script and used by the monacct shell script to produce monthly reports.

You can set up the cron daemon to invoke the runacct shell script each day, or you can invoke the runacct shell script manually. You may have to invoke the command manually if the runacct shell script does not complete or if a file created by the script becomes corrupted or lost. Note

When you invoke the runacct shell script it creates the /var/adm/acct/nite/lock temporary file. If the /var/adm/acct/nite/lock file exists, the runacct shell script will not run.

| The runacct shell  | l script executes in tl | he following 13 s | tates, in the order |
|--------------------|-------------------------|-------------------|---------------------|
| listed, and can be | restarted at any of th  | ne 13 states:     |                     |

| State     | Description                                                                                                    |
|-----------|----------------------------------------------------------------------------------------------------|
| SETUP     | Sets up some of the accounting files.                                                                                                    |
| WTMPFIX   | Fixes corrupted date and time stamp entries that can cause commands such as the acctcon1 command to fail.                                                                        |
| CONNECT1  | Writes connect session records.                                                                                                    |
| CONNECT2  | Uses the connect session records to create a binary<br>total accounting record that will be merged with other<br>records to create a daily report.                               |
| PROCESS   | Produces process accounting report files.                                                                                                    |
| MERGE     | Uses the acctmerg command to create the binary total accounting file.                                                                                                    |
| FEES      | Uses the acctmerg command to merge records from the /var/adm/fee file into the binary total accounting file.                                                                     |
| DISK      | Uses the acctmerg command to merge disk-usage records into the binary total accounting file.                                                                                     |
| QUEUEACCT | Uses the acctmerg command to merge print queue accounting records into the binary total accounting file.                                                                         |
| MERGEACCT | Copies the binary total accounting file to the daily total accounting file, which is used as input to the acctmerg command to create the cumulative total daily accounting file. |
| CMS       | Produces command usage summaries.                                                                                                    |
| USEREXIT  | Invokes any site-specific shell scripts.                                                                                                    |
| CLEANUP   | Removes the temporary files.                                                                                                    |

### 12.9.1.1 Correcting runacct Shell Script Errors

If a runacct shell script error occurs, a message is written to the console device, the lock file is removed, the diagnostic files and error messages are saved, and processing is halted. Use the following information to determine if a runacct shell script error has occurred:

• The /var/adm/acct/nite/active file is created if the script has successfully completed. The runacct shell script logs messages to this file. You can use this file to determine which tasks have been successfully completed. The following is an example of an active file:

```
Fri Feb 4 11:02:56 EST 1994
-rw-r--r-- 1 adm adm
                              0 Jan 31 03:00 /var/adm/acct/nite/dacct
-rw-rw-r-- 1 root system 924 Jan 05 10:45 /var/adm/wtmp
-rw-rw-r--1 adm adm 0 Jan 08 13:46 fee
-rw-rw-r--1 adm adm 0 Jan 07 02:00 pacct
-rw-rw-r-- 1 adm adm 0 Jan 07 02:00 pacct
-rw-rw-r-- 1 adm adm 8904 Jan 02 11:02 pacct1
files setups complete
wtmp processing complete
connect acctg complete
process acctg complete for /var/adm/Spacct1.1101
process acctg complete for /var/adm/Spacct2.1101
all process acctg complete for 1101
tacct merge to create daytacct complete
no fees
no disk records
no queueing system records
updated sum/tacct
command summaries complete
system accounting completed at Fri
```

- The /var/adm/acct/nite/activemmdd file is created if the script has not successfully completed. This file contains information about the script execution; you can use it to determine where the script failed.
- The /var/adm/acct/nite/statefile file contains the name of the last state that the runacct shell script executed. Note that the runacct shell script may not have successfully completed this state.
- The /var/adm/acct/nite/lastdate file contains the date of the last runacct shell script execution. If the date specified in the file is the current date, the shell script will not run.

If the runacct shell script fails or terminates before it is completed, you must restart the script from its last successfully completed state. The /var/adm/acct/nite/statefile file contains the name of the state that was last executed.

The runacct shell script has the following syntax:

### /usr/sbin/acct/runacct [mmdd] [state]

The *mmdd* variable specifies the date for which you want to run the runacct shell script. Use the *state* variable to specify the state from which you want the runacct script to start processing.

If the runacct shell script fails on more than one successive day, invoke the SETUP state commands manually.

Note

Before you restart the runacct shell script, you should remove the /var/adm/acct/nite/lock file and the /var/adm/acct/nite/lastdate file.

In the following example, the runacct shell script is invoked at its MERGE state and uses the accounting database files from January 26:

# runacct 0126 MERGE > /var/adm/nite/fd2log&

The following example invokes the runacct shell script, which uses the accounting database files from January 26 and specifies the nohup command so that signals, hangups, logouts, and quits are disregarded; any error messages generated during its execution are written to the fdllog file:

# nohup runacct 0126 > /var/adm/acct/nite/fd2log&

#### 12.9.1.2 Examples of Errors and Corrective Actions

The following list provides examples of errors and the actions you can take to correct problems:

ERROR: locks found. run aborted

A /var/adm/acct/nite/lock file exists. Remove the file and restart the runacct shell script from its last completed state.

ERROR: acctg already run for Fri : check Jan

The current date is the same as the date specified in the /var/adm/acct/nite/lastdate file. Remove the file and restart the runacct shell script from its last completed state.

ERROR: runacct called with invalid arguments

You have specified invalid arguments with the runacct shell script.

ERROR: turnacct switch returned rc=?

The accton command failed when it was invoked by the turnacct switch shell script. Check the accton command protections and ensure that user adm can invoke the command.

ERROR: Spacct?.mmdd already exists run setup manually

You must invoke the runacct shell script manually from the MERGE state.

ERROR: wtmpfix errors see nite/wtmperror

An unrepairable wtmp file was found during the WTMPFIX state. Use the fwtmp command to correct the file.

ERROR: invalid state, check /usr/var/adm/nite/active

During processing, the runacct shell script may have detected a corrupted active file. Check the /var/adm/acct/nite/active\* and statefile files.

### 12.9.2 The acctmerg Command

The acctmerg command combines process, connect time, fee, disk-usage, and queue total accounting record files with the tacct file format. For example, you can merge the total accounting records for a particular login name and user identification number to provide a single group of records for that login name and user identification number. File records are usually merged according to the user identification number or the user login name.

The default command output is in binary format, but you can also produce ASCII output. The default acctmerg command output has the /usr/include/sys/acct.h header file structure and includes up to 18 columns of accounting information. Records with the /usr/include/sys/acct.h header file structure that include data types specified as an array of two double elements can have both prime time and nonprime time values.

The runacct shell script invokes the acctmerg command. You can also invoke the command manually to produce reports. The acctmerg command has the following syntax:

/usr/sbin/acct/acctmerg [-ahiptuv] [ #] [ file...]

You can specify up to nine total accounting record files. If you do not specify a file, records are read from standard input.

Refer to the acctmerg(8) reference page for information on command options.

The following example reads the UID, LOGNAME, DSK\_BLOCKS, and DSAMPS column entries from the /var/adm/acct/nite/dacct ASCII disk accounting file. It then merges them into binary records in the /var/adm/acct/sum/tacct total accounting file.

# acctmerg -i1-2, 13, 18 < nite/dacct | sum/tacct</pre>

You can use the acctmerg command to correct errors in the /var/adm/sum/tacct file. Errors that can occur in the file include negative numbers and duplicate user identification numbers.

To correct errors in the current /var/adm/sum/tacct file:

- 1. Change your directory to /var/adm/sum.
- Enter the prtacct command to display the /var/adm/sum/tacctprev file. If the file is correct, then the problem probably is located in the /var/adm/sum/tacctmmdd file. This example assumes that the /var/adm/sum/tacctmmdd file needs to be fixed.
- 3. To obtain an ASCII version of the /var/adm/sum/tacctmmdd file, enter:
  - # acctmerg -v < tacct.0617 > tacct\_temp
- 4. Edit the temporary file and correct the records as necessary.
- 5. To re-create the /var/adm/sum/tacctmmdd file, enter:

# acctmerg -i < tacct\_temp > tacct.0617

- 6. To re-create the /var/adm/sum/tacct file, enter:
  - # acctmerg tacctprev < tacct.0617 > tacct

### 12.9.3 The prtacct Shell Script

The prtacet shell script displays a binary total accounting file with the tacet file format in ASCII format. The script allows you to produce a connect time, process time, disk usage, or printer usage report file.

The monacct and prdaily shell scripts invoke the prtacct shell script. The runacct shell script invokes the prdaily shell script during its CLEANUP state. The prtacct shell script has the following syntax:

/usr/sbin/acct/prtacct [-f column] [-v] file

Refer to the prtacct(8) reference page for information on the command options.

### 12.9.4 The prdaily Shell Script

The prdaily shell script creates an ASCII report of the accounting data from the previous day. The runacct shell script invokes the prdaily shell script during its CLEANUP state to create the /var/adm/acct/sum/rprtmmdd file. You can invoke the command manually to produce a report.

The prdaily script combines information from the following six accounting files:

- /var/adm/acct/nite/reboots
- /var/adm/acct/nite/lineuse
- /var/adm/acct/sum/tacctmmdd

- /var/adm/acct/nite/daycms
- /var/adm/acct/nite/cms
- /var/adm/acct/sum/loginlog

The prdaily shell script has the following syntax:

**prdaily** [-|[ *mmdd*]] | [-c]

Refer to prdaily(8) for more information on command options.

# 12.9.5 The monacct Shell Script

The monacct shell script uses the binary accounting files to create cumulative summary files in the /var/adm/acct/fiscal directory. After the summary files are produced, the command removes the old accounting files from the /var/adm/acct/sum directory and creates new files.

Usually, you run the monacct script once each month to produce monthly report files. You can set up your cron daemon to run the shell script automatically. Refer to Section 12.2.4 for more information. The monacct shell script has the following syntax:

### /usr/sbin/acct/monacct [number]

The *number* variable specifies an integer that is within the range 1 to 12 and that specifies the month for which you want to create the summary report. The default is the current month.

The monacct shell script creates the following files in the /var/adm/acct/fiscal directory:

| tacctmm       | Specifies the binary total accounting file for the month preceding the month specified by the mm variable.                                                                                       |
|---------------|----------------------------------------------------------------------------------------------------|
| cms <i>mm</i> | Specifies the binary cumulative command summary file for the month preceding the month specified by the <i>mm</i> variable.                                                                      |
| fiscrptmm     | Specifies the ASCII total monthly accounting report<br>file. This file has a format that is similar to the<br>/var/adm/acct/sum/rprtmmdd report file and is<br>created from the following files: |
|               | <ul> <li>/var/adm/acct/fiscal/tacctmm</li> </ul>                                                                                                    |
|               | <ul> <li>/var/adm/acct/fiscal/cmsmm</li> </ul>                                                                                                    |
|               | <ul> <li>/var/adm/acct/sum/loginlog</li> </ul>                                                                                                    |

# 13

# **Administering Events and Errors**

This chapter provides information on the following topics:

- Event logging, which is a way to record informational and error messages that are generated by the system. You use the event logs to solve system problems or verify system operations and you can configure event logging to select events in which you have a particular interest. Understanding and configuring the event-logging facilities is described in Section 13.1 and Section 13.2.
- Recovering the event logs after a system crash is described in Section 13.3.
- System log files require disk space and may periodically require removal and archiving to save space. Maintenance of log files is described in Section 13.4.
- When a system or program halts abnormally a crash dump file or a core file may be created. Options for configuring the crash dump facility and for storing and naming core files are described in Section 13.5 and Section 13.6
- Certain systems allow you to monitor the status of the system hardware, such as temperature and power status. Environmental Monitoring is described in Section 13.7

A related topic is use of the system exerciser tools, which are described in Appendix F.

# 13.1 Understanding the Event-Logging Facilities

The Tru64 UNIX operating system uses two mechanisms to log system events:

- The system event-logging facility
- The binary event-logging facility

The log files that the system and binary event-logging facilities create have the default protection of 640, are owned by root, and belong to the system group. You must have the proper authority to examine the files.

The following sections describe the event-logging facilities.

# 13.1.1 System Event Logging

The primary systemwide event-logging facility uses the syslog function to log events in ASCII format. The syslog function uses the syslogd daemon to collect the messages that are logged by the various kernel, command, utility, and application programs. The syslogd daemon logs the messages to a local file or forwards the messages to a remote system, as specified in the /etc/syslog.conf file.

When you install your Tru64 UNIX operating system, the /etc/syslog.conf file is created and specifies the default event-logging configuration. The /etc/syslog.conf file specifies the file names that are the destination for the event messages, which are in ASCII format. Section 13.2.1.1 discusses the /etc/syslog.conf file.

# 13.1.2 Binary Event Logging

The binary event-logging facility detects hardware and software events in the kernel and logs the detailed information in binary format records. Events that are logged by the binary event-logging facility are also logged by the syslog function in a less detailed, but still informative, summary message.

The binary event-logging facility uses the binlogd daemon to collect various event-log records. The binlogd daemon logs these records to a local file or forwards the records to a remote system, as specified in the /etc/binlog.conf default configuration file, which is created when you install your Tru64 UNIX system.

In this release, , the event management utility of choice is the DECevent component, in place of the uerf error logging facility. You can examine the binary event-log files by using the dia command (preferred) or by using the uerf command. Both commands translate the records from binary format to ASCII format.

Note

The uerf facility remains as a component of Tru64 UNIX, but will be retired in a future release of the operating system. See Appendix D or uerf(8) for more information about using uerf.

The DECevent utility is an event managment utility that you can use to produce ASCII reports from entries in the system's event log files. The DECevent utility can be used from the command line and it can be run by selecting it from the Common Desktop Environment (CDE) Application Manager. For information about administering the DECevent utility, see the following Tru64 UNIX documentation:

- DECevent Translation and Reporting Guide
- dia(8)

A new anlysis utility that supports recent processors only is provided in Tru64 UNIX. Compaq Analyze is designated to be the replacement for uerf in EV6-series processors. See the *Compaq Analyze Installation Guide for Compaq Tru64 UNIX* which can be found on the *Associated Products* CD-ROM. The Tru64 UNIX *Installation Guide* contains information on installing associated products.

Note that the sys\_check utility uses DECevent translation and reporting tools to read system error files such as binary.errlog.saved. Refer to the sys\_check(8) reference page for more information.

# 13.2 Configuring Event Logging

When you install your system, the default system and binary event-logging configuration is used. You can change the default configuration by modifying the configuration files. You can also modify the binary event-logging configuration, if necessary.

To enable system and binary event-logging, the special files must exist and the event-logging daemons must be running. Refer to Section 13.2.2 and Section 13.2.3 for more information.

# 13.2.1 Editing the Configuration Files

If you do not want to use the default system or binary event-logging configuration, edit the /etc/syslog.conf or /etc/binlog.conf configuration file to specify how the system should log events. In the files, you specify the facility, which is the source of a message or the part of the system that generates a message; the priority, which is the message's level of severity; and the destination for messages.

The following sections describe how to edit the configuration files.

### 13.2.1.1 The syslog.conf File

If you want the <code>syslogd</code> daemon to use a configuration file other than the default, you must specify the file name with the <code>syslogd-f</code> config\_file command.

The following is an example of the default /etc/syslog.conf file:

```
#
# syslogd config file
```

```
#
# facilities: kern user mail daemon auth syslog lpr binary
# priorities: emerg alert crit err warning notice info debug
#
# 1
       2
                                     3
kern.debuq
                      /var/adm/syslog.dated/kern.log
user.debuq
                       /var/adm/syslog.dated/user.log
daemon.debug
                      /var/adm/syslog.dated/daemon.log
auth.crit;syslog.debug /var/adm/syslog.dated/syslog.log
mail,lpr.debug /var/adm/syslog.dated/misc.log
msgbuf.err
                       /var/adm/crash.dated/msgbuf.savecore
kern.debug
                       /var/adm/messages
kern.debug
                       /dev/console
*.emerg
```

Each /etc/syslog.conf file entry has the following entry syntax:

- 1 Specifies the facility, which is the part of the system generating the message.
- 2 Specifies the severity level. The syslogd daemon logs all messages of the specified severity level plus all messages of greater severity. For example, if you specify level err, all messages of levels err, crit, alert, and emerg or panic are logged.
- **3** Specifies the destination where the messages are logged.

The syslogd daemon ignores blank lines and lines that begin with a number sign (#). You can specify a number sign (#) as the first character in a line to include comments in the /etc/syslog.conf file or to disable an entry.

The facility and severity level are separated from the destination by one or more tabs.

You can specify more than one facility and its severity level by separating them with semicolons. In the preceding example, messages from the auth facility of crit severity level and higher and messages from the syslog facility of debug severity level and higher are logged to the /var/adm/syslog.dated/syslog.log file.

You can specify more than one facility by separating them with commas. In the preceding example, messages from the mail and lpr facilities of debug severity level and higher are logged to the /var/adm/syslog.dated/misc.log file.

You can specify the following facilities:

| Facility | Description                                                                                                    |
|----------|----------------------------------------------------------------------------------------------------|
| kern     | Messages generated by the kernel. These messages cannot<br>be generated by any user process.                                                                                         |
| user     | Messages generated by user processes. This is the default facility.                                                                                                    |
| mail     | Messages generated by the mail system.                                                                                                    |
| daemon   | Messages generated by the system daemons.                                                                                                    |
| auth     | Messages generated by the authorization system (for example: login, su, and getty).                                                                                                  |
| lpr      | Messages generated by the line printer spooling system<br>(for example: lpr, lpc, and lpd).                                                                                          |
| local0   | Reserved for local use, along with local1 to local7.                                                                                                    |
| mark     | Receives a message of priority info every 20 minutes, unless a different interval is specified with the syslogd -m option.                                                           |
| msgbuf   | Kernel syslog message buffer recovered from a system crash. The<br>savecore command and the syslogd daemon use the msgbuf<br>facility to recover system event messages from a crash. |
| *        | Messages generated by all parts of the system.                                                                                                    |

You can specify the following severity levels, which are listed in order of highest to lowest severity:

| Severity Level         | Description                                                                           |
|------------------------|---------------------------------------------------------------------------------------|
| emerg <b>or</b> panic  | A panic condition. You can broadcast these messages to all users.                     |
| alert                  | A condition that you should immediately correct, such as a corrupted system database. |
| crit                   | A critical condition, such as a hard device error.                                    |
| err                    | Error messages.                                                                       |
| warning <b>or</b> warn | Warning messages.                                                                     |
| notice                 | Conditions that are not error conditions, but are handled as special cases.           |
| info                   | Informational messages.                                                               |
| debug                  | Messages containing information that is used to debug a program.                      |
| none                   | Disables a specific facility's messages.                                              |

You can specify the following message destinations:

| Destination                          | Description                                                                                                    |
|--------------------------------------|----------------------------------------------------------------------------------------------------|
| Full pathname                        | Appends messages to the specified file.<br>You should direct each facility's messages<br>to separate files (for example: kern.log,<br>mail.log, or lpr.log). |
| Host name preceded by an at sign (@) | Forwards messages to the syslogd daemon on the specified host.                                                                                               |
| List of users separated by commas    | Writes messages to the specified users if they are logged in.                                                                                                |
| *                                    | Writes messages to all the users who are logged in.                                                                                                    |

You can specify in the /etc/syslog.conf file that the syslogd daemon create daily log files. To create daily log files, use the following syntax to specify the pathname of the message destination:

### /var/adm/syslog.dated/ { file}

The file variable specifies the name of the log file, for example, mail.log or kern.log.

If you specify a /var/adm/syslog.dated/file pathname destination, each day the syslogd daemon creates a subdirectory under the /var/adm/syslog.dated directory and a log file in the subdirectory by using the following syntax:

### /var/adm/syslog.dated/ date / file

The *date* variable specifies the day, month, and time that the log file was created.

The file variable specifies the name of the log file you previously specified in the /etc/syslog.conf file.

The syslogd daemon automatically creates a new *date* directory every 24 hours and also when you boot the system.

For example, to create a daily log file of all mail messages of level info or higher, edit the /etc/syslog.conf file and specify an entry similar to the following:

mail.info /var/adm/syslog.dated/mail.log

If you specify the previous command, the  ${\tt syslogd}$  daemon could create the following daily directory and file:

/var/adm/syslog.dated/11-Jan-12:10/mail.log

#### 13.2.1.2 The binlog.conf File

If you want the binlogd daemon to use a configuration file other than the default, specify the file name with the binlogd -f config\_file command.

The following is an example of a /etc/binlog.conf file:

```
# binlogd configuration file
#
# format of a line: event code.priority
                                             destination
#
# where:
# event code - see codes in binlog.h and man page, * = all events
# priority - severe, high, low, * = all priorities
# destination - local file pathname or remote system hostname
#
#
*.*
      /usr/adm/binary.errlog
dumpfile /usr/adm/crash/binlogdumpfile
102.high /usr/adm/disk.errlog
1
                           3
     2
```

Each entry in the /etc/binlog.conf file, except the dumpfile event class entry, contains three fields:

- 1 Specifies the event class code that indicates the part of the system generating the event.
- 2 Specifies the severity level of the event. Do not specify a severity level if you specify dumpfile for an event class.
- **3** Specifies the destination where the binary event records are logged.

The binlogd daemon ignores blank lines and lines that begin with a number sign (#). You can specify a number sign (#) as the first character in a line to include comments in the file or to disable an entry.

The event class and severity level are separated from the destination by one or more tabs.

| You can specif | y the following | event class codes: |
|----------------|-----------------|--------------------|
|----------------|-----------------|--------------------|

| Class Code | General                                                                                                    |
|------------|----------------------------------------------------------------------------------------------------|
| *          | All event classes.                                                                                                    |
| dumpfile   | Specifies the recovery of the kernel binary event log buffer from a crash dump. A severity level cannot be specified. |

| Class Code | Hardware-Detected Events          |
|------------|-----------------------------------|
| 100        | CPU machine checks and exceptions |
| 101        | Memory                            |
| 102        | Disks                             |
| 103        | Tapes                             |
| 104        | Device controller                 |
| 105        | Adapters                          |
| 106        | Buses                             |
| 107        | Stray interrupts                  |
| 108        | Console events                    |
| 109        | Stack dumps                       |
| 199        | SCSI CAM events                   |

| Class Code | Software-Detected Events              |
|------------|---------------------------------------|
| 201        | CI port-to-port-driver events         |
| 202        | System communications services events |

| Class Code | Informational ASCII Messages |
|------------|------------------------------|
| 250        | Generic                      |

| Operational Events              |
|---------------------------------|
| Startup ASCII messages          |
| Shutdown ASCII messages         |
| Panic messages                  |
| Time stamp                      |
| Diagnostic status messages      |
| Repair and maintenance messages |
|                                 |

You can specify the following severity levels:

| Severity Level | Description                                                                       |
|----------------|-----------------------------------------------------------------------------------|
| *              | All severity levels                                                               |
| severe         | Unrecoverable events that are usually fatal to system operation                   |
| high           | Recoverable events or unrecoverable events that are not fatal to system operation |
| low            | Informational events                                                              |

You can specify the following destinations:

| Destination   | Description                                                                                                    |
|---------------|----------------------------------------------------------------------------------------------------|
| Full pathname | Specifies the file name to which the binlogd daemon appends the binary event records.                                                                                                    |
| @hostname     | Specifies the name of the host (preceded by an @) to which the binlogd daemon forwards the binary event records. If you specify dumpfile for an event class, you cannot forward records to a host. |

# 13.2.2 Creating the Special Files

The syslogd daemon cannot log kernel messages unless the /dev/klog character special file exists. If the /dev/klog file does not exist, create it by using the following command syntax:

### /dev/MAKEDEV /dev/klog

Also, the binlogd daemon cannot log local system events unless the /dev/kbinlog character special file exists. If the /dev/kbinlog file does not exist, create it by using the following command syntax:

### /dev/MAKEDEV /dev/kbinlog

Refer to the MAKEDEV(8) reference page for more information.

# 13.2.3 Starting and Stopping Event-Logging Daemons

The syslogd and binlogd daemons are automatically started by the init program during system startup. However, you must ensure that the daemons are started. You can also specify options with the command that starts the daemons. Refer to the init(8) reference page for more information.

### 13.2.3.1 The syslogd Daemon

You must ensure that the syslogd daemon is started by the init program. If the syslogd daemon is not started or if you want to specify options with the command that starts the syslogd daemon, you must edit the /sbin/init.d/syslog file and either include or modify the syslogd command line. Note that you can also invoke the command manually.

The command that starts the syslogd daemon has the following syntax:

/usr/sbin/syslogd [-d] [-f config\_file] [-m mark\_interval]

Refer to the syslogd(8) reference page for information about command options.

Note

You must ensure that the /var/adm directory is mounted, or the syslogd daemon will not work correctly.

The syslogd daemon reads messages from the following:

- The Tru64 UNIX domain socket /dev/log file, which is automatically created by the syslogd daemon
- An Internet domain socket, which is specified in the /etc/services file
- The special file /dev/klog, which logs only kernel messages

Messages from other programs use the openlog, syslog, and closelog calls.

When the syslogd daemon is started, it creates the /var/run/syslog.pid file, where the syslogd daemon stores its process identification number. Use the process identification number to stop the syslogd daemon before you shut down the system.

During normal system operation, the syslogd daemon is called if data is put in the kernel syslog message buffer, located in physical memory. The syslogd daemon reads the /dev/klog file and gets a copy of the kernel syslog message buffer. The syslogd daemon starts at the beginning of the buffer and sequentially processes each message that it finds. Each message is prefixed by facility and priority codes, which are the same as those specified in the /etc/syslog.conf file. The syslogd daemon then sends the messages to the destinations specified in the file.

To stop the syslogd event-logging daemon, use the following command:

# kill `cat /var/run/syslog.pid`

You can apply changes that you make to the /etc/syslog.conf configuration file without shutting down the system by using the following command:

# kill -HUP `cat /var/run/syslog.pid`

### 13.2.3.2 The binlogd Daemon

You must ensure that the init program starts the binlogd daemon. If the binlogd daemon does not start, or if you want to specify options with the command that starts the binlogd daemon, you must edit the /sbin/init.d/syslog file and either include or modify the binlogd command line. Note that you can also invoke the command manually.

The command that starts the binlogd daemon has the following syntax:

/usr/sbin/binlogd [-d] [-f config\_file]

Refer to the binlogd(8) reference page for information on command options.

The binlogd daemon reads binary event records from the following:

- An Internet domain socket (binlogd, 706/udp), which is specified in the /etc/services file
- The /dev/kbinlog special file

When the binlogd daemon starts, it creates the /var/run/binlogd.pid file, where the binlogd daemon stores its process identification number. Use the process identification number to stop or reconfigure the binlogd daemon.

During normal system operation, the binlogd daemon is called if data is put into the kernel's binary event-log buffer or if data is received on the Internet domain socket. The binlogd daemon then reads the data from the /dev/kbinlog special file or from the socket. Each record contains an event class code and a severity level code. The binlogd daemon processes each binary event record and logs it to the destination specified in the /etc/binlog.conf file.

To stop the binlogd daemon, use the following command:

```
# kill `cat /var/run/binlogd.pid`
```

You can apply changes that you make to the /etc/binlog.conf configuration file without shutting down the system by using the following command:

# kill -HUP `cat /var/run/binlogd.pid`

### 13.2.4 Configuring the Kernel Binary Event Logger

You can configure the kernel binary event logger by modifying the default keywords and rebuilding the kernel. You can scale the size of the kernel binary event-log buffer to meet your systems needs. You can enable and disable the binary event logger and the logging of kernel ASCII messages into the binary event log. The /sys/data/binlog\_data.c file defines the binary event-logger configuration. The default configuration specifies a buffer size of 24K bytes, enables binary event logging, and disables the logging of kernel ASCII messages. You can modify the configuration by changing the values of the binlog\_bufsize and binlog\_status keywords in the file.

The binlog\_bufsize keyword specifies the size of the kernel buffer that the binary event logger uses. The size of the buffer can be between 8 kilobytes (8192 bytes) and 48 kilobytes (49152 bytes). Small system configurations, such as workstations, can use a small buffer. Large server systems that use many disks may need a large buffer.

The binlog\_status keyword specifies the behavior of the binary event logger. You can specify the following values for the binlog\_status keyword:

| 0 <b>(zero)</b> | Disables the binary event logger.                                                                                                    |
|-----------------|----------------------------------------------------------------------------------------------------|
| BINLOG_ON       | Enables the binary event logger.                                                                                                    |
| BINLOG_ASCIION  | Enables the logging of kernel ASCII messages<br>into the binary event log if the binary<br>event logger is enabled. This value must be<br>specified with the BINLOG_ON value as follows:<br>int binlog_status = BINLOG_ON  <br>BINLOG_ASCII; |

After you modify the /sys/data/binlog\_data.c file, you must rebuild and boot the new kernel.

# 13.3 Recovering Event Logs After a System Crash

You can recover unprocessed messages and binary event-log records from a system crash when you reboot the system.

The msgbuf.err entry in the /etc/syslog.conf file specifies the destination of the kernel syslog message buffer msgbuf that is recovered from the dump file. The default /etc/syslog.conf file entry for the kernel syslog message buffer file is as follows:

msgbuf.err /var/adm/crash/msgbuf.savecore

The dumpfile entry in the /etc/binlog.conf file specifies the file name destination for the kernel binary event-log buffer that is recovered from the dump file. The default /etc/binlog.conf file entry for the kernel binary event-log buffer file is as follows:

dumpfile /usr/adm/crash/binlogdumpfile

If a crash occurs, the syslogd and binlogd daemons cannot read the /dev/klog and /dev/kbinlog special files and process the messages and binary event records. When you reboot the system, the savecore command runs and, if a dump file exists, recovers the kernel syslog message and binary event-log buffers from the dump file. After savecore runs, the syslogd and binlogd daemons are started.

The syslogd daemon reads the syslog message buffer file, checks that its data is valid, and then processes it in the same way that it normally processes data from the /dev/klog file, using the information in the /etc/syslog.conf file.

The binlogd daemon reads the binary event-log buffer file, checks that its data is valid, and then processes the file in the same way that it processes data from the /dev/kbinlog special file, using the information in the /etc/binlog.conf file.

After the syslogd and binlogd daemons are finished with the buffer files, the files are deleted.

# 13.4 Maintaining Log Files

If you specify full pathnames for the message destinations in the /etc/syslog.conf and /etc/binlog.conf files, the log files will grow in size. Also, if you configure the syslogd daemon to create daily directories and log files, eventually there will be many directories and files, although the files themselves will be small. Therefore, you must keep track of the size and the number of log files and daily directories and delete files and directories if they become unwieldy.

You can also use the cron daemon to specify that log files be deleted. The following is an example of a crontab file entry:

5 1 \* \* \* find /var/adm/syslog.dated -type d -mtime +5 -exec rm -rf '{}'  $\;$ 

This command line causes all directories under /var/adm/syslog.dated that were modified more than five days ago to be deleted, along with their contents, every day at 1:05. Refer to the crontab(1) reference page for more information.

# 13.5 Enhanced Core File Naming

By default when a core file is written to a disk, the system saves the file under the name core. Each subsequent core file overwrites its predecessor because the file name is identical. By enabling enhanced core file-naming the system will attempt to create unique names for core files in the form core.prog-name.host-name.tag. The uniquely named files that result will not be overwritten by subsequent core files, thereby preventing the loss of valuable debugging information when the same program or multiple programs fail multiple times (and perhaps for different reasons).

The enhanced name provides the following identification data:

- core The literal string core
- program\_name Up to sixteen characters taken from the program name as shown by the ps command.
- host\_name The first portion of the system's network host name, or up to 16 characters of the host name, taken from the part of the host name that precedes the first dot. For example, the fourth core file generated on host buggy.net.ooze.com by the program dropsy would be core.dropsy.buggy.3
- numeric\_tag The tag assigned to the core file to make it unique among all the core files generated by a program on a host. The maximum value for this tag, and thus the maximum number of core files for this program and host, is set by a system configuration parameter.

Note that the tag is not a literal version number. The system selects the first available unique tag for the core file. For example, if a program's core files have tags .0, .1, and .3, the system uses tag .2 for the next core file it creates for that program. By default, the system can create up to 16 versions of a core file. If the system-configured limit for core file instances is reached, the system will not create any more core files for that program and host combination.

If you plan to save a number of uniquely named core files, be aware that core files can quickly consume available disk space. Allowing core files to be saved under different names in a file system with minimal free space can potentially fill your disk because the files are not overwritten when new core files are created. If you enable this feature, make sure you remove old core files when you have finished examining them.

You can enable this feature at the system level by setting the enhanced-core-name system configuration variable to 1 in the proc subsystem, as in the following example:

proc:

enhanced-core-name = 1

The system manager can limit the number of unique core file versions that a program can create on a specific host system by setting the system configuration variable enhanced-core-max-versions to the desired value, as in the following example:

proc:

enhanced-core-name = 1
enhanced-core-max-versions = 8

The minimum value is 1, the maximum value is 99,999, and the default is 16. Refer to Chapter 5 and in particular Section 5.2.1.2 for information on setting the attributes.

You can enable enhanced core file naming at the program level by calling the uswitch system call with the USW\_CORE flag set, as in the following example:

```
#include #include
/*
 * Request enhanced core file naming for
 * this process then create a core file.
 */
main()
{
 long uval = uswitch(USC_GET, 0);
 uval = uswitch(USC_SET, uval | USW_CORE);
 if (uval < 0) {
    perror("uswitch");
    exit(1);
  }
 raise(SIGQUIT);
}
</pre>
```

# 13.6 Administering Crash Dumps

When a Tru64 UNIX system crashes, it writes all or part of physical memory to swap space on disk. This information is called a crash dump. During the reboot process, the system moves the crash dump into a file and copies the kernel executable image to another file. Together, these files are the crash dump files. You can use the information in the crash dump files to help you to determine the cause of the system crash.

Crash dump files are required for analysis when a system crashes, or during the development of custom kernels (debugging). You may also have to supply a crash dump file to Technical Support to analyze system problems. To do this, you must understand how crash dump files are created. You must reserve space on disks for the crash dump and crash dump files. The amount of space you reserve depends on your system configuration and the type of crash dump you want the system to perform.

The sections that follow provide information to help you manage crash dumps and crash dump files. For information on analyzing crash dump log files, refer to the *Kernel Debugging* guide.

# 13.6.1 Related Documentation and Utilities

The following documentation contains information on crash dumps and related topics, such as swap space requirements:

• *Installation Guide* - Provides nformation on the initial swap space and dump settings configured during installation

- *Kernel Debugging* Provides information on analyzing crash dumps. Note that you may need to install Development subsets and appropriate licenses in order to use the debugger. The guide contains information on:
  - Crash Dump creation and content
  - Planning and estimating dump sizes and space requirements
  - Logging and log files
  - Forcing crash dumps
  - Archiving dumps
- savecore(8) Describes the program that copies a core dump from swap partitions to a file.
- expand\_dump(8) Describes the program that produces a non-compressed kernel crash dump file.
- sysconfig(8) and sysconfigdb(8)- Describes the programs that maintain the kernel subsystem configuration and are used to set crash dump attributes in the kernel to control crash behavior. You can also use the graphical interface /usr/bin/X11/dxkerneltuner to modify kernel attributes. See the dxkerneltuner(8) reference page for information. On-line help is also available for this interface. The dxkerneltuner interface can also be launched from the CDE Desktop by invoking the Application Manager, System Admin.
- swapon(8) Describes the program that creates additional file(s) for paging and swapping. Use swapon if you need to add additional temporary or permanent swap space to produce full dumps.
- dbx(1) Describes the source level debugger.

### 13.6.2 Files Created and Used During Crash Dumps

By default, the savecore command copies crash dump file into /var/adm/crash, although you can redirect crash dumps to any file system that you designate. The following files are created or used during a crash:

- /var/adm/crash/vmzcore.n The crash dump file, named vmcore.n if the file is non compressed (no z)
- /var/adm/crash/bounds A text file that specifies the incremental number of the next dump (The n in vmzcore.n)
- /var/adm/crash/minfree The file that pecifies the minimum number of kilobytes to be left after crash dump files are written
- /var/adm/crash/vmunix.n A copy of the kernel that was running at the time of the crash, typically of /vmunix.

/etc/syslog.conf and /etc/binlog.conf - The logging configuration files

# 13.6.3 Crash Dump Creation

After a system crash, you normally reboot your system by issuing the boot command at the console prompt. During a system reboot, the /sbin/savecore script invokes the savecore command. This command moves crash dump information from the swap partitions into a file and copies the kernel that was running at the time of the crash into another file. You can analyze these files to help you determine the cause of a crash. The savecore command also logs the crash in system log files.

You can invoke the savecore command from the command line. For information about the command syntax, see the savecore(8) reference page.

### 13.6.3.1 Crash Dump File Creation

When the savecore command begins running during the reboot process, it determines whether a crash dump occurred and whether the file system contains enough space to save it. (The system saves no crash dump if you shut it down and reboot it; that is, the system saves a crash dump only when it crashes.)

If a crash dump exists and the file system contains enough space to save the crash dump files, the savecore command moves the crash dump and a copy of the kernel into files in the default crash directory, /var/adm/crash. (You can modify the location of the crash directory.) The savecore command stores the kernel image in a file named vmunix.n, and by default it stores the (compressed) contents of physical memory in a file named vmzcore.n.

The *n* variable specifies the number of the crash. The number of the crash is recorded in the bounds file in the crash directory. After the first crash, the savecore command creates the bounds file and stores the number 1 in it. The command increments that value for each succeeding crash.

The savecore command runs early in the reboot process so that little or no system swapping occurs before the command runs. This practice helps ensure that crash dumps are not corrupted by swapping.

### 13.6.3.2 Crash Dump Logging

Once the savecore command writes the crash dump files, it performs the following steps to log the crash in system log files:

1. Writes a reboot message to the /var/adm/syslog/auth.log file. If the system crashed due to a panic condition, the panic string is included in the log entry.

You can cause the savecore command to write the reboot message to another file by modifying the auth facility entry in the syslog.conf file. If you remove the auth entry from the syslog.conf file, the savecore command does not save the reboot message.

2. Attempts to save the kernel message buffer from the crash dump. The kernel message buffer contains messages created by the kernel that crashed. These messages might help you determine the cause of the crash.

The savecore command saves the kernel message buffer in the /var/adm/crash/msgbuf.savecore file, by default. You can change the location to which savecore writes the kernel message buffer by modifying the msgbuf.err entry in the /etc/syslog.conf file. If you remove the msgbuf.err entry from the /etc/syslog.conf file, savecore does not save the kernel message buffer.

Later in the reboot process, the syslogd daemon starts up, reads the contents of the msgbuf.err file, and moves those contents into the /var/adm/syslog/kern.log file, as specified in the /etc/syslog.conf file. The syslogd daemon then deletes the msgbuf.err file. For more information about how system logging is performed, see the syslogd(8) reference page.

3. Attempts to save the binary event buffer from the crash dump. The binary event buffer contains messages that can help you identify the problem that caused the crash, particularly if the crash was due to a hardware error.

The savecore command saves the binary event buffer in the /usr/adm/crash/binlogdumpfile file by default. You can change the location to which savecore writes the binary event buffer by modifying the dumpfile entry in the /etc/binlog.conf file. If you remove the dumpfile entry from the /etc/binlog.conf file, savecore does not save the binary event buffer.

Later in the reboot process the binlogd daemon starts up, reads the contents of the /usr/adm/crash/binlogdumpfile file, and moves those contents into the /usr/adm/binary.errlog file, as specified in the /etc/binlog.conf file. The binlogd daemon then deletes the binlogdumpfile file. For more information about how binary error logging is performed, see the binlogd(8) reference page.

### 13.6.3.3 Writing the Dump to Swap Space

When the system creates a crash dump, it writes the dump to the swap partitions. The system uses the swap partitions because the information stored in those partitions has meaning only for a running system. Once the system crashes, the information is useless and can be safely overwritten. Before the system writes a crash dump, it determines how the dump fits into the swap partitions, which are defined in the /etc/fstab file. For example, the following fragment of the /etc/fstab entry shows three swap partitions available:

/dev/rz1b swap1 ufs sw 0 2 /dev/rz3h swap2 ufs sw 0 2 /dev/rz4b swap3 ufs sw 0 2

You use the swapon command to modify available swap space.

The following list describes how the system determines where to write the crash dump:

- 1. If the crash dump fits in the primary swap partition it will be dumped to /dev/rz1b. The system writes the dump as far toward the end of the partition as possible, leaving the beginning of the partition available for boot-time swapping.
- 2. If the crash dump is too large for the primary swap partition, but fits the secondary and/or tertiary swap space, the system writes the crash dump to the other swap partitions, /dev/rz3h and /dev/rz4b
- 3. If the crash dump is too large for all the available swap partitions, the system writes the crash dump to the swap partitions until those partitions are full. It then writes the remaining crash dump information to end of the primary swap partition, possibly filling that partition.

Note

If the aggregate size of all the swap partitions is too small to contain the crash dump, the system creates no crash dump.

Each crash dump contains a header, which the system always writes to the end of the primary swap partition. The header contains information about the size of the dump and where the dump is stored. This information allows savecore to find and save the dump at system reboot time.

The way that a crash dump is taken can be controlled by the dump\_sp\_threshold kernel attribute, which controls the partitions to which the crash dump is written. The default value of 4096 causes the primary swap partition to be used exclusively for crash dumps that are small enough to fit the partition. In most cases, compressed dumps will fit on the primary swap partition and you will not find it necessary to modify this. If required, you can configure the system so that it fills the secondary swap partitions with dump information before writing any information (except the dump header) to the primary swap partition.

The value in the dump\_sp\_threshold attribute indicates the amount of space you normally want available for swapping as the system reboots. By default, this attribute is set to 4096 blocks, meaning that the system attempts to leave 2 MB of disk space open in the primary swap partition after the dump is written. Refer to the *Kernel Debugging* guide for additional information on this setting.

To allow space for crash dumps, adjust the size of the swap partitions to create temporary or permanent swap space. For information about modifying the size of swap partitions, see the swapon(8) reference page.

Note

Be sure all permanent swap partitions are listed in the /etc/fstab file. The savecore command, which copies the crash dump from swap partitions to a file, uses the information in the /etc/fstab file to find the swap partitions. If you omit a swap partition, the savecore command might be unable to find the omitted partition.

You can control the default location of the crash directory with the rcmgr command. For example, to save crash dump files in the /usr/adm/crash2 directory by default (at each system startup), issue the following command:

# /usr/sbin/rcmgr set SAVECORE\_DIR /usr/adm/crash2

If you want the system to return to multiuser mode, regardless of whether it saved a crash dump, issue the following command:

# /usr/sbin/rcmgr set SAVECORE\_FLAGS M

# 13.6.4 Choosing the Content and Method of Crash Dumps

Crash dumps are compressed and partial by default, but can be full and/or non compressed if required. Normally, partial crash dumps provide the information that you need to determine the cause of a crash. However, you might want the system to generate full crash dumps if you have a recurring crash problem and partial crash dumps have not been helpful in finding the cause of the crash.

A partial crash dump contains the following:

- The crash dump header
- A copy of part of physical memory

The system writes the part of physical memory believed to contain significant information at the time of the system crash, basically kernel node code and data. By default, the system omits user page table entries.
A full crash dump contains the following:

- The crash dump header
- A copy of the entire contents of physical memory at the time of the crash

You can modify how crash dumps are taken by adjusting the crash dump threshold as described in the following section.

#### 13.6.4.1 Adjusting the Primary Swap Partition's Crash Dump Threshold

To configure your system so that it writes even small crash dumps to secondary swap partitions before the primary swap partition, use a large value for the dump\_sp\_threshold attribute. As described in Section 13.6.3, the value you assign to this attribute indicates the amount of space that you normally want available for system swapping after a system crash.

To adjust the dump\_sp\_threshold attribute, issue the sysconfig command. For example, suppose your primary swap partition is 40 MB. To raise the value so that the system writes crash dumps to secondary partitions, issue the following command:

```
# sysconfig -r generic dump_sp_threshold=20480
```

In this exampe, the dump\_sp\_threshold attribute, which is in the generic subsystem, is set to 20,480 512-byte blocks (40 MB). In this example, the system attempts to leave the entire primary swap partition completely open for system swapping. The system automatically writes the crash dump to secondary swap partitions and the crash dump header to the end of the primary swap partition.

The sysconfig command changes the value of system attributes for the currently running kernel. To store the new value of the dump\_sp\_threshold attribute in the sysconfigtab database, modify that database using the sysconfigdb command. For information about the sysconfigtab database and the sysconfigdb command, see the sysconfigdb(8) reference page.

#### Note

Once the savecore program has copied the crash dump to a file, all swap devices are immediately available for mounting and swapping. The sharing of swap space only occurs for a short time during boot, and usually on systems with a small amount of physical memory.

#### 13.6.4.2 Selecting and Using Noncompressed Crash Dumps

By default, crash dumps are compressed to save disk space, allowing you to dump a larger crash dump file to a smaller partition. This can offer significant advantages on systems with a large amount of physical memory, particularly if you want to tune the system to discourage swapping for realtime operations. On reboot after a crash, the crash dump utility, savecore, automatically detects that the dump is compressed, using information in the crash dump header in swap. It then copies the crash dump file from swap to the /var/adm/crash directory. The compressed crash dump files are identified by the letter z in the file name, to distinguish them from noncompressed crash dump files. For example: vmzcore.1.

Refer to the reference pages savecore(8), expand\_dump(8), and sysconfig(8) for information on crash dump compression and how to produce a noncompressed crash dump file.

#### 13.6.5 Generating a Crash Dump Manually

You can manually create a crash dump file by forcing a dump using the console command, crash, which causes a crash dump file to be created on a system that is not responding (hung). It is assumed that you have planned adequate space for the crash dump file and set any kernel parameters as described in the preceding sections.

On most hardware platforms, you force a crash dump by performing the following steps:

- 1. If your system has a switch for enabling and disabling the Halt button, set that switch to the Enable position.
- 2. Press the Halt button.
- 3. At the console prompt, enter the crash command.

Some systems have no Halt button. In this case, perform the following steps to force a crash dump on a hung system:

- 1. Press Ctrl/p at the console.
- 2. At the console prompt, enter the crash command.

If your system hangs and you force a crash dump, the panic string recorded in the crash dump is the following:

hardware restart

This panic string is always the one recorded when system operation is interrupted by pressing the Halt button or Ctrl/p.

### 13.6.6 Compressing Crash Dump Files for Archiving

If you are working entirely with compressed (vmzcore.n) crash dump files, they should already be sufficiently compressed for efficient archiving. However, if you are short of storage space, the following sections discuss options for further compression of dump files for storage or transmission if:

- You are working with uncompressed (vmcore. n) crash dump files.
- You need the maximum amount of compression possible for example, if you need to transmit a crash dump file over a slow transmission line.

#### 13.6.6.1 Compressing a Crash Dump File

This section describes how you minimize the size of crash dump files, depending on they type of file.

To compress a vmcore.*n* crash dump file, use a utility such as gzip, compress, or dxarchiver. For example, the following command creates a compressed file named vmcore.3.gz

% gzip vmcore.3

A vmzcore.*n* crash dump file uses a special compression method that makes it readable by the current Tru64 UNIX debuggers and crash analysis tools without requiring decompression. A vmzcore.*n* file is substantially compressed compared to the equivalent vmcore.*n* file, but not as much as if the latter had been compressed using a standard UNIX compression utility such as gzip. Standard compression applied to a vmzcore.*n* file will make the resulting file about 40 percent smaller than the equivalent vmzcore.*n* file.

If you need to apply the maximum compression possible to a vmzcore.n file, perform the following steps:

- 1. Uncompress the vmzcore.n file using the expand\_dump command (see expand\_dump(8)). The following example creates an uncompressed file named vmcore.3 from the file vmzcore.3:
  - % expand\_dump vmzcore.3
- 2. Compress the resulting vmcore.n file using a standard UNIX utility. The following example uses the gzip command to create a compressed file named vmcore.3.gz :

% gzip vmcore.3

Note

- You can uncompress a vmzcore.*n* file only with the expand\_dump command. (Do not use gunzip, uncompress, or any other utility).
- After a vmzcore.*n* file has been uncompressed into a vmcore.*n* file with expand\_dump, you cannot compress it back into a vmzcore.*n* file.

#### 13.6.6.2 Uncompressing a Partial Crash Dump File

Use care when uncompressing a *partial*crash dump file that was compressed from a vmcore.n file. Using the gunzip or uncompress command with no flags results in a vmcore.n file that requires storage space equal to the size of memory. In other words, the uncompressed file requires the same amount of disk space as a vmcore.n file from a full crash dump.

This situation occurs because the original vmcore. n file contains UNIX File System (UFS) file holes, which are regions that have no associated data blocks. When a process, such as the gunzip or uncompress command reads from a hole in a file, the file system returns zero-valued data. Thus, memory omitted from the partial dump is added back into the uncompressed vmcore.n file as disk blocks containing all zeros.

To ensure that the uncompressed core file remains at its partial dump size, you must pipe the output from the gunzip or uncompress command with the -c flag to the dd command with the conv=sparse option. For example, to uncompress a file named vmcore.0.Z, issue the following command:

```
# uncompress -c vmcore.0.Z | dd of=vmcore.0 conv=sparse
262144+0 records in
262144+0 records out
```

## 13.7 Environmental Monitoring

On any system, thermal levels can increase because of poor ventilation, overheating conditions, or fan failure. Without detection, an unscheduled shutdown could ensue causing the system's loss of data or damage to the system itself. By using Environmental Monitoring, the thermal state of AlphaServer systems can be detected and users can be alerted in time enough to recover or perform an orderly shutdown of the system.

This chapter discusses how Environmental Monitoring is implemented on AlphaServer systems.

#### **13.7.1 Environmental Monitoring Framework**

The Environmental Monitoring framework consists of four components: loadable kernel module and its associated APIs, Server System MIB subagent daemon, the envmond daemon, and the envconfig utility.

#### 13.7.1.1 Loadable Kernel Module

The loadable kernel module and its associated APIs contain the parameters needed to monitor and return status on your system's threshold levels. The kernel module exports server management attributes as described in Section 13.7.1.1.1 through the kernel configuration manager (CFG) interface only. It works across all platforms that support server management, and provides compatibility for other server management systems under development. The kernel module is supported on all Alpha systems running Version 4.0A or higher of the Tru64 UNIX operating system.

The loadable kernel module does not include platform specific code (such as the location of status registers). It is transparent to the kernel module which options are supported by a platform. That is, the kernel module and platform are designed to return valid data if an option is supported, a fixed constant for unsupported options, or null.

#### 13.7.1.1.1 Specifying Loadable Kernel Attributes

The loadable kernel module exports the parameters listed in Table 13–1 to the kernel configuration manager (CFG).

| Parameter            | Purpose                                                                                                    |  |
|----------------------|----------------------------------------------------------------------------------------------------|--|
| env_current_temp     | Specifies the current temperature of the system. If<br>a system is configured with the KCRCM module,<br>the temperature returned is in Celsius. If a system<br>does not support temperature readings and a<br>temperature threshold has not been exceeded, a<br>value of -1 is returned. If a system does not support<br>temperature readings and a temperature threshold<br>is exceeded, a value of -2 is returned. |  |
| env_high_temp_thresh | Provides a system specific operating temperature<br>threshold. The value returned is a hardcoded,<br>platform specific temperature in Celsius.                                                                                                    |  |
| env_fan_status       | Specifies a noncritical fan status. The value returned<br>is a bit value of zero (0). This value will differ when<br>the hardware support is provided for this feature.                                                                                                    |  |

Table 13–1: Parameters Defined in the Kernel Module

| Parameter     | Purpose                                                                                                    |
|---------------|----------------------------------------------------------------------------------------------------|
| env_ps_status | Provides the status of the redundant power supply.<br>On platforms that provide interrupts for redundant<br>power supply failures, the corresponding error<br>status bits are read to determine the return value.<br>A value of 1 is returned on error; otherwise, a<br>value of zero (0) is returned. |
| env_supported | Indicates whether or not the platform supports server management and environmental monitoring.                                                                                                    |

Table 13–1: Parameters Defined in the Kernel Module (cont.)

#### 13.7.1.1.2 Obtaining Platform Specific Functions

The loadable kernel module must return environmental status based on the platform being queried. This section describes the kernel interfaces used. To obtain environmental status, the  $get_info()$  function is used. Calls to the get info() function are filtered through the platform callsw[] table.

The  $get_info()$  function obtains dynamic environmental data using the function types described in Table 13–2.

| Function Type  | Use of Function                                                                           |
|----------------|-------------------------------------------------------------------------------------------|
| GET_SYS_TEMP   | Reads the system's internal temperature on platforms that have a KCRCM module configured. |
| GET_FAN_STATUS | Reads fan status from error registers.                                                    |
| GET_PS_STATUS  | Reads redundant power supply status from error registers.                                 |

Table 13-2: get info() Function Types

The  $get_info()$  function obtains static data using the <code>HIGH\_TEMP\_THRESH</code> function type, which reads the platform specific upper threshold operational temperature.

#### 13.7.1.1.3 Server System MIB Subagent

The Server System MIB Agent, (which is an eSNMP sub-agent) is used to export a subset of the Environmental Monitoring parameters specified in the Server System MIB. The Compaq Server System MIB exports a common set of hardware specific parameters across all server platforms on all operating systems offered by Compaq. Table 13–3 maps the subset of Server System MIB variables that support Environmental Monitoring to the kernel parameters described in Section 13.7.1.1.

 Table 13–3: Mapping of Server Subsystem Variables

| Server System MIB<br>Variable Name | Kernel Module Parameter |
|------------------------------------|-------------------------|
| svrThSensorReading                 | env_current_temp        |
| svrThSensorStatus                  | env_current_temp        |
| svrThSensorHighThresh              | env_high_temp_thresh    |
| svrPowerSupplyStatus               | env_ps_temp             |
| svrFanStatus                       | env_fan_status          |

An SNMP MIB compiler and other tools are used to compile the MIB description into code for a skeletal subagent daemon. Communication between the subagent daemon and the eSNMP daemon is handled by interfaces in the eSnmp shared library (libesnmp.so). The subagent daemon must be started when the system boots and after the eSNMP daemon has started.

For each Server System MIB variable listed in Table 13–3, code is provided in the subagent daemon, which accesses the appropriate parameter from the kernel module through the CFG interface.

#### 13.7.1.2 Monitoring Environmental Thresholds

To monitor the system environment, the envmond daemon is used. You can customize the daemon by using the envconfig utility or customize the messages that are broadcast. The following sections discuss the daemon and utility. For more information, see the envmond and envconfig reference pages.

#### 13.7.1.2.1 Environmental Monitoring Daemon

By using the Environmental Monitoring daemon, envmond, threshold levels can be checked and corrective action can ensue before damage occurs to your system. Then envmond daemon performs the following:

- Queries the system for threshold levels.
- Broadcasts a message to users and provides corrective action when a high threshold level or redundant power supply failure has been encountered. When the cooling fan on an AlphaServer 1000A fails, the kernel logs the error, synchronizes the disks, then powers the system down. On all other fan failures, a hard shutdown ensues. (Note that messages can be customized.)
- Notifies users when a high temperature threshold condition has been resolved.

• Notifies all users that an orderly shutdown is in progress if recovery is not possible.

To query the system, the envmond daemon uses the base operating system command /usr/sbin/snmp\_request to obtain the current values of the environment variables specified in the Server System MIB.

To enable Environmental Monitoring, the envmond daemon must be started during the system boot, but after the eSNMP and Server System MIB agents have been started. You can customize the envmond daemon using the envconfig utility.

#### 13.7.1.2.2 Customizing the envmond Daemon

You can use the envconfig utility to customize how the environment is queried by the envmond daemon. These customizations are stored in the /etc/rc.config file, which is read by the envmond daemon during startup. Use the envconfig utility to perform the following:

- Turn environmental monitoring on or off during the system boot.
- Start or stop the envmond daemon after the system boot.
- Specify the frequency between queries of the system by the envmond daemon.
- Set the highest threshold level that can be encountered before a temperature event is signaled by the envmond daemon. Specify the path of a user defined script that you want the envmond daemon to execute when a high threshold level is encountered.
- Specify the grace period allotted to save data if a shutdown message has been broadcasted.
- Display the values of the Environmental Monitoring variables.

#### 13.7.1.3 Customizing Environmental Monitoring Messages

You can modify any messages broadcast or logged by the Environmental Monitoring utility. The messages are located in the file: /usr/share/sysman/envmon/EnvMon\_UserDefinable\_Msg.tcl. You must be root to edit this file and you can edit any message included in braces ({}). The instructions for editing this file are included in the comment (#) fields and you should avoid altering any other data in this file.

For example, you can change the messages to specify the system name (host name) and location as shown in the following example:

 Save the file /usr/share/sysman/envmon/EnvMon\_UserDefinable\_Msg.tcl to a holding file in case of editing errors.

- 2. Edit the file using the editor of your choice (the /usr/bin/dt/dtpad editor in CDE, for example).
- 3. Search for instances of EnvmMon\_Ovrstr and locate the associated text string that is contained in braces ({}).
- 4. Modify the string as required. For example, prefix messages with the host name and location of the system by changing message strings as shown in the following samples

#### Current message:

set EnvmMon\_Ovrstr(ENVMON\_EVENT\_SAFE\_MSG) {System temperature is normal

#### Edited message:

set EnvmMon\_Ovrstr(ENVMON\_EVENT\_SAFE\_MSG) {System ntcstr5 in room 1 aisle 4 - temperature is normal

5. Save the file and exit. You may want to run differences (diff) on the files to ensure that no other changes were made as an error in this file may prevent the correct transmission of warning messages if a system problem occurs.

# A Device Mnemonics

This appendix identifies and defines the mnemonics that you use to attach any hardware or software device to your system. You specify the mnemonics with the MAKEDEV command to create the character or block special files that represent each of the devices. You also use the mnemonics to specify device special files for the loadable drivers described in the /etc/sysconfigtab configuration database file.

Table A-1 lists the mnemonics in six categories: generic, consoles, disks, tapes, terminals, and printers. The generic category lists the mnemonics of a general nature and includes memory, null, trace, and tty devices. The consoles category lists mnemonics for the system console devices that the Tru64 UNIX operating system uses. The disks, tapes, terminals, and printers categories identify the appropriate mnemonics for those devices. Refer to the scsimgr(8) and scu(8) reference pages for information on how to obtain detailed device information for SCSI devices.

The Description column in Table A–1 sources for the the corresponding device name. It does not define the mnemonic's use. For detailed information on the use of each mnemonic in relation to the MAKEDEV command, the cfgmgr configuration manager daemon, and the system configuration file, use the man command. For example, enter the following command to display the reference page for the SCSI disk controller driver:

% man rz

Where appropriate, the reference page defines the device's syntax as it should appear in the config file. For additional software device mnemonics that the MAKEDEV command uses, refer to the MAKEDEV(8) reference page.

Note

Table A-1 uses the convention of an \* (asterisk) beside a mnemonic and a ? (question mark) beside a device name to indicate a variable number. The value of the variable number is dependent on the particular device.

| Table A- | -1: D | evice N | Inemonics |
|----------|-------|---------|-----------|
|----------|-------|---------|-----------|

| Category    | Mnemonic | Description                                                                                           |
|-------------|----------|----------------------------------------------------------------------------------------------------|
| Generic     | std      | Standard devices with all console subsystems                                                          |
|             | drum     | Kernel drum device                                                                                    |
|             | kmem     | Virtual main memory                                                                                   |
|             | mem      | Physical memory                                                                                       |
|             | null     | A null device                                                                                         |
|             | trace    | A trace device                                                                                        |
|             | tty      | A tty device                                                                                          |
|             | local    | Customer-specific devices                                                                             |
| Prestoserve | nvtc     | DEC 3000 Model 300, DEC 3000 Model 400, DEC 3000<br>Model 500, DEC 3000 Model 600, DEC 3000 Model 800 |
| Consoles    | console  | System console interface                                                                              |
| Disks       | rz*      | SCSI disks. Refer to the rz(7) and ddr.dbase(4) reference pages                                       |
|             | ra*      | DSA disks. Refer to the ra(7) reference page                                                          |
|             | ri*      | i2o RAID disks. Refer to the ri(7) reference page.                                                    |
|             |          |                                                                                                    |
| Tapes       | tz*      | SCSI tapes. Refer to the tz(7) and ddr.dbase(4) reference pages                                       |
|             | ta*      | DSA tapes                                                                                             |
|             |          |                                                                                                    |
| Terminals   | pty      | Network pseudoterminals                                                                               |
| Modems      |          | Refer to the modem(7) and ports(7) reference pages                                                    |
| Printers    |          | Refer to /etc/lprsetup.dat and the lprsetup.dat(4) reference page                                     |

# Β

## **SCSI/CAM Utility Program**

## **B.1** Introduction

The SCSI/CAM Utility Program, scu, interfaces with the Common Access Method (CAM) I/O subsystem and the peripheral devices attached to Small Computer System Interface (SCSI) busses. This utility implements the SCSI commands necessary for normal maintenance and diagnostics of SCSI peripheral devices and the CAM I/O subsystem.

The format of a SCU command is as follows:

scu> [-f device-name-path] [ command[ keyword]... ]

If a device name is not specified in one of the <code>options</code> on the command line, the program checks the SCU\_DEVICE environment variable to determine the device name. If SCU\_DEVICE is not set, you must use the set <code>nexus</code> command to select the device and operation or some commands may be restricted.

For example, if you do not specify a device name and SCU\_DEVICE is not set, you cannot format a disk because the scu utility cannot perform a mounted file system check. See Section B.3 for a description of the set command and its arguments.

If a command is not entered on the command line, the program prompts for commands until you terminate the program. In most cases, you can abbreviate commands to the lowest unambiguous number of characters.

This appendix contains an overview of the scu functions that system administrators use. Detailed information, including examples of use, is available through the online help for the scu utility. To use the help facility once you are in the scu utility, issue the help command at the scu> prompt.

## **B.2 SCU Utility Conventions**

The following conventions describe the scu utility syntax:

| Convention        | Meaning                               |
|-------------------|---------------------------------------|
| keyword ( alias ) | Use a keyword or the specified alias. |
| address-format    | Optionally accepts an address format. |

| Convention                | Meaning                                   |
|---------------------------|-------------------------------------------|
| nexus-information         | Optionally accepts nexus information.     |
| test-parameters           | Optionally accepts test parameters.       |
| D: value <b>or</b> string | The value or string shown is the default. |
| R: minimum-maximum        | Enter a value within the range specified. |

The *address-format* parameter is optional. It is available for use with most CD–ROM Show Audio commands that specify the address format of information returned by the drive. The possible address formats are as follows:

| Format | Description               |
|--------|---------------------------|
| lba    | Logical block address     |
| msf    | Minute, second, and frame |

The syntax of a command that uses the *address-format* parameter is as follows:

scu> [ command] [ address-format{lba | msf}]

The *nexus-information* parameter lets users specify values to override the bus, target, and LUN values normally taken from the selected SCSI device. The *nexus-information* keywords are as follows:

| Parameter          | Description                    |
|--------------------|--------------------------------|
| bus (pid) R:0-3    | SCSI bus number (path ID)      |
| target (tid) R:0-7 | SCSI target number (target ID) |
| lun R:0-7          | SCSI Logical Unit Number (LUN) |

You use the *test-parameter* variables to specify the physical limits of the media on which the command can operate. For example, these may be the starting and ending logical block numbers on a disk. The test parameters for a command use the following syntax:

scu> command [media-limits] [test-control]

The *media-limits* parameter, which controls the media tested, has the following syntax:

The alias bs (block size) is accepted for the *size* keyword.

The *test-control* parameters control aspects of the test operation. The *test-control* parameters supported are:

```
{ align Align-Offset }
{ compare { on | off } }
scu> command [ { errors Error-Limit } ]
{ passes Pass-Limit }
{ pattern Data-Pattern }
{ recovery { on | off } }
```

## **B.3 General SCU Commands**

This section describes the general-purpose scu utility commands. For more information on each command, see the online help that is part of the scu utility.

```
evaluate expression
```

This command evaluates the given expression and displays values in decimal, hexadecimal, blocks, kilobytes, megabytes, and gigabytes. The expression argument is the same as that described for test parameter values. The output depends on whether the verbose display flag is set.

The following examples show the output of the evaluate command. Verbose mode is turned on for the first two evaluate commands and turned off for the last one.

```
scu>set verbose on
scu>evaluate 0xffff
Expression Values:
           Decimal: 65535
       Hexadecimal: 0xffff
    512 byte Blocks: 128.00
          Kilobytes: 64.00
         Megabytes: 0.06
         Gigabytes: 0.00
scu>evaluate 64k*512
Expression Values:
            Decimal: 33554432
         Hexadecimal: 0x2000000
     512 byte Blocks: 65536.00
          Kilobytes: 32768.00
          Megabytes: 32.00
          Gigabytes: 0.03
scu>set verbose off
scu>evaluate 0xffff
Dec: 65525 Hex: 0xffff Blks: 128.00 Kb: 64.00 Mb: 0.06 Gb: 0.00
```

exit

You use this command to exit from the program. You can use quit as an alias for exit. You can terminate the program in interactive mode by entering the end-of-file character (usually Ctrl/d).

help [topic]

This command displays help information on topics. You can use a question mark (?) as an alias. If you issue the help command without specifying a topic, a list of all available topics is displayed.

```
scan [edt, nexus-information, report-format]
scan [media test-parameters]
```

This command scans either device media or the CAM Equipment Device Table (EDT).

The following examples use the scan edt command. The first example illustrates the command followed by the show device command to display the information resulting from the scan.

```
scu> scan edt
Scanning bus 1, target 6, lun 0, please be patient...
scus show device
Scanning bus 1, target 6, lun 0, please be patient...
Inquiry Information:
                     SCSI Bus ID: 1
                  SCSI Target ID: 6
                 SCSI Target LUN: 0
          Peripheral Device Type: Direct Access
            Peripheral Oualifier: Peripheral Device Connected
           Device Type Qualifier: 0
                 Removable Media: No
                    ANSI Version: SCSI-1 Compliant
                    ECMA Version: 0
                     ISO Version: 0
            Response Data Format: CCS
               Additional Length: 31
           Vendor Identification: DEC
          Product Identification: RZ55
                                           (C) DEC
         Firmware Revision Level: 0700
scu> scan edt bus 1
Scanning bus 1, target 6, lun 0, please be patient...
```

The media argument causes the device media to be scanned. This involves writing a data pattern to the media and then reading and verifying the data written. You must include test parameters that specify the media area to be scanned.

The following examples use the scan media command with different test-parameters:

```
scu> media
scu: No defaults, please specify test parameters for transfer
scu> scan media length 100 recovery off
Scanning 100 blocks on /dev/rrz10c (RX23) with pattern
0x39c39c39...
scu> scan media lba 200 limit 25k align 'lp-1'
Scanning 50 blocks on /dev/rrz10c (RX23) with pattern
0x39c39c39...
scu> scan media starting 0 bs 32k records 10
Scanning 640 blocks on /dev/rrz10c (RX23) with pattern
0x39c39c39...
Scanning blocks [ 0 through 63 ]...
Scanning blocks [ 64 through 127 ]...
```

```
Scanning blocks [ 128 through 191 ]...
Scanning blocks [ 192 through 255 ]...
Scanning blocks [ 256 through 319 ]...
Scanning blocks [ 320 through 383 ]...
Scanning blocks [ 384 through 447 ]...
Scanning blocks [ 512 through 511 ]...
Scanning blocks [ 576 through 639 ]...
```

#### set

The set command sets parameters for a device or sets environment parameters for the scu program. See the on-line help text that is part of the scu utility for an explanation of each parameter.

```
{ audio keywords }
     { cam debug hex-flags }
     { debug { on | off } }
     { default parameter }
set { device device-type }
     { dump { on | off } }
     { dump-limit value }
     { log file-name-path }
     { nexus nexus-information }
     { pages [ mode-page [ pcf page-control-field ] }
     { pager paging-filter }
     { paging { on | off } }
     { recovery { on | off } }
     { tape keywords ... }
     { verbose { on | off } }
     { watch { on | off } }
```

#### show

You use this command to display parameters for a device or the program. See the scu online help for more information.

```
{ audio keywords }

{ capacity }

{ defects }

{ device }

show { edt }

{ memory }

{ mode-pages }

{ nexus }

{ pages }

{ path-inquiry }
```

#### sourceinput-file

This command allows you to source input from an external command file. If any errors occur during command parsing or execution, the command file is closed at that point. The default file name extension . scu is appended to the name of the input file if no extension is

supplied. If the scu utility cannot find a file with the .scu extension, it attempts to locate the original input file.

switch [device-name]

This command accesses a new device or a previous device. If no device name is specified, the command acts as a toggle and simply switches to the previous device, if one exists. If a device is specified, it is validated and becomes the active device.

## **B.4 Device and Bus Management Commands**

This section describes the following  ${\tt scu}$  utility commands for managing SCSI devices and the CAM I/O subsystem:

allow

This command allows media to be removed from the selected device.

eject

You use this command with CD-ROMs to stop play and eject the caddy.

mt command [count]

This command issues one of the supported mt commands. See the online help text that is part of the scu utility for information on the mt commands.

#### pause

You use this command to pause the playing of a CD-ROM audio disc.

#### play

You use this command to play audio tracks on a CD–ROM audio disc. If no keywords are specified, all audio tracks are played by default. You can specify a track number, a range of audio tracks, a logical block address, or a time address. See the online help that is part of the scu utility for information on the play command.

#### prevent

This command prevents media removal from the selected device.

release {device | simqueue} [nexus-information]

This command releases a reserved SCSI device or releases a frozen SIM queue after an error. The *device* argument specifies a reserved

SCSI device to be released. The extent release capability for direct access devices is not implemented.

The simqueue argument issues a release SIMQ CCB to thaw a frozen SIM queue. Ordinarily, this command is not necessary because the SIM queue is automatically released after errors occur. If the nexus information is omitted, the SIM queue for the selected SCSI device is released.

The following example shows the release command:

scu> release simqueue bus 1 target 6 lun 0

reserve device

This command issues a SCSI Reserve command to the selected device. The entire logical unit is reserved for the exclusive use of the initiator. Extent reservation for direct access devices is not implemented.

reset {bus | device} [nexus-information]

This command resets the SCSI bus or the selected SCSI device.

The bus argument issues a CAM Bus Reset CCB. If the nexus information is omitted, the bus associated with the selected SCSI device is reset. The reset bus command is restricted to superuser (root) access because it can cause loss of data to some devices.

The device argument issues a CAM Bus Device Reset CCB. If the nexus information is omitted, the selected device is reset. The reset device command requires write access to the selected device because the command can cause loss of data to some devices.

If nexus information is specified, this command is restricted to the superuser.

resume

This command causes a CD–ROM audio disc to resume play after it has been paused with the pause command.

#### start

This command issues a SCSI Start Unit command to the selected device. This action enables the selected device to allow media access operations.

#### stop

This command issues a SCSI Stop Unit command to the selected device. This action disables the selected device from allowing media access operations. tur

This command issues a Test Unit Ready command to determine the readiness of a device. If the command detects a failure, it automatically reports the sense data.

```
verify media [test-parameters]
```

This command performs verify operations on the selected device.

The media argument verifies the data written on the device media. This activity involves reading and performing an ECC check of the data. If the test parameters are omitted, the entire device media is verified.

If the device does not support the verify command, the following error message appears:

When an error occurs, the sense key is examined. The expected sense keys are Recovered Error (0x01) or Medium Error (0x03). When these errors are detected, the following error message is displayed and verification continues with the block following the failing block:

If any other sense key error occurs, the full sense data is displayed and the verification process is aborted.

The following conditions apply to the verify command:

- On failure, the failing logical block number (LBN) is reported and verification continues with the block following the failing block.
- By default, verification is performed using the current parameters in the Error Recovery mode page. You can disable drive recovery by using the set recovery off command.

For example:

```
please be patient...
Verifying blocks [ 640000 through 649039 ] ...
scu> verify media starting 1000 length 250
Verifying 250 blocks on /dev/rrz14c (RZ55),
please be patient...
Verifying blocks [ 1000 through 1249 ] ...
scu> verify media starting 1000 ending 2000
Verifying 1001 blocks on /dev/rrz14c (RZ55),
please be patient...
Verifying blocks [ 1000 through 2000 ] ...
```

## **B.5 Device and Bus Maintenance Commands**

This section describes  ${\tt scu}$  utility commands for maintaining SCSI devices and the CAM I/O subsystem.

The following command changes the mode pages for a device:

change pages [ mode-pages... ] [pcf page-control-field]

The program prompts you with a list of the page fields that are marked as changeable. If you do not specify a mode page, all pages supported by the device are requested for changing. After you enter the new fields for each page, you use a mode select command to set the new page parameters.

The *mode-page* argument describes the mode page to change. The mode pages are as follows:

| scu Keyword          | Page Code | Description               |
|----------------------|-----------|---------------------------|
| error-recovery       | 0x01      | Error recovery page       |
| disconnect           | 0x02      | Disconnect/reconnect page |
| direct-access        | 0x03      | Direct access format page |
| geometry             | 0x04      | Disk geometry page        |
| flexible             | 0x05      | Flexible disk page        |
| cache-control        | 0x08      | Cache control page        |
| cdrom                | 0x0D      | CD–ROM device page        |
| audio-control        | 0x0E      | Audio control page        |
| device-configuration | 0x10      | Device configuration page |
| medium-partition-1   | 0x11      | Medium partition page 1   |
| dec-specific         | 0x25      | Digital-specific page     |
| readahead-control    | 0x38      | Read-ahead control page   |

Notes on the change pages command:

- Only fields that are marked changeable in the changeable mode page are prompted for.
- The default page control field is "current" values.
- Selecting a "pcf" is sticky (for example, sets new "pcf" default).
- Changing page values always affects the current page values.
- The default is to save page values if the page saveable bit in the page header is set and the program savable flag is set. Use the set default savable command to alter this flag.
- Some pages, such as those that affect the physical media, do not actually get saved until the media is formatted.

For mode pages that are unknown to the program, you can specify a hex page code for the page to change. In this mode, mode page fields are displayed and changed by hex byte values. You can also use this format to override the known formatted page change functions. For example:

change page code hex-code [pcf[page-control-field]]

The following example shows the change page command with the code parameter:

```
scu> change page code 0x21
Changing Unknown Page Parameters (Page 21 - current values):
Byte 2 [R:0-0xff D:0x2]: 3
Byte 3 [R:0-0xff D:0x8]:
Byte 4 [R:0-0xff D:0]:
Byte 5 [R:0-0xff D:0]:
Byte 6 [R:0-0xff D:0x3]:
Byte 7 [R:0-0xff D:0x8]:
Byte 8 [R:0-0xff D:0x2]:
Byte 9 [R:0-0xff D:0x96]:
Byte 10 [R:0-0xff D:0x5]:
scu>
```

The page-control-field argument specifies the type of mode pages to obtain from the device. The page control fields that you can specify are as follows:

- changeable
- current
- default
- saved

The following example changes the error recovery parameters:

scu> change pages error Changing Error Recovery Parameters (Page 1 - current values):

```
Disable Correction (DCR) [R:0-1 D:0]:
Disable Transfer on Error (DTE) [R:0-1 D:0]:
Post Recoverable Error (PER) [R:0-1 D:0]:
Transfer Block (TB) [R:0-1 D:0]:
Automatic Write Allocation (AWRE) [R:0-1 D:1]:
Read Retry Count [R:0-255 D:8]: 25
Write Retry Count [R:0-255 D:2]: 5
scu>
```

```
download filename [save] [{id buffer-id | offset offset-value | segment[
size]}]
```

You can use the preceding command with any device that supports the downloading of operating software through the Write Buffer command.

The save keyword directs the device to save the new operating software in nonvolatile memory if the download command is completed successfully. With save specified, the downloaded code remains in effect after each power cycle and reset. If the save keyword is not specified, the downloaded software is placed in the control memory of the device. After a power cycle or reset, the device operation would revert to a vendor-specific condition.

If the save parameter is omitted, a Download microcode (mode 4) command is issued. Specifying save performs a Download microcode and save operation (mode 5). Not all devices accept both modes.

You can specify various parameters to control the download operation. Most devices do not require these optional parameters, but since each vendor may implement the download command differently, these parameters provide the capability to override program defaults.

The following notes apply to the download parameters:

- The default buffer ID is 0.
- The default offset value is 0.
- The default segment size is 8 KB. If this parameter is not specified, the default is to download the entire image at once.
- Refer to the vendor's SCSI programming manual for information on buffer ID's and buffer modes supported.

The following notes apply to the download command:

- If you enter scu using the default device /dev/cam and then set the device to download using the set nexus command, the code associated with checking for mounted file systems will fail. This was done purposely to prevent accidental downloading of disks with mounted file systems.
- Some devices, such as many disks, require additional time after the download operation to program the flash memory (save the firmware)

to recalibrate or perform other necessary setup before the device can be accessed. In most cases, waiting 1 to 3 minutes is advised before accessing the device. Most devices will not respond to a selection immediately after a download operation.

- If a disk device determines that a recalibration is necessary, the drive may be unavailable for up to 10 minutes. During this sequence, you can usually issue the Test Unit Ready (tur) command to determine if the calibration has completed. If the calibration sequence is interrupted, for example by a bus reset, device reset, or by power cycling, the recalibration will be restarted when the drive is powered up.
- Do not power cycle devices during the download operation. Doing so may render your drive useless.

The following examples show the download command:

scu> download ???.fup save Downloading & Saving Firmware File '???.fup' of 131076 bytes... scu> download ???.fup save segment Downloading File '???.fup' of 131076 bytes in 8192 byte segments... Download completed successfully, now saving the microcode... scu> download ???.fup save segment 32k Downloading File '???.fup' of 131076 bytes in 32768 byte segments... Download completed successfully, now saving the microcode...

#### format [density density-type] [defects defect-list]

This command formats both hard and flexible disk media. Since this command modifies the disk media, the full command name must be entered to be recognized.

The density-type parameter specifies the density type for flexible disk media.

The defect-list parameter can be all, primary, or none. The default is to format with all known defects. If you use the default device /dev/cam to enter the scu utility and then use the set nexus command to set the device to format, the code associated with checking for mounted file systems fails. This failure avoids the possibility of accidentally formatting disks with mounted file systems.

#### read media [test-parameters]

This command performs read operations from the selected device. The command reads the device media and performs a data comparison of the data read. You must include test parameters that specify the media area to be read.

The examples that follow illustrate the use of the read command with several test-parameters:

```
scu> read media
scu: No defaults, please specify test parameters for
transfer...
scu> read media lba 100
Reading 1 block on /dev/rrz10c (RX23) using pattern
0x39c39c39...
scu> read media lba 100 pattern 0x12345678
Reading 1 block on /dev/rrz10c (RX23) using pattern
0x12345678...
scu: Data compare error at byte position 0
scu: Data expected = 0x78, data found = 0x39
scu> read media ending 100 compare off bs 10k
Reading 101 blocks on /dev/rrz10c (RX23)...
Reading blocks [ 0 through 19 ]...
Reading blocks [ 20 through 39 ]...
Reading blocks [ 40 through 59 ]...
Reading blocks [ 60 through 79 ] ...
Reading blocks [ 80 through 99 ]...
```

#### reassign lba logical-block

This command allows you to reassign a defective block on a disk device. Since this command modifies the disk media, the full command name must be entered to be recognized.

test [controller | drive | memory | selftest]

This command performs tests on a controller by issuing send and receive diagnostic commands or write buffer and read buffer commands for memory testing to the selected device. If you issue the test command with no arguments, the utility performs a self test, which is supported by most controllers.

**test** memory [*test-parameters*] [id *buffer-id* | mode *buffer-mode* | offset *offset-value*]

This command verifies the controller memory by using the SCSI Read and Write Buffer commands. Since most controllers accept only the Combined Header and Data Mode with a buffer ID and buffer offset of zero, these are the defaults, but may be overridden. By default, the full memory size returned in the Read Buffer header is written/read/verified, but this too may be overridden by specifying a smaller data limit or size.

You can use various parameters to control the test memory operation. Most devices do not require these optional parameters, but newer devices may require different parameters to access the controller data buffer.

The following notes apply to the parameters used with the test memory command:

- The default buffer ID is restricted to 0, since this ID normally selects the controller data buffer.
- The default buffer mode is 0 (selects Combined Header and Data Mode).
- The default offset value is 0. The program automatically adjusts the memory data bytes being tested when this parameter is nonzero.
- Because writing to the controller data buffer destroys data that may be valid for active I/O requests, do not use this command for disk devices with mounted file systems.
- Refer to the vendor's SCSI programming manual for information on buffer IDs and buffer modes supported.

If the device does not support a Read Buffer command and/or the default parameters, an error message similar to the following is displayed:

#### The following examples show the test memory command:

```
% scu -f /dev/rrz11c
scu> test memory
Performing Controller Memory Diagnostics...
     Testing Controller Memory of 61376 bytes (Mode 0,
Offset 0)
     Testing 61376 bytes on /dev/rrz11c (RZ56) using pattern
0x39c39c39...
scu> test memory pattern 0x12345678 size 50k
      Performing Controller Memory Diagnostics.
      Testing Controller Memory of 61376 bytes (Mode 0,
Offset 0)
     Testing 51200 bytes on /dev/rrz11c (RZ56) using pattern
0x12345678...scu> test memory passes 5
Performing Controller Memory Diagnostics...
     Testing Controller Memory of 61376 bytes (Mode 0,
Offset 0)
      Testing 61376 bytes on /dev/rrz11c (RZ56) using pattern
0x39c39c39...
     Testing 61376 bytes on /dev/rrz11c (RZ56) using pattern
0x00ff00ff...
      Testing 61376 bytes on /dev/rrz11c (RZ56) using pattern
0x0f0f0f0f...
     Testing 61376 bytes on /dev/rrz11c (RZ56) using pattern
0xc6dec6de...
     Testing 61376 bytes on /dev/rrz11c (RZ56) using pattern
0x6db6db6d...
scu> show memory
The Controller Memory Size is 245760 (0x3c000) bytes.
scu> test memory mode 2
```

```
Performing Controller Memory Diagnostics...
Testing Controller Memory of 245760 bytes (Mode 2,
Offset 0)
Testing 245760 bytes on [1/2/0] (TZK11) using pattern
0x39c39c39...
```

#### write [media *test-parameters*]

The media argument writes to the device media by using various data patterns. The patterns default to 0x39c39c39 for the first pass, 0xc6dec6de for the second, and so on as shown in the last example. You must specify transfer parameters that specify the media area to be written.

The following examples show the write media command:

```
scu> write media
No defaults, please specify test parameters for
transfer...
scu> write media lba 100
Writing 1 block on /dev/rrz10c (RX23) with pattern
0x39c39c39...
scu> write media starting 100 ending 250
Writing 151 blocks on /dev/rrz10c (RX23) with pattern
0x39c39c39...
scu> write media starting 2800 limit 1m bs 10k
Writing 80 blocks on /dev/rrz10c (RX23) with pattern
0x39c39c39...
Writing blocks [ 2800 through 2819 ]...
Writing blocks [ 2820 through 2839 ]...
Writing blocks [ 2840 through 2859 ]...
Writing blocks [ 2860 through 2879 ]...
scu> write media 1ba 2879 passes 5
Writing 1 block on /dev/rrz10c (RX23) with pattern
0x39c39c39...
Writing 1 block on /dev/rrz10c (RX23) with pattern
0xc6dec6de...
Writing 1 block on /dev/rrz10c (RX23) with pattern
0x6db6db6d...
Writing 1 block on /dev/rrz10c (RX23) with pattern
0x0000000...
Writing 1 block on /dev/rrz10c (RX23) with pattern
Oxfffffff...
```

# С

## Support of the CI and HSC Hardware

The Computer Interconnect (CI) bus is a high-speed, dual-path bus that connects processors and Hierarchical Storage Controllers (HSCs) in a computer room environment. An HSC is an I/O subsystem that is a self-contained, intelligent mass storage controller that provides access to disks and tapes from multiple host nodes attached to the CI bus.

Note

The Tru64 UNIX implementation has the following limitations:

- You can attach a maximum of four HSCs to a CI bus.
- You can attach a single CI bus to a host.
- Under no circumstances can a Tru64 UNIX node participate as a VMS cluster member. A configuration that includes a VMS system and a Tru64 UNIX system residing on the same CI bus is not supported.

Tru64 UNIX supports Digital's System Communication Architecture (SCA) for CI port adapters and HSCs. SCA implements port and class driver support, and standardizes the ways in which TMSCP (tms) and MSCP (ra) devices are handled. SCA separates features into different architectural layers, thus minimizing the effect that software changes to one layer have on other layers.

### C.1 Hardware Setup, Restrictions, and Revision Levels

For information on physical components and setup, refer to the HSC hardware documentation and the hardware documentation for your processor and supported devices. Only processors with CI adapters can support HSC configurations.

When setting up the HSC controller hardware, you should attach a terminal to the HSC in order to use commands to get or set HSC parameters, to monitor connections between remote systems, and to identify the disk or tape status.

The maximum number of hosts on a CI bus is 16. The host number for any host on the CI bus must be between 0 and 15.

Note

Two parameters of particular importance are the system ID and the system name. Do not duplicate any system identification or names of nodes on the star coupler.

## C.2 Software Installation and Restrictions

The installation software assists you in identifying and configuring the components of your system. You should be familiar with the basic installation guide for your processor before starting the actual installation.

During installation of the Tru64 UNIX software, each accessible MSCP (ra) disk device must be uniquely identified by its unit plug number as follows:

- The unit plug number must be between 0 and 254, inclusive.
- Each unit plug number must be unique. Two different disks cannot have the same unit plug number even if the disks are on separate controllers. For example, if the unit plug number for a disk on controller A is 5 and the unit plug number for a separate disk on controller B is also 5, you must change one of the numbers.
- You can connect a disk with a unique unit plug number to two different controllers (dual or porting). Refer to the ra(7) reference page for information on how to specify the device entry in the system configuration file.

## C.3 Configuration File Entries

The installation software ensures that your HSC components are configured into the kernel and are included in the /usr/sys/conf/NAME system configuration file, where NAME specifies your system name in uppercase letters.

Chapter 5 provides information on the following entries that correspond to a CI or HSC configuration:

- Description of the scs\_sysid parameter
- CI adapter specifications
- Controller and device specifications

## C.4 Booting an HSC Controller or HSC Disk

The Tru64 UNIX software supports booting an HSC disk on the DEC 7000 and DEC 10000 processors. If an HSC controller fails, any disks connected to that HSC controller are inaccessible. Attempts to access those disks

will cause the accessing system to hang until the HSC reboots completely. Refer to your processor hardware documentation for explicit instructions on booting an HSC disk.

## C.5 Sharing Disk and Tape Units Among Several Hosts

Although an HSC can be shared among several hosts, there is no software interlocking mechanism to prevent concurrent write operations to the same partition by multiple Tru64 UNIX systems. The following restrictions must be observed:

- Only multiple readers can share a disk unit; writable file systems cannot be shared.
- If a disk will be shared, it should be hardware write protected.
- Each host must mount the file systems to be accessed with the read-only (-r) option to the mount command.
- Only a single host can mount a disk that contains writable file systems.
- Use the Network File System (NFS) if multiple writers need to share partitions.

You should coordinate disk unit ownership among the hosts on the CI bus, for example, assign a range of disk unit numbers to each host. The HSC controller can also be directed to limit disk access to an exclusive host system. This limitation protects the disk from accidental access by another host on the CI bus. For more information, see the radisk(8) reference page, in particular the -e and -n options.

Tape drives that are attached to an HSC controller can be shared. This feature is recommended and provides greater use of tape drives. Be aware that the access mechanism provides serial sharing of the drives, not simultaneous access.

# D

## Using the uerf Event Logger

Use the uerf command to produce event reports from the binary log file. You must be superuser to use the uerf command. The uerf command accesses events logged to the binary log file, translates them from binary code to ASCII if necessary, and sends them to the output device you specify. The events include error messages relating to the system hardware and the software kernel, as well as information about system status, startup, and diagnostics. The default binary log file is /usr/adm/binary.errlog.

By reviewing the types and the number of events, you can determine the reliability of a system. If a report shows a large number of errors for a particular device, you can determine if a problem exists before the device fails completely. Furthermore, if a failure occurs, the event report provides information on the events that led to the failure.

The uerf component will be retired in a future release of the Tru64 UNIX operating system. The replacement event logger is the DECevent utility. For more information about DECevent, see the *DECevent Translation and Reporting Utility* documentation, Chapter 13, and dia(8).

This release also includes Compaq Analyze, which supports newer processors. Refer to the *Installation Guide*for information on installing Compaq Analyze and on accessing the documentation.

The uerf command uses the following three data files:

- /usr/sbin/uerf.bin The event information database
- /usr/sbin/uerf.hlp The help file
- /usr/sbin/uerf.err The error message file

The uerf command allows you to specify the source that it uses to generate event reports, to restrict the event selection, and to produce specific output formats. The uerf command has the following syntax:

#### /usr/sbin/uerf [ options...]

Without options, the uerf command outputs the contents of the event-log file specified by the \*.\* entry in the /etc/binlog.conf configuration file. To report on any other event-log file or if there is no \*.\* entry, you must use the uerf command with the -f option.

Table D-1 describes the uerf command options.

| Option                   | Description                                                                                                    |
|--------------------------|----------------------------------------------------------------------------------------------------|
| -c class,                | Selects events for the specified classes.                                                                                                |
| -D [disk,]               | Selects events for the specified mscp and SCSI disk devices.                                                                             |
| -f filename              | Specifies the file from which messages are read.                                                                                         |
| -h                       | Displays help information.                                                                                                    |
| -H hostname              | Selects events for the specified host system. This option is used if events from multiple systems are being forwarded to the local host. |
| -M[mainframe,]           | Specifies processor event types.                                                                                                    |
| -n                       | Processes events as they occur.                                                                                                    |
| -o output                | Produces output in either brief, full, or terse format. The default is brief.                                                            |
| -0 [ <i>op_events</i> ,] | Selects the specified operating system events.                                                                                           |
| -R                       | Produces output in reverse chronological order.                                                                                          |
| -r record,               | Selects events for the specified record codes.                                                                                           |
| -s [seq_of_numbers]      | Selects events with the specified sequence of numbers.                                                                                   |
| -S                       | Produces a summary report.                                                                                                    |
| -t time                  | Selects events within the specified time range.                                                                                          |
| -T [tapes,]              | Selects events for TMSCP tape types and SCSI tape devices.                                                                               |
| -u <i>number</i>         | Selects events from the device with the specified unit number.                                                                           |
| -x                       | Excludes specified options.                                                                                                    |
| -Z                       | Produces output in hexadecimal format.                                                                                                   |

Table D-1: Options to the uerf Command

To use the uerf command in single-user mode, you must ensure that the file system containing the binary log file and the uerf command data files is mounted.

The line printer spooler is not operational during single-user mode. Therefore, to print a report on a line printer while in single-user mode, you must direct the output to a printer special file as shown in the following example:

# /usr/sbin/uerf > /dev/lp

You can use some options together. For example, the following command produces a report from the /var/admin/logs.old file for the system guitar:

```
# /usr/sbin/uerf -f /var/admin/logs.old -H guitar
```

The following example uses the -t and the -o options to display messages for the current day in terse format:

# /usr/sbin/uerf -t s:00 -o terse

The following example shows the default output of the uerf command:

```
# /usr/sbin/uerf
    uerf version 4.2-011 (118)
---- EVENT INFORMATION -----
EVENT CLASS
                           OPERATIONAL EVENT
OS EVENT TYPE 300. SYSTEM STARTUP
SEQUENCE NUMBER 0.
                     0.
OPERATING SYSTEMDEC OSF/1OCCURRED/LOGGED ONTue Jan 11 17:16:18 1994OCCURRED ON SYSTEMDecr
             STEM pearl
x0004000F CPU TYPE: DEC
SYSTEM ID
                            CPU SUBTYPE: KN15AA
MESSAGE
                            Alpha boot: available memory from
                              0x646000 to 0x6000000
                            DEC OSF/1 X1.2-11 (Rev. 4); Tue Jan
                             _11 17:13:53 EST 1994
                            physical memory = 94.00 megabytes.
                            available memory = 85.48 megabytes.
                            using 360 buffers containing 2.81
                            _megabytes of memory
                            tc0 at nexus
                            scc0 at tc0 slot 7
                            asc0 at tc0 slot 6
                            rz1 at asc0 bus 0 target 1 lun 0 (DEC
                                RZ25 (C) DEC 0700)
                            rz2 at asc0 bus 0 target 2 lun 0 (DEC
                                RZ25 (C) DEC 0700)
                            tz5 at asc0 bus 0 target 5 lun 0 (DEC
                                TLZ06 (C)DEC 0374)
                            asc1 at tc0 slot 6
                            fb0 at tc0 slot 8
                            1280X1024
                            ln0: DEC LANCE Module Name: PMAD-BA
                            ln0 at tc0 slot 7
                            ln0: DEC LANCE Ethernet Interface,
                              hardware address: 08:00:2b:2c:f6:9f
                            DEC3000 - M500 system
                            Firmware revision: 2.0
                            PALcode: OSF version 1.28
                            lvm0: configured.
                            lvm1: configured.
                            setconf: bootdevice parser translated
                             _'SCSI 0 6 0 0 300 0 FLAMG-IO' to
                             _'rz3'
```

| EVENT INFORMATIO   | N         |                          |
|--------------------|-----------|--------------------------|
| EVENT CLASS        |           | ERROR EVENT              |
| OS EVENT TYPE      | 199.      | CAM SCSI                 |
| SEQUENCE NUMBER    | 1.        |                          |
| OPERATING SYSTEM   |           | DEC OSF/1                |
| OCCURRED/LOGGED ON |           | Tue Jan 11 18:05:10 1994 |
| OCCURRED ON SYSTEM |           | pearl                    |
| SYSTEM ID          | x0004000F | CPU TYPE: DEC            |
|                    |           | CPU SUBTYPE: KN15AA      |
| UNIT INFORMATION   |           |                          |
|                    |           |                          |
| CLASS              | x0005     | RODIRECT                 |
| SUBSYSTEM          | x0000     | DISK                     |
| BUS #              | x0000     |                          |
|                    | x0020     | LUN x0                   |
|                    |           | TARGET x4                |

## D.1 Specifying the Report Source

The following sections describe how to use the uerf command options that allow you to specify the source used to generate event reports.

#### **D.1.1 Selecting the Event Class**

Use the uerf command with the -c option to select the specified class of events. The uerf -c command has the following syntax:

uerf -c class

| Event Class | Description                                                                                                    |
|-------------|----------------------------------------------------------------------------------------------------|
| err         | Reports hardware-detected and software-detected events.                                                                                                    |
| maint       | Reports events that occur during system maintenance, such as running the online functional exercisers.                                                           |
| oper        | Reports information on system status, autoconfiguration<br>messages, device status and error messages, time stamps,<br>and system startup and shutdown messages. |

You can specify the following *class* variables:

### **D.1.2 Selecting Disk Events**

Use the uerf command with the -D option to select events for the specified disk type (for example, rz55) or disk class (for example, rz). The uerf -D command has the following syntax:

uerf -D [ disk...]

If you do not specify a *disk* variable, events for all disks are reported. If you specify more than one *disk* variable, separate them with commas. For example:
# /usr/sbin/uerf -D rz23,rz24

# **D.1.3 Selecting Mainframe Events**

Use the uerf command with the -M option to select events for the specified mainframe event type. The uerf -M command has the following syntax:

uerf -M [ mainframe...]

You can specify the following mainframe variables:

| Mainframe Events | Description                                                                                                    |
|------------------|----------------------------------------------------------------------------------------------------|
| сри              | Reports CPU-related events, such as machine checks.                                                              |
| mem              | Reports memory-related events, such as single-bit corrected read data (CRD) and double-bit uncorrectable errors. |

If you do not specify a *mainframe* variable, all mainframe events are reported. If you specify more than one *mainframe* variable, separate them with commas. For example:

# /usr/sbin/uerf -M cpu,mem

# D.1.4 Selecting Events As They Occur

Use the uerf command with the -n option to report events as they occur. You can use this option if you run the system exercisers. The uerf -n command has the following syntax:

uerf -n

You cannot specify the -f option with the -n option.

# **D.1.5 Selecting Operating System Events**

Use the uerf command with the -0 option to select operating system events such as panics, exceptions, and faults. The uerf -0 command has the following syntax:

uerf -O [ *op\_system*...]

You can specify the following <code>op\_system</code> variables:

| Operating System Events | Description                        |
|-------------------------|------------------------------------|
| aef                     | Arithmetic exception faults        |
| ast                     | Asynchronous trap exception faults |
| pag                     | Page faults                        |
| pif                     | Privileged instruction faults      |

| Operating System Events | Description                  |
|-------------------------|------------------------------|
| pro                     | Protection faults            |
| ptf                     | Page table faults            |
| raf                     | Reserved address faults      |
| rof                     | Reserved operand faults      |
| scf                     | System call exception faults |
| seg                     | Segmentation faults          |

If you do not specify an  $op_{system}$  variable, all operating system events are reported. If you specify more than one  $op_{system}$  variable, separate them with commas. For example:

# /usr/sbin/uerf -0 raf,ptf,ast

# D.1.6 Selecting Tape Events

Use the uerf command with the -T option to select events for the specified tape type (for example, tz30) or tape class (for example, tz). The uerf -T command has the following syntax:

**uerf** -T [[*tape*]]

If you do not specify a tape variable, events for all tape types and tape classes are reported. If you specify more than one tape variable, separate them with commas. For example:

```
# /usr/sbin/uerf -T tz
# /usr/sbin/uerf -T tz31
```

# **D.1.7 Generating Reports from Files**

Use the uerf command with the -f option to select events from the specified log file instead of the default log file, which is defined by the \*.\* entry destination in the /etc/binlog.conf file. The uerf -f command has the following syntax:

uerf -f filename

The *filename* variable specifies the event-log file to use. You must specify the full pathname for the file, for example:

```
# /usr/sbin/uerf -f /var/adm/binary.old
```

You cannot specify the -n option with the -f option.

# **D.1.8 Generating Reports for Hosts**

Use the uerf command with the -H option to select events for the specified host system. Use this option if events from remote systems are being forwarded to your local system. The uerf -H command has the following syntax:

uerf -H hostname

# D.1.9 Selecting Events by Record Code

Use the uerf command with the -r option to select events with the specified record codes. The -r option offers an alternate way to report specific events, such as disk and tape events. The uerf -r command has the following syntax:

uerf -r record ...

You can specify the following *record* variables:

| Record code | Hardware-Detected Events          |
|-------------|-----------------------------------|
| 100         | CPU machine checks and exceptions |
| 101         | Memory errors (soft and hard)     |
| 102         | Disk errors                       |
| 103         | Tape errors                       |
| 104         | Device controller errors          |
| 105         | Adapter errors                    |
| 106         | Bus errors                        |
| 107         | Stray interrupts                  |
| 108         | Console events                    |
| 100         | console events                    |

| Record code | Hardware-Detected Events |
|-------------|--------------------------|
| 109         | Stack dump               |
| 199         | CAM (SCSI) events        |
| Record code | Software-Detected Events |
| 201         | ci ppd events            |
| 202         | scs events               |
| Record code | ASCII Messages           |
| 250         | Informational            |
| Record code | Operational Messages     |
| 300         | Startup                  |
| 301         | Shutdowns and reboots    |
| 302         | Panics                   |
| 350         | Diagnostics status       |

If you specify more than one *record* variable, separate them with commas. You can also separate *record* variables with a dash (-) to indicate a sequence of record codes.

The following example produces all system startup messages, including hardware devices configured and their control status register (CSR) addresses:

# /usr/sbin/uerf -r 300

The following example specifies a sequence of records:

# /usr/sbin/uerf -r 100-109

The following example specifies two records:

# /usr/sbin/uerf -r 100,102

# **D.2 Restricting Events**

The following sections describe how to restrict the event selection in the report by specifying a time range, sequence numbers, or a unit number with the uerf command. You can also exclude events from a particular source.

# **D.2.1 Specifying Sequence Numbers**

Use the uerf command with the -s option to select events with the specified sequence numbers. A sequence number is assigned to an event when it is logged. You can use this option to report specific events after

viewing the event-log file at your terminal. The uerf -s command has the following syntax:

uerf -s seq\_of\_numbers

The *seq\_of\_numbers* variable specifies the beginning and ending sequence numbers separated by a dash (–). For example:

# /usr/sbin/uerf -s 750-800

Note

Sequence numbers restart when you reboot the system. If the event-log file contains events from before and after a reboot, the file may contain duplicate sequence numbers.

If the -s option is the only uerf command option specified, all events with the specified sequence numbers are reported.

# D.2.2 Specifying a Time Range

Use the uerf command with the -t option to select events in the specified time range. The uerf -t command has the following syntax:

uerf -t time

The time variable specifies the start and end of the time range. If you do not use the -t time option, the entire event-log file is used to report events. The time variable has the following syntax:

- **s:** *dd-mmm-yyyy*, *hh:mm:ss*
- e: dd-mmm-yyyy, hh:mm:ss

The dd-mmm-yyyy variable specifies the day, month, and year. The hh:mm:ss variable specifies the hours, minutes, and seconds. You specify the start time after the s: symbol, and you specify the end time after the e: symbol.

The uerf -s command uses the following defaults for the date and time:

- The current date
- The start time is 00:00:00
- The end time is 23:59:59

The following example produces a report that contains all events for the 24-hour period of January 11, 1994:

# uerf -t s:11-jan-1994,00:00:00 e:11-jan-1994,23:59:59

The following command produces a report from the beginning of the event-log file until February 29 of the current year:

# /usr/sbin/uerf -t e:29-feb

The following command produces a report for all events on the current day and year, starting at 1:20 p.m. and ending at the current time:

# /usr/sbin/uerf -t s:13:20

# **D.2.3 Specifying Unit Numbers**

Use the uerf command with the -u option to select events from the disk or tape device unit number. The uerf -u command has the following syntax:

uerf -u number

The number variable specifies the tape or disk unit number. You can use this option only with the -D and the -T options.

# **D.2.4 Excluding Reported Events**

Use the uerf command with the -x option to exclude the specified event source from the report. You can exclude the -c, -D, -M, -O, and -T options from the request. Refer to Section D.1 for more information on event sources. The uerf -x command has the following syntax:

uerf -x [-c] [-D] [-M] [-O] [-T]

The options to be excluded can appear before or after the -x option.

For example, the following command reports all events except disk events and operating system events:

# /usr/sbin/uerf -O -x -o full -D

# D.3 Controlling the Report Output

The following sections describe the options that control the report output of the uerf command.

# **D.3.1 Generating Summary Reports**

Use the uerf command with the -S option to produce a summary report. All the uerf source selection options (-c, -D, -M, -O, and -T) support summaries. The default format for summary report output is terse. Refer to Section D.3.2 for more information on output formats.

The following example shows the command and options that generate a terse summary of all events recorded for the day in the log file:

# /usr/sbin/uerf -t s:00 -S

# D.3.2 Specifying the Type of Output

Use the uerf command with the  $-\circ$  option to format the report output. The uerf  $-\circ$  command has the following syntax:

#### uerf -o output

The *output* variable can be one of the following:

| Output Type | Description                                                                                        |
|-------------|----------------------------------------------------------------------------------------------------|
| brief       | Reports event information in a short format. This is the default.                                  |
| full        | Reports all available information for each event.                                                  |
| terse       | Reports event information and displays register values but does not translate the events to ASCII. |

Usually, the  $-\circ$  full option produces the most event information. However, panic messages and other ASCII messages do not provide more information with the  $-\circ$  full option.

The following example shows the default brief format for a memory event:

```
# /usr/sbin/uerf -r 101
```

The following example shows the information produced by full output format for this report, which displays all memory-related events:

# /usr/sbin/uerf -o full -r 101

# D.3.3 Generating Reports in Reverse Chronological Order

Use the uerf command with the -R option to report events in reverse chronological order.

The following example causes the uerf command to produce a report that lists all startup messages, beginning with the most recent:

# /usr/sbin/uerf -R -r 300

# **D.3.4 Displaying Hexadecimal Output**

Use the  ${\tt uerf}$  command with the  $-{\tt Z}$  option to output event entries in hexadecimal format.

# Ε

# **Administering Specific Hardware**

# **E.1** Introduction

This appendix describes the procedures for adding and configuring certain hardware devices or options as follows:

- PCMCIA cards
- CalComp graphics tablet
- Logical partitions on the AlphaServer GS140

# E.2 PCMCIA Support

PCMCIA (PC Card) support is limited to the following capabilities:

- Support of selected ISA to PCMCIA bridge adapters
- Support on the following platforms:
  - AlphaStation 255
  - AlphaStation 200
  - AlphaStation 400
  - AlphaStation 600
  - AlphaServer 1000
- One modem card, specifically Megahertz XJ2288 (28.8kpbs)
- Hot swap capability of PC Cards

# **E.2.1 Restrictions**

The following restrictions apply in this release.

- No support is provided for loadable device drivers for PC Cards.
- If the system does not have enough available IRQ (interrupt) numbers to assign to the PCMCIA devices, PCMCIA devices cannot be configured. To support one PCMCIA adapter the system must have at least three unused IRQ numbers available. One IRQ is for the adapter and the other two are for each PCMCIA socket.
- Tru64 UNIX can support two PCMCIA adapters in a system provided that the necessary resources are available. In some systems, availability

of interrupt lines will prohibit the use of multiple adapters. If you have sufficient resources and are going to support two adapters, the second adapter should be configured to use the I/O address 3E2.

- To use fax functions in a fax/modem PC card, a commercial UNIX fax application software program is required.
- The Megahertz XJ2288 is the only modem card fully qualified on Tru64 UNIX. However, other modem cards of similar type (both 14.4kpbs and 28.8kpbs) may work. The following is the list of modem cards that are known to work:
  - Model XJ2288, from MEGAHERTZ
  - Model XJ1144, from MEGAHERTZ
  - KeepInTouch Cardcard from AT&T Paradyne
  - PCMCIA V.32bis 14,400 Fax from Digital Equipment Corporation
- The selected ISA to PCMCIA bridge adapters are from SCM Microsystems. The SWAPBOX CLASSIC X2 Model MMCD-D2 which has the following features:
  - 3.5 inch front access
  - Two slots (type II + type III) PC card socket
  - Standard PC-AT 16-bit ISA bus interface
  - PCMCIA Revision 2.X and ExCA compliant

The SWAPBOX PREMIUM COMBO Model MMCD-FC2 has the following features:

- 3.5 inch, 1.44 Mbyte Floppy Drive Support.
- One Type I, II, or III front-access PC card socket
- One Type I, II, or III rear-access PC card socket
- Standard PC-AT 16-bit ISA bus interface
- PCMCIA Revision 2.X and ExCA compliant

However, other ISA to PCMCIA bridge adapters using the Intel i82365SL or a compatible device may also work.

# E.2.2 Configuring a PCMCIA Adapter Board from the Console

Before inserting the PCMCIA adapter board into your system, make sure to read the manual that came with the adapter from the adapter vendor and follow the instructions on how to connect the cables and install the board. Check your system documentation to find out what kind of bus is available in your system and use the appropriate ISA or EISA instructions in this section.

#### E.2.2.1 Configuring a PCMCIA on an ISA Bus System

If your system has an ISA (Industry Standard Architecture) bus, use the following procedure to configure a card:

- 1. If the system is an ISA bus system, the isacfg utility from the console must be used to configure the PCMCIA adapter.
- 2. After the PCMCIA adapter board is inserted to an ISA slot in the system, turn on the system.
- 3. To add an PCMCIA option to the platforms with an ISA bus, issue the following ISA option card configuration command at the console. The following example uses an AlphaStation 200 platform, but the commands should be the same in all three ISA bus platforms.

```
>>> isacfg -slot 1 -etyp 1 -dev 0 -mk -iobase0 3e0 \
-irq0 14 -enadev 1 -handle PCIC-PCMCIA
```

If the system is already using slot 1, select and unused slot number.

- 4. The IRQ (interrupt) number must not conflict with interrupt numbers that are assigned to other default devices on the system. The system hardware manual usually indicates which IRQ numbers are assigned to default devices.
- 5. The recommended IRQ number for the PCMCIA adapter is 14 (decimal).
- 6. If IRQ 14 is already used, the next best choice is IRQ 10, if it is not already used by other devices.
- 7. When you issue the above isacfgcommand, the console should print out the following line or something similar:

type >>>init to use these changes

8. After reinitializing the console, you can verify that you configured the PCMCIA adapter correctly by issuing the following command:

>>>isacfg -slot 1

9. You should see the following screen display:

```
handle: PCIC-PCMCIA
etyp: 1
slot: 1 dev: 0
enadev: 1
totdev: 1
iobase0: 3e0 membase0: 80000000000000
iobase1: 8000000000000 memlen0: 8000000000000
iobase2: 8000000000000 memlen1: 8000000000000
iobase3: 8000000000000 memlen1: 8000000000000
iobase5: 8000000000000 memlen2: 8000000000000
iobase5: 8000000000000 memlen2: 8000000000000
rombase: 8000000000000
romlen: 8000000000000
dmamode0/chan0: 8000000 irg0: 14
```

## E.2.2.2 Configuring a PCMCIA on an EISA Bus System

If you are installing the PCMCIA adapter on a computer with an EISA (extended Industry Standard Architecture) bus, use the EISA Configuration Utility (ECU) to configure it. Invoke the EISA Configuration Utility (ECU), and specify that the PCMCIA adapter is present. Next, provide a pointer to the <code>aisa3000.cfg</code> configuration file.

Refer to your system hardware documentation for complete instructions on how to run the ECU program.

# E.2.3 Configuring and Using a PCMCIA Modem PC Card

Since a PC Card is a dynamic device (i.e. not a static device that is present all the time in the system hardware), and the serial-line device driver is a static device driver, when the system is installed initially, there will not be a corresponding acex entry created automatically by the doconfig of the target system. This is due to the fact that the system does not know when it is being installed that there will be a fax/modem card for PCMCIA since the card is not in the system yet.

If you want the system to automatically create the acex entry for your PCMCIA fax/modem card, before you start installing the system, make sure that you have the PCMCIA adapter configured in the console and that the PCMCIA fax/modem card is inserted into the slot. If you have a fax/modem card in the slot 0, for example, when the system is installed and the target kernel is built, the system kernel configuration file built will have the following entry:

controller ace2 at pcmcia0 slot 0 vector aceintr

The installation will also create the device special file for this fax/modem card in the directory named /dev.

# ls -gl tty02

crw-rw-rw- 1 root system 35, 2 Oct 16 13:22 tty02

If you did not have the PCMCIA fax/modem card inserted in the slot when the system was installed, then you need to add the following line to your system kernel configuration file, (/sys/conf/HOSTNAME where HOSTNAME is the name of your system):

controller ace2 at \* slot ? vector aceintr

If you plan to use two modem cards simultaneously, add the following lines to your system configuration file:

controllerace2at \*slot ? vector aceintrcontrollerace3at \*slot ? vector aceintr

Once the system configuration file is modified, use the following command to rebuild the new kernel and reboot the system.

```
# doconfig -c
```

# E.2.4 Creating a Device Special File for the Modem Card

Normally the system installation creates the following two default tty0x device special files in the directory /dev:

crw-rw-rw- 1 root system 35, 0 Oct 16 13:22 tty00 crw-rw-rw- 1 root system 35, 1 Oct 16 13:22 tty01

This is because most systems have two embedded serial lines. A system with a single embedded serial line creates only onetty00 entry in the /dev directory.

To create additional device special files for the PCMCIA modem cards, use the MAKEDEV utility in the /dev directory. For example:

```
# ./MAKEDEV ace2
```

```
MAKEDEV: special file(s) for ace2: tty02
```

The generated special file should look like this:

crw-rw-rw- 1 root system 35, 2 Oct 27 14:02 tty02

If you intend to have two PCMCIA modem cards working simultaneously, create device special files for each card. For example:

# ./MAKEDEV ace2 ace3

MAKEDEV: special file(s) for ace2: tty02 MAKEDEV: special file(s) for ace3: tty03

The generated special files should look like this:

crw-rw-rw- 1 root system 35, 2 Oct 27 14:02 tty02 crw-rw-rw- 1 root system 35, 3 Oct 27 14:02 tty03

# E.2.5 The /etc/remote File

You must edit the /etc/remote file must be modified to add new access line definitions for the PCMCIA modem cards to be used. If you have a

28.8kpb modem card and will be using the full speed, the baud rate (br) in the /etc/remote file should be set to 38400.

For example, add the following line to the /etc/remote file:

line2:dv=/dev/tty02:br#38400:pa=none:

Note that line2 can be any name you determine to be used with the tip command to establish a connection.

Once the PCMCIA modem card is inserted correctly and the system configures the card, the card can be used the same as any other modem devices.

# E.2.6 Inserting a PCMCIA Modem Card

To use a PCMCIA modem card, insert the card to one of the PC Card slots in the PCMCIA adapter. Depending on the adapter type, there may be two front access card slots or one front access and one rear access card slot. When you insert the card into the slot 0, you should see the following message on the console terminal (or the Console Log window of the graphics head).

```
# PCMCIA socket 0: card manufacturer: MEGAHERTZ
product name: XJ2288
Configured: serial unit 2, type=16550A
ace2 at pcmcia0
```

This example used the MEGAHERTZ XJ2288 fax/modem card.

When a modem card is inserted, an error message such as the following may appear on the Console Log window:

socket 0: card manufacturer: MEGAHERTZ, unknown modem card inserted Using generic modem driver for this PC Card. PCMCIA socket 0: card manufacturer: MEGAHERTZ product name: XJ1144 socket 0: Couldn't find usable config. for this card. Please eject this PC Card.

This error occurs if the card requires I/O resources that are already in use by other components in the system. If this error message is seen, the card should be ejected, because it is not configured. A possible solution is to remove some other ISA/EISA devices in the system and reboot the system, freeing I/O resources that may be required.

# E.2.7 Removing a PCMCIA Modem Card

Once you are finished using the modem card, push the button next to the card slot to eject it. You should see the following message on the console terminal or console Log window.

```
# stray interrupt on unit=2, intr_id=0
PCMCIA socket 0: PC Card removed
```

This message is not always displayed when you eject the card. It only happens if the serial line driver generates an interrupt when the card got ejected.

# E.3 CalComp Graphics Tablet

This section provides information about how configure a CalComp DrawingBoard III tablet, an input device supported by the Xinput extension to the Xserver. Once the software for the tablet is installed on your system, you can configure it to emulate a system mouse.

# E.3.1 Configuring the CalComp DrawingBoard III Tablet

If you intend to use the CalComp DrawingBoard III tablet software, you must edit the file /usr/var/X11/Xserver.conf to turn on support for the X Input extension. To do this, remove the comment characters surrounding the following lines:

```
input <
<_dec_xi_db3 lib_dec_xi_db3.so XiDb3Init /dev/tty00:1:12:12:16:\
1:8:1000:1:1 >
```

The backslash in this example indicates line continuation and is not in the actual display.

You should also review these lines to ensure that the options specified for the tablet are correct, especially that the tty that is specified as the serial port where the tablet is connected to your system.

The last line of this file has the following syntax:

```
device:mode:tabletWidth:tabletHeight:numbtns:corePointer:mouseScale:\
resolution:Xincrement:Yincrement
```

The backslash in this example indicates line continuation and is not in the actual display.

Table E-1 can help you determine how to set up the entries for the tablet in the /usr/var/X11/Xserver.conf file.

| Option       | Description                                                                                                    |
|--------------|----------------------------------------------------------------------------------------------------|
| device       | The port $(tty)$ to which the device is connected.<br>The default is tty00.                                                                                                    |
| mode         | This should be set to 1 for absolute motion.                                                                                                    |
| tabletWidth  | Width of the active tablet area in inches, not the physical size. The default is 12.                                                                                                    |
| tabletHeight | Height of the active tablet area in inches, not the physical size. The default is 12.                                                                                                    |
| numbtns      | Number of buttons on the puck or pen. The maximum number is 16 and the default is 16.                                                                                                    |
| corePointer  | 0 indicates a native tablet mode (no system mouse). 1 indicates<br>emulate core pointer (the mouse and tablet are both core pointer<br>devices. The default is 1 (emulate core pointer). |
| mouseScale   | 1 to 50 scaling factor in relative mode. Determines the speed of the cursor; the higher the number, the slower the cursor moves. The default is 8.                                       |
| resolution   | 1 to 2540 lines per inch (lpi). The default is 1000.                                                                                                    |
| Xincrement   | How much the X axis must be incremented to cause<br>the tablet to send new coordinates to the Xserver. The<br>range is 0 to 65536. The default is 1.                                     |
| Yincrement   | How much the Y axis must be incremented to cause<br>the tablet to send new coordinates to the Xserver. The<br>range is 0 to 65536. The default is 1.                                     |

Table E–1: CalComp DrawingBoard III Tablet Configuration Options and Values

The device option is required and specifies which tty device should be associated with the tablet. By default, the installation software assigns the CalComp DrawingBoard III tablet to tty00, which you may want to change if that tty is already allocated. For information on how to determine which serial port your tablet is connected to, see the hardware documentation that was shipped with your processor.

Note that when the stylus or puck is moved as far as the minimum Xincrement or Yincrement value, the value of the corresponding axis is updated. For example, if the Xincrement value is set to 10 and the tablet is moved 10 units along the X axis, the value of the Y axis will also be updated simultaneously with the X axis, even if the Yincrement value has not been reached. Keep this in mind when setting the Xincrement and Yincrement options.

After you have configured the /usr/var/X11/Xserver.conf file, you must follow these steps to turn on support for the tablet in the Xserver:

- 1. Plug the tablet into your system and turn it on.
- 2. Enter the following command to restart the Xserver so that the Xinput extension can recognize the tablet:

# /usr/sbin/shutdown -r +5 \
"Turning on support for the Calcomp Drawingboard III tablet"

(The backslash in this example indicates line continuation and is not in the actual display.) When the system comes back up, the tablet will be configured into the Xserver and ready to use.

When the Xserver first accesses the tablet, it performs some hardware-specific initialization that can be saved in the on-board memory of the tablet. To save these settings, follow these steps:

- 1. Press the EXIT CONFIG button on the tablet's menu.
- 2. Under the SAVE button, press the DEFAULT button.
- 3. Press the EXIT CONFIG button to save the settings.

# E.3.2 Notes and Restrictions

The following notes and restrictions apply to the CalComp DrawingBoard III tablet:

- If the puck or stylus is not used within a 5 minute period, the tablet will automatically shut off. To reactivate it, press any button on the puck or stylus while they are in close proximity to the tablet.
- If you configure the tablet as the system's core pointer, moving the puck and the system mouse simultaneously will cause the cursor to move in an unpredictable fashion.
- Use only one puck or stylus at a time. f you try to use both input devices simultaneously, you will encounter unpredictable behavior.
- Tru64 UNIX does not support manual configuration of the tablet via the tablet buttons. If you try to use these buttons to configure the tablet, the Xserver will malfunction and may even crash. f you need to reconfigure the tablet, edit the /usr/var/X11/Xserver.conf file and then reboot the Xserver.
- You can modify some parts of the tablet setup by programming the Xinput extension. For more information on how to do this, see the XInput specification provided by the X Consortium.

# E.4 AlphaServer GS140 Logical Partitions

A single AlphaServer GS140 system can be divided into a maximum of three logical partitions. Each partition is allocated its own dedicated set of hardware resources. A partition is viewed by the operating system and applications software as a single AlphaServer GS140 system.

Logical partitions employ a *share nothing* model. That is, all hardware resources (processors, memory, and I/O) allocated to a partition are isolated to that partition. A partition's hardware resources can only be accessed by the operating system instance running on that partition.

You can use logical partitions to reduce floor space requirements, power consumption, or improve heat dissipation (by reducing computer room cooling requirements). For example, two departments in an enterprise may have completely different computing requirements. They may need to run completely different applications and require different configuration and tuning of the operating system. Logical partitioning allows you to configure a single AlphaServer GS140 computer to meet the computing needs of both departments.

# **E.4.1 Hardware Requirements**

The minimum hardware requirements for a partition are:

• An AlphaServer GS140 with a minimum of six center plane slots

At the time this manual was published, only the AlphaServer GS140 6–525 is supported. Refer to the *Systems and Options Catalog* for information on newly-supported systems.

• A console device

This console device can be a character cell video terminal or serial line connection to another system or terminal concentrator. Supported graphics devices can be used by the operating system's windowing software, but not as the console device.

The AlphaServer GS140 includes one console serial port. This port becomes the console for the first partition (partition 0). Each additional partition requires the installation of a KFE72 option. This option includes two serial ports (port 0 is the console port). Refer to the hardware documentation for the KFE72 option information and installation instructions.

- One dual processor CPU module
- One IOP (IO Port) module
- One memory module

The minimum memory size supported for a partitions is 512 MB. However, applications running in a partition may require more than the 512 MB minimum memory.

- A software load source device (CDROM drive or network adapter)
- A minimum AlphaServer GS140 console firmware revision level of Version 5.4.

When installing and configuring logical partitions on a system, refer to the release notes covering the release of Tru64 UNIX that you will be installing, and update the firmware revision if required. Refer to the *Installation Guide* for information on updating the firmware.

The remainder of this section describes the tasks you perform to configure partitions, and provides information about managing a partitioned AlphaServer GS140 system. The topics covered in this document show you how to do the following:

- Preparing to install and operate a partitioned system
- Verifying system hardware is properly configured for partitions
- Verifying the revision level of your system's console firmware and upgrade the firmware if necessary
- Configuring partitions for your system by creating the logical partitioning console firmware environment variables(EVs)
- Initializing partitions and bootstrap secondary partitions to console mode (the P##>>> prompt)
- Installing Tru64 UNIX and applications software to each partition
- Operating and managing a partitioned system

# E.4.2 Preparing to Install and Operate Logical Partitions

You should become familiar with the operation of your system by reading the hardware documentation supplied with your system. Of particular interest for partitioning are the operation of the system's OFF/SECURE/ENABLE/RESET switch and several console commands (such as: boot, create, init, set, and show).

Before setting up your partitions, make sure the system hardware is fully installed and passes all self-test diagnostics.

Note

Before installing the operating system software to any partition, you should read all subsections of this document. There are certain aspects of managing a partitioned system you must be aware of prior to making the system operational. Precautions must be taken to prevent actions by the console on a partition from interfering with operation of another partition.

The next section describes logical partitioning terms used throughout the rest of this document. After reviewing these terms, proceed to section Section E.4.3.

## E.4.2.1 Definition of Commonly Used Terms

You should become familiar with the following terms before configuring your partitions.

#### logical partition

A logical grouping of hardware resources (CPU, IO, MEMORY, and console) within a single system for exclusive use by an instance of the operating system. A single physical system may have several logical partitions, each running a separate instance of the operating system.

#### primary partition

Partition number zero. The partition with the only active console terminal when partitioning is disabled (that is, all hardware resources are in one partition).

#### secondary partition

Partition with a number other greater than zero. One of the partitions that display the console prompt after the lpinit command is executed on the primary partition's console.

#### primary console

The console terminal connected to the primary partition. The only active console terminal when partitions are disabled.

#### secondary console

The console terminal connected to a secondary partition. Only active when partitions are enabled.

# power OFF/ENABLE switch

The four position switch located on the AlphaServer GS140 control panel. The four positions perform the following functions:

- OFF System power (all partitions) is off.
- SECURE Power is applied to the system (all partitions). The primary console's ctrl/p halt function is disabled.
- ENABLE Power is applied to the system (all partitions). The primary console's ctrl/p halt function is enabled.

• RESET – This is a momentary position. Moving the switch to RESET and then releasing it will cause a complete initialization of the system. All secondary partitions will be immediately terminated. The primary partition will display the normal power on self-test messages and enter console mode.

#### console prompt

The prompt displayed on the console terminal of a partition to indicate the console firmware is ready to accept commands, which has the following appearance:

P##>>>

Where ## is the processor number on which the console firmware is currently executing. This is normally the primary processor of the current partition as shown in the following examples:

• For partition 0 with CPU 0:

For partition 1 with CPU 4:

P04>>>

#### ctrl/p halt

On the primary console terminal only, holding down the control key and typing the letter p will cause the primary processor for partition 0 to halt and enter console mode (P00>>> prompt). The halt operation can be disabled by setting the power switch to the SECURE position. The halt operation is ignored on secondary partitions.

#### P##>>>stop N

Typing stop N at the console prompt (P##>>>) will cause processor N to halt and enter console mode. Issuing this command on the primary console terminal can stop any processor in any partition. For example, if the primary processor for partition 1 is processor 4, the following command will cause processor 4 to enter console mode:

P00>>>stop 4

#### P##>>>continue N

If processor N entered console mode as the result of a ctrl/p halt or stop N command, typing continue N at the P##>>> prompt will cause the processor to resume program execution. Foe example:

#### P##>>>continue 4

If only a single processor was halted, then the processor number,  $\ensuremath{\mathbb{N}}$  , can be omitted.

#### P##>>>init

Typing init at the console (P##>>>) prompt of any partition causes a complete reinitialization of the entire system. All active partitions are

immediately terminated and the system is reset (as if the power switch was momentarily moved to the RESET position). If partitions are enabled, the console will request verification of the init command by displaying the following prompt:

Do you really want to reset ALL partitions?  $(\rm Y/<\rm N>)$ 

Type Y to complete the init command or N to cancel it.

# E.4.3 Logical Partitions Configuration and Installation Tasks

Each of the following sections describes a task you perform to partition your AlphaServer GS140 system. Each task is performed in the order presented, although some tasks may be skipped in certain cases.

#### E.4.3.1 Verifying Your System's Hardware Configuration

You need to verify that your hardware is properly configured for Logical Partitioning. You also need to record certain information about your hardware configuration for later use (when you configure partitions). Follow these steps to verify your hardware configuration:

1. Power on your system by setting the power OFF/ENABLE switch to the ENABLE position.

Note

A newly installed system (with factory installed software) or an existing system with the auto\_action console EV set to BOOT or RESTART, will automatically boot the operating system disk after the hardware's self-test is completed. In this case, you need to interrupt the automatic boot by typing ctrl/c at the console terminal. If the automatic boot could not be interrupted, allow the operating system boot completely, then shut down the operating system (do not type ctrl/p to halt the automatic boot). Refer to the *Installation Guide* guide for information on factory installed software before attempting to set up logical partitions.

The factory installed software disk may be used as the system disk for one of the partitions (see Section E.4.5 for information on installing the operating system).

2. After a short delay (about 15 seconds) configuration information (similar to the following example) will display on the primary console screen:

| F | E | D | С | в | A | 9 | 8 | 7 | 6 | 5 | 4 | 3  | 2  | 1  | 0  | NODE # |
|---|---|---|---|---|---|---|---|---|---|---|---|----|----|----|----|--------|
|   |   |   |   |   |   |   | A | A | М |   | М | Ρ  | Ρ  | Ρ  | Ρ  | TYP    |
|   |   |   |   |   |   |   | 0 | 0 | + |   | + | ++ | ++ | ++ | ++ | ST1    |
|   |   |   |   |   |   |   |   |   |   |   |   | ΕE | EE | EE | EB | BPD    |

ST2 0 0 + ++ ++ $^{++}$ +++ . BPD EE EE EE EB . . . ST3 + .  $^{+}$ ++++ $^{++}$ ++EE EE EE EB BPD CO PCI + + + + . C1 XMI + C4 . . C5 PCI + + + C6 . . . C7 PCI + EISA + . A0 TLV A1 . . . 1GB . 1GB 2GB Compaq AlphaServer GS140 8-6/525, Console V5.4 15-MAR-99 10:07:33 SROM V1.1, OpenVMS PALcode V1.48-3, Tru64 UNIX PALcode V1.45-3 System Serial = , OS = UNIX, 12:58:49 March 15, 1999 Configuring I/O adapters... isp0, slot 0, bus 0, hose0 isp1, slot 1, bus 0, hose0 tulip0, slot 2, bus 0, hose0 isp2, slot 4, bus 0, hose0 isp3, slot 5, bus 0, hose0 tulip1, slot 6, bus 0, hose0 demna0, slot 1, bus 0, xmi0 kzmsa0, slot 2, bus 0, xmi0 kzmsa2, slot 5, bus 0, xmi0 kzpsa0, slot 3, bus 0, hose5 tulip2, slot 8, bus 0, hose5 tulip3, slot 9, bus 0, hose5 pfi0, slot 11, bus 0, hose5 tulip4, slot 12, bus 0, hose7 floppy0, slot 0, bus 1, hose7 kzpsal, slot 4, bus 0, hose7 tulip5, slot 4, bus 2, hose7 tulip6, slot 5, bus 2, hose7 tulip7, slot 6, bus 2, hose7 tulip8, slot 7, bus 2, hose7 pfil, slot 6, bus 0, hose7 pfi2, slot 8, bus 0, hose7 kzpsa2, slot 9, bus 0, hose7 P00>>>

3. The line ending with NODE # indicates the slot number (referred to later in the configuration process). Your system will have up to nine slots, each of which is labelled with its slot number. The next line (ending with TYP) indicates the type of module in each slot. Record the type of module in each slot:

 4. Divide your system into logical partitions by assigning slots (and therefore modules) to each partition. Each partition must be assigned at least one dual CPU module, one MEM module, and one IOP module. With a total of nine slots, the AlphaServer GS140 can be configured for a maximum of three partitions.

Each CPU module has two processors, both of which must be assigned to the same partition.

5. If your system meets the minimum requirements, proceed to the next section. Otherwise, you need to take corrective action (such as installing additional hardware), then proceed to the next section.

#### E.4.3.2 Verify the Firmware Revision Level

Logical partitions require console firmware support. Version 5.4 is the minimum firmware revision when this manual was produced, but you should refer to the *Release Notes* for changes to the minimum revision. To verify that your system's firmware includes support for logical partitions, use the following command at the primary console to display the firmware revision level:

P00>>>show version

The console will display a message similar to the following:

version V5.4, 15-MAR-1999 10:07:33

Verify the revision of your firmware is Version 5.4 or later. If you need to upgrade your system's firmware, refer to the firmware upgrade instructions in the hardware documentation. The firmware CD-ROM is shipped with the software kit, or you can download the firmware from the world-wide web or by ftp. The information on finding and updating the firmware is in the *Installation Guide*.

#### E.4.3.3 Configuring Logical Partitions

You configure and enabled (or disabled) logical partitions using a set of console environment variables (EVs). Two console EVs take the form of hexadecimal numbers, which are bit masks in which a bit position in the mask correspondes to a module or processor number. Hardware configuration rules require modules to be installed in specific slot numbers, based on the module type, as follows:

• IO port (IOP) modules are installed in slots 8, 7, and 6 in descending order with a maximum of three IOP modules allowed.

- CPU (dual processor) modules are installed in slots 0 through N in ascending order (N depends on the number of CPU modules installed). The value of N is limited by the number of IOP and MEM modules.
- MEM (memory) modules are installed in any available slot between the highest numbered CPU module and the lowest numbered IOP module.

The processor mask (lp\_cpu\_mask) is set by left shifting the number 3 by two times the slot number of the CPU module. Possible CPU masks for each slot are:

The lp\_cpu\_mask is formed by combining (logical or) the masks for individual CPU module slots. For example, to assign the four processors on the CPU modules in slot 0 and 1 to partition 0, lp\_cpu\_mask0 would be 00f.

The IO port mask (lp\_io\_mask) is set by left shifting the number 1 by the slot number of the IOP module. Possible IOP masks for each slot:

IO Port module in slot 8: 1 << 8 = 100 IO Port module in slot 7: 1 << 7 = 080 IO Port module in slot 6: 1 << 6 = 040

#### E.4.3.4 Determining and Setting Environment Variables

To create the console environment variables for your logical partitions, first determine the number of partitions and which slots (that is, CPU, MEM, and IOP modules) will be assigned to each partition (using the module types and slot numbers you recorded previously). Then, create the console EVs.

A summary of console EVs and values follows:

| Console EV      | Value                                        |
|-----------------|----------------------------------------------|
| lp_count        | Number of partitions                         |
| lp_cpu_mask $N$ | CPU assignment mask for partition $N$        |
| lp_io_mask $N$  | IOP module assignment mask for partition $N$ |
| lp_mem_mode     | Memory isolation mode                        |

The following table shows a sample configuration of two partitions based on the configuration information in Section E.4.3.3., with these modules:

- 4 CPU modules (in slots 0 through 3)
- 2 MEM modules (in slots 4 and 6)

• 2 IOP modules (in slots 7 and 8)

| Partition   | Module(s)                                         |  |
|-------------|---------------------------------------------------|--|
| Partition 0 | CPU modules in slots 0 and 1 (CPU 0-3, mask = 00F |  |
|             | IOP module in slot 8 (IO Port, mask = 100)        |  |
|             | MEM module in slot 6 (2GB memory)                 |  |
| Partition 1 | CPU modules in slots 2 and 3 (CPU 4-7, mask = 0F0 |  |
|             | IOP module in slot 7 (IO Port, mask = 080)        |  |
|             | MEM module in slot 4 (1GB memory)                 |  |

There is no console EV mask for memory. The console firmware assigns memory modules to partitions. The firmware will attempt to balance the amount of memory assigned to each partition.

To create or change the EVs, execute the following commands at the console prompt. The values used are for the two partition example described at the start of this section. The actual values you enter depend on your hardware configuration and your partition layout.

Note that the lp\_count EV is created with a value of zero (it will be changed later).

The following command will display the console EVs if they have been created or will display no output if they do not exist.

P00>>>**show lp\*** 

If the console EVs do not exist (were not previously created) use the following commands to create the EVs.

Note that there will be a 10 second delay after you issue each command and that the console will display the value of each EV after you create it.

P00>>>create -nv lp\_count 0
P00>>>create -nv lp\_cpu\_mask0 f
P00>>>create -nv lp\_cpu\_mask1 f0
P00>>>create -nv lp\_io\_mask0 100
P00>>>create -nv lp\_io\_mask1 80
P00>>>create -nv lp\_mem\_mode isolate

If the console EVs already exist (previously created), use these commands to set their values:

P00>>>set lp\_count 0 P00>>>set lp\_cpu\_mask0 f P00>>>set lp\_cpu\_mask1 f0 P00>>>set lp\_io\_mask0 100 P00>>>set lp\_io\_mask1 80
P00>>>set lp\_mem\_mode isolate

Use the information in the following two sections to display (and if necessary correct,) the console EV settings.

#### E.4.3.5 Displaying Console Environment Variables

The value of a console EV may be displayed on the console of any partition using the show command. For example, to display the value of lp\_count enter the following:

P00>>>show lp\_count

To display all the partitioning EVs, enter the following

P00>>>**show lp\*** 

If the console EVs are correct, skip the next section and proceed to section Section E.4.3.7 . Otherwise, continue with the next step and make any necessary corrections.

#### E.4.3.6 Correcting Console Environment Variables

Note

The console EVs with  $lp\_$  prepended to the EV name must be set only by the console of the primary partition (partition 0). Their values must not be changed on any secondary partition.

Use the set command to change the value of any or all the console EVs. For example, to change all the EVs

```
P00>>>set lp_count 0
P00>>>set lp_cpu_mask0 f
P00>>>set lp_cpu_mask1 f0
P00>>>set lp_io_mask1 80
P00>>>set lp_io_mask1 80
P00>>>set lp_mem_mode isolate
```

#### E.4.3.7 Disabling Automatic Boot Reset

The boot\_reset console EV must be set to OFF. This is required so booting a partition does not interfere with the operation of other (previously booted) partitions. If boot\_reset is set ON, then a system wide reset is done when the boot command (P00>>>boot) is executed. This reset will immediately terminate operation of all partitions.

Execute the following command to disable boot reset:

P00>>>set boot\_reset off

#### E.4.3.8 Set Memory Interleave Mode

The interleave console EV must be set to none. Use the following commands to set the memory interleave mode:

P00>>>set interleave none P00>>>init

and proceed to the next section.

#### E.4.3.9 Set the Operating System Type to UNIX

Set the os type console EV to UNIX as follows:

P00>>>set os\_type UNIX

## E.4.3.10 Set the auto\_action Console Environment Variable

To halt the processor after a POWER-ON or RESET (using the reset switch), use the following command:

P00>>>set auto\_action halt

To automatically boot the operating system after a POWER-ON or RESET, use the following command:

P00>>>set auto\_action boot

# E.4.4 Initializing Partitions

Before installing Tru64 UNIX to partitions you need to initialize the partitions. This operation assigns hardware resources (CPU, IOP, and MEM modules) to each partition and spawns a console for each secondary partition as follows:

1. Set the lp\_count EV to the number of partitions. For example, to enable two partitions:

P00>>>set lp\_count 2

2. Initialize partition 0:

```
P00>>>init
```

Configuration information (as previously described) will display on the primary console screen, followed by the console prompt; P00>>>.

3. Initialize all secondary partitions.

P00>>>lpinit

On the primary console a series of partition configuration messages will be displayed. including the starting address of physical memory for each partition. Record these addresses so you can determine if a kernel rebuild is needed in the event of a memory configuration change.

The following is a sample partition configuration display:

```
Partition 0: Primary CPU = 0

Partition 1: Primary CPU = 4

Partition 0: Memory Base = 000000000 Size = 080000000

Partition 1: Memory Base = 080000000 Size = 040000000

No Shared Memory

LP Configuration Tree = 128000

starting cpu 4 in partition 1 at address 040010001

starting cpu 5 in partition 1 at address 040010001

starting cpu 6 in partition 1 at address 040010001

starting cpu 7 in partition 1 at address 040010001
```

For each secondary partition configured, information will be displayed on the secondary console screens, followed by a console prompt such as PO4>>>. Note that there will be a 20 second delay after the lpinit command before the secondary consoles display their configuration information.

If the interleave EV is incorrectly set, the console will display the following error message:

Insufficient memory interleave sets to partition system. Issue command "set interleave none" then reset system.

To recover from this error, enter the following commands:

```
P00>>>set interleave none
P00>>>set lp_count 0
P00>>>init
```

Then, repeat the steps in this section.

# E.4.5 Installing the Operating System

When partitions are configured and initialized, you can install the operating system to each partition. Install the operating system by following the instructions in the *Installation Guide*.

AlphaServer GS140 systems ship with Tru64 UNIX preinstalled on one of the disks. You can use this disk as the root disk for one of the partitions (usually partition 0). To use the preinstalled disk, boot it and follow the instructions for completing the installation. By default, the bootdef\_dev console EV should be set to automatically boot the preinstalled disk. If it is not, use the bootdef\_dev value you recorded in section Section E.4.3.1.

#### Note

Depending on how you assigned IOP modules, the name of the FIS (factory installed software) disk may change and might not be assigned to partition 0. You can use the following command in each partition to locate the disk:

P##>>> show device

# E.4.6 Managing a Partitioned System

The operating system running in each partition can be managed as if it were running on a system that is not partitioned. However, there are some AlphaServer GS140 specific operational characteristics that you must be aware of and take into account when managing a partitioned system. These topics are documented in the following sections.

#### E.4.6.1 Operational Characteristics

During the course of normal partitioned system operations you may need to repeat some of the configuration and initialization tasks. Some of these tasks require special precautions to prevent interference between partitions. The following sections describe these tasks.

#### E.4.6.1.1 Console init command (P##>>>init)

Typing the init command at the console prompt in any partition reinitializes the entire system. This immediately terminates the operating system on all partitions. Therefore, you should not execute the init command unless you need to reinitialize the entire system.

If you execute the init command, the console will print a message asking you to confirm that you actually want to reset all partitions. Answer no to abort the init command or yes to continue with the init command.

#### E.4.6.1.2 Shutting Down or Rebooting the Operating System

To shut down the operating system running in a partition and return to console mode (P##>>> prompt), use the shutdown command. For example:

# /usr/sbin/shutdown -h +5 "Shutting down the OS"

The shutdown command can also shut down and reboot the operating system. For example:

# /usr/sbin/shutdown -r +5 "Rebooting the OS"

#### E.4.6.2 Recovering an Interrupted Operating System Boot

An incomplete or interrupted operating system boot may leave the console boot drivers in an inconsistent state. In this case, the console will display the following message:

Inconsistent boot driver state. System is configured with multiple partitions. A complete INIT must be performed before rebooting.

Use the following procedure to recover from this condition:

1. Shut down the operating system in all running partitions.

2. Execute the following commands on the primary console:

```
P00>>>set lp_count 0
P00>>>init
P00>>>set lp_count N
(where N is the number of partitions)
P00>>>init
P00>>>init
P00>>>lpinit
```

3. Boot the operating system in each partition. For example:

```
P00>>>boot
P04>>>boot
```

## E.4.6.3 Halting Processors

Under normal operating conditions, it is not necessary to manually halt processors. The processor will halt and enter console mode when the operating system is shut down. However, you will need to manually halt the processor if the operating system hangs for some reason (for example, while debugging a loadable device driver).

Note

In the unlikely event that the processor cannot be halted the system must be reset by momentarily setting the four way OFF/ENABLE switch to the RESET position, then releasing it.

The following procedures only work if the Power OFF/ENABLE switch is in the ENABLE position.

#### **Primary Partition**

Typing ctrl/p on the primary console terminal will force the primary processor to enter console mode and display the P##>>> prompt. You can use the stop N command (where N is a processor number) to stop secondary processors (though this is not normally necessary). See Section E.4.2.1 for definitions of the console prompt and the stop command.

#### **Secondary Partitions**

Secondary partitions will not halt in response to a ctrl/p command on the secondary console terminal. To force a secondary partition to enter console mode as follows:

1. Shut down the operating system on the primary partition as follows:

# /usr/sbin/shutdown -h +5 "Shutting down the OS"

Stop the primary processor of the secondary partition.
 P00>>>stop N

Where *N* is the CPU number of the primary processor of the secondary partitions (normally the lowest numbered CPU assigned to the secondary partition). For example:

P00>>>**stop** 4

#### E.4.6.4 Power OFF/ENABLE Switch Position

During normal system operation, the Power OFF/ENABLE switch should be set to the SECURE position. This will prevent accidentally halting the processor with ctrl/p.

## E.4.6.5 Reconfiguring Partitions by Changing Console EVs

The console EVs that control logical partitions (names begin with  $lp_{}$ ) must not be changed on any secondary partition. These console EVs can only be changed by shutting down all partitions and setting new values on the primary partition's console terminal.

Once you have determined the layout of the new partition, follow these steps to reconfigure your partitions:

1. Shut down the operating system in each partition:

```
\# /usr/sbin/shutdown -h +5 "shutting down to reconfigure partitions"
```

2. Disable partitions and reset the system as follows:

```
P00>>>set lp_count 0
P00>>>init
```

3. Use the console set command to change the value of any or all of the console EVs. For the two partition example discussed in Section E.4.3.4, you would use the following commands:

```
P00>>>set lp_count 2
P00>>>set lp_cpu_mask0 f
P00>>>set lp_cpu_mask1 f0
P00>>>set lp_io_mask0 100
P00>>>set lp_io_mask1 80
P00>>set lp_mem mode isolate
```

4. Initialize the primary partition as follows:

P00>>>**init** 

5. Initialize all secondary partitions as follows:

P00>>>lpinit

6. Boot the operating system in each partition using commands similar to the following:

P00>>>**boot** P04>>>**boot** 

#### E.4.6.6 Checking Other Console EVs Before Booting

Before booting the operating system in each partition, you should use the console show command to verify the correct state of the console EVs as follows:

PO##>>>show boot\_reset
The boot\_reset EV must be off.
PO##>>>show interleave
The interleave EV must be none.
PO##>>>show auto\_action
The auto\_action EV can be set to HALT or BOOT.
PO##>>>show os\_type

The os\_type EV should be set to UNIX.

## E.4.6.7 Logical Partitioning Informational Messages at Boot Time

If logical partitions are set up and enabled, several informational messages will displayed by the operating system on the console terminal for each partition near the beginning of the bootstrap process. The following example shows typical messages for a two partition system:

```
Partition 0
.....
LP_INFO: 2 partition(s) established via lp_count
LP_INFO: primary processor for partition 0 is CPU 0
LP_INFO: partition 0 CPU allocation mask = 0xf
LP_INFO: partition 0 IOP allocation mask = 0x100
LP_INFO: memory partitioning mode set to isolate
LP_INFO: partition 0 memory starting address = 0x0
Partition 1
.....
LP_INFO: 2 partition(s) established via lp_count
LP_INFO: primary processor for partition 1 is CPU 4
LP_INFO: partition 1 CPU allocation mask = 0xf0
LP_INFO: partition 1 IOP allocation mask = 0x80
LP_INFO: memory partitioning mode set to isolate
LP_INFO: partition 1 memory starting address = 0x80000000
```

These messages provide the following information:

- The number of active partitions
- The number of the primary processor for the current partition.
- Which processors are allocated to the current partition.
- Which IO port modules are allocated to the current partition.
- The memory partitioning mode (should always be set to isolate).
- The starting address of memory for the current partition.

# E.4.7 Hardware Management and Maintenance

For the AlphaServer GS140, partitions share a common physical enclosure and hardware (such as power supplies, system bus, and control panel power switch). The following hardware management and maintenance tasks cannot be performed on individual partitions. You must disable partitions and reset the system to a unpartitioned state.

Tasks that require a complete system reinitialization are:

- Performing corrective or preventive maintenance on system hardware.
- Installing AlphaServer GS140 firmware upgrades, including IO controller firmware upgrades.
- Adding or removing system hardware components (CPUs, memory, IOPs, PCI busses, IO controllers, and IO devices [except for hot swappable disks]).
- Changing any partition's hardware resource assignments by modifying any console EV with lp\_ prepended to its name.
- Running the ECU (Eisa Configuration Utility) or the RCU (Raid Configuration Utility) from the floppy disk drive.

#### E.4.7.1 Interfacing with Compaq Customer Service

If you need to escalate a problem to Compaq Customer Services, it is important that you make the Customer Services representitive aware that the system is partitioned (particularly when the service is performed via remote diagnosis). When you place the service call, state that your system is using logical partitions.

The logical partitioning software provides two methods for the customer services representitive to determine whether or not a system is partitioned. The LP\_INFO messages printed during operating system startup are also entered into the binary error log as part of the Startup ASCII Message. The sizer -P command can be run on any instance of the operating system and will display the partitioning status of the system as follows:

```
# sizer -P
Host hostname is instance 1 of 2 partitions.
Physical memory starts at address 0x80000000.
Memory mode is isolate.
Processors assigned to instance 1: 4 5 6 7
IO Port (s) assigned to instance 1: slot 7
```

If the system is not partitioned, the following message is displayed, where hostname is the name of the system:

```
Host hostname is not partitioned.
```

#### E.4.7.2 Performing Hardware Management and Maintenance Tasks

Before performing any management or maintenance tasks, you must terminate operation of all partitions and return the system to an unpartitioned state. Use the following steps to shut down partitions:

1. Shut down the operating system in each partition.

# /usr/sbin/shutdown -h +5 "Shutting down for maintenance"

2. Disable partitions by executing the following command at the primary console terminal:

P00>>>set lp\_count 0

3. Set the auto\_action console EV for the primary partition to HALT as follows:

P00>>>set auto\_action halt

Note that you may need to reset the auto\_action EV in step 1 of the next procedure, initializing and rebooting the partitions.

- 4. Reinitialize the system by typing this command on the primary console terminal.
  - P00>>>init

When the system returns to the POO>>> prompt you can perform system management and maintenance tasks. After completing system management and maintenance tasks, use the following procedure to reinitialize and reboot your partitions:

1. Verify the console EVs are set to the correct values as follows:

```
P00>>>show lp*
P00>>>show boot_reset
P00>>>show interleave
P00>>>show auto action
```

The boot\_reset EV should be set to off, the interleave EV should be set to none, and the auto\_action EV should be set to either HALT or BOOT.

2. Set the <code>lp\_count</code> EV to the correct number of partitions. For example:

```
P00>>>set lp_count 2
```

3. Initialize the primary partition as follows:

P00>>>>init

4. Initialize all secondary partitions.

P00>>>lpinit

5. Boot the operating system on each partition. If you changed the system's hardware configuration or reassigned any hardware resources to a different partition, a kernel rebuild may be required. Use the

procedure in section Section E.4.8 to determine if you need to rebuild the kernel for any partition.

If a kernel rebuild is not required for a partition, then boot the operating system as follows:

P##>>>boot

Where ## is the CPU number of the partition's primary processor.

# E.4.8 Hardware Changes Requiring a UNIX Kernel Rebuild

A UNIX kernel rebuild may be required when you change your system's hardware configuration. The following table defines the various types of hardware configuration changes and whether or not a kernel rebuild is required:

| Change                                                            | Requirements                                                                                                    |  |  |  |
|-------------------------------------------------------------------|----------------------------------------------------------------------------------------------------|--|--|--|
| Processors adding,<br>removing, or reassigning<br>CPU modules.    | Changing the lp_cpu_mask# EV for any partition<br>does not require a kernel rebuild. Remember<br>that both processors on a dual CPU module must<br>be assigned to the same partition.                                                                                                    |  |  |  |
| IO Processors adding,<br>removing, or reassigning<br>IOP modules. | A kernel rebuild is required if a IOP module is added<br>to or removed from a partition (rebuild the kernel<br>for that partition). Moving a IOP module across<br>partitions requires a kernel rebuild on both partitions.<br>The lp_io_mask# EV assigns IOP modules.                                                                                                    |  |  |  |
|                                                                   | Adding or removing IO busses and IO controllers will require a kernel rebuild for the affected partition.                                                                                                    |  |  |  |
| Memory Modules<br>changing the memory<br>module configuration.    | For the primary partition (partition 0), changes<br>to the memory module configuration do not<br>require a kernel rebuild.                                                                                                    |  |  |  |
|                                                                   | The kernel for any secondary partition must be<br>built to run at a specific memory address (that<br>is, the physical memory starting address for the<br>partition). Certain types of memory reconfiguration<br>will change this address and require a kernel<br>rebuild. A partition's memory starting address will<br>change if the memory size for any lower numbered<br>partition increases or decreases. |  |  |  |
|                                                                   | For example, if a 2GB memory module in<br>partition zero is replaced by a 4GB memory,<br>then the memory starting address of partition<br>one would increase by 2GB. In this example a<br>kernel rebuild would be required.                                                                                                    |  |  |  |
If a secondary partition's kernel fails to boot after a memory module configuration change, you should rebuild the kernel.

The memory starting address for each partition is displayed at the primary console after each iteration of the POO>>>lpinit command.

#### E.4.8.1 How to Rebuild the UNIX Kernel for a Partition

The following steps describe how you rebuild the kernel, which is a special case of the typical kernel build instructions documented in Chapter 5. This procedure assumes that partitions are initialized as described in Section E.4.4 and the partition requiring a kernel rebuild is at the P##>>> console prompt. Refer to Chapter 5 for information on:

- Kernel booting and the single-user mode prompt.
- Saving and copying kernels.
- 1. Boot the generic kernel to single-user mode.

P##>>>boot -fl s -fi genvmunix

2. Check and mount file systems.

# bcheckrc

Refer to Chapter 7 for more information on mounting file systems

3. Set the host name (system name) for this partition.

# hostname NAME

4. Rebuild the kernel using the doconfig command.

# doconfig

Note

You must not use  ${\tt doconfig}$  with the  ${\tt -c}$  option to rebuild the kernel

5. Save the current kernel as follows:

# cp /vmunix /vmunix.save

- 6. Install the new kernel as follows, where SYSNAME is the local host name: # cp /sys/SYSNAME/vmunix /vmunix
- 7. Unmount the file systems as follows:
  - # umount -a
- 8. Halt the operating system as follows:
  - # sync
    # sync

# halt

9. Boot the new kernel as follows:

P##>>>boot

#### E.4.9 Handling Nonrecoverable Hardware Error Machine Checks

There are two main classes of hardware errors: recoverable and nonrecoverable. Recoverable errors are corrected by the hardware and reported to the operating system. The operating system logs recoverable errors in the binary error log and continues normal system operation. Non-recoverable hardware errors require immediate termination of normal system operation and some form of corrective action (such as a system reset).

Nonrecoverable hardware errors are reported to the operating system as a machine check. The operating system will crash with a panic message, such as the following:

panic (cpu 0): tlaser: MACHINE CHECK Non-recoverable hardware error

The system will then write out a crash dump, and reboot or halt (depending on the setting of the auto\_action console EV, which can be BOOT or HALT). Some hardware errors require a complete system reset before the operating system can be rebooted.

For system-wide hardware faults, the operating system will force a system reset after writing the crash dump. After the reset is completed, if auto\_action is set to BOOT, the console firmware will automatically reinitialize all partitions. Boot the operating system in each partition, using the following commands:

P00>>>**boot** P##>>>**boot** 

Otherwise, the system will halt and enter console mode (POO>>> prompt). If this occurs, enter the following commands to restart partitions and reboot the operating system (where *N* is the number of partitions):

```
P00>>>set lp_count N
P00>>>init
P00>>>lpinit
P00>>>boot
```

For each secondary partition, enter the boot command as follows:

P##>>>boot

For local hardware faults (contained within a partition), the operating system running in the affected partition will unconditionally halt after writing the crash dump. This allows other partitions to continue operating until a shut down can be scheduled. Restarting the affected partition requires a complete system reset, using the following procedure:

1. Shut down the operating system in each running partition as follows:

# /usr/sbin/shutdown -h +5 "Shutting down for error recovery"

2. At the primary console terminal, enter the following commands:

```
P00>>>set lp_count 0
P00>>>init
```

3. The following prompt is printed at the console:

```
Do you really want to reset ALL partitions? (Y/<N>)
```

Type Y to perform the reset.

4. After the reset is completed and if auto\_action is set to BOOT, the console firmware will automatically reinitialize all partitions. Boot the operating system in each partition, using the following commands:

```
P00>>>boot
P##>>>boot
```

Otherwise, enter the following commands (where *N* is the number of partitions):

```
P00>>>set lp_count N
P00>>>init
P00>>>lpinit
P00>>>boot
```

and for each secondary partition enter the following:

P##>>>boot

If these recovery procedures fail to restore full system operation for all partitions, reset the system manually by momentarily moving the OFF/ENABLE switch to the RESET position, then releasing it. After the reset is completed repeat the recovery procedure. If the failure persists, contact your Compaq customer service representative.

#### E.4.10 Logical Partitioning Error Messages

If an error condition occurs (such as an invalid partition configuration) a message is displayed on the partition's console terminal. After displaying the error message, the primary processor for the current partition will halt and return to the console prompt. To recover from any of these errors, correct the logical partitioning console EVs and reboot the partition.

The following error messages may be displayed:

LP ERROR: invalid partition count (lp\_count = #, max nodes = #)

The  $lp\_count$  console EV is set incorrectly. The value is less than zero or exceeds the maximum number of partitions supported for the AlphaServer GS140.

LP ERROR: no CPUs for partition (check lp cpu mask)

The value of lp\_cpu\_mask# (# represents the current partition number) is set incorrectly. There are no processors allocated to this partition.

LP ERROR: no IOP for partition (check lp io mask)

The value of lp\_io\_mask# (# represents the current partition number) is set incorrectly. There are no IO Port modules allocated to this partition.

LP ERROR: lp count > 1, but partitions not initialized Please execute 'lpinit' command at >>> prompt

The message indicates that partitions were configured, but not initialized.

LP ERROR: must set lp mem mode [share or isolate]

The lp\_mem\_mode console EV is not set or set incorrectly. For logical partitions, lp\_mem\_mode must be set to *isolate*.

Bootstrap address collision, image loading aborted

The kernel's link address does not match the memory starting address of the partition. Refer to section Section E.4.8 for instructions on how to recover from this error.

#### E.4.11 Understanding Console Firmware Error or Informational Messages

The console firmware implements several safety checks during certain events (such as system reset and partition startup). These checks help prevent cross-partition interference. If an anomaly is detected, one of the following messages will be displayed on the partition's console:

Do you really want to reset ALL partitions? (Y/<N>)

This message displays when a system reset has been requested, either by the operation issuing the init command or as a result of booting with the boot\_reset console EV set to ON. This message is a warning that if you continue with the reset it will immediately terminate all partitions and completely reset the system. If a reset is necessary, shut down the operating system in all operational partitions before proceeding with the reset.

Auto-Starting secondary partitions...

This message indicates the console firmware is automatically initializing logical partitions, that is, it automatically executed the lpinit command. Auto starting occurs after a system reset (or power on). The console firmware will also boot the operating system in all partitions if the auto\_action console EV is set to BOOT and the reset was performed via the RESET switch on power-on (not through the init command).

Insufficient memory interleave sets to partition system. Issue command "set interleave none" then reset system.

This message indicates that the interleave console EV is incorrectly set. You need to change the setting to none.

Insufficient memory modules to partition system.

Each partition requires a dedicated memory module. You need to reduce the number of partitions or install a memory module for each partition.

This message could indicate the <code>lp\_count</code> console EV is not set correctly. For example, you have two partitions, but <code>lp\_count</code> is set to four. In this case, set <code>lp\_count</code> to match the actual number of partitions.

Inconsistent boot driver state. System is configured with multiple partitions. A complete INIT must be performed before rebooting.

An incomplete or interrupted operating system boot has caused the console boot drivers to enter a inconsistent state. Refer to Section E.4.6.2 for instructions on recovering from this state.

Do you want to attempt to boot secondary partitions anyway? (Y/<N>) .

This message indicates that the console detected an inconsistency in your partitions set up (probably due to incorrect setting of  $lp_{-}$  console EVs). Unless you are certain it is safe to proceed, you should answer no  $(\mathbb{N})$  to this question and correct the inconsistency.

TIOP # not configured in any partition. Non-existent TIOP # configured in a partition.

These messages (together or separately) indicate incorrect setting of the  $lp_io_mask\#$  console EV. The mask may be set to zero or to the wrong IOP module slot number. You should correct the setting and retry the lpinit command.

Secondary partitions have already been started.

This message most likely indicates you issued a second lpinit command after starting partitions. Before booting the operating system, you should check the values of the lp console EVs.

```
CPU # not configured in any partition.
No valid primary processor specified for partition #.
```

In this message, the CPU number (#) may be a single CPU or a list of CPUs.

These messages (together or separately) indicate incorrect setting of the lp\_cpu\_mask# console EV. The mask may be set to zero or to incorrect CPU numbers. You should correct the setting and retry the lpinit command.

# F

# Using the System Exercise Tools

This appendix describes how you test system components when you see error messages that relate to a component or if you observe unexpected behavior.

## F.1 System Exercisers

The Tru64 UNIX system provides a set of exercisers that you can use to troubleshoot your system. The exercisers test specific areas of your system, such as file systems or system memory. This chapter explains how to use the exercisers by addressing the following topics:

- Running the system exercisers (Section F.1.1)
- Using exerciser diagnostics (Section F.1.2)
- Exercising file systems by using the fsx command (Section F.1.3)
- Exercising system memory by using the memx command (Section F.1.4)
- Exercising shared memory by using the shmx command (Section F.1.5)
- Exercising disk drives by using the diskx command (Section F.1.6)
- Exercising tape drives by using the tapex command (Section F.1.7)
- Exercising communications systems by using the cmx command (Section F.1.8)

In addition to the exercisers documented in this chapter, your system might also support the DEC Verifier and Exerciser Tool (VET), which provides a similar set of exercisers. With the release of Tru64 UNIX Version 4.0, VET is no longer present on the installation kit as an optional subset. Instead, VET software is on the Tru64 UNIX Firmware CD-ROM.

#### F.1.1 Running System Exercisers

To run a system exerciser, you must be logged in as superuser and /usr/field must be your current directory.

The commands that invoke the system exercisers provide a flag for specifying a file where diagnostic output is saved when the exerciser completes its task.

Most of the exerciser commands have an online help flag that displays a description of how to use that exerciser. To access online help, use the -h

flag with a command. For example, to access help for the diskx exerciser, use the following command:

# diskx -h

The exercisers can be run in the foreground or the background and can be canceled at any time by pressing Ctrl/C in the foreground. You can run more than one exerciser at the same time; keep in mind, however, that the more processes you have running, the slower the system performs. Thus, before exercising the system extensively, make sure that no other users are on the system.

There are some restrictions when you run a system exerciser over an NFS link or on a diskless system. For exercisers such as fsx that need to write to a file system, the target file system must be writable by root. Also, the directory from which an exerciser is executed must be writable by root because temporary files are written to the directory.

These restrictions can be difficult to adhere to because NFS file systems are often mounted in a way that prevents root from writing to them. Some of the restrictions may be adhered to by copying the exerciser into another directory and then executing it.

#### F.1.2 Using Exerciser Diagnostics

When an exerciser is halted (either by pressing Ctrl/C or by timing out), diagnostics are displayed and are stored in the exerciser's most recent log file. The diagnostics inform you of the test results.

Each time an exerciser is invoked, a new log file is created in the /usr/field directory. For example, when you execute the fsx command for the first time, a log file named #LOG\_FSX\_01 is created. The log files contain records of each exerciser's results and consist of the starting and stopping times, and error and statistical information. The starting and stopping times are also logged into the default system error log file, /var/adm/binary.errlog. This file also contains information on errors reported by the device drivers or by the system.

The log files provide a record of the diagnostics. However, after reading a log file, you should delete it because an exerciser can have only nine log files. If you attempt to run an exerciser that has accumulated nine log files, the exerciser tells you to remove some of the old log files so that it can create a new one.

If an exerciser finds errors, you can determine which device or area of the system has the difficulty by looking at the /var/adm/binary.errlog file, using either the dia command (preferred) or the uerf command. For information on the error logger, see the Section 13.1. For the meanings of

the error numbers and signal numbers, see the intro(2) and sigvec(2) reference pages.

#### F.1.3 Exercising a File System

Use the fsx command to exercise the local file systems. The fsx command exercises the specified local file system by initiating multiple processes, each of which creates, writes, closes, opens, reads, validates, and unlinks a test file of random data. For more information, see the fsx(8) reference page.

Note

Do not test NFS file systems with the  ${\tt fsx}$  command.

The fsx command has the following syntax:

**fsx** [-f *path*] [-h] [-o *file*] [-p *num*] [-t *min*]

You can specify one or more of the following flags:

| -fpath | Specifies the pathname of the file system directory you want<br>to test. For example, -f/usr or -f/mnt. The default is<br>/usr/field.                                                                   |
|--------|----------------------------------------------------------------------------------------------------|
| -h     | Displays the help message for the fsx command.                                                                                                    |
| -ofile | Saves the output diagnostics in file.                                                                                                    |
| -pnum  | Specifies the number of fsxr processes you want fsx to initiate. The maximum number of processes is 250. The default is 20.                                                                             |
| -tmin  | Specifies how many minutes you want the fsx command to exercise the file system. If you do not specify the $-t$ flag, the fsx command runs until you terminate it by pressing Ctrl/C in the foreground. |

The following example of the fsx command tests the /usr file system with five fsxr processes running for 60 minutes in the background:

# fsx -p5 -f/usr -t60 &

#### F.1.4 Exercising System Memory

Use the memx command to exercise the system memory. The memx command exercises the system memory by initiating multiple processes. By default, the size of each process is defined as the total system memory in bytes

divided by 20. The minimum allowable number of bytes per process is 4095. The memx command runs 1s and 0s, 0s and 1s, and random data patterns in the allocated memory being tested.

The files that you need to run the memx exerciser include the following:

- memx
- memxr

For more information, see the memx(8) reference page

The memx command is restricted by the amount of available swap space. The size of the swap space and the available internal memory determine how many processes can run simultaneously on your system. For example, if there are 16 MB of swap space and 16 MB of memory, all of the swap space will be used if all 20 initiated processes (the default) run simultaneously. This would prevent execution of other process. Therefore, on systems with large amounts of memory and small amounts of swap space, you must use the -p or -m flag, or both, to restrict the number of memx processes or to restrict the size of the memory being tested.

The memx command has the following syntax:

memx -s [-h] [-msize] [-ofile] [-pnum] [-tmin]

You can specify one or more of the following flags:

| - 5            | Disables the automatic invocation of the shared memory exerciser, shmx.                                                                                                    |
|----------------|----------------------------------------------------------------------------------------------------|
| -h             | Displays the help message for the memx command.                                                                                                    |
| -m <i>size</i> | Specifies the amount of memory in bytes for each process you want to test. The default is the total amount of memory divided by 20, with a minimum size of 4095 bytes.                               |
| -ofile         | Saves the output diagnostics in file.                                                                                                    |
| -p <i>num</i>  | Specifies the number of memor processes to initiate. The maximum number is 20, which is also the default.                                                                                            |
| -t <i>min</i>  | Specifies how many minutes you want the memx command to exercise the memory. If you do not specify the $-t$ flag, the memx command runs until you terminate it by pressing Ctrl/C in the foreground. |

The following example of the memx command initiates five memxr processes that test 4095 bytes of memory and runs in the background for 60 minutes:

# memx -m4095 -p5 -t60 &

#### F.1.5 Exercising Shared Memory

Use the shmx command to exercise the shared memory segments. The shmx command spawns a background process called shmxb. The shmx command writes and reads the shmxb data in the segments, and the shmxb process writes and reads the shmx data in the segments.

Using shmx, you can test the number and the size of memory segments and shmxb processes. The shmx exerciser runs until the process is killed or until the time specified by the -t flag is exhausted.

You automatically invoke the shmx exerciser when you start the memx exerciser, unless you specify the memx command with the -s flag. You can also invoke the shmx exerciser manually. The shmx command has the following syntax:

/usr/field/shmx [-h] [-ofile] [-v] [-ttime] [-msize] [-sn]

The shmx command flags are as follows:

| -h             | Prints the help message for the shmx command.                                                                                                    |  |  |
|----------------|----------------------------------------------------------------------------------------------------|--|--|
| -ofile         | Saves diagnostic output in file.                                                                                                    |  |  |
| -v             | Uses the fork system call instead of the vfork system call to spawn the shmxb process.                                                                                                    |  |  |
| -t <i>time</i> | Specifies $time$ as the run time in minutes. The default is to run until the process is killed.                                                                                                    |  |  |
| -m <i>size</i> | Specifies <i>size</i> as the memory segment size, in bytes, to be tested by the processes. The <i>size</i> value must be greater than zero. The default is the value of the SHMMAX and SHMSEG system parameters, which are set in the /sys/include/sys/param.h file. |  |  |
| -sn            | Specifies $n$ as the number of memory segments. The default (and maximum) number of segments is 3.                                                                                                    |  |  |

The following example tests the default number of memory segments, each with a default segment size:

# shmx &

The following example runs three memory segments of 100,000 bytes for 180 minutes:

```
# shmx -t180 -m100000 -s3 &
```

#### F.1.6 Exercising a Disk Drive

Use the diskx command to exercise the disk drives. The main areas that are tested include the following:

- Reads, writes, and seeks
- Performance
- Disktab entry verification

Caution

Some of the tests involve writing to the disk; for this reason, use the exerciser cautiously on disks that contain useful data that the exerciser could overwrite. Tests that write to the disk first check for the existence of file systems on the test partitions and partitions that overlap the test partitions. If a file system is found on these partitions, you are prompted to determine if testing should continue.

You can use the diskx command flags to specify the tests that you want performed and to specify the parameters for the tests. For more information, see the diskx(8) reference page.

The diskx command has the following syntax:

diskx [flags] [parameters] -f devname

The -f devname flag specifies the device special file on which to perform testing. The devname variable specifies the name of the block or character special file that represents the disk to be tested. The file name must begin with an r (for example, rz1). The last character of the file name can specify the disk partition to test.

If a partition is not specified, all partitions are tested. For example, if the *devname* variable is /dev/rra0, all partitions are tested. If the *devname* variable is /dev/rra0a, the a partition is tested. This parameter must be specified and can be used with all test flags.

The following flags specify the tests to be run on disk:

-d Tests the disk's disktab file entry. The disktab entry is obtained by using the getdiskbyname library routine. This

test only works if the specified disk is a character special file. See the disktab(4) reference page for more information.

-h Displays a help message describing test flags and parameters.

Specifies a performance test. Read and write transfers are timed to measure device throughput. Data validation is not performed as part of this test. Testing uses a range of transfer sizes if the -F flag is not specified.

The range of transfer sizes is divided by the number specified with the perf\_splits parameter to obtain a transfer size increment. For example, if the perf\_splits parameter is set to 10, tests are run starting with the minimum transfer size and increasing the transfer size by 1/10th of the range of values for each test repetition. The last transfer size is set to the specified maximum transfer size.

If you do not specify a number of transfers, the transfer count is set to allow the entire partition to be read or written. In this case, the transfer count varies, depending on the transfer size and the partition size.

The performance test runs until completed or until interrupted; the time is not limited by the -minutes parameter. This test can take a long time to complete, depending on the test parameters.

To achieve maximum throughput, specify the -S flag to cause sequential transfers. If the -S flag is not specified, transfers are done to random locations. This may slow down the observed throughput because of associated head seeks on the device.

-r Specifies a read-only test. This test reads from the specified partitions. Specify the -n flag to run this test on the block special file.

This test is useful for generating system I/O activity. Because it is a read-only test, you can run more than one instance of the exerciser on the same disk.

 Specifies a write test. This test verifies that data can be written to the disk and can be read back to verify the data. Seeks are also done as part of this test. This test provides the most comprehensive coverage of disk transfer functions because it uses reads, writes, and seeks. This test also combines sequential and random access patterns.

Using the System Exercise Tools F-7

-p

This test performs the following operations using a range of transfer sizes; a single transfer size is used if the -F attribute is specified:

- Sequentially writes the entire test partition, unless the number of transfers has been specified using the -num\_xfer parameter
- Sequentially reads the test partition

The data read from the disk is examined to verify it. Then, if random transfer testing has not been disabled (using the -S attribute), writes are issued to random locations on the partition. After the random writes are completed, reads are issued to random locations on the partition. The data read from random locations is examined to verify it.

The following flags modify the behavior of the test:

- -F Performs fixed size transfers. If this flag is not specified, transfers are done using random sizes. This flag can be used with the -p, -r, and -w test flags.
- –i Specifies interactive mode. In this mode, you are prompted for various test parameters. Typical parameters include the transfer size and the number of transfers. The following scaling factors are allowed:
  - k or K (for kilobyte (1024 \* n))
  - b or B (block (512 \* n))
  - m or M (megabyte (1024 \* 1024 \* n))

For example 10K would specify 10,240 bytes.

- -Q Suppresses performance analysis of read transfers. This flag only performs write performance testing. To perform only read testing and to skip the write performance tests, specify the -Rflag. The -Q flag can be used with the -p test flag.
- -R Opens the disk in read-only mode. This flag can be used with all test flags.
- -S Performs transfers to sequential disk locations. If this flag is not specified, transfers are done to random disk locations. This flag can be used with the -p, -r, and -w test flags.

 $^{-T}$  Directs output to the terminal. This flag is useful if output is directed to a log file by using the  $-\circ$  flag. If you specify the -T flag after the  $-\circ$  flag, output is directed to both the terminal and the log file. The -T flag can be used with all test flags.

 -Y Does not prompt you to confirm that you want to continue the test if file systems are found when the disk is examined; testing proceeds.

In addition to the flags, you can also specify test parameters. You can specify test parameters on the diskx command line or interactively with the -i flag. If you do not specify test parameters, default values are used.

To use a parameter, specify the parameter name, a space, and the numeric value. For example, you could specify the following parameter:

-perf\_min 512

You can use the following scaling factors:

- k or K (for kilobyte (1024 \* n))
- b or B (for block (512 \* n))
- m or M (for megabyte (1024 \* 1024 \* n))

For example, 10K would specify 10,240 bytes, and -perf\_min 10K causes transfers to be done in sizes of 10,240 bytes.

You can specify one or more of the following parameters:

| -debug     | Specifies the level of diagnostic output to be<br>produced. The greater the number specified, the<br>more output is produced describing the exerciser<br>operations. This parameter can be used with all<br>test flags.                                            |
|------------|----------------------------------------------------------------------------------------------------|
| -err_lines | Specifies the maximum number of error messages<br>that are produced as a result of an individual test.<br>A limit on error output prevents a large number of<br>diagnostic messages if persistent errors occur. This<br>parameter can be used with all test flags. |
| -minutes   | Specifies the number of minutes to test. This parameter can be used with the $-r$ and $-w$ test flags                                                                                                    |
| -max_xfer  | Specifies the maximum transfer size to be performed<br>If transfers are done using random sizes, the sizes                                                                                                    |

|              | are within the range specified by the <code>-max_xfer</code> and <code>-min_xfer</code> parameters. If fixed size transfers are specified (see the <code>-F</code> flag), transfers are done in a size specified by the <code>-min_xfer</code> parameter.                                                                                                    |
|--------------|----------------------------------------------------------------------------------------------------|
|              | Specify transfer sizes to the character special file in multiples of 512 bytes. If the specified transfer size is not an even multiple, the value is rounded down to the nearest 512 bytes. This parameter can be used with the $-r$ and $-w$ test flags.                                                                                                    |
| -min_xfer    | Specifies the minimum transfer size to be performed. This parameter can be used with the $-r$ and $-w$ test flags.                                                                                                    |
| -num_xfer    | Specifies the number of transfers to perform before changing the partition that is currently being tested. This parameter is only useful if more than one partition is being tested. If this parameter is not specified, the number of transfers is set to a number that completely covers a partition. This parameter can be used with the $-r$ and $-w$ test flags.      |
| -ofilename   | Sends output to the specified file name. The default<br>is to display output on the terminal screen. This<br>parameter can be used with all test flags.                                                                                                    |
| -perf_max    | Specifies the maximum transfer size to be performed. If transfers are done using random sizes, the sizes are within the range specified by the $-perf_min$ and $-perf_max$ parameters. If fixed size transfers are specified (see the $-F$ flag), transfers are done in a size specified by the $-perf_min$ parameter. This parameter can be used with the $-p$ test flag. |
| -perf_min    | Specifies the minimum transfer size to be performed. This parameter can be used with the $-p$ test flag.                                                                                                    |
| -perf_splits | Specifies how the transfer size will change if you<br>test a range of transfer sizes. The range of transfer<br>sizes is divided by the number specified with the<br>-perf_splits parameter to obtain a transfer size<br>increment. For example, if the -perf_splits<br>parameter is set to 10, tests are run starting with                                                 |

|             | the minimum transfer size and increasing the transfer size by $1/10$ th of the range of values for each test repetition. The last transfer size is set to the specified maximum transfer size. This parameter can be used with the $-p$ test flag.                         |
|-------------|----------------------------------------------------------------------------------------------------|
| -perf_xfers | Specifies the number of transfers to be performed in<br>performance analysis. If this value is not specified,<br>the number of transfers is set equal to the number<br>that is required to read the entire partition. This<br>parameter can be used with the -p test flag. |

The following example performs read-only testing on the character device special file that /dev/rrz0 represents. Because a partition is not specified, the test reads from all partitions. The default range of transfer sizes is used. Output from the exerciser program is displayed on the terminal screen:

# diskx -f /dev/rrz0 -r

The following example runs on the a partition of /dev/rz0, and program output is logged to the diskx.out file. The program output level is set to 10 and causes additional output to be generated:

# diskx -f /dev/rz0a -o diskx.out -d -debug 10

The following example shows that performance tests are run on the a partition of /dev/rz0, and program output is logged to the diskx.out file. The -S flag causes sequential transfers for the best test results. Testing is done over the default range of transfer sizes:

```
# diskx -f /dev/rz0a -o diskx.out -p -S
```

The following command runs the read test on all partitions of the specified disks. The disk exerciser is invoked as three separate processes, which generate extensive system I/O activity. The command shown in this example can be used to test system stress:

```
# diskx -f /dev/rrz0 -r &; diskx -f /dev/rrz1 -r &;
diskx -f /dev/rrz2 -r &
```

#### F.1.7 Exercising a Tape Drive

Use the tapex command to exercise a tape drive. The tapex command writes, reads, and validates random data on a tape device from the beginning-of-tape (BOT) to the end-of-tape (EOT). The tapex command also performs positioning tests for records and files, and tape transportability tests. For more information, refer to the tapex(8) reference page.

Some tapex flags perform specific tests (for example, an end-of-media (EOM) test). Other flags modify the tests, for example, by enabling caching.

The tapex command has the following syntax:

tapex [flags] [parameters]

You can specify one or more of the flags described in Table F–1. In addition to flags, you can also specify test parameters. You specify parameters on the tapex command line or interactively with the -i flag. If you do not specify test parameters, default values are used.

To use a test parameter, specify the parameter name, a space, and the number value. For example, you could specify the following parameter:

-min\_rs 512

Note that you can use the following scaling factors:

- k or K (for kilobyte (1024 \* n))
- b or B (for block (512 \* n))
- m or M (for megabyte (1024 \* 1024 \* n))

For example, 10K would specify 10,240 bytes.

The following parameters can be used with all tests:

| -err_lines       | Specifies the error printout limit.                                                                                                    |
|------------------|----------------------------------------------------------------------------------------------------|
| -fixed <i>bs</i> | Specifies a fixed block device. Record sizes for<br>most devices default to multiples of the blocking<br>factor of the fixed block device as specified by the<br><i>bs</i> argument. |

The following parameters can be used with the -a flag, which measures performance:

| -perf_num | Specifies the number of records to write and read. |
|-----------|----------------------------------------------------|
| -perf_rs  | Specifies the size of records.                     |

Other parameters are restricted for use with specific tapex flags. Option-specific parameters are documented in Table F-1.

Table F–1: The tapex Options and Option Parameters

| tapex Flag | Flag and Parameter Descriptions                                                                                                    |                                                                                                    |  |
|------------|----------------------------------------------------------------------------------------------------|----------------------------------------------------------------------------------------------------|--|
| -a         | Specifies the performance measurement test, which calculates<br>the tape transfer bandwidth for writes and reads to the tape<br>by timing data transfers. The following parameters can be<br>used with the $-a$ flag:                                                                                                    |                                                                                                    |  |
|            | -perf_num                                                                                                    | Specifies the number of records to write and read.                                                                                                    |  |
|            | -perf_rs                                                                                                    | Specifies the size of records.                                                                                                    |  |
| -b         | Causes the write/rea<br>process is killed. Thi                                                                                                    | Causes the write/read tests to run continuously until the process is killed. This flag can be used with the $-r$ and $-g$ flags.                                    |  |
| -c         | Enables caching on the device, if supported. This flag does<br>not specifically test caching; it enables the use of caching<br>on a tape device while other tests are running.                                                                                                    |                                                                                                    |  |
| -C         | Disables caching on TMSCP tape devices. If the tape device is a TMSCP unit, then caching is the default mode of test operation. This flag causes the tests to run in noncaching mode.                                                                                                    |                                                                                                    |  |
| -d         | Tests the ability to append records to the media. First, the test writes records to the tape. Then, it repositions itself ba one record and appends additional records. Finally, the test does a read verification. This test simulates the behavior of the tar $-r$ command. The following parameters can be use with the $-d$ flag: |                                                                                                    |  |
|            | -no_overwrite                                                                                                    | Prevents the append-to-media<br>test from being performed on tape<br>devices that do not support this test.<br>Usually, you use this parameter<br>with the –E flag. |  |
|            | -tar_num                                                                                                    | Specifies the number of additional and appended records.                                                                                                    |  |
|            | -tar_size                                                                                                    | Specifies the record size for all records written in this test.                                                                                                    |  |
| -e         | Specifies EOM test. First, this test writes data to fill a tape;<br>this action can take some time for long tapes. It then performs<br>reads and writes past the EOM; these actions should fail.<br>Finally, it enables writing past the EOM, writes to the tape,<br>and reads back the records for validation purposes.              |                                                                                                    |  |

| tapex Flag     | Flag and Parameter Descriptions                                                                                                    |                                                                                                    |  |
|----------------|----------------------------------------------------------------------------------------------------|----------------------------------------------------------------------------------------------------|--|
|                | The following para                                                                                                    | The following parameters can be used with the $-e$ flag:                                                                                                    |  |
|                | -end_num                                                                                                    | Specifies the number or records<br>to be written past EOM. (Note<br>that specifying too much data to<br>be written past EOM can cause a<br>reel-to-reel tape to go off line.) |  |
|                | -end_rs                                                                                                    | Specifies the record size.                                                                                                    |  |
| -E             | Runs an extensive series of tests in sequential order.<br>Depending on tape type and CPU type, this series of<br>tests can take up to 10 hours to complete.                                                                                                    |                                                                                                    |  |
| -f /dev/rmtl#? | Specifies the name of the device special file that corresponds<br>to the tape unit being tested. The number sign variable (#)<br>specifies the unit number. The question mark variable (?)<br>specifies the letter h for the high density device or 1 for the<br>low density device. The default tape device is /dev/rmt0h.                                                                                                    |                                                                                                    |  |
| -F             | Specifies the file-positioning tests. First, files are written to the tape and verified. Next, every other file on the tape is read. Then, the previously unread files are read by traversing the tape backwards. Finally, random numbers are generated, the tape is positioned to those locations, and the data is verified. Each file uses a different record size. The following parameters can be used with the –F flag:                                                         |                                                                                                    |  |
|                | -num_fi                                                                                                    | Specifies the number of files.                                                                                                    |  |
|                | -pos_ra                                                                                                    | Specifies the number of random repositions.                                                                                                    |  |
|                | -pos_rs                                                                                                    | Specifies the record size.                                                                                                    |  |
|                | -rec_fi                                                                                                    | Specifies the number of records per file.                                                                                                    |  |
| G              | Specifies the file-positioning tests on a tape containing data. This flag can be used with the $-F$ flag to run the file position tests on a tape that has been written to by a previous invocation of the $-F$ test. To perform this test, you must use the same test parameters (for example, record size and number of files) that you used when you invoked the $-F$ test to write to the tape. No other data should have been written to the tape since the previous $-F$ test. |                                                                                                    |  |

Table F-1: The tapex Options and Option Parameters (cont.)

Table F–1: The tapex Options and Option Parameters (cont.)

| tapex Flag                                                                                                    | Flag and Parameter Descriptions                                                                                                    |                                                                                                    |  |
|----------------------------------------------------------------------------------------------------|----------------------------------------------------------------------------------------------------|----------------------------------------------------------------------------------------------------|--|
| _g                                                                                                    | Specifies random record size tests. This test writes records of random sizes. It reads in the tape, specifying a large read size; however, only the amount of data in the randomly sized record should be returned. This test only checks return values; it does not validate record contents. The following parameter is used with the $-g$ flag:                                                                                                    |                                                                                                    |  |
|                                                                                                    | -rand_num                                                                                                    | Specifies the number of records to write and read.                                                                                   |  |
| -h                                                                                                    | Displays a help mess                                                                                                    | age describing the tape exerciser.                                                                                                   |  |
| -i Specifies interactive mode. In this mode, y<br>for various test parameters. Typical param<br>record size and the number of records to we<br>scaling factors are allowed: |                                                                                                    | mode. In this mode, you are prompted<br>meters. Typical parameters include the<br>umber of records to write. The following<br>lowed: |  |
|                                                                                                    | • k or K (for kiloby                                                                                                    | te (1024 * n))                                                                                                    |  |
|                                                                                                    | • b or B (for block (512 * n))                                                                                                    |                                                                                                    |  |
|                                                                                                    | • m or M (for megabyte (1024 * 1024 * n))                                                                                                    |                                                                                                    |  |
|                                                                                                    | For example, 10K would specify 10,240 bytes.                                                                                                    |                                                                                                    |  |
| -j                                                                                                    | Specifies the write phase of the tape-transportability tests. This test writes a number of files to the tape and then verifies the tape. After the tape has been successfully verified, it is brought off line, moved to another tape unit, and read in write the $-k$ flag. This test proves that you can write to a tape on one drive and read from a tape on another drive. The $-j$ flag used with the $-k$ flag. Note the $-j$ flag and the $-k$ flag must use the same parameters. The following parameters can be used with the $-j$ and $-k$ flags: |                                                                                                    |  |
|                                                                                                    | -tran_file                                                                                                    | Specifies the number of files to write or read.                                                                                      |  |
|                                                                                                    | -tran_rec                                                                                                    | Specifies the number of records contained in each file.                                                                              |  |
|                                                                                                    | -tran_rs                                                                                                    | Specifies the size of each record.                                                                                                   |  |
| -k                                                                                                    | Specifies the read phase of the tape-transportability tests. This test reads a tape that was written by the $-j$ test and verifies that the expected data is read from the tape. This test proves that you can write to a tape on one drive and read from a tape on another drive. As stated in the description of the $-j$ flag, any parameters specified with the $-j$ flag must be specified with the $-k$ flag. (See the description of the $-j$ flag for information on the parameters that apply to the $-j$ and $-k$ flags.)                         |                                                                                                    |  |

Table F–1: The tapex Options and Option Parameters (cont.)

| tapex Flag  | Flag and Parameter Descriptions                                                                                                    |                                                                                                    |  |
|-------------|----------------------------------------------------------------------------------------------------|----------------------------------------------------------------------------------------------------|--|
| -L          | Specifies the media loader test. For sequential stack loaders, the media is loaded, written to, and verified. Then, the media is unloaded, and the test is run on the next piece of media. This verifies that all of the media in the input deck can be written to. To run this test in read-only mode, also specify the –w flag.           |                                                                                                    |  |
| -1          | Specifies the EOF test. This test verifies that a zero byte count<br>is returned when a tape mark is read and that an additional<br>read fetches the first record of the next tape file.                                                                                                    |                                                                                                    |  |
| —m          | Displays tape contents. This is not a test. This flag<br>reads the tape sequentially and prints out the number<br>of files on the tape, the number of records in each file,<br>and the size of the records within the file. The contents<br>of the tape records are not examined.                                                           |                                                                                                    |  |
| -o filename | Sends output to the sends output to the                                                                                                    | Sends output to the specified file name. The default sends output to the terminal screen.                                            |  |
| -p          | Runs both the record<br>more information, re                                                                                                    | Runs both the record-positioning and file-positioning tests. For more information, refer to descriptions of the $-R$ and $-F$ flags. |  |
| -d          | Specifies the command timeout test. This test verifies that the<br>driver allows enough time for completion of long operations.<br>This test writes files to fill the tape. It then performs a rewind,<br>followed by a forward skip to the last file. This test is successful<br>if the forward skip operation is completed without error. |                                                                                                    |  |
| -r          | Specifies the record size test. A number of records are written<br>to the tape and then verified. This process is repeated over a<br>range of record sizes. The following parameters can be used<br>with the -r flag:                                                                                                    |                                                                                                    |  |
|             | -inc                                                                                                    | Specifies the record increment factor.                                                                                               |  |
|             | -max_rs                                                                                                    | Specifies the maximum record size.                                                                                                   |  |
|             | -min_rs                                                                                                    | Specifies the minimum record size.                                                                                                   |  |
|             | -num_rec                                                                                                    | Specifies the number of records.                                                                                                    |  |
|             | -t                                                                                                    | Specifies a time limit (in minutes).<br>The default is to run the test until it<br>is complete.                                      |  |

tapex Flag **Flag and Parameter Descriptions** -R Specifies the record-positioning test. First, records are written to the tape and verified. Next, every other record on the tape is read. Then, the other records are read by traversing the tape backwards. Finally, random numbers are generated; the tape is positioned to those locations, and the data is verified. The following parameters can be used with the -R flag: -pos num Specifies the number of records. -pos\_ra Specifies the number of random repositions. -pos rs Specifies the record size. Specifies the record size behavior test. Verifies that a record -sthat is read returns one record (at most) or the read size, whichever is less. The following parameters can be used with the -s flag: -num\_rec Specifies the number of records. -size rec Specifies the record size. -S Specifies single record size test. This test modifies the record size test (the -r flag) to use a single record size. The following parameters can be used with the -S flag: -inc Specifies the record increment factor. -max rs Specifies the maximum record size. -min rs Specifies the minimum record size. -num\_rec Specifies the number of records. -TDisplays output to the terminal screen. This flag is useful if you want to log output to a file with the -0 flag and also have the output displayed on your terminal screen. This flag must be specified after the  $-\circ$  flag in the command line. Specifies verbose mode. This flag causes detailed information -vto be output. For example, it lists the operations the exerciser is performing (such as record counts), and detailed error information. Information provided by this flag can be useful for debugging purposes.

Table F–1: The tapex Options and Option Parameters (cont.)

Table F–1: The tapex Options and Option Parameters (cont.)

| tapex Flag | Flag and Parameter Descriptions                                                                                                    |
|------------|----------------------------------------------------------------------------------------------------|
| -V         | Specifies enhanced verbose mode. This flag causes<br>output of more detailed information than the $-v$ flag.<br>The additional output consists of status information on<br>exerciser operations. Information provided by this flag<br>can be useful for debugging purposes.                                                                                                    |
| —w         | Opens the tape as read-only. This mode is useful only for tests that do not write to the media. For example, it allows the $-m$ test to be run on a write-protected media.                                                                                                    |
| -Z         | Initializes the read buffer to the nonzero value 0130. This can<br>be useful for debugging purposes. If the $-Z$ flag is not specified,<br>all elements of the read buffer are initialized to zero. Many of<br>the tests first initialize their read buffer and then perform the<br>read operation. After reading a record from the tape, some tests<br>validate that the unused portions of the read buffer remain<br>at the value to which they were initialized. For debugging<br>purposes, you can set this initialized value to a number other<br>than zero. In this case, you can use the arbitrary value 0130. |

The following example runs an extensive series of tests on tape device rmtlh and sends all output to the tapex.out file:

```
# tapex -f /dev/rmt1h -E -o tapex.out
```

The following example performs random record size tests and outputs information in verbose mode. This test runs on the default tape device /dev/rmtOh, and the output is sent to the terminal screen.

```
# tapex -g -v
```

The following example performs read and write record testing using record sizes in the range 10K to 20K. This test runs on the default tape device /dev/rmt0h, and the output is sent to the terminal screen.

```
# tapex -r -min_rs 10k -max_rs 20k
```

The following example performs a series of tests on tape device /dev/rmtOh, which is treated as fixed block device in which record sizes for tests are multiples of the blocking factor 512 KB. The append-to-media test is not performed.

```
# tapex -f /dev/rmt0h -fixed 512 -no_overwrite
```

#### F.1.8 Exercising the Terminal Communication System

Use the cmx command to exercise the terminal communications system. The cmx command writes, reads, and validates random data and packet lengths on the specified communications lines.

The lines you exercise must have a loopback connector attached to the distribution panel or the cable. Also, the line must be disabled in the /etc/inittab file and in a nonmodem line; that is, the CLOCAL flag must be set to on. Otherwise, the cmx command repeatedly displays error messages on the terminal screen until its time expires or until you press Ctrl/C. For more information, refer to the cmx(8) reference page.

You cannot test pseudodevice lines or lta device lines. Pseudodevices have p, q, r, s, t, u, v, w, x, y, or z as the first character after tty, for example, ttyp3.

The cmx command has the following syntax:

/usr/field/cmx [-h] [-o file] [-t min] [-l line]

The cmx command flags are as follows:

| -h      | Prints a help message for the Cmx command.                                                                                                    |
|---------|----------------------------------------------------------------------------------------------------|
| -o file | Saves output diagnostics in file.                                                                                                    |
| -t min  | Specifies how many minutes you want the $cmx$ command to exercise the communications system.<br>If you do not specify the $-t$ flag, the $cmx$ command runs until you terminate it by pressing Ctrl/C in the foreground.                                                                                                    |
| -l line | Specifies the line or lines you want to test. The possible values for <i>line</i> are found in the /dev directory and are the last two characters of the tty device name. For example, if you want to test the communications system for devices named tty02, tty03, and tty14, specify 02, 03, and 14, separated by spaces, for the <i>line</i> variable. In addition, the line variable can specify a range of lines to test. For example, 00-08. |

The following example exercises communication lines  $\tt tty22$  and  $\tt tty34$  for 45 minutes in the background:

# cmx -1 22 34 -t45 &

The following example exercises lines  ${\tt tty00}$  through  ${\tt tty07}$  until you press Ctrl/C:

# cmx -1 00-07

# Index

## Α

ac command, 12-16 account password, 9-9 accounting, 12-1 automatic, 12-9, 12-11 charge units, 12-32 charging fees, 12-32 commands ac, 12-16 acctcms, 12-26 acctcom, 12-24 acctcon1, 12-17 acctdisk, 12-32 acctdusg, 12-31 acctmerg, 12-38 accton, 12-22 acctprc1, 12-27 acctprc2, 12-28 acctwtmp, 12-16 diskusg, 12–30 fwtmp, 12–15 last, 12-19 lastcomm, 12-29 list of, 12-2 sa, 12-25 wtmpfix, 12–14 connect session, 12-12 daily records, 12-8 daily reports, 12-8 disk samples, 12–38 disk usage, 12-29 error messages, 12-37 files administrative, 12-5 daily, 12-6

daily summary, 12-8 database, 12-5 extraneous, 12-4 monthly, 12-9printer summary, 12–33 printer use, 12–33 monitoring system usage, 12-1 monthly reports, 12-9 nonprime time, 12–2 overview, 12-1 prime time, 12-2 printer, 12–9 process, 12-20 records daily, 12-6 reports daily, 12-6 service charges, 12-32 setting up, 12–9 adm file, 12-10 holidays file, 12–10 printer accounting, 10-16 rc.config file, 12–10 root file, 12-10 shell scripts ckpacct, 12-23 dodisk, 12-30 lastlogin, 12-19 list of, 12-2 prctmp, 12-19 prdaily, 12-39 prtacct, 12-39 runacct, 12-34 shutacct, 12-12 startup, 12–12

turnacct, 12-22 turnacct off. 12-23 turnacct on, 12-22 turnacct switch, 12-23 starting, 12-12 stopping, 12–12 submitting commands to cron, 12 - 11turning off, 12-18 using the crontab command, 12–11 utmp file structure, 12–14 accounting samples, 12-38 acctcms command, 12-26 acctcom command, 12-24 acctcon1 command, 12-17 acctdisk command, 12-32 acctdusg command, 12-31 acctmerg command, 12–38 correcting tacct file errors, 12-38 syntax, 12-38 accton command, 12-22 acctprc1 command, 12-27 acctprc2 command, 12-28 acctwtmp command, 12–16 addgroup utility, 9-20 adduser utility, 9-9 administering cpu resources, 4-25 administration tools and methods, 2 - 1AdvFS restoring /usr partition, 11–26 AlphaServer 1000A monitoring the environment, 13-24 AlphaServer 4000 monitoring the environment, 13–24 application manager, 2-3application performance, 4-22 (*See also* performance) Application\_Manager, 4–24 archiving services, 11–1 introduction, 1-5 at command, 4-3 auth.log file, 13–17

AUTONICE configuration file definition, 5–51 autosysconfig command, 5–9

#### В

backup avoiding backup data corruption, 11 - 9full. 11–11 incremental, 11-13 remote. 11-14 scheduling, 11–10 using scripts, 11-14 backup and restore introduction, 1-5 procedures, 11-1 baud rate, 10-9 baud settings, 2-4bcheckrc script, 4-2, 4-6 binary configuration file event logging, 13-7 binary event logging log file, D–1 using the dia command, D–1 using the uerf command, D–1 binary record accounting, 12–29 binlog.conf file, 13-7, 13-18 binlogd daemon, 13-2, 13-11, 13-18 starting, 13–11 stopping, 13-11 syntax, 13–11 binlogdumpfile file, 13-18 boot preparation after a system crash, 3-5 from a halted system, 3-4 powered-down systems, 3-3 to single-user mode, 3-5bootable tape, 11–3 disk space requirement, 11–5 LSM, 11-8 requirements, 11-7 supported processors, 11-8

supported tape devices, 11-8 tape requirements, 11-7 booting alternate kernel, 3-10 genvmunix, 3-3 overriding set commands, 3-9 overview. 3-1 bounds file description of, 13-17 BSD\_TTY configuration file definition, 5 - 53btcreate command, 11-3 btextract command, 11-3 bufcache keyword, 5-43 **BUFCACHE\_STATS** configuration file definition, 5-49, 5-51

# С

CalComp DrawingBoard configuration, E-7callout keyword configuration file definitions, 5-46 cam\_data.c converting, 6–1 CDE command line interface, 2-2CDE graphical interface, 2-2CDEVSW configuration file definition, 5 - 49CDFS, 7-2 file system overview, 7-2CDFS configuration file definition, 5 - 49century setting, 3–14 cfgmgr daemon, 5-6 cfgmgr.auth file, 5-12chfn command, 9-15 CI configuration, C-1 CI (Computer Interconnect), C-1 ckpacct shell script, 12-23

class scheduler adding class members, 4-32 changing priority, 4-33 class\_admin, 4-26, 4-28 class\_scheduling, 4-26 classcntl, 4-26 configuring, 4-28 creating classes, 4-30 daemon, 4-32 deleting class members, 4-33 destroying a class, 4–33 disabling, 4-32 enabling, 4-32 GID, 4-27, 4-31 identifier types, 4–31 loading databases, 4-33 managing classes. 4–30 nice, 4-27 overview, 4-27 PGID, 4-27 PID, 4-27 planning, 4–28 process identifiers, 4-31 runclass, 4-26, 4-34 SESS, 4–27 UID, 4-27, 4-31 class\_admin, 4-25 administering, 4-30 using, 4-28clists keyword, 5-41 cmx exerciser, F-18 COM1\_BAUD, 2-6 COM1\_FLOW, 2-6 COM1\_MODEM, 2-6 comm port setting up, 2–5 comm ports, 2-4, 2-7 (See also console port) Common Access Method (CAM) I/O Subsystem, B-1 communications system

(See terminal communications system) **Compact Disc File System** (See CDFS) Compaq Analyze, 13–3 COMPAT\_43 configuration file definition. 5-49 compressed crash dumps, 13–22 **Computer Interconnect bus** (See CI) config keyword, 5-45 configuration kernel, 5-1 dynamic, 5-6 static, 5–16 of kernel subsystems, 5-1 printer, 10-19 steps in at installation time, 5-1 system, 2–3 configuration checklist, 2-3 configuration database location, 8-8 rootdg, 8-8 configuration file, 5-27 adding new devices, 5-18 allocating metadata cache, 5-43 callout keywords, 5-46 defining network protocols in, 5-52definitions file system, 5-50 statistics, 5-51 device definition keywords, 5-46 entries, 5-31 event logging, 13-3 global keywords, 5–37 keywords, 5-31 makeoptions keywords, 5-53 NAME.list file, 5-27 options keywords, 5-48 param.c file, 5-29 pseudodevice keywords, 5–53 SMP options, 5-48 system definition keyword, 5-45 workstation definitions, 5-54

configuring the system, 2-3connect session date change, 12-18 line usage records, 12–18 overall record, 12-18 connection types, 10-8 console environment, 2-6 ( *See also* console port ) console environment variables defined, 3–6 console messages, 2-7 console port, 2-4, 2-7 setting up, 2-5 core dump, 13–13 file name, 13-13 cpu keyword, 5-44 cpu resources administering, 4-25 cpus configuration file definition, 5 - 54crash command, 13–22 using at the console prompt, 13-22crash directory default location, 13-17 crash dump how created, 13-18 crash dump files changing default location of, 13-20 compressing and uncompressing, 13 - 23how created, 13-17 vmcore.n, 13-17 vmunix.n, 13-17 crash dump header, 13-19 crash dumps forcing manually, 13–22 saving in files, 13-20 version number assignment, 13–17 crash recovery, 3-5, 13-12 cron daemon setting up automatic accounting, 12 - 10submitting commands to, 4–12

crontab command, 4–12 crontabs directory modifying files in, 4–12 customization tasks introduction, 1–2

#### D

daemon binlogd, 13-2 envmond, 13-25 syslogd, 13-2 daemons class scheduler, 4-32 date command, 3-14 DCD (See modem) dd command, 7-29 cloning on a data disk, 7-29 DDR, 6-1 compiling changes to databases, 6 - 3conforming to standards, 6-2converting cam\_data.c file, 6-3 database, 6-3 help option, 6-2 introduction, 6-1 SCSI-2 standard, 6-2 synchronizing on-disk and in-memory databases, 6-3 ddr\_config command help option, 6-2TagQueueDepth parameter changes, 6-3 ddr\_config utility, 6-1 ddr.dbase file, 6-3 debugger, 5-51 DECevent binary event-logging reports, 13-2 DECevent event management utility error reporting, 13-1 deferred mode swapping, 7–5

device adding LSM disks, 8-14 device database, 6-1 device definition keyword configuring into the kernel, 5-18 device mnemonics, A-1 configuration file syntax, A-1 in configuration data base, A-1device name definition of, 8-6 device names mnemonics, A-1 device pathname explanation of, 10-7 representation in printcap, 10-7 device special file creating, 7–12 representation in printcap, 10–7 df command checking free disk space, 7-21 dfldiz keyword, 5-38 dflssiz keyword, 5-38 dia command binary event-logging reports, 13-1 **Digital Storage Architecture disk** (*See* DSA disk) **Digital System Communication** Architecture, C-1 directory hierarchy, 7-8 standard existence as links, 7-8 disk not ready error, 4-36 spin down, 4-36 disk cloning dump. 7-29 disk drive adding, 6-6 adding static, 6-7 testing with diskx, F-6 disk groups, 8-4

LSM, 8-8 disk management (See LSM) disk name definition of, 8-6 disk partition, 7-2 changing parameters, 7-28 changing size, 7-28defined, 7-2 overlapping partitions, 7–31 sizes, 7-2 writing the default label, 7-28 disk quota activating, 7-25 activating edguota editor, 7-25 reaching, 7-24 recovering from over-quota condition, 7-24 setting grace period, 7–25 turning off, 7-25 verifying, 7-26 disk quotas, 7-24 (See also file system quotas) setting automatic, 7–26 disk space checking blocks used, 7-23 checking free space, 7–22 checking usage, 7-22 reallocating, 7-26 diskadd, 8-6 disklabel command, 7-28 changing disk partition size, 7-28 labeling a disk, 11–17 using the -e option, 7-28writing a default partition table, 11 - 17writing the default label, 7-28 zeroing label, 7-30 disks, 8-4 adding to disk group, 8-14 administering with LSM, 8-9 cloning, 7-30 copying, 7-30 label, 7-2, 7-3

zeroing, 7-30 LSM. 8-3 monitoring usage, 7-21 naming, 8–6 operations with LSM, 8-6 private region, 8-8 public region, 8–8 disksetup, 8-6 diskusg command, 12-30 diskx exerciser, F-6 display power management signaling (See DPMS) DLI configuration file definition, 5–52 DLPI configuration file definition, 5 - 52doconfig program, 5-2, 5-18, 5-21, 5 - 24dodisk shell script, 12-30 DPMS, 4-34 DSA disk, 7–20 maintaining, 7-20 DTR (See modem) du command reporting blocks used, 7-22 dual SCSI TURBOchannel option card booting from the, 3-8dump (*See* core, crash dumps) cloning on a data disk, 7-29 dump command backing up file systems, 11–11 dump\_sp\_threshold system attribute, 13-19 dumpfs command checking free disk space, 7–22 dxkerneltuner attribute files. 5–5 attribute listing, 5–5 subsystem listing, 5-4 dxkerneltuner graphical user interface, 5-4 dxpower, 4–34 dxproctuner, 4-27

dynamic configuration, 5–6 Dynamic Device Recognition ( See DDR ) dynamic subsystem configuring into the kernel, 5–7 determining the state of, 5–7 unloading, 5–8

#### Ε

ECU, 1-1 editing root file system, 3-3 edquota command, 9-16 edquota editor activating, 7-25 setting grace period, 7-25 enhanced core file naming, 13-13 envconfig utility, 13-25 checking thermal levels, 13–28 displaying flag values, 13–28 setting threshold levels, 13–28 stopping and starting envmond daemon, 13-28 turning envmond daemon on or off, 13 - 28environment configuration console (See ECU) environment configuration utility, 2 - 4environmental monitoring checking thermal levels, 13-28 components of, 13-24 configuring the envmond daemon, 13 - 25customizing messages, 13-28 displaying flag values, 13-28 model of, 13-25 setting threshold levels, 13-28 stopping or starting, 13–28 turning on or off, 13-28

using the configuration utility, 13 - 25using the envmond daemon, 13-25 using the get\_info function, 13-26 using the kernel module component, 13 - 25using the MIB daemon, 13-25 envmond daemon, 13-25 broadcasting messages, 13–27 checking thermal levels, 13-28 customizing, 13–28 displaying flag values, 13-28 enabling during system boot, 13-28 initiating system shutdown, 13-28 querying system thresholds, 13-27 reading rc.config file, 13-28 setting threshold levels, 13-28 stopping and starting, 13-28 turning on or off, 13-28 error log file explanation of, 10-31 representation in printcap, 10-31 error logging, 13-1 errors sys\_check, 4-25 /etc/rc.config file, 4–3 /etc/sysconfigtab file, 2–5, 5–12 ether configuration file definition, 5 - 56Ethernet configuration definition, 5-56 event logging binary, D-1 binary configuration file, 13–7 binary event-logging facility, 13–2 binlog.conf file, 13–7 binlog\_data.c file, 13–12 binlogd daemon, 13-2 configuration file, 13-3configuring binary event logger, 13 - 12crash recovery, 13-12

creating daily files, 13-6 creating special files, 13-9 default configuration, 13-3 introduction to, 1-5log file protections, 13–1 maintaining files, 13–13 reporting active events, D-5 disk events, D-4 event class, D-4 excluding types of events, D-10 formatting output, D-10 from specific files, D-6 from specific systems, D–7 in reverse order, D-11 mainframe events, D-5 operating system events, D-5 record code, D-7 sequence numbers, D-8 summaries, D-10 tape events, D-6 time range, D-9 types of output, D-11 unit numbers, D-10 setting up, 13-3 starting, 13-9 starting the binlogd daemon, 13-11 syslog.conf file, 13-4 syslogd daemon, 13-2 stopping, 13-10 system event-logging facility, 13-2 using the dump file, 13-13event report brief format, D-11 full format, D-11 in single-user mode, D-2 terse format, D-11 event report formatter uerf command, D-1 event-logging daemon command syntax, 13-10

# F

fan failure, 13-24 FFM\_FS configuration file definition, 5 - 49file quota (See hard limit) file system checking, 7–15 configuring, 5-49 corrupted, 7-15 creating, 7-14 disk quota, 7-24 displaying setup, 7–27 exercising with fsx, F-3 file types, 7–12 introduction to maintenance, 1-4 limiting usage, 7–24 links in, 7–8 managing directories, 7-12 managing files, 7-12monitoring usage, 7-21 mounting, 7-11, 7-16, 7-18 quotas for groups, 7-24 quotas for user accounts, 7-24 repairing interactively, 7–15 standard hierarchy, 7-8, 7-9 supported block size, 7-16 tuning, 7-20 unmounting, 7-11, 7-19 file system quotas, 7-24 for groups, 7-24 for user accounts, 7-24 file types device, 7-12 domain socket, 7-12 named pipes, 7-12regular, 7–12 symbolic link files, 7-12 fsck program, 7-15, 7-17 checking file system, 7–15 correcting file system, 7–15 overlapping partitions, 7–15 syntax, 7-15

fstab file, 7–16, 7–18 editing, 7–17 fsx exerciser, F–3 full crash dumps ( *See* crash dumps ) fwtmp command, 12–15 correcting wtmp file, 12–15

# G

gateway configuration definition, 5–56 gateway screen configuration file definition, 5-56 **GENERIC** configuration file definition, 5-50 generic kernel, 5-1 genvmunix (*See* booting) get\_info function, 13-26 getty, 2-6 getty command, 3-11, 4-8 gettydefs file, 4-3 GID checking maximum, 9-6 enabling, 9-5 maximum number, 9-5 restrictions on maximum, 9–6 global keywords, 5-37 group adding automatically, 9-20 adding manually, 9–21 introduction, 1–4 setting group quotas, 9-16 group file adding a group to the, 9-11, 9-21adding entries to, 9-9 deleting a group from the, 9-22 deleting users from the, 9–19 line length limits, 9–4 group identifier (See GID)

groups, 9–1 grpck command, 9–13

# Η

halt command, 3-19 halting systems, 3–16 hard limit (See quota) hardware device adding support of to the kernel, 5 - 18hardware devices, E-1 hardware documentation, 1-1hashed password database, 9-10, 9 - 13heappercent keyword, 5-44 **Hierarchical Storage Controllers** (See HSC) hierarchy file system, 7–8 HSC configuration, C-1controller failures, C-2 host sharing, C-3 restrictions, C-3 HSC (Hierarchical Storage Controller), C-1 hung system forcing a crash dump on, 13-22hwmgr, A-1

# 

ikdebug, 2–7, 5–51
immediate mode swapping, 7–5
INET configuration file definition, 5–52
init command, 3–2, 3–10, 3–11, 3–16
changing run levels, 3–11
multiuser run levels, 3–12

reexamining the inittab file, 3-12init directory structure, 4-9 init.d directory, 4-2, 4-9 initialization scripts, 3-2 initialization tasks, 3-2 inittab file, 3-2, 3-10, 3-11, 4-2, 4-4, 4-8activating terminal lines, 3-12 boot entry, 3-11 bootwait entry, 3–11 changing run levels, 3-11 initdefault entry, 3–11 rc scripts, 3–12 **INOCACHE\_STATS** configuration file definition, 5–51 internationalization, 4-18 iostat. 4-27

#### Κ

kdebug, 5-51 KDEBUG configuration file definition, 5 - 51kentry\_zone\_size keyword, 5-44 kernel (*See* vmunix.n file) booting alternate, 3-3, 3-8 configuration introduction, 1-3 configuration file entries, 5-31 configuring, 5–1 configuring with options menu, 5 - 21debugging remote, 2–7 defining the name of, 5-37dynamic configuration, 5-6 generic, 5–1 static configuration, 5–16 kernel attributes administering with dxkerneltuner, 5 - 4in Environmental Monitoring, 13 - 25

kernel configuration manager support of the kernel module, 13-25kernel debugger, 5–51 kernel module, 13–25 loading and unloading, 13–25 supported parameters, 13–25 kernel subsystem administering with dxkerneltuner, 5-4kernel subsystems setting configuration variables, 4–3 killall command, 3–16

# L

LABELS configuration file definition, 5 - 49last command, 12-19 lastcomm command, 12-29 lastlogin shell script, 12–19 LAT configuration file definition, 5 - 52LBN. 7-2 LDTTY configuration file definition, 5 - 53line printer daemon, 10-19 lineuse file, 12-17 locales, 4-14 log files administering, 7–14 maintaining f, 13-13 /usr/adm/binary.errlog, 7-14 /usr/adm/lperr, 7-14 /var/adm/syslog.dated, 7-14 logging (See system logging) logical block number (See LBN) Logical Block Number, 7–2 logical partition configuration, E-10 login shell, 9–12 changing, 9-15
loop configuration file definition, 5-56lpc command arguments, 10-17 lpd daemon, 10–19 filter representation in printcap, 10-7, 10-25 lpd filter explanation of, 10-25lpr command, 10–19 lprsetup, 10–9 choosing options in, 10-9 example, 10-10 main menu, 10–10 modifying printer configuration, 10 - 9running, 10-9 lptest command, 10-14 ls configuration file definition, 5–56 LSM, 8-1 configuration, 8–3 configuration definition, 5-56 disk groups, 8-8 disk operations with, 8-6 features and benefits, 8-1 I/O activity, 8-9 management, 8–9 objects, 8-2, 8-4 starting automatically, 8-14 starting with volsetup, 8-13 subdisks, 8-3 system administration, 8-9 uses, 8-1 LSM startup adding a disk to a disk group, 8-14 changing volume size, 8-16 creating a volume from a disk group, 8-15 mirroring a volume, 8–15

### Μ

MACH configuration file definition, 5 - 50MACH\_CO\_INFO configuration file definition, 5-50 MACH\_COMPAT configuration file definition, 5-50 MACH\_DEVICE configuration file definition, 5–50 MACH\_IPC\_STATS configuration file definition, 5-50 MACH\_IPC\_TCACHE configuration file definition, 5-50 MACH\_IPC\_WWA configuration file definition, 5-50 MACH\_IPC\_XXXHACK configuration file definition, 5-50 MACH\_NET configuration file definition, 5-50 MACH\_SCTIMES configuration file definition, 5-50 machine keyword, 5-44 magnetic tape drive adding, 6-6 adding static, 6-7 testing with tapex, F-11makeoptions configuration file definition, 5-53 managing disks (See LSM) mapentries keyword, 5-45 MAX\_BDEVSW configuration file definition, 5-49 max\_vnodes keyword, 5-41 maxcallouts keyword, 5-43 maxdsiz keyword, 5-38 maxssiz keyword, 5-38 maxuprc keyword, 5-43 maxusers keyword, 5-40 maxuthreads keyword, 5-42 maxvas keyword, 5-45

memory exercising with memx, F-3 shared memory testing with shmx, F-5 system memory, F-3 memory size setting default limits, 5-38 setting maximum limits, 5-38 memx exerciser. F-3 swap space restrictions of, F-4 message catalogs, 4-14 messages receiving from system, 13-27 metadata cache changing size in configuration file, 5 - 43mirrors, 8-4 mknod command, 7-12 mnemonics device, A-1 modem connecting, 2-5 setting up. 2-6settings, 2–5 timer settings, 2–5 modem connections, 2-4, 2-7 ( See also closing; console port; troubleshooting) monitoring graphical tools for, 4-24 sys\_check, 4-25 monitoring the system, 4–22 mount command, 7-16, 7-18 overlapping partitions, 7-19 mount status changing, 7-16 MPH utility, 4–22 (*See also* performance) MSFS configuration file definition, 5 - 49msgbuf.savecore file, 13-18 msgmax keyword, 5-39 msgmnb keyword, 5–39 msgmni keyword, 5-39

msgtql keyword, 5–39 multiuser boot, 3–2

### Ν

National Language Support (See NLS) network loopback configuration file definition, 5-56 Network File System (See NFS) network protocols configuration file definition, 5-52NetWorker SingleServer, 11–2 newfs command, 7-14, 7-15NFS, 7–2 file system overview, 7-2NFS configuration file definition, 5 - 49NFS\_SERVER configuration file definition, 5-49 nice, 4-27 NLS character tables, 4-14 environment tables, 4-14 libraries. 4-14 local directories, 4-14 locale, 4-14 locale categories, 4-16 LOCPATH variable, 4–18 message catalogs, 4-14, 4-18 NLSPATH variable, 4–18 setlocale, 4-14 setting locale, 4–15 NTP\_TIME configuration file definition, 5-51

### 0

 $\begin{array}{l} \text{OSF configuration file definition,} \\ 5-50 \end{array}$ 

OSF\_MACH\_O configuration file definition, 5–49 over-commitment mode swapping ( *See* deferred mode swapping ) overlapping disk partitions checking for, 7–31 newfs command, 7–15

### Ρ

pac command, 12-33 paging allocating disk space for, 7-4 description, 7-4 panic string for hardware restart, 13-22 for hung system, 13–22 param.c file, 5-29 parameters exporting hardware-specific parameters, 13-26 partial crash dumps (*See* crash dumps) partition (See disk partition) passwd file, 9-9 adding entries to, 9-9 deleting entries from, 9-20 NIS distributed, 9–11 password, 9-9 assigning, 9-12 PCF, 10-26 pcfof, 10-26 PCL, 10-26 PCMCIA card configuration, E-1performance, 4-22(See also application) monitors, 4-22 Performance Manager, 4-24 Performance Monitor, 4–23 performance monitors

real-time performance monitor, 4 - 23performance tuning performance manager, 4-24 using commands and scripts, 4-24 plexes LSM, 8-3 PMAZB option card (See dual SCSI TURBOchannel option card) PMAZC option card (See dual SCSI TURBOchannel option card) POLYCENTER NetWorker Save and Restore, 11-2 PostScript printing, 10–26 power management, 4-34 prctmp shell script, 12-19 prdaily shell script, 12-39 presto configuration file definition, 5 - 54primary swap partition (See swap space) print filter general purpose, 10-26 print queue lost jobs, 10-13 print services, 10-1 (*See also* printing) introduction. 1-4 printcap file, 10–17 printer characteristics database, 10 - 21understanding entries in, 10-10 printer accounting, 10-7, 12-33 pac command, 12–33 adding, 10-14 adding comments to the /etc/printcap file, 10-12 configuration, 10-19 connection, 10-8

control program, 10–17 controlling jobs and queues, 10-16 data files, 10-20 device special file name, 10-7 error log file, 10-8, 10-31 jobs, 10-17 line printer daemon, 10-19 lock file, 10-20 lpc command, 10–16 name, 10-4 pac command, 12-33 reference names, 10-22 remote client. 10-29 printcap symbols, 10-22 server, 10-29 removing printers, 10–15 reporting usage, 12–33 setting up manually, 10–15 setting up remote, 10–13 spooler directory, 10-8 spooling directory, 10-20 spooling queue, 10-17, 10-19 starting lpd daemon, 10-17 status, 10-17 status file, 10-20 synonyms, 10-6 testing, 10-13 troubleshooting information, 10-30 type, 10-5 using lprsetup, 10–9 printer control file (See PCF) printing, 10–1 TCP/IP (telnet) printing, 10–31 private region, 8-8 problem solving sys check, 4-25 PROC\_FS configuration file definition, 5 - 49process tuner, 4-27 processes initialization, 3-2 maximum number of, 5-42

prtacct shell script, 12–39 pseudoterminals adding, 6–4 BSD STREAMS-based, 6–4 clist-based, 6–4 creating device special files, 6–5 pty configuration file definition, 5–55 public region, 8–8 pwck command, 9–14

## Q

quot command checking blocks used, 7-23 quota hard limit, 7-24 quota command verifying block usage, 7-26 QUOTA configuration file definition, 5 - 49quotacheck command verifying block usage, 7-26 verifying disk quota, 7-26 quotaoff command turning disk quota off, 7-25 quotaon command activating disk quota, 7-25 quotas (See disk quotas) setting UFS quotas, 9-16 UFS, 7-24 user and group, 7-24

## R

radisk program maintaining DSA disks, 7–20 rc directory structure, 4–9 rc.config file use by the envmond daemon, 13–28 rc0 script, 4–3 rc0.d directory, 4–9 rc2 script, 4–3 rc2.d directory, 4–10 rc3 script, 4–3 rc3.d directory, 4-11 rcmgr command, 4-3 rcn.d directory, 4-2 rdump command, 11-14 reboot (See system reboot) reboot operations, 3–18 record binary accounting, 12-29 daily accounting, 12-29 overall connect session, 12-18 remote connection, 2-4remote system, 2-4, 2-7 remote system administration, 2-4, 2 - 7(See also console port) removeuser command, 9-17 restore and backup introduction, 1-5 procedures, 11–1 restore command, 11–15 retrieving a file system, 11-17 retrieving data, 11-15 retrieving files, 11–18 from a remote tape device, 11–22 interactively, 11–19 root file system mounting read only from single-user mode, 3-2mounting read-write from single-user mode, 3-3, 7-15 restoring, 11-22 restoring from a remote system, 11 - 23root files editing in standalone, 3–3 rootdg configuration, 8-8 **RPTY** configuration file definition, 5 - 55rrestore command, 11–22

rt\_hab configuration file definition, 5 - 54RTS (See modem) run command scripts, 3-2, 3-10 rc0, 4-9 rc2, 4-10 rc3, 4-11 run levels, 4-4 bootwait, 4-6 changing, 3-11 console. 4-7defaults, 4-4 identifying, 3-10 initdefault, 4-6 initializing, 4-6 multiuser, 3–10 process, 4–8 single-user, 3–10 using init command, 3–11 wait, 4-6runacct shell script, 12-34 runclass, 4-26, 4-34 rz. 7–12

### S

sa command, 12–25 savecore command, 13–17 changing dump files location, 13–20 creation of bounds file, 13–17 creation of crash dump files, 13–17 default location of dump files, 13–17 logging performed for crash dumps, 13–17 SAVECORE\_DIR variable setting, 13–20 SAVECORE\_FLAGS variable setting, 13–20 /sbin/kopt command, 5–21 scs\_sysid keyword, 5-44 SCSI, B-1 device recognition tasks, 6-1 SCSI device name, 7–12 SCSI device recognition, 6–1 SCSI disk, 7-20 maintaining, 7-20 SCU command, B-1 device and bus maintenance, B-9 device and bus managment, B–6 format. B-1 general purpose commands, B-3 maintaining SCSI disks, B-1 online help, B-3 syntax conventions, B-1 scu program maintaining SCSI disks, 7-20 secondary swap partition (*See* swap space) sector defined, 7-2securettys file securing terminal line, 4-8 security establishing, 1-3 policy, 4-22segmentation keyword, 5-45 semaem keyword, 5-39 semmni keyword, 5-39 semmns keyword, 5-39 semmsl keyword, 5-39 semopm keyword, 5-39 semume keyword, 5-39 semvmx keyword, 5–39 Server System MIB variables, 13-26 shared memory testing with shmx, F-5 shell scripts, 9-12 shmin keyword, 5-39 shmmax keyword, 5-39 shmmni keyword, 5-39 shmseg keyword, 5-39

shmx exerciser, F-5 shmxb subprocess, F-5 using with memx, F-5 shutacct command syntax, 12-12 shutdown and startup introduction, 1-2 remote system, 2-7 shutdown command, 3-16 changing to single-user mode, 3-12 using halt flag, 3-17, 3-19 using reboot flag, 3-18 shutdown operations, 3-1automatic reboot, 3-18 from multiuser mode, 3-16 fsck warning, 3–18 shut down and reboot, 3-18 system halt, 3-17 warning users, 3–17 single-user boot, 3-2 single-user mode accounting, 12-18 sizer program, 5–2 SL configuration file definition, 5–52 Small Computer Systems Interface (See SCSI) SMP, 3-9, 3-12 adding cpus, 3-13 confguration file options, 5-48rebooting failed processor, 3-13 unattended reboots, 3-13 snmp\_request command, 13-28 spin down (See disk) spooling handling, 10–19 queue, 10–19 spooling directory, 10-20 representation in printcap, 10-20 SRM console, 1-1 sserver system MIB exporting hardware-specific parameters, 13–26 standalone system kernel, 11-3

startup and shutdown introduction. 1-2startup files creating, 9-12 startup shell script syntax, 12-12 STAT\_TIME configuration file definition, 5-51 static configuration, 5-16 STREAMS configuration file definition, 5-52 STRKINFO configuration file definition, 5-52 strpush configuration file definition, 5 - 57stty, 2-7 subdisks, 8-4 subsystem, 5-8 (See also dynamic subsystem) administering with dxkerneltuner, 5 - 4configuring, 5-1 determining the type of, 5-8viewing with dxkerneltuner, 5-4 subsystem attribute determining the operations allowed, 5 - 10determining the value of, 5-10listing database values of, 5-13 SVR4 pty name space, 6-6 swap space adding, 7-5, 7-17 allocating, 7-5 allocating disk space for, 7-4 deferred mode, 7-5 description, 7-4 establishing size, 7-4 estimating requirements, 7–5 identifying primary, 7–6 immediate mode swapping, 7–5 specifying in /etc/fstab, 7-17 swapdefault file, 7-6

use of for storing crash dumps, 13 - 19swap space estimations, 7-5 swapbuffers keyword, 5-45 swapdefault file allocating swap space, 7-6identifying primary swap space, 7 - 6swapon, 13-18 symbol names changing values in lprsetup, 10-11 Symmetric Multiprocessing (See SMP) sync command, 3-16 sys\_check, 4-25, 13-3 sys\_v\_mode keyword, 5-38 sysconfig command, 5-6 using for remote subsystem management, 5–11 using to adjust the dump\_sp\_threshold attribute, 13 - 21sysconfigdb command, 5-13 adding attributes with, 5-13 deleting subsystem entries with, 5 - 16listing attribute values with, 5–13 merging attribute definitions with, 5 - 14removing attribute definitions with, 5 - 15updating attribute definitions with, 5 - 15sysconfigtab command, 2-5 sysconfigtab file (See /etc/sysconfigtab file) syslog.conf file, 13-18 default, 13–3 event logging, 13-4 syslogd console messages, 2-7syslogd daemon, 13-2, 13-9, 13-18

starting, 13–10 stopping, 13-10 SysMan tools, 2-3 system remote, 2-7 system accounting services introduction, 1–5 system activity detecting failure, 13–24 system administration disk management, 8-1 LSM, 8-1 overview, 1-1 role and responsibilities, 1-1system administration tools, 2-3 system clock setting, 3-14 system configuration, 2-3dynamic (See loadable drivers) static, 5-16 system configuration file pseudodevice entry, 6-4 system crash, 3-5 dump created during, 13–18 hardware failure, 3-5 logging of by system, 13-17 recovery, 3-5 system environment customizing, 4-1 remote, 2-4 system event reporting, 13-1 system events and errors, 13-1 logging, 1-5 system exercisers, 1–5 diagnostics, F-2 getting help, F-2 log files, F-2 requirements, F-1 using uerf command with, F-2 system fans detecting failure, 13-24

system initialization, 3–11 system initialization files, 4-1 system log file crash dump logging in, 13–17 system logging, 13–17 system maintenance devices, 1-4 introduction disks, 1-4 file systems, 1–4 system monitoring, 4–22 system partition (See logical partition) system performance, 4–22 (See also performance) system reboot crash dump information, 13-17 system reference manual (*See* SRM console) system security, 4-22 system server MIB daemon, 13-25 system shutdown, 3-1 during high threshold levels, 13–24 system startup enabling the envmond daemon, 13 - 28system startup files, 4-1 system threshold levels monitoring, 13-25 System V IPC parameters, 5–39 messages, 5-39 semaphores, 5-39 shared memory, 5-39 SYSV\_COFF configuration file definition, 5-49 SYSV\_ELF configuration file definition, 5-49 sysv\_hab configuration file definition, 5 - 54

#### Т

tacct file errors

correcting with acctmerg, 12–38 tape bootable, 11-3 tape drive (See magnetic tape drive) tapex exerciser, F-11 target kernel, 5-2 task\_max keyword, 5-42 TCP/IP printing, 10–31 telnet printing (See TCP/IP printing) terminal, 4-7 terminal communications system testing with cmx, F-18terminal line enabling root logins on, 4-8 terminfo database, 4-7 **TERMINFO** environment variable, 4 - 8threadmax keyword, 5-42 tic command, 4-8 time setting, 3-14 time zone, 4-18 SVID, 4–18 timezone keyword, 5-37 tip connection, 2-4 total accounting record, 12-29 Tower of Hanoi, 11–11 troubleshooting editing root files, 3-3event logs, 13-1 sys\_check, 4-25 TRSRCF configuration file definition, 5 - 52tunefs command, 7-20 tuning, 5-2turnacct shell script, 12-22

#### U

ubcbuffers keyword, 5-45

uerf command, D-1 data files. D-1 displaying hexadecimal, D-11 excluding events, D-10 formatting output, D-10 generating summary reports, D-10 options, D-1 output type, D-11 record codes, D-7 restricting events, D-8 selecting events, D-4 sequence numbers, D-8 time range, D-9 unit numbers, D-10 using in single-user mode, D-2 using reverse chronological order, D-11 using specific host, D-7 using specific log files, D-6 using with system exercisers, F-2 UFS, 7-2 checking a file system, 7–15 creating a file system, 7–14 file system overview, 7-2file system structure, 7–6 setting file system quotas, 7–24 structure, 7-6 UFS configuration file definition, 5 - 49UID checking maximum, 9-6 enabling, 9-5 maximum number, 9-5 restrictions on maximum, 9-6 UIPC configuration file definition, 5 - 52ult\_bin configuration file definition, 5 - 54ULT\_BIN\_COMPAT configuration file definition, 5-50 umount command, 7-17, 7-19

**UNIX File System** (See UFS) UNIX\_LOCKS configuration file definition, 5-49 unmounting file systems, 7-19 user accounts, 9–1 adding automatically, 9-9 adding manually, 9-21 deleting, 9-17 introduction, 1-4 setting disk quotas, 9-16 setting file system quotas, 9-16 user identifier (See UID) user-info field changing, 9-15 useradd utility, 9-9 using LSM, 8-1 /usr file system restoring, 11-22 /usr partition on AdvFS disks, 11-26 /usr/adm/binary.errlog, 7–14 /usr/adm/lperr, 7-14 utmp file structure, 12-14 uucp, 2-7 uugetty, 2–6

### V

VAGUE\_STATS configuration file definition, 5–51 /var file system restoring, 11–22 /var/adm/crash directory, 13–17 /var/adm/messages, 5–42 /var/adm/syslog.dated, 7–14 VFS, 7–2 file system overview, 7–2 virtual disks, 8–4 Virtual File System (*See* VFS) virtual memory description, 7–4 vmcore.n file, 13–17 vmstat, 4–27 vmunix.n file, 13–17 volboot file, 8–14 volsetup running, 8–13 volboot file, 8–14 volumes, 8–4 changing the size of, 8–16 creating from a disk group, 8–15 LSM, 8–3 mirroring, 8–15 vpagemax keyword, 5–45

### W

wall command, 3–11, 3–16 workstation configuration file definitions, 5–54 worldwide support, 4–18 ws configuration file definition, 5–54 wtmp file correcting with fwtmp command, 12–15 wtmpfix command, 12–14

# Χ

xcons configuration file definition, 5–54 XTISO configuration file definition, 5–52

# Y

year setting, 3–14

# Ζ

zone\_size keyword, 5-45

# How to Order Tru64 UNIX Documentation

You can order documentation for the Tru64 UNIX operating system and related products at the following Web site:

http://www.businesslink.digital.com/

If you need help deciding which documentation best meets your needs, see the Tru64 UNIX *Documentation Overview* or call **800-344-4825** in the United States and Canada. In Puerto Rico, call **787-781-0505**. In other countries, contact your local Compaq subsidiary.

If you have access to Compaq's intranet, you can place an order at the following Web site:

http://asmorder.nqo.dec.com/

The following table provides the order numbers for the Tru64 UNIX operating system documentation kits. For additional information about ordering this and related documentation, see the *Documentation Overview* or contact Compaq.

| Name                                            | Order Number |
|-------------------------------------------------|--------------|
| Tru64 UNIX Documentation CD-ROM                 | QA-6ADAA-G8  |
| Tru64 UNIX Documentation Kit                    | QA-6ADAA-GZ  |
| End User Documentation Kit                      | QA-6ADAB-GZ  |
| Startup Documentation Kit                       | QA-6ADAC-GZ  |
| General User Documentation Kit                  | QA-6ADAD-GZ  |
| System and Network Management Documentation Kit | QA-6ADAE-GZ  |
| Developer's Documentation Kit                   | QA-6ADAG-GZ  |
| Reference Pages Documentation Kit               | QA-6ADAF-GZ  |

# **Reader's Comments**

#### Tru64 UNIX

System Administration AA-PS2RF-TE

Compaq welcomes your comments and suggestions on this manual. Your input will help us to write documentation that meets your needs. Please send your suggestions using one of the following methods:

- This postage-paid form
- Internet electronic mail: readers\_comment@zk3.dec.com
- Fax: (603) 884-0120, Attn: UBPG Publications, ZKO3-3/Y32

If you are not using this form, please be sure you include the name of the document, the page number, and the product name and version.

#### Please rate this manual:

|                                                   | Excellent | Good | Fair | Poor |
|---------------------------------------------------|-----------|------|------|------|
| Accuracy (software works as manual says)          |           |      |      |      |
| Clarity (easy to understand)                      |           |      |      |      |
| Organization (structure of subject matter)        |           |      |      |      |
| Figures (useful)                                  |           |      |      |      |
| Examples (useful)                                 |           |      |      |      |
| Index (ability to find topic)                     |           |      |      |      |
| Usability (ability to access information quickly) |           |      |      |      |

#### Please list errors you have found in this manual:

| Page  | Description |
|-------|-------------|
| - ~B~ | Deserption  |

Additional comments or suggestions to improve this manual:

#### What version of the software described by this manual are you using?

| Name, title, department |  |
|-------------------------|--|
| Mailing address         |  |
| Electronic mail         |  |
| Telephone               |  |
| Date                    |  |

\_\_\_\_\_

\_\_\_\_\_

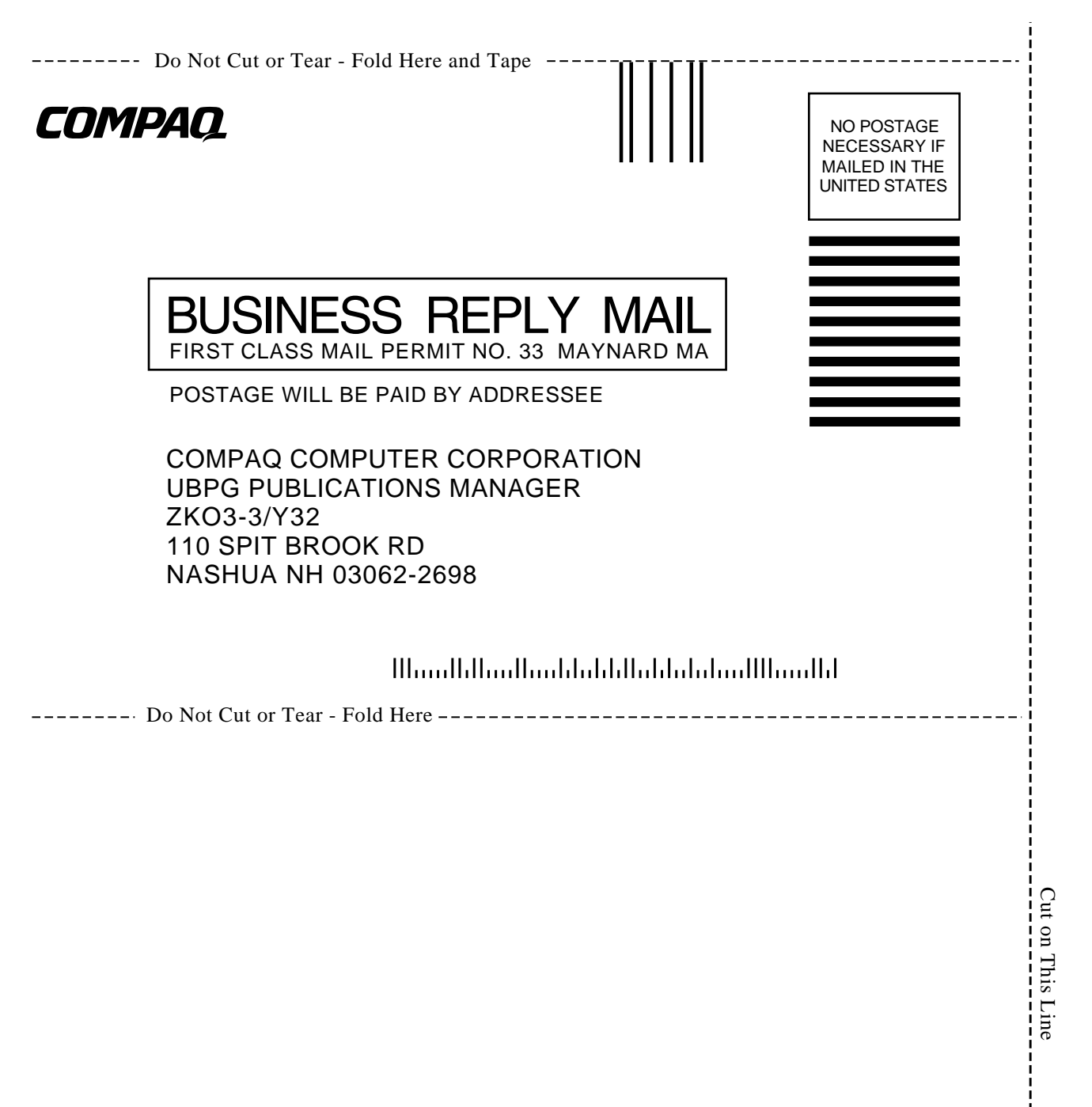